# ネットワーク設定ガイド

|      | はじめに                                |                                              |
|------|-------------------------------------|----------------------------------------------|
|      | 第1章                                 | ネットワークで使う前に                                  |
|      | ネットワー                               | クの設定                                         |
|      | 第2章                                 | 有線LANの設定をする                                  |
|      | 第3章                                 | 無線LANの設定をする(無線LAN対応モデルのみ)                    |
|      | Windows <sup>®</sup> 編              | a<br>A                                       |
|      | 第4章                                 | ネットワークプリンタとして使う                              |
|      | 第5章                                 | ネットワークスキャン機能を使う                              |
|      | 第6章                                 | ネットワークPC-FAX送信機能を使う                          |
|      | 第7章                                 | インターネットファクス機能を使う(MFC-6490/6890CNのみ)          |
|      | 第8章                                 | ネットワークリモートセットアップ機能を使う                        |
|      | 第9章                                 | BRAdmin Lightで設定する                           |
|      | <b>Macintosh</b> 編                  | a<br>A                                       |
|      | 第10章                                | ネットワークプリンタとして使う                              |
|      | 第11章                                | ネットワークPC-FAX送信機能を使う                          |
|      | 第12章                                | ネットワークリモートセットアップ機能を使う                        |
|      | 第13章                                | BRAdmin Lightで設定する                           |
|      | こんなとき                               | は                                            |
|      | 第14章                                | 困ったときは(トラブル対処方法)                             |
|      | 第15章                                | 付録                                           |
|      |                                     |                                              |
| たときは | ≿製品の動作がおか<br>≤きなどは、以下の <sup>∃</sup> | しいとき、故障かな?と思った<br>手順で原因をお調べください。 携帯電話からでも簡単な |

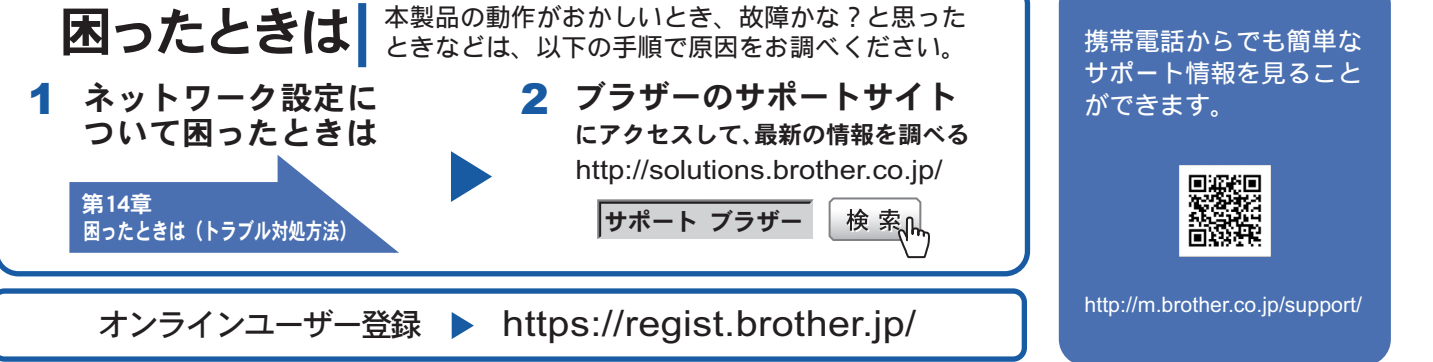

Version B

# 目 次

| 目                                  | 次                                                                                                   | 1                                                    |
|------------------------------------|----------------------------------------------------------------------------------------------------|------------------------------------------------------|
| 本                                  | 書の見かた                                                                                               | 7                                                    |
|                                    | マークについて                                                                                             | 7                                                    |
|                                    | 液晶ディスプレイモデルとタッチパネルモデルについて                                                                           | 7                                                    |
|                                    | イフストについて                                                                                            |                                                      |
|                                    | 高線について                                                                                              |                                                      |
| ネッ                                 | ットワークの概要                                                                                            | 9                                                    |
|                                    | ちまた。<br>特長と機能                                                                                       | 9                                                    |
|                                    | 無線 LAN 機器使用の際のご注意                                                                                   | 11                                                   |
| や(                                 | りたいこと目次                                                                                             | 12                                                   |
|                                    |                                                                                                    |                                                      |
| 1+1*1                              | K1-                                                                                                 | 4 4                                                  |
| はじめ                                | ちに                                                                                                  | 1-1                                                  |
| <b>はじめ</b><br>第1                   | <b>りに</b><br>章 ネットワークで使う前に                                                                          | <b>1-1</b>                                           |
| はじめ<br>第1                          | <b>5に</b><br>章 ネットワークで使う前に                                                                          | <b>1-1</b><br>1-2<br>1-2                             |
| はじめ<br>第1<br>ネ:                    | <b>ちに</b><br>章 ネットワークで使う前に                                                                          | <b>1-1</b><br>1-2<br>1-2<br>1-3                      |
| はじめ<br>第1<br>ネ:<br>ネ:              | <b>ちに</b><br>章 ネットワークで使う前に                                                                          | <b>1-1</b><br>1-2<br>1-2<br>1-3<br>1-3               |
| はじめ<br>第1<br>ネ:<br>ネ:              | <b>ちに</b><br>章 ネットワークで使う前に<br>ットワーク導入作業の流れ<br>ットワークの接続方法を決める<br><sub>有線 LAN の場合</sub><br>無線 LAN の場合 | <b>1-1</b><br>1-2<br>1-3<br>1-3<br>1-3<br>1-4        |
| <b>はじめ</b><br>第1<br>ネ:<br>ネ:<br>ネ: | <b>ちに</b><br>章 ネットワークで使う前に                                                                          | <b>1-1</b><br>1-2<br>1-3<br>1-3<br>1-4<br>1-5        |
| はじめ<br>第1<br>ネ:<br>ネ:<br>ネ:        | <b>ちに</b><br>章 ネットワークで使う前に                                                                          | <b>1-1</b><br>1-2<br>1-3<br>1-3<br>1-4<br>1-5<br>1-5 |

| ネットワークの設定                                                            | 2-1          |
|----------------------------------------------------------------------|--------------|
| 第2章 有線 LAN の設定をする                                                    | 2-2          |
| 操作パネルから設定を変更する                                                       | 2-2          |
| ボタンと液晶ディスプレイ / タッチパネル                                                | 2-2          |
| 操作パネルから設定できる項目                                                       | 2-2          |
| TCP/IP の設定                                                           | 2-5          |
| IP 取得方法                                                              | 2-6          |
| IP アドレス<br>サブネットファク                                                  | 2-7          |
| ッフネットマスク<br>ゲートウェイ                                                   | 2-8          |
| ノード名                                                                 | 2-11         |
| WINS 設定                                                              | 2-13         |
| WINS サーバ                                                             | 2-14         |
| DNS サーハ<br>APIPA                                                     | 2-16         |
| IPv6 (MFC-5890CN/6490CN/6890CN)                                      | 2-70         |
| その他の設定                                                               | 2-22         |
| イーサネット                                                               | 2-22         |
| 有線 / 無線切替え<br>(DCP-535CN、MFC-490CN/6490CN/930CDN/930CDWN/<br>6890CN) | 2-23         |
| ネットワーク設定リセット                                                         | 2-24         |
| ネットワーク設定リストの出力                                                       | 2-25         |
| サーバ /E メールの設定(MFC-6490CN/6890CN)                                     | 2-26         |
| メールアドレス                                                              | 2-26         |
| SMTP サーバ                                                             | 2-28         |
| SMTP ボート<br>SMTP Auth                                                | 2-30         |
| $POP3 \pm -1$                                                        | 2-34         |
| POP3 ポート                                                             | 2-36         |
| アカウント名                                                               | 2-38         |
| パスワード                                                                | 2-39         |
|                                                                      | 2-4 1        |
| インダーネットノアクス受信、メール受信の設定<br>(MEC-6490CN/6890CN)                        | 2-42         |
| 自動受信(自動メールチェック機能)(MFC-6490CN)                                        | 2-42         |
| ポーリング間隔(自動メールチェックの頻度)(MFC-6490CN)                                    | 2-43         |
| 自動受信(自動メールチェック機能)/ ポーリング間隔                                           |              |
| (自動メールチェックの頻度)(MFC-6890CN)                                           | 2-44         |
| ヘッタ印刷<br>エラーメール削除                                                    | 2-45<br>2_46 |
|                                                                      | 2-40         |
|                                                                      |              |

| インターネットファクス送信、メール送信の設定                                                    |            |
|---------------------------------------------------------------------------|------------|
| (MFC-6490CN/6890CN)                                                       | 2-48       |
| メールタイトル                                                                   | 2-48       |
| サイズ制限                                                                     | 2-50       |
| 受信確認要求                                                                    | 2-51       |
| リレー設定(MFC-6490CN/6890CN)                                                  |            |
| リレー許可                                                                     | 2-52       |
| 許可ドメイン                                                                    | 2-54       |
| リレーレボート                                                                   | 2-56       |
| スキャン to FTP の設定                                                           | _          |
| (MFC-5890CN/6490CN/6890CN)                                                |            |
| パッシブモード                                                                   | 2-57       |
| ポート番号                                                                     |            |
| オリンナルファイル名 1/2<br>FTD プロファイル乳ウ                                            |            |
|                                                                           |            |
| タイムソーン設定(MFC-6490CN/6890CN)                                               |            |
| セキュリティ機能を使う(MFC-6490CN/6890CN)                                            |            |
| セキュリティ方式(メール通知用)                                                          | 2-68       |
| ユーザ認証付きメール通知を使用する                                                         | 2-68       |
| 第3章 毎線IANの設定をする                                                           |            |
| $( 毎線   \Delta N 対 広 モ デ ル の み )$                                         | 3_1        |
|                                                                           |            |
| ネットワーク環境を確認する                                                             |            |
| 無線 LAN 設定の方法を選ぶ                                                           | 3-1        |
| 操作パネルから無線 LAN の設定を手動で行う                                                   | 3-1        |
| 操作パネルと無線 LAN アクセスポイントの簡単設定を使用する                                           |            |
| $(WPS/AOSS^{(W)})$                                                        |            |
| WPS(WI-FI Protected Setup <sup>111</sup> )の PIN 万式を使用する                   | 3-2<br>2 2 |
| ノフリーインストーフを使用する<br>I AN ケーブルで接続して手動で無線 I AN 設定をする (Windows <sup>®</sup> ) | 3-4        |
| LAN ケーブルで接続して手動で無線 LAN 設定をする(Macintosh)                                   |            |
| 無線 LAN アクセスポイントの簡単設定を使用する(WPS/AOSS <sup>TM</sup> )                        |            |
| 操作パネルから設定を変更する                                                            | 3-22       |
| ボタンと液晶ディスプレイ / タッチパネル                                                     | 3-22       |
| 操作パネルから設定や確認ができる項目                                                        |            |
|                                                                           |            |

| ICP/IP の設定 (無称)                                                                                                    |                                                                                                    |
|----------------------------------------------------------------------------------------------------|----------------------------------------------------------------------------------------------------|
| IP 取得方法                                                                                                    |                                                                                                    |
| IP アドレス                                                                                                    |                                                                                                    |
| サブネットマスク                                                                                                    |                                                                                                    |
| ゲートウェイ                                                                                                    |                                                                                                    |
| ノード名                                                                                                    |                                                                                                    |
| WINS 設定                                                                                                    |                                                                                                    |
| WINS サーバ                                                                                                    |                                                                                                    |
| DNS サーバ                                                                                                    |                                                                                                    |
| APIPA                                                                                                    |                                                                                                    |
| IPv6 (MFC-6490CN/6890CN)                                                                                                    | 3-38                                                                                                    |
| 無線 LAN 設定                                                                                                    | 3-40                                                                                                    |
| 無線ネットワークについて                                                                                                    |                                                                                                    |
| 無線接続ウィザード                                                                                                    |                                                                                                    |
| WPS/AOSS <sup>™</sup>                                                                                                    |                                                                                                    |
| WPS (PIN $ \exists - \check{F} $ )                                                                                                    |                                                                                                    |
| 無線 LAN の状態表示                                                                                                    | 3-47                                                                                                    |
| 接続状態                                                                                                    |                                                                                                    |
| 電波状態                                                                                                    |                                                                                                    |
| SSID                                                                                                    |                                                                                                    |
| 通信モード                                                                                                    |                                                                                                    |
|                                                                                                    |                                                                                                    |
| Windows <sup>®</sup> 編                                                                                                    | 4-1                                                                                                    |
| Windows <sup>®</sup> 編                                                                                                    | <b>4-1</b>                                                                                                    |
| Windows <sup>®</sup> 編<br>第4章 ネットワークプリンタとして使う                                                                                                    | <b>4-1</b>                                                                                                    |
| <b>Windows<sup>®</sup>編</b><br>第4章 ネットワークプリンタとして使う<br>概要                                                                                                    | <b>4-1</b><br>4-2<br>4-2                                                                                                    |
| Windows <sup>®</sup> 編<br>第4章 ネットワークプリンタとして使う                                                                                                    | <b>4-1</b><br>4-2<br>4-2<br>4-2<br>4-3                                                                                                    |
| Windows <sup>®</sup> 編<br>第4章 ネットワークプリンタとして使う                                                                                                    | <b>4-1</b><br>4-2<br>4-2<br>4-3<br>4-6                                                                                                    |
| Windows <sup>®</sup> 編<br>第4章 ネットワークプリンタとして使う                                                                                                    | <b>4-1</b><br>4-2<br>4-2<br>4-3<br>4-6<br>4-7                                                                                                    |
| Windows <sup>®</sup> 編                                                                                                    | <b>4-1</b><br>4-2<br>4-2<br>4-3<br>4-6<br>4-7<br>.4-7                                                                                                    |
| <ul> <li>Windows<sup>®</sup> 編</li> <li>第4章 ネットワークプリンタとして使う</li> <li>概要</li> <li>プリンタドライバをインストールする</li> <li>プリンタドライバがインストール済みの場合</li> <li>その他のプリンタドライバのインストール方法</li> <li>Web Services を使用する (Windows Vista<sup>®</sup> のみ)</li> <li>第5章 ネットロークスキャン機能を使う</li> </ul> | <b>4-1</b><br>4-2<br>4-2<br>4-2<br>4-3<br>4-6<br>4-7<br>4-7<br>4-7                                                                                            |
| <ul> <li>Windows<sup>®</sup> 編</li> <li>第4章 ネットワークプリンタとして使う</li></ul>                                                                                                    | <b>4-1</b><br>4-2<br>4-2<br>4-3<br>4-3<br>4-6<br>4-7<br>4-7<br>4-7                                                                                            |
| <ul> <li>Windows<sup>®</sup> 編</li> <li>第4章 ネットワークプリンタとして使う</li></ul>                                                                                                    | <b>4-1</b><br>4-2<br>4-2<br>4-3<br>4-6<br>4-7<br>4-7<br>4-7<br>5-1<br>5-1                                                                                     |
| <ul> <li>Windows<sup>®</sup> 編</li> <li>第4章 ネットワークプリンタとして使う</li></ul>                                                                                                    | <b>4-1</b><br>4-2<br>4-2<br>4-3<br>4-6<br>4-7<br>4-7<br>5-1<br>5-1<br>5-1<br>5-1                                                                              |
| <ul> <li>Windows<sup>®</sup> 編</li> <li>第4章 ネットワークプリンタとして使う</li></ul>                                                                                                    | <b>4-1</b><br>4-2<br>4-2<br>4-3<br>4-6<br>4-7<br>4-7<br>5-1<br>5-1<br>5-1<br>5-1<br>5-1<br>5-1<br>5-1                                                         |
| <ul> <li>Windows<sup>®</sup> 編</li> <li>第4章 ネットワークプリンタとして使う</li></ul>                                                                                                    | <b>4-1</b><br>4-2<br>4-2<br>4-3<br>4-6<br>4-7<br>4-7<br>5-1<br>5-1<br>5-1<br>5-1<br>5-1<br>5-1<br>5-1<br>5-1<br>5-1<br>5-1<br>5-1<br>5-1<br>5-1<br>5-1<br>5-1 |
| <ul> <li>Windows<sup>®</sup> 編</li> <li>第4章 ネットワークプリンタとして使う</li></ul>                                                                                                    | <b>4-1</b><br>4-2<br>4-2<br>4-3<br>4-6<br>4-7<br>5-1<br>5-1<br>5-1<br>5-1<br>5-1<br>6-1<br>6-1<br>6-1                                                         |
| <ul> <li>Windows<sup>®</sup> 編</li> <li>第4章 ネットワークプリンタとして使う</li></ul>                                                                                                    | <b>4-1</b><br>4-2<br>4-2<br>4-3<br>4-6<br>4-7<br>5-1<br>5-1<br>5-1<br>5-1<br>5-1<br>6-1<br>6-1<br>6-1                                                         |

| (MFC-6490CN/6890CN のみ)                                                                                                    | 7-1                                                                                                    |
|----------------------------------------------------------------------------------------------------|----------------------------------------------------------------------------------------------------|
| インターネットファクス機能とは                                                                                                    |                                                                                                    |
| インターネットファクス機能を使う準備                                                                                                    |                                                                                                    |
| 設定の流れ                                                                                                    | 7-2                                                                                                    |
| 操作パネルやタッチパネルのボタン操作について                                                                                                    | 7-2                                                                                                    |
| リレー配信する場合                                                                                                    |                                                                                                    |
| ←製品から达り、他の機器に甲継させる場合<br>インターネットファクスで受信した文書を本製品から                                                                                                    |                                                                                                    |
| 他のファクス機器に送信する場合                                                                                                    | 7-7                                                                                                    |
| 第8章 ネットワークリモートセットアップ機能を使う.                                                                                                    | 8-1                                                                                                    |
| ネットワークリモートセットアップ機能とは                                                                                                    |                                                                                                    |
| リモートセットアップを起動する                                                                                                    | 8-1                                                                                                    |
| 本製品との接続に失敗した場合                                                                                                    | 8-1                                                                                                    |
| 第9章 BRAdmin Light で設定する                                                                                                    | 9-1                                                                                                    |
| IP アドレス、 サブネットマスク、 ゲートウェイを設定する                                                                                                    |                                                                                                    |
| ネットワークインターフェースを設定する                                                                                                    | 9-1                                                                                                    |
| 設定を変更する<br>操作パネルを使用する                                                                                                    | 9-4<br>9_4                                                                                                    |
|                                                                                                    |                                                                                                    |
|                                                                                                    |                                                                                                    |
| Macintosh 編                                                                                                    | 10-1                                                                                                    |
| <b>Macintosh 編</b><br>第 10 章 ネットワークプリンタとして使う                                                                                                    | <b>10-1</b><br>10-2                                                                                                    |
| <b>Macintosh 編</b><br>第 10 章 ネットワークプリンタとして使う<br>設定の流れ                                                                                                    | <b>10-1</b><br>10-2                                                                                                    |
| Macintosh 編<br>第 10 章 ネットワークプリンタとして使う<br>設定の流れ                                                                                                    | 10-1<br>10-2<br>10-2<br>11-1                                                                                                 |
| <ul> <li>Macintosh 編</li> <li>第 10 章 ネットワークプリンタとして使う</li> <li>設定の流れ</li> <li>第 11 章 ネットワーク PC-FAX 送信機能を使う</li> <li>ネットワーク PC-FAX 送信機能とは</li> </ul>                                                                                                    | 10-1<br>10-2<br>10-2<br>11-1<br>11-1                                                                                         |
| <ul> <li>Macintosh 編</li> <li>第 10 章 ネットワークプリンタとして使う</li> <li>設定の流れ</li> <li>第 11 章 ネットワーク PC-FAX 送信機能を使う</li> <li>ネットワーク PC-FAX 送信機能とは</li> <li>第 12 章 ネットワークリモートセットアップ機能を使う</li> </ul>                                                                                                    | 10-1<br>10-2<br>10-2<br>11-1<br>11-1<br>11-1<br>.12-1                                                                        |
| <ul> <li>Macintosh 編</li> <li>第 10 章 ネットワークプリンタとして使う</li> <li>設定の流れ</li> <li>第 11 章 ネットワーク PC-FAX 送信機能を使う</li> <li>ネットワーク PC-FAX 送信機能とは</li> <li>第 12 章 ネットワークリモートセットアップ機能を使う</li> </ul>                                                                                                    | 10-1<br>10-2<br>10-2<br>11-1<br>11-1<br>12-1<br>.12-1                                                                        |
| <ul> <li>Macintosh 編</li> <li>第 10 章 ネットワークプリンタとして使う</li></ul>                                                                                                    | <b>10-1</b><br>10-2<br>10-2<br>11-1<br>11-1<br>12-1<br>12-1                                                                  |
| <ul> <li>Macintosh 編</li> <li>第 10 章 ネットワークプリンタとして使う</li> <li>設定の流れ…</li> <li>第 11 章 ネットワーク PC-FAX 送信機能を使う</li> <li>ネットワーク PC-FAX 送信機能とは</li> <li>第 12 章 ネットワークリモートセットアップ機能を使う</li> <li>ネットワークリモートセットアップ機能を使う</li> <li>ネットワークリモートセットアップ機能を使う</li> </ul>                                                                                                    | 10-1<br>10-2<br>10-2<br>11-1<br>11-1<br>12-1<br>12-1<br>12-1                                                                 |
| <ul> <li>Macintosh 編</li> <li>第 10 章 ネットワークプリンタとして使う</li> <li>設定の流れ…</li> <li>第 11 章 ネットワーク PC-FAX 送信機能を使う</li> <li>ネットワーク PC-FAX 送信機能とは</li> <li>第 12 章 ネットワークリモートセットアップ機能を使う</li> <li>ネットワークリモートセットアップ機能を使う</li> <li>ネットワークリモートセットアップ機能を使う</li> <li>ホットワークリモートセットアップ機能とは</li> <li>リモートセットアップを起動する</li> <li>本製品との接続に失敗した場合</li> <li>第 13 章 BRAdmin Light で設定する</li> </ul>          | 10-1<br>10-2<br>10-2<br>11-1<br>11-1<br>12-1<br>12-1<br>12-1<br>12-1<br>13-1                                                 |
| <ul> <li>Macintosh 編</li> <li>第 10 章 ネットワークプリンタとして使う</li> <li>設定の流れ…</li> <li>第 11 章 ネットワーク PC-FAX 送信機能を使う</li> <li>ネットワーク PC-FAX 送信機能とは</li> <li>第 12 章 ネットワークリモートセットアップ機能を使う</li> <li>ネットワークリモートセットアップ機能を使う</li> <li>ネットワークリモートセットアップ機能を使う</li> <li>ホットワークリモートセットアップ機能を使う</li> <li>ホットワークリモートセットアップ機能を使う</li> <li>ホットワークリモートセットアップ機能を使う</li> <li>ホットワークリモートセットアップ機能を使う</li> </ul> | 10-1<br>10-2<br>10-2<br>11-1<br>11-1<br>12-1<br>12-1<br>12-1<br>12-1<br>12-1<br>12-1<br>13-1<br>13-1                         |
| <ul> <li>Macintosh 編</li> <li>第 10 章 ネットワークプリンタとして使う</li></ul>                                                                                                    | 10-1<br>10-2<br>10-2<br>11-1<br>11-1<br>12-1<br>12-1<br>12-1<br>12-1<br>12-1<br>13-1<br>13-1<br>13-1                         |
| <ul> <li>Macintosh 編</li> <li>第 10 章 ネットワークプリンタとして使う</li></ul>                                                                                                    | 10-1<br>10-2<br>10-2<br>10-2<br>11-1<br>11-1<br>12-1<br>12-1<br>12-1<br>12-1<br>12-1<br>13-1<br>13-1<br>13-3<br>13-3<br>13-3 |

| こんなときは                                                | 14-1  |
|-------------------------------------------------------|-------|
| 第 14 章 困ったときは(トラブル対処方法)                               | 14-2  |
| 毎線LAN で毎線LAN アクセスポイントと接続できない                          |       |
| インストール時、ネットワーク上に本製品が見つからない…                           |       |
| 印刷 / スキャンできない                                         | 14-4  |
| ネットワークの環境が問題ないか調べるには                                  | 14-5  |
| ネットワークの設定が問題ないか調べるには                                  | 14-6  |
| お使いのパソコンの IP アドレスの確認方法                                |       |
| 本要品のIP J トレスの確認力法<br>ファイアウェールの記字を確認する                 | /-14  |
| ノ                                                     |       |
| セキュリティ・ソフトウェアを確認する                                    |       |
| 第 15 章 付録                                             | 15-1  |
| 操作パネル以外から IP アドレスを設定する                                | 15-1  |
| 概要                                                    | 15-1  |
| IP アドレスの設定方法                                          | 15-2  |
| オートマチックドライバインストーラを使う<br>接続方法                          |       |
| オートマチックドライバインストーラを使う                                  |       |
| オープンソースライセンス公開                                        | 15-9  |
| OpenSSL について                                          |       |
| This product includes SNMP software from WestHawk Ltd |       |
| 用語集                                                   | 15-12 |
| 無線 LAN に関する用語                                         | 15-15 |
| ネットワークの仕様                                             | 15-17 |
| 有線 LAN                                                |       |
| 無禄 LAN                                                |       |
| 彩 り                                                   | 15-18 |

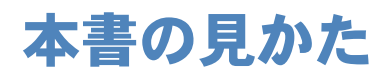

本文中では、マークおよび商標について、以下のように表記しています。

# マークについて

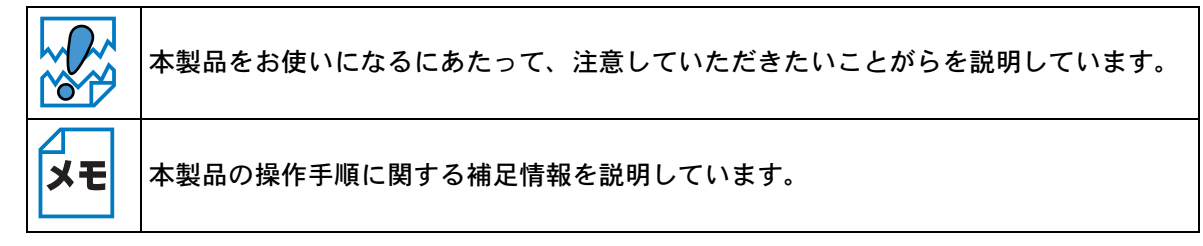

# ●液晶ディスプレイモデルとタッチパネルモデルについて

本書では、画面上に表示されたボタンやテンキーを直接押して操作するタッチパネル機能を備えて いるモデルのことをタッチパネルモデル(MFC-930CDN/930CDWN/6890CN)、それ以外を液晶ディ スプレイモデル(DCP-535CN、MFC-490CN/5890CN/6490CN)と記載しています。

# ●イラストについて

外観イラストは MFC-6490CN を代表で使用しています。

操作パネルのボタンのイラストは、液晶ディスプレイモデルでは MFC-6490CN を、タッチパネル モデルでは MFC-930CDN を使用しています。モデル特有の機能の場合は、該当モデルのボタンの イラストを使用しています。

お使いのモデルによっては本書で使用している操作パネルのボタンとデザインが異なる場合があり ます。該当するボタンに読み替えてください。

## ● 商標について

Windows<sup>®</sup> 2000 Professional の正式名称は、Microsoft<sup>®</sup> Windows<sup>®</sup> 2000
Professional operating system です。(本文中では Windows<sup>®</sup> 2000 と表記しています。)
Windows<sup>®</sup> XP の正式名称は、Microsoft<sup>®</sup> Windows<sup>®</sup> XP operating system です。
Windows Vista<sup>®</sup> の正式名称は、Microsoft<sup>®</sup> Windows Vista<sup>®</sup> operating system です。
本文中では、OS 名称を略記しています。
Microsoft、Windows は、米国 Microsoft Corporation の米国およびその他の国における登録商標です。
Apple、Macintosh、Mac OS、iBook は、Apple Inc. の登録商標です。
Acrobat は、Adobe Systems Incorporated (アドビシステムズ社)の商標です。
Ethernet は Xerox Corporation の商標です。
Wi-Fi、WPA は、Wi-Fi Alliance の登録商標です。
AOSS は株式会社バッファローの商標です。

本書に記載されているその他の会社名および製品名は、各社の商標または登録商標です。

本書ならびに本製品の仕様は予告なく変更されることがあります。

# ●編集ならびに出版における通告

ブラザー工業株式会社は、本書に掲載された仕様ならびに資料を予告なしに変更する権利を有しま す。また提示されている資料に依拠したため生じた損害(間接的損害を含む)に対しては、出版物 に含まれる誤植その他の誤りを含め、一切の責任を負いません。

# ネットワークの概要

本製品のネットワークインターフェースを利用して LAN または WAN に接続し、ネットワーク上の パソコンから本製品で原稿のスキャンや印刷ができます。

本製品は、IEEE802.11b/g 無線ネットワークに対応し、無線認証およびセキュリティを使用したインフラストラクチャ通信またはアドホック通信で動作します。

付属のソフトウェア BRAdmin Light を使用して、ネットワークインターフェースの設定ができます。 本書は、本製品をネットワーク上で使用するために必要な設定方法について説明しています。

### ●特長と機能

#### ネットワークプリンタ機能

(Windows<sup>®</sup> 2000/XP/Windows Vista<sup>®</sup>、Mac OS X 10.2.4 以降) 本製品のネットワークインターフェースは TCP/IP に対応しています。TCP/IP の印刷プロトコルを 使用して、ネットワーク上のパソコンから直接印刷できます。

#### ネットワークスキャン機能

(Windows<sup>®</sup> 2000/XP/Windows Vista<sup>®</sup>、Mac OS X 10.2.4 以降) 白黒またはカラーでスキャンした画像データを、ネットワーク上のパソコンへ直接保存できます。

#### ネットワーク PC-FAX 送信機能(MFC モデルのみ)

(Windows<sup>®</sup> 2000/XP/Windows Vista<sup>®</sup>、Mac OS X 10.2.4 以降) アプリケーションで作成したファイルを、ファクスとして送信できます。あらかじめ PC-FAX アド レス帳に相手先を登録しておくと、ファクスの送信時に便利です。

#### ネットワーク PC-FAX 受信機能(MFC モデルのみ)

(Windows<sup>®</sup> 2000/XP/Windows Vista<sup>®</sup>) 受信したファクスを、本製品とネットワーク接続しているパソコンに送ります。パソコン上で内容 を確認してから印刷できます。詳しくは、「画面で見るマニュアル」をご覧ください。

#### ネットワークリモートセットアップ機能(MFC モデルのみ)

(Windows<sup>®</sup> 2000/XP/Windows Vista<sup>®</sup>、Mac OS X 10.2.4 以降) 本製品の設定をパソコンから変更したり、本製品の電話帳を編集することができます。

#### ネットワークメディアカードアクセス機能

(Windows<sup>®</sup> 2000/XP/Windows Vista<sup>®</sup>、Mac OS X 10.2.4 以降) 本製品に挿入したメディア(メモリーカードや USB フラッシュメモリー)にネットワーク経由でア クセスできます。

#### 管理ユーティリティ BRAdmin Light

(Windows<sup>®</sup> 2000/XP/Windows Vista<sup>®</sup>、Mac OS X 10.2.4 以降) 付属のソフトウェア BRAdmin Light を使用すると、本製品のネットワークインターフェースの設定 が簡単にできます。

#### 管理ユーティリティ BRAdmin Professional

(Windows<sup>®</sup> 2000/XP/Windows Vista<sup>®</sup>)

BRAdmin Professional を使用すると、ブラザー製品のネットワークインターフェースや PC-FAX 送信時に使用する電話帳の設定をまとめて管理できます。BRAdmin Professional は、ブラザーソリューションセンター(http://solutions.brother.co.jp/)からダウンロードできます。

#### インターネットファクス / スキャン to E メールサーバ

#### (MFC-6490CN/6890CN)

メールサーバへ接続できる環境で、本製品に IP アドレスと E メールアドレスが設定されていれば、 ネットワークを通じてインターネットファクスや E メールを送受信できます。ご利用の前に、本製 品のネットワークおよびメールサーバの設定をしておく必要があります。

### 無線 LAN 機器使用の際のご注意

本製品は、情報処理装置等電波障害自主規制協議会(VCCI)の基準に基づくクラスB情報技術装置 です。本製品は、家庭環境で使用することを目的としていますが、本製品がラジオやテレビジョン 受信機に近接して使用されると、受信障害を引き起こすことがあります。本書に従って正しい取り 扱いをしてください。

本製品の設置場所によって、最大 70 メートルまで届きます。最大の到達距離や通信速度は、設置する環境と使用する機器の種類により異なります。

#### 電波に関するご注意

本製品の使用周波数帯では、電子レンジなどの産業・科学・医療用機器のほか工場の製造ライン等 で使用されている移動体識別用の構内無線局(免許を要する無線局)および特定小電力無線局(免 許を要しない無線局)が運用されています。

- 本製品を使用する前に、近くで移動体識別用の構内無線局および特定小電力無線局が運用されていないことを確認してください。
- 万一、本製品から移動体識別用の構内無線局に対して電波干渉の事例が発生した場合には、速やかに本製品のチャンネルを変更するか、または電波の発射を停止してください。
- その他、電波干渉の事例が発生した場合など何かお困りの場合は、弊社「お客様相談窓口」へ お問い合わせください。

電波の種類と干渉距離

2.4 DS4/OF4

「2.4」:2.4GHz 帯を使用する無線設備を表す。

「DS」:変調方式が DS-SS 方式であることを表す。(IEEE802.11b のとき)

「OF」:変調方式が OFDM 方式であることを表す。(IEEE802.11g のとき)

「4」:想定される与干渉距離が 40m 以下であることを表す。

「---」:全帯域を使用し、かつ、移動体識別装置の帯域を回避可能であることを意味する。

# やりたいこと目次

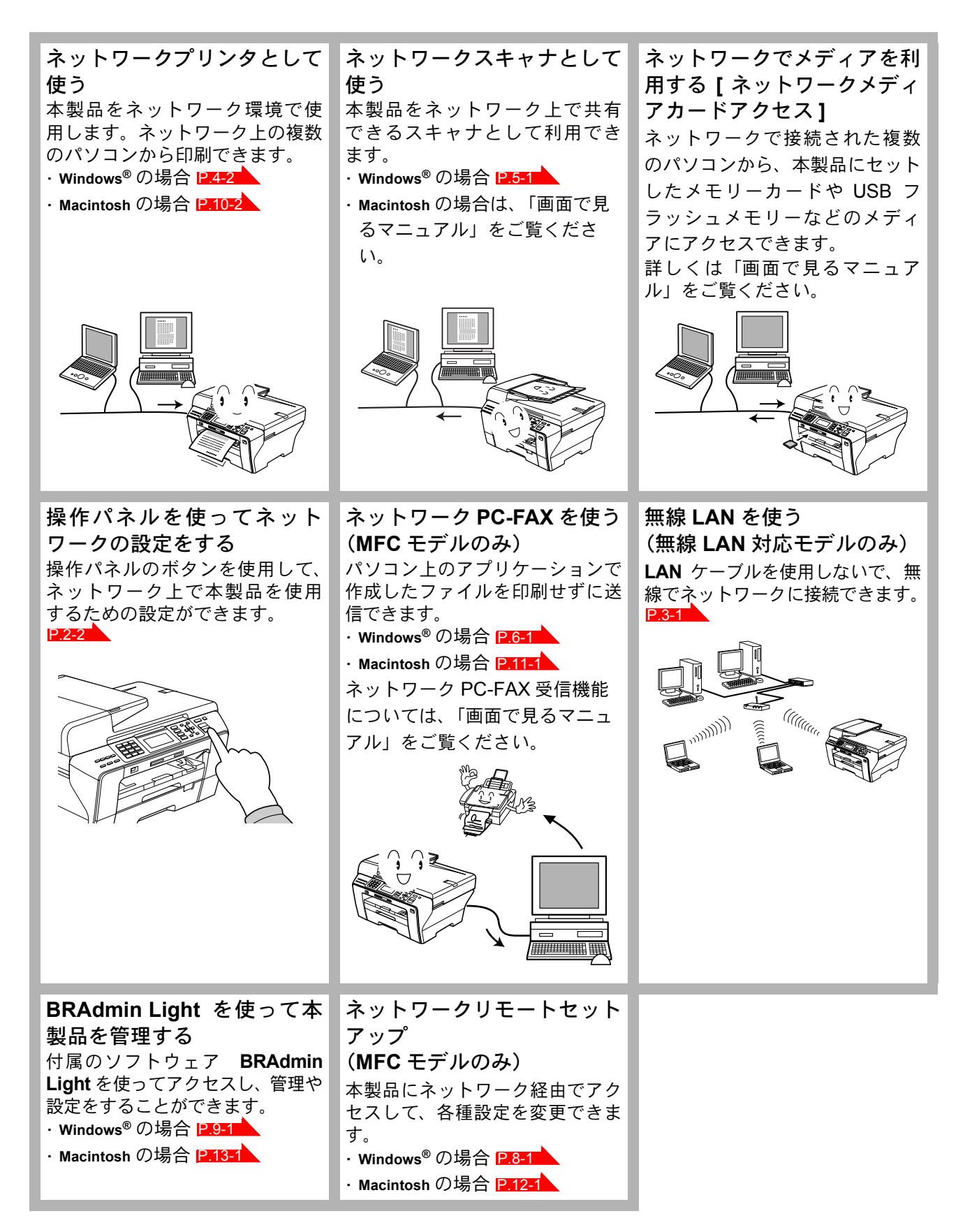

# はじめに

| 第1章     | ネットワークで使う前に    | 1-2 |
|---------|----------------|-----|
| ネットワーク  | ク導入作業の流れ       | 1-2 |
| ネットワーク  | クの接続方法を決める     | 1-3 |
| • 有線    | 泉 LAN の場合      |     |
| • 無殺    | 。<br>泉 LAN の場合 |     |
| ネットワーク  | ク接続に必要な環境を整える  | 1-5 |
| • 準備    | 備するもの          |     |
| IP アドレス | を決める           | 1-6 |

# 第1章 ネットワークで使う前に

# ネットワーク導入作業の流れ

「かんたん設置ガイド」の手順にしたがってドライバのインストールを進めると、自動的にネット ワークの設定が完了します。

手動でインストールする場合は、以下の手順で行います。

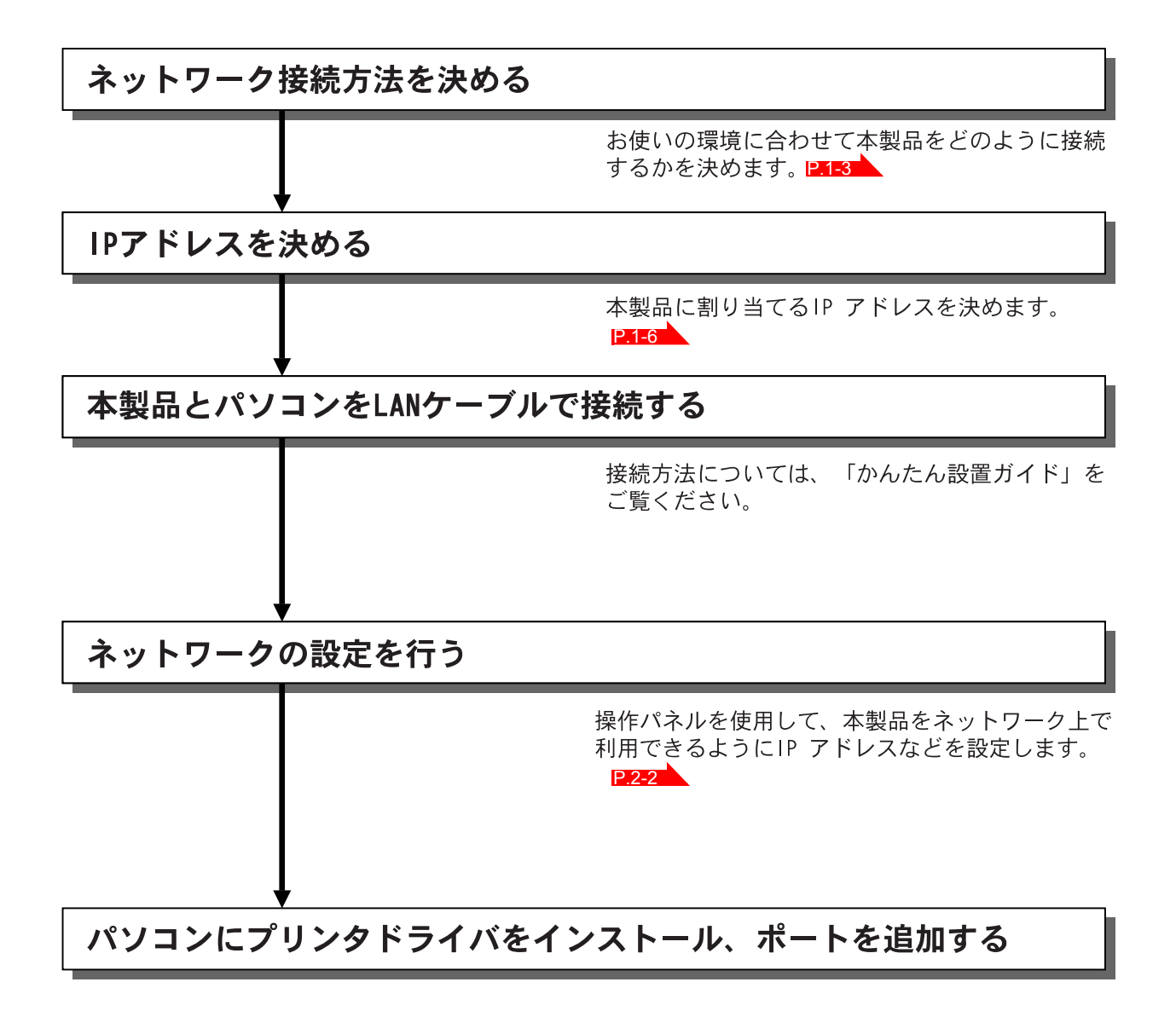

# ネットワークの接続方法を決める

ネットワークプリンタを接続する場合、各コンピュータからブロードバンドルータやハブを通じて 直接本製品を使用する「ピアツーピア接続」と、本製品に接続しているコンピュータを経由して使 用する「ネットワーク共有」があります。

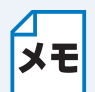

本書ではピアツーピア接続の設定方法について記載しています。 **メモ**ネットワーク共有の設定方法については、オペレーティングシステムの共有プリンタに 関する説明やヘルプを参照してください。

# 有線 LAN の場合

#### ●ピアツーピア接続

各パソコンにプリンタポートの設定が必要です。

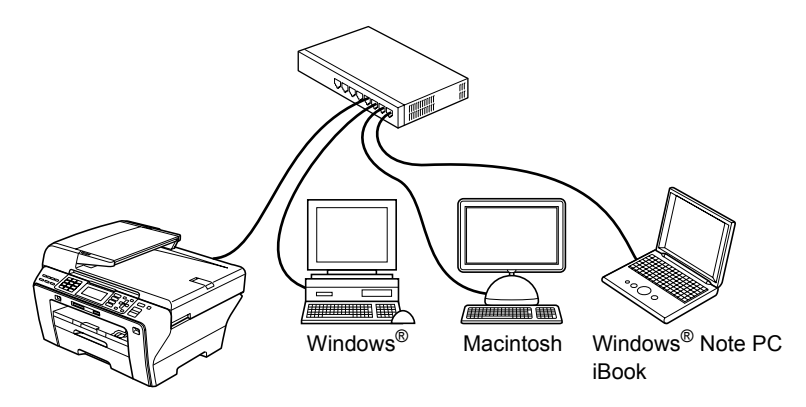

#### ネットワーク共有

プリンタに直接接続されているパソコンにのみプリンタポートを設定し、そのパソコンを経由して 他のパソコンも本製品を共有します。ただし、本製品に接続されているパソコンの電源が入ってい ないと、他のパソコンは本製品を使用できません。

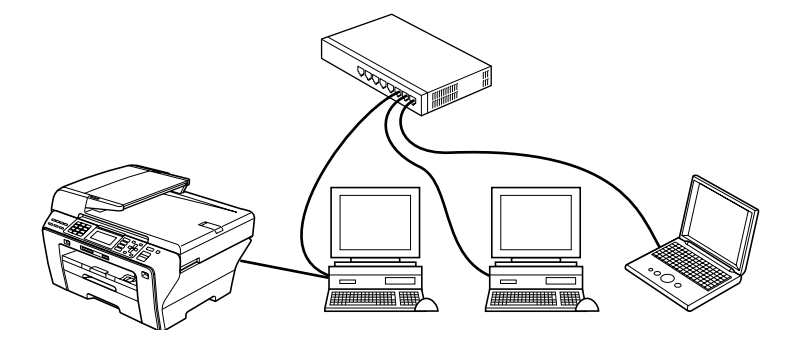

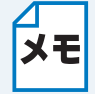

ネットワーク共有の方法については Windows<sup>®</sup>の共有プリンタに関する説明やヘルプを 参照してください。

### ●無線 LAN の場合

無線 LAN には、インフラストラクチャ通信とアドホック通信の2つのタイプがあります。

#### ●インフラストラクチャ通信

(推奨:本ガイドでは、インフラストラクチャ通信による設定について説明しています。) インフラストラクチャ通信のネットワークでは、ネットワークの中心に無線 LAN アクセスポイン トが設置され、有線のネットワークへ橋渡しをする他にゲートウェイとしても機能します。本製品 をインフラストラクチャモードに設定している場合は、すべての印刷ジョブを無線 LAN アクセス ポイントを経由して受け取ります。

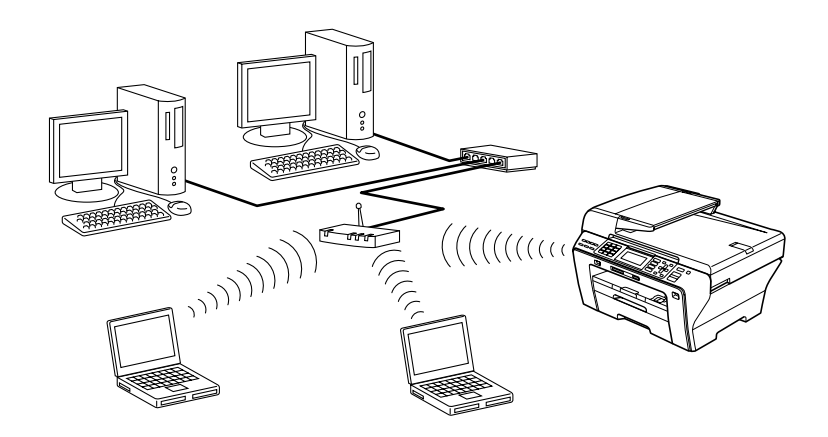

#### ●アドホック通信

アドホック通信のネットワークでは、無線 LAN アクセスポイントが存在しません。それぞれの無 線機器は個別に直接通信します。本製品をアドホックモードに設定している場合は、印刷データを 送信するコンピュータからすべての印刷を直接受け取ります。

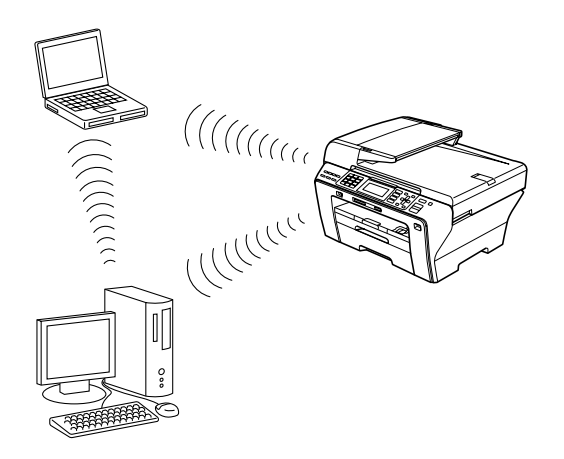

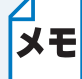

• アドホック通信は、機器間のみで通信を行います。インターネットをご利用の場合

は、インフラストラクチャ通信を行う必要があります。

 アドホック通信を行うための設定は、サポートサイト(ブラザーソリューションセン ター)(http://solutions.brother.co.jp/)をご覧ください。

# ネットワーク接続に必要な環境を整える

本製品をネットワーク上で使用するために、あらかじめ準備したり調べておくものについて説明します。

### ● 準備するもの

本製品の他に準備するのは、LAN ケーブル(ストレートケーブル)です。複数のパソコンを接続す る場合は、ハブまたはハブ機能を内蔵するルータを準備してください。

#### 🔵 LAN ケーブル

本製品とパソコン、またはハブなどの機器同士をつなぐケーブルです。LAN ケーブルにはいろいろ な規格がありますが、現在一般的なのはカテゴリ 5E という規格のケーブルです。5E の E は 「Enhanced」の略で、「強化された」という意味を持っています。カテゴリ 5E のケーブルはカテ ゴリ 5 のケーブルよりもノイズに強い作りになっています。

また、同じカテゴリのケーブルにも「ストレートケーブル」と「クロスケーブル」の2種類があり ます。ストレートケーブルはルータとパソコンの接続、パソコンとハブの接続に使用されるケーブ ルで、ほとんどの場合はストレートケーブルで接続が可能です。クロスケーブルは2台のパソコン 同士を直接接続するときなどに使用されます。

ケーブルの長さは、機器間の距離に多少の余裕を持って購入してください。ただし、最大ケーブル 長は 10BASE-T/100BASE-TX とも 100m となっているため、それ以下になるようにしてください。

無線 LAN をご利用の場合でも、無線対応していないパソコンとネットワーク接続すると
 きは、LAN ケーブルが必要です。この場合、パソコンと無線 LAN アクセスポイントを
 LAN ケーブルで接続してください。詳しくは、無線 LAN アクセスポイントの説明書をご
 覧ください。

#### ●ハブ

複数台のパソコンなどをネットワーク接続するときに必要な集線装置です。ハブには、大きく分け て「リピータハブ」と「スイッチングハブ」があります。リピータハブは主に 10BASE-T で使用さ れる集線装置です。スイッチングハブは主に、100BASE-TX や 1000BASE-T に使用される集線装 置で、信号の流れを制御してコリジョンという信号の衝突が起きないようにする機能を持っていま す。

ハブに接続できる機器の数はハブのポート数によって決まります。お使いの環境から、何台の機器 を接続するかを検討して購入してください。

#### ・ルータ

ADSL や CATV、光ファイバー(FTTH) などのインターネット網と、家庭・オフィスの LAN(内部ネットワーク)を中継する機器です。複数台のパソコンから同時にインターネットに接続することができるようになります。ルータを使用すると、接続した各機器に自動で IP アドレスを割り当ててる DHCP 機能や、LAN 内の独自の IP アドレス(プライベート IP アドレス)を持つ機器に、必要に応じてインターネット用の IP アドレス(グローバル IP アドレス)を割り当てる NAT 機能があります。

さらにインターネット接続に必要なプロトコルに対応していたり、インターネットからの不正なア クセスを防ぐセキュリティ機能などを持っている機器もあります。

- ・ 無線 LAN をご利用の場合は、無線 LAN アクセスポイント(無線 LAN ルータ)また
   は無線 LAN 対応のパソコンが必要です。
  - 」 ・ ルータにハブ機能が内蔵されている場合は、別途準備する必要はありません。

# IP アドレスを決める

#### ● IP アドレスとは

IP アドレスは、接続しているパソコンの住所にあたるものです。TCP/IP ネットワークに接続する パソコンなどの機器 (ノード)には、必ず IP アドレスを割り当てる必要があります。 IP アドレスは、0 ~ 255 までの数字を「 (ピリオド)」で区切って「102,168,1.3」のように表現

IP アドレスは、0 ~ 255 までの数字を「. (ピリオド)」で区切って「192.168.1.3」のように表現 します。

ローカルネットワークでは、IP アドレスはサブネットマスクによって「ネットワークアドレス部」 と「ホストアドレス部」に分割されています。サブネットマスクを設定することにより、ホストア ドレス部だけでそのネットワーク全体を管理できます。IP アドレスとサブネットマスクは常にセッ トで管理してください。

192.168. 1.3 IP アドレス 255.255.255.0 サブネットマスク

と設定されている場合、

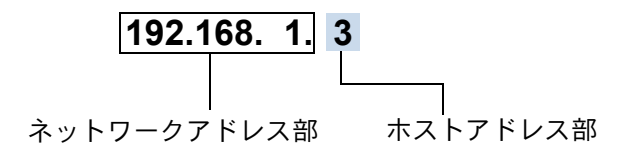

という意味を持っています。このうち利用可能なホストアドレス部の値は、予約された "0" と "255" を除いた 1 ~ 254 の範囲で、「192.168.1.3」は、

#### 192.168.1.1~254

の中のひとつのアドレスであることがわかります。このネットワークに本製品を追加する場合は、 ホストアドレス部に重複しないよう変更した値を割り当ててください。

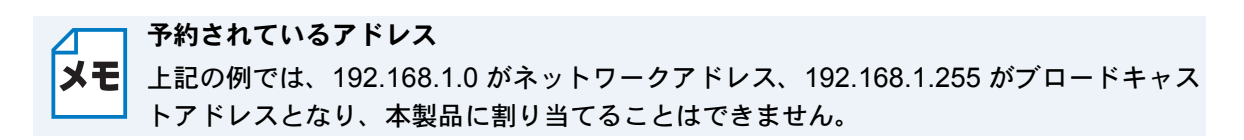

IP アドレスは以下の方法で割り当てます。

#### IP アドレス配布サーバを利用している場合

本製品は各種の IP アドレス自動設定機能に対応しています。DHCP、BOOTP、RARP などの IP アドレス配布サーバを利用している場合は、本製品が起動したときに自動的に IP アドレスが割り 当てられます。ほとんどのルータは、この機能を持っています。

#### ● IP アドレス配布サーバを利用していない場合

DHCP、BOOTP、RARP などの IP アドレス配布サーバを利用していない場合は、APIPA (AutoIP)機能により、本製品が自動的に IP アドレスを割り当てることができます。ただし、お使 いのネットワーク環境の IP アドレスの設定規則に適さない場合は、本製品の操作パネルを使用し て本製品の IP アドレスを設定してください。

#### IP アドレスの決め方

本製品を同じネットワーク上に接続するためには、現在使用しているルータなどの初期値に合わせると 簡単に設定、管理することができます。IP アドレスを手動で設定する場合は以下のように設定します。 ルータの LAN 側 IP アドレスが「192.168.1.1」、サブネットマスクが「255.255.255.0」である場合、 接続する本製品やパソコンにネットワークアドレス部は同じ値を設定し、ホストアドレス部にはそれぞ れ異なる値を割り当てます。ここでは「2 ~ 254」の範囲で設定します。以下の例を参考に、接続する 機器の IP アドレスを設定してください。

|   | /Fil       | 1 |
|---|------------|---|
| 1 | <i>5</i> 1 | ) |

| 機器名(ノード) | IP アドレス       | サブネットマスク      |
|----------|---------------|---------------|
| ルータ      | 192.168.1. 1  | 255.255.255.0 |
| 本製品      | 192.168.1.250 | 255.255.255.0 |
| パソコン1    | 192.168.1. 2  | 255.255.255.0 |
| パソコン2    | 192.168.1. 3  | 255.255.255.0 |
| パソコン3    | 192.168.1. 4  | 255.255.255.0 |

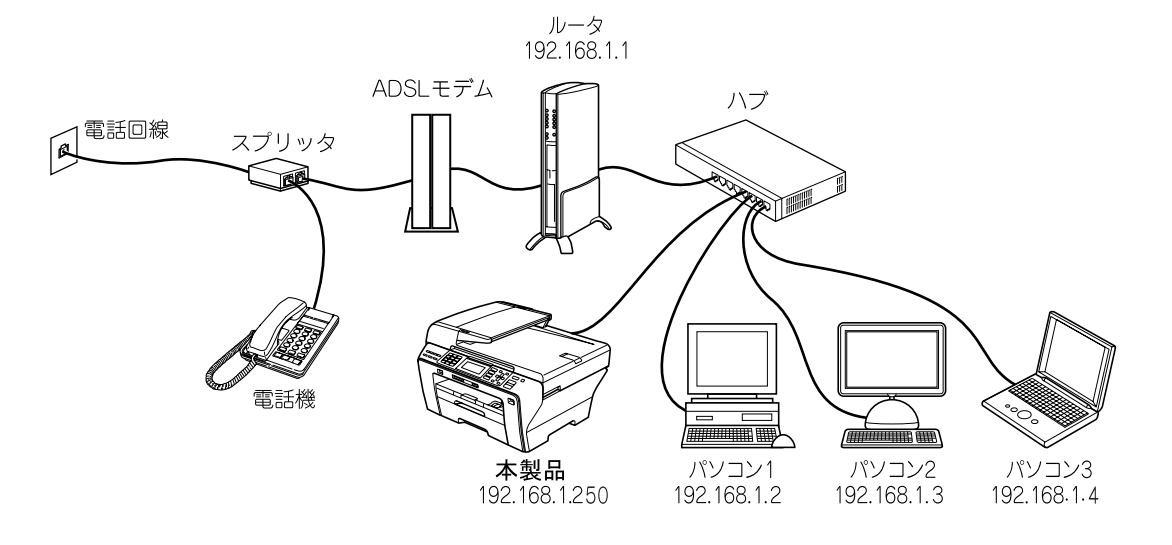

#### ネットワーク管理者がいるときは

**メモ** 事務所などで多くの機器をネットワーク接続している場合は、ネットワークを管理して いる担当者に使用できる IP アドレスなどを問い合わせてください。数値を適当に設定す ると、ネットワーク接続できないなどトラブルの原因になります。

 ネットワーク内にルータがあるときは
 メモ
 ルータにも IP アドレスが割り当てられています。その IP アドレスを本製品またはパソ コンに設定しないでください。ルータの IP アドレスはルータの取扱説明書を確認する か、ネットワーク管理者にお問い合わせください。

#### **DHCP** 環境でお使いの場合

メモ ルータには DHCP 機能があり、初期状態で有効になっている場合があります。このとき はルータの DHCP 機能を無効にするか、本製品の IP アドレス取得方法を「static」にし てください。「IP 取得方法」IP:2-6

ルータについては「かんたん設置ガイド」をご覧ください。

#### TCP/IP を利用して印刷するには、本製品に IP アドレスを割り当てる 必要があります

使用するパソコンと同じネットワーク上に本製品が接続されている場合は、IP アドレスとサブネットマスクを設定します。パソコンと本製品の間にルータが接続されている場合は、さらに「ゲートウェイ」のアドレスも設定します。

#### 🦳 ゲートウェイの設定

★モ ルータはネットワークとネットワークを中継する装置です。異なるネットワーク間の中 継地点で送信されるデータを正しく目的の場所に届ける働きをしています。このルータ が持つ IP アドレスをゲートウェイのアドレスとして設定します。ルータの IP アドレス はネットワーク管理者に問い合わせるか、ルータの取扱説明書をご覧ください。

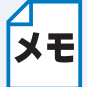

現在の IP アドレスを調べるときは、「ネットワーク 設定内容リスト」を印刷します。詳 しくは、「ネットワーク設定リストの出力」IP.2-25 をご覧ください。

# ネットワークの設定

| 第2章 有線 LAN の設定をする                                                          | 2-2              |
|----------------------------------------------------------------------------|------------------|
| 操作パネルから設定を変更する                                                             | 2-2              |
| <ul> <li>ボタンと液晶ディスプレイ / タッチパ</li> </ul>                                    | ペネル2-2           |
| • 操作パネルから設定できる項目                                                           |                  |
| 「CP/IP の設定                                                                 | 2-5              |
| <ul> <li>IP 収侍力法</li> <li>IP マドレフ</li> </ul>                               |                  |
| • IF J トレス                                                                 | ······2-1<br>2 8 |
| <ul> <li>・ ゲートウェイ</li> </ul>                                               | 2_0              |
| <ul> <li>・ ノードタ</li> </ul>                                                 | 2-11             |
| ・ WINS 設定                                                                  | 2-13             |
| • WINS サーバ                                                                 |                  |
| • DNS サーバ                                                                  | 2-16             |
| APIPA                                                                      | 2-18             |
| • IPv6                                                                     | ;                |
| (MFC-5890CN/6490CN/6890CN) .                                               | 2-20             |
| の他の設定                                                                      | 2-22             |
| • イーサネット                                                                   | 2-22             |
| 線 / 無線切替え (DCP-535CN、                                                      | MFC-             |
| 90CN/6490CN/930CDN/930C                                                    | DWN/             |
| B90CN)                                                                     | 2-23             |
| ットワーク設定リセット                                                                | 2-24             |
| ットワーク設定リストの出力                                                              | 2-25             |
| ・ーバ /E メールの設定(MFC-649                                                      | OCN/             |
| B90CN)                                                                     | 2-26             |
| ・メールアドレス                                                                   | 2-26             |
| • SMTP サーバ                                                                 | 2-28             |
|                                                                            |                  |
|                                                                            |                  |
|                                                                            |                  |
| • POP3 ホート                                                                 |                  |
| <ul> <li>・ 「</li></ul>                                                     |                  |
| • APOP                                                                     | 2-39<br>2_41     |
| シターシットファクフラ信 メール系                                                          | 2-41<br>伝の乳中 ・   |
| ノダ ニ イツ トノ テク 人 文1a、                                                       | にり改止<br>9_19     |
| ・ 白動受信(白動メールチェック機能)                                                        | )<br>)           |
| (MFC-6490CN)                                                               | 2-42             |
| <ul> <li>ポーリング間隔(自動メールチェック)</li> </ul>                                     | っの頻度)            |
| (MFC-6490CN)                                                               | 2-43             |
| <ul> <li>         ・         自動受信         (自動メールチェック機能)         </li> </ul> | / ポーリ            |
| ング間隔 (自動メールチェックの頻                                                          | 度)               |
| (MFC-6890CN)                                                               | 2-44             |
| • ヘッダ印刷                                                                    | 2-45             |
| <ul> <li>エラーメール削除</li></ul>                                                | 2-46             |
| • 受信確認                                                                     | 2-47             |
| ンターネットファクス送信、メール送                                                          | 信の設定             |
| MFC-6490CN/6890CN)                                                         | 2-48             |
| ・ メールタイトル                                                                  | 2-48             |
| <ul> <li>サイズ制限</li> </ul>                                                  | 2-50             |
| • 受信確認要求                                                                   | 2-51             |
| レー設定 (MFC-6490CN/6890CN)                                                   | )2-52            |
| <ul> <li>リレー許可</li></ul>                                                   |                  |
| <ul> <li>計         ・計         ・トン         ・・・・・・・・・・・・・・・・・・・</li></ul>    |                  |
| <ul> <li>リレーレホート</li> </ul>                                                | 2-56             |

#### スキャン to FTP の設定 (MFC-5890CN/6490CN/6890CN).......2-57

| 5890CN/6490CN/6890CN)                                           | 2-57         |
|-----------------------------------------------------------------|--------------|
| <ul> <li>パッシブモード</li></ul>                                      | 2-57         |
| • ポート番号                                                         | 2-58         |
| ・オリジナルファイル名 1/2                                                 | 2-59         |
| ・ FTP プロファイル設定                                                  | 2-60         |
| タイムゾーン設定(MFC-6490CN/6890CN                                      | 2-67         |
| セキュリティ機能を使う(MFC-649                                             | OCN/         |
| 6890CN)                                                         | 2-68         |
|                                                                 |              |
| ・ セキュリティ方式(メール通知用)…                                             | 2-68         |
| <ul> <li>セキュリティ方式(メール通知用)</li> <li>ユーザ認証付きメール通知を使用する</li> </ul> | 2-68<br>2-68 |

### 第3章 無線 LAN の設定をする (無線 LAN 対応モデルのみ)...... 3-1

| -22  | ネットワーク環境を確認する3-                                  |
|------|--------------------------------------------------|
| 2-22 | 無線 LAN 設定の方法を選ぶ3-                                |
| C-   | ・ 操作パネルから無線 LAN の設定を手動で行                         |
| N/   | う3.                                              |
| -23  | <ul> <li>操作パネルと無線 LAN アクセスポイントの</li> </ul>       |
| -24  | 簡単設定を使用する(WPS/AOSS <sup>™</sup> )3·              |
| -25  | ・WPS(Wi-Fi Protected Setup <sup>™</sup> )の PIN た |
| N/   | 式を使用する3-                                         |
| -26  | ・ブラザーインストーラを使用する3-                               |
| 2-26 | ・ LAN ケーブルで接続して手動で無線 LAN 設                       |
| 2-28 | 定をする (Windows <sup>®</sup> )3-                   |
| 2-30 | ・ LAN ケーブルで接続して手動で無線 LAN 設況                      |
| 2-32 | をする(Macintosh)3-1                                |
| 2-34 | ・ 無線 LAN アクセスポイントの簡単設定を使用                        |
| 2-36 | する (WPS/AOSS <sup>IM</sup> )3-1                  |
| 2-38 | 操作パネルから設定を変更する3-2                                |
| 2-39 | ・ ボタンと液晶ディスプレイ / タッチパネル3-2                       |
| 2-41 | <ul> <li>操作パネルから設定や確認ができる項目3-2</li> </ul>        |
| 殳定   | TCP/IP の設定(無線)3-2                                |
| 2-42 | • IP 取得方法3-2                                     |
|      | ・ IP アドレス3-2                                     |
| 2-42 | ・ サブネットマスク3-2                                    |
| i度)  | ・ ゲートウェイ3-2                                      |
| 2-43 | ・ノード名3-2                                         |
| ーリ   | ・ WINS 設定3-3                                     |
|      | ・ WINS サーバ3-3                                    |
| 2-44 | ・DNS サーバ3-3                                      |
| 2-45 | • APIPA3-3                                       |
| 2-46 | <ul> <li>IPv6 (MFC-6490CN/6890CN)</li></ul>      |
| 2-47 | 無線 LAN 設定3-4                                     |
| 殳定   | • 無線ネットワークについて                                   |
| 2-48 | • 無線接続ウィザード                                      |
| 2-48 | • WPS/AOSS <sup>1</sup>                          |
| 2-50 | • WPS (PIN コード)3-4                               |
| 2-51 | 無線 LAN の状態表示3-4                                  |
| 2-52 | • 接続状態3-4                                        |
| 2-52 | • 電波状態                                           |
| 2-54 | • SSID3-4                                        |
| 2-56 | ・通信モード3-4                                        |
|      |                                                  |

# 第2章 有線 LAN の設定をする

# 操作パネルから設定を変更する

操作パネルは、スタートボタンなどさまざまな機能を持つボタンと液晶ディスプレイまたはタッチパネ ル(MFC-930CDN/930CDWN/6890CN での名称※ 1)から構成されています。この章では、操作パネ ルやタッチパネルのボタンを使用して、ネットワークで使用するために行う設定方法について説明しま す。

※1 MFC-930CDN/930CDWN/6890CNは、画面上に表示されたボタンやテンキーを直接押して 操作するタッチパネル機能を備えています。このネットワーク設定ガイドではこれらのモデ ルのことをタッチパネルモデルまたそれ以外を液晶ディスプレイモデルと記載しています。

# ● ボタンと液晶ディスプレイ / タッチパネル

パソコンから操作しなくても、操作パネルやタッチパネルのボタンを使って本製品のネットワーク の設定項目を変更できます。液晶ディスプレイまたはタッチパネルには、現在の設定内容や選べる 項目名が表示されます。

# ● 操作パネルから設定できる項目

本製品の操作パネルを使って、以下の項目を設定できます。この章では、有線 LAN の設定に関するメニューについて説明します。

|     | 参照先        |               |          |        |
|-----|------------|---------------|----------|--------|
| ネット | 有線 LAN     | TCP/IP        | IP 取得方法  | P.2-6  |
| ワーク |            |               | IP アドレス  | P.2-7  |
|     |            |               | サブネットマスク | P.2-8  |
|     |            |               | ゲートウェイ   | P.2-9  |
|     |            |               | ノード名     | P.2-11 |
|     |            |               | WINS 設定  | P.2-13 |
|     |            |               | WINS サーバ | P.2-14 |
|     |            |               | DNS サーバ  | P.2-16 |
|     |            |               | APIPA    | P.2-18 |
|     |            |               | IPv6 ※1  | P.2-20 |
|     |            | イーサネット        |          | P.2-22 |
|     | 無線 LAN ※ 2 | TCP/IP        | IP 取得方法  |        |
|     |            |               | IP アドレス  |        |
|     |            |               | サブネットマスク |        |
|     |            |               | ゲートウェイ   |        |
|     |            |               | ノード名     |        |
|     |            |               | WINS 設定  |        |
|     |            |               | WINS サーバ |        |
|     |            |               | DNS サーバ  |        |
|     |            |               | APIPA    | 3章へ    |
|     |            |               | IPv6 ※1  |        |
|     |            | 無線接続ウィザー      |          |        |
|     |            | WPS/AOSS      |          |        |
|     |            | WPS (PIN コード) |          |        |
|     |            | 無線状態          | 接続状態     |        |
|     |            |               | 電波状態     |        |
|     |            |               | SSID     |        |
|     |            |               | 通信モード    |        |

|     | 参照先          |            |            |        |
|-----|--------------|------------|------------|--------|
| ネット | Eメール /IFAX   | メールアドレス    | P.2-26     |        |
| ワーク | <b>※ 3</b>   | サーバ設定      | SMTP サーバ   | P.2-28 |
|     |              |            | SMTP ポート   | P.2-30 |
|     |              |            | SMTP Auth. | P.2-32 |
|     |              |            | POP3 サーバ   | P.2-34 |
|     |              |            | POP3 ポート   | P.2-36 |
|     |              |            | アカウント名     | P.2-38 |
|     |              |            | パスワード      | P.2-39 |
|     |              |            | APOP       | P.2-41 |
|     |              | メール受信設定    | 自動受信       | P.2-42 |
|     |              |            | ポーリング間隔    | P.2-43 |
|     |              |            | ヘッダ印刷      | P.2-45 |
|     |              |            | エラーメール削除   | P.2-46 |
|     |              |            | 受信確認       | P.2-47 |
|     |              | メール送信設定    | メールタイトル    | P.2-48 |
|     |              |            | サイズ制限      | P.2-50 |
|     |              |            | 受信確認要求     | P.2-51 |
|     |              | リレー設定      | リレー許可      | P.2-52 |
|     |              |            | 許可ドメイン     | P.2-54 |
|     |              |            | リレーレポート    | P.2-56 |
|     | スキャン to FTP  | パッシブモード    |            | P.2-57 |
|     | <b>※</b> 1   | ポート番号      |            | P.2-58 |
|     |              | オリジナルファイル  | D 2 50     |        |
|     |              | オリジナルファイル  | F.2-39     |        |
|     |              | FTP プロファイル | プロファイル名 1  |        |
|     |              | 設定         | プロファイル名 2  |        |
|     |              |            | プロファイル名3   | P.2-60 |
|     |              |            | プロファイル名 4  |        |
|     |              |            | プロファイル名 5  |        |
|     | タイムゾーン ※3    |            |            | P.2-67 |
|     | 有線 / 無線切替え ※ |            | P.2-23     |        |
|     | ネットワーク設定リ    | P.2-24     |            |        |

※1 MFC-5890CN/6490CN/6890CN で表示されます。

- ※2 MFC-5890CN では表示されません。
- ※3 MFC-6490CN/6890CN で表示されます。

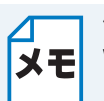

付属の CD-ROM に収録されている「BRAdmin Light」を使用して設定することもできます。 メモ Windows<sup>®</sup>の場合 <u>P.9-1</u>

Macintosh の場合 P13-1

#### 操作パネルから数字・文字を入力する方法

・ 型番の先頭に「MFC」がついている機種の場合(タッチパネルモデルを除く)

○ … ~ 9 … のダイヤルボタンで入力します。

・ 型番の先頭に「DCP」がついている機種の場合

▲/ で入力したい値を選びます。 ▶ を押すと、カーソルが右に、 ▲ を押すとカーソルが 左に移動します。

#### タッチパネルから数字・文字を入力する方法

タッチパネルモデルの場合は、画面に表示されている 0 ~ 9 のテンキーやキーボードで入力 します。

• キーボードで入力する方法

文字の種類は、 **▶**アA|1@ を押して切り替えます。押すたびに、ひらがな→カタカナ→英字→数字→記号の順で切り替わります。

目的の文字記号キーを押して入力します。文字記号キーには以下の文字が割り当てられています。複数の文字が割り当てられているキーは、キーを押すたびに文字が切り替わります。 -ひらがな/カタカナ:キーに表示されている文字行の文字 -英字:キーに表示されている文字の大文字と小文字

-数字/記号:キーに表示されている文字

メモ スペースは、 <u>(^</u>) に割り当てられています。

入力した文字の変換・確定などは以下のボタンを使って行います。

- <sub>変換</sub>:ひらがなを漢字に変換します。
- 確定:入力した文字を確定します。
- − <u>-字消去</u>: 選択中の文字を消去します。
   を押して削除したい文字までカーソルを移動し
   <u>-字消去</u>を押します。
- - →: カーソルを左右に移動します。同じボタンを続けて入力する場合には、 を押します。

# TCP/IP の設定

TCP/IP を使用して印刷するには、本製品に IP アドレスを設定します。

コンピュータと同じネットワーク上に本製品が接続されている場合は、IP アドレスとサブネットマ スクを設定します。ルータの先に本製品が接続されている場合は、ルータのアドレス(ゲートウェ イ)も設定します。

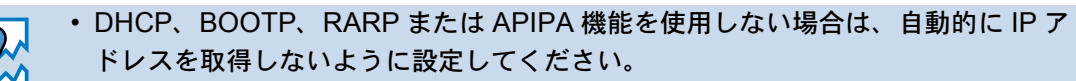

 DHCP、BOOTP 機能を使用している場合は、TCP/IP の各項目は自動的に設定され るので、設定は不要です。「IP 取得方法」P:2-6 を参照して、「IP 取得方法」を 「手動(static(固定))」に設定します。

このメニューは以下の項目で構成されています。

- **IP** 取得方法
- ・ IP アドレス
- サブネットマスク
- ゲートウェイ
- ノード名
- ・ WINS 設定
- WINS サーバ
- DNS サーバ
- APIPA

メモ

IPv6 (MFC-5890CN/6490CN/6890CN)

┐ TCP/IP を設定する他の方法

- BRAdmin Light を使用する場合は、「ネットワークインターフェースを設定する」
   P.9-1
   をご覧ください。
  - その他 TCP/IP を設定する方法は「IP アドレスの設定方法」P-15-2 をご覧ください。

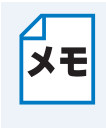

設定の変更は、MFC モデルのみリモートセットアップでも行うことができます。 Windows<sup>®</sup>の場合は「ネットワークリモートセットアップ機能を使う」P.8-1 、 Macintoshの場合は「ネットワークリモートセットアップ機能を使う」P.8-1 をご覧く ださい。

### ● IP 取得方法

IP アドレスの取得方法を設定します。

液晶ディスプレイモデルの場合

# ▶ ➡ を押し、 ▲/ ⑦ て 【ネットワーク】を選び、 △ 【有線 LAN】 △ 【TCP/IP】 ○ 【IP 取得

方法】の順に選び、□ を押します。

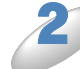

● ( / ● で【Auto】、【Static】、【RARP】、【BOOTP】または【DHCP】を選び、 🗍 を 押します。

お買い上げ時の設定(初期値)は、【Auto】です。 IPアドレス取得方法が設定されます。

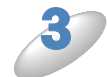

<sup>ም止/終了</sup> を押します。

設定メニューを終了します。

タッチパネルモデルの場合

【メニュー】を押し、【ネットワーク】、【有線 LAN】、【TCP/IP】、【IP 取得方法】の順 に押します。

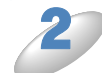

【Auto】、【Static】、【RARP】、【BOOTP】または【DHCP】を押します。

お買い上げ時の設定(初期値)は、【Auto】です。 IP アドレス取得方法が設定されます。

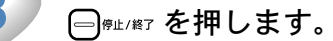

### ● IP アドレス

本製品の現在の IP アドレスが表示されます。IP アドレスを変更すると、【IP 取得方法】は自動的に【Static】に変わります。P.2-6

【Static】以外の IP アドレスの取得方法が選ばれている場合は、DHCP または BOOTP のプロトコ ルを使用して IP アドレスを自動的に取得します。

#### 液晶ディスプレイモデルの場合

### 1 を押し、 1/ □ で【ネットワーク】を選び、 □ 【有線 LAN】 □ 【TCP/IP】 □ 【IP アド

レス】の順に選び、 □ を押します。

▶ IP アドレスを入力し、 🗂 を押します。

操作パネルからの入力方法P.2-3 例)192.168.001.003 IP アドレスが登録されます。

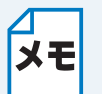

続けて【TCP/IP】の他の項目を設定する場合は、
▲/↓で設定したい項目に移動できます。

3

◎ を押します。

設定メニューを終了します。

タッチパネルモデルの場合

「【メニュー】を押し、【ネットワーク】、【有線 LAN】、【TCP/IP】、【IP アドレス】の順に押します。

) IP アドレスを入力し、 凾 を押します。

タッチパネルからの入力方法IP.2-4 例)192.168.001.003 IP アドレスが登録されます。

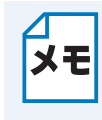

続けて【TCP/IP】の他の項目を設定する場合は、

設定したい項目を押します。目的の項目が表示されていない場合は、 V / 📥 を押し て画面をスクロールさせます。

│ ━━━━━━━ を押します。

# サブネットマスク

本製品が使用する現在のサブネットマスクを表示します。DHCP または BOOTP、APIPA を使用 していない場合、サブネットマスクを手動で入力してください。設定するサブネットマスクについ てはネットワーク管理者にお問い合わせください。

液晶ディスプレイモデルの場合

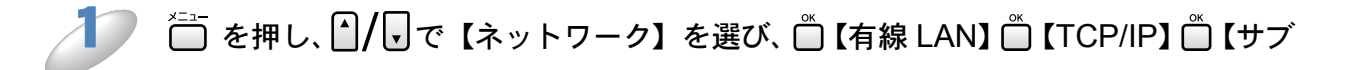

ネットマスク】の順に選び、 🗂 を押します。

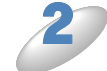

サブネットマスクを入力し、 🗂 を押します。

操作パネルからの入力方法P.2-3 例) 255.255.255.0 サブネットマスクが登録されます。

続けて【TCP/IP】の他の項目を設定する場合は、 メモ

▲/ 「で設定したい項目に移動できます。

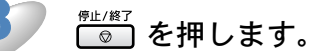

設定メニューを終了します。

タッチパネルモデルの場合

【メニュー】を押し、【ネットワーク】、【有線 LAN】、【TCP/IP】、【サブネットマスク】 の順に押します。

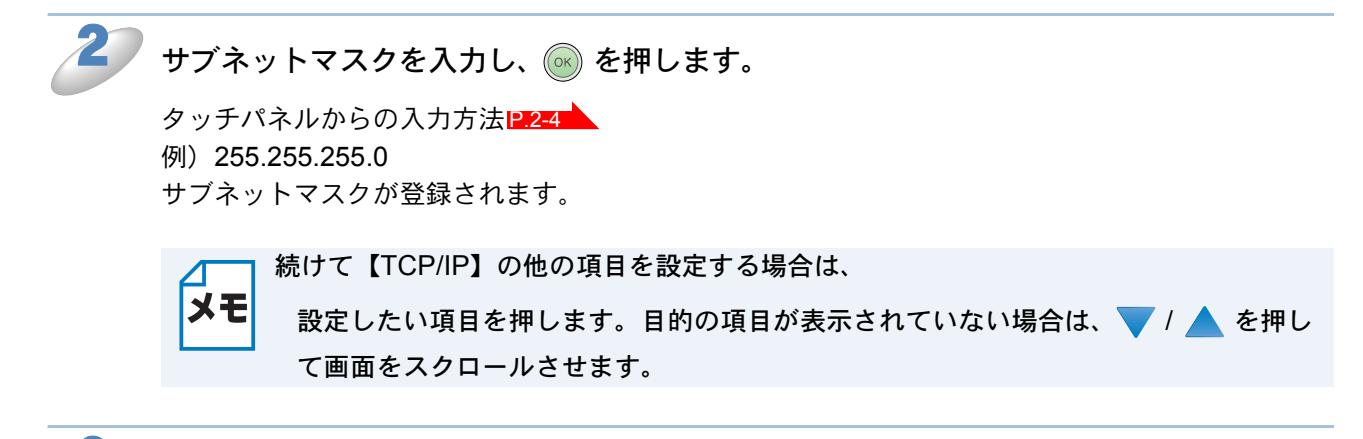

# ●ゲートウェイ

ゲートウェイ (ルータ)のアドレスを表示します。DHCP や BOOTP、APIPA を使用していない 場合はアドレスを手動で指定します。ゲートウェイ (ルータ)を使用しない場合は、お買い上げ時 の設定(初期値)【000.000.000.000】にしておいてください。アドレスがわからない場合はネット ワーク管理者へお問い合わせください。

液晶ディスプレイモデルの場合

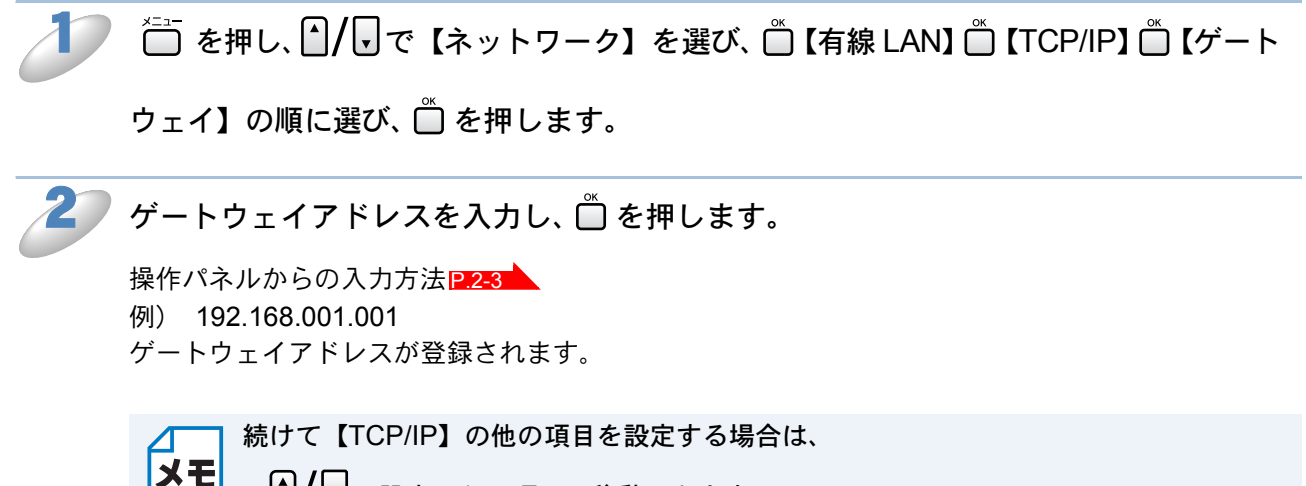

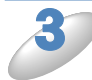

☞ を押します。

#### タッチパネルモデルの場合

【メニュー】を押し、【ネットワーク】、【有線 LAN】、【TCP/IP】の順に押します。 🖊 / 🔺 を押して画面をスクロールさせ、【ゲートウェイ】を押します。 ゲートウェイアドレスを入力し、 🞯 を押します。 タッチパネルからの入力方法P.2-4 例) 192.168.001.001 ゲートウェイアドレスが登録されます。 続けて【TCP/IP】の他の項目を設定する場合は、 メモ 設定したい項目を押します。目的の項目が表示されていない場合は、 💙 / 📥 を押し て画面をスクロールさせます。

┌──<sup>廃止/終7</sup>を押します。

# ●ノード名

ノード名をネットワークで使用するために登録します(WINS サーバに登録されている NetBIOS 名になります)。

お買い上げ時の設定(初期値)は【BRNxxxxxxxx】(xxxxxxxxxx は MAC アドレスを示す 12 桁の文字)です。ノード名を変更する場合は、15 文字以内で設定してください。

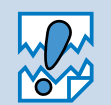

・型番の先頭に「DCP」がついている機種の場合は、操作パネルからノード名を入力・変更することはできません。現在のノード名の確認はできます。
 ノード名を変更する場合は、BRAdmin Light をご利用ください。

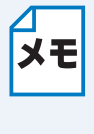

設定の変更は、リモートセットアップ(MFC モデルのみ)でも行うことができます。 Windows<sup>®</sup>の場合は「ネットワークリモートセットアップ機能を使う」 Macintoshの場合は「ネットワークリモートセットアップ機能を使う」 [P.1/2-1] をご覧く ださい。

液晶ディスプレイモデルの場合

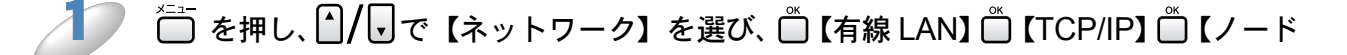

名】の順に選び、□ を押します。

ノード名を入力し、 🗂 を押します。

操作パネルからの入力方法 [2.2-3]

例) BRNxxxxxxxxxx (xxxxxxxxxx は MAC アドレスを示す 12 桁の文字です。)

最大15文字まで入力できます。

ノード名が登録されます。

メモ

続けて【TCP/IP】の他の項目を設定する場合は、

▲/ 「 で設定したい項目に移動できます。

## ◎ を押します。

#### タッチパネルモデルの場合

【メニュー】を押し、【ネットワーク】、【有線 LAN】、【TCP/IP】の順に押します。 ▼ / 🔺 を押して画面をスクロールさせ、【ノード名】を押します。 ノード名を入力し、 💿 を押します。 タッチパネルからの入力方法P.2-4 例) BRNxxxxxxxxxxx (xxxxxxxxxx は MAC アドレスを示す 12 桁の文字です。) 最大15文字まで入力できます。 ノード名が登録されます。 続けて【TCP/IP】の他の項目を設定する場合は、 メモ 設定したい項目を押します。目的の項目が表示されていない場合は、 V 🔺 を押し て画面をスクロールさせます。

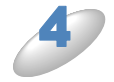

### WINS 設定

この項目で本製品が WINS サーバアドレスをどのように取得するかを設定します。

#### Auto

DHCP サーバから自動的にプライマリ、セカンダリの WINS サーバアドレスを取得します。IP アドレスの取得方法が【Auto】に設定されている必要があります。

#### Static

手動で WINS サーバアドレスを設定します。

液晶ディスプレイモデルの場合

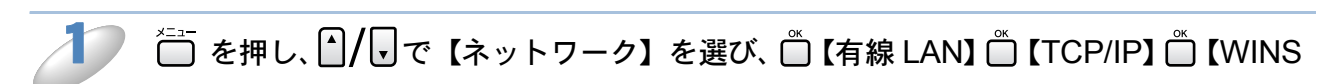

設定】の順に選び、 □ を押します。

2

✓/ → で【Auto】、【Static】のどちらかを選び、 <sup>™</sup> を押します。

お買い上げ時の設定(初期値)は、【Auto】です。 WINS 設定が登録されます。

◎ を押します。

設定メニューを終了します。

タッチパネルモデルの場合

▲】【メニュー】を押し、【ネットワーク】、【有線 LAN】、【TCP/IP】の順に押します。

🔺 を押して画面をスクロールさせ、【WINS 設定】を押します。

【Auto】または【Static】を押します。

お買い上げ時の設定(初期値)は、【Auto】です。 WINS 設定が登録されます。

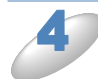

□<sup>∉止/終7</sup>を押します。

### ● WINS サーバ

WINS サーバの設定をします。

#### ●プライマリ WINS サーバ IP アドレス

この項目でプライマリ WINS (Windows<sup>®</sup> Internet Naming Service) サーバの IP アドレスを登録 します。ゼロ以外の数値が設定されている場合、WINS にノード名を登録します。

#### セカンダリ WINS サーバ IP アドレス

この項目でセカンダリ WINS (Windows<sup>®</sup> Internet Naming Service) サーバの IP アドレスを登録 します。セカンダリ WINS サーバはプライマリ WINS サーバの機能の一部を補完し、プライマリ サーバが見つからないときに機能します。ゼロ以外の数値が設定されている場合、WINS にノード 名を登録します。

ネットワーク内にセカンダリの WINS サーバが存在しない場合は入力しなくても構いません。

#### 液晶ディスプレイモデルの場合

ご を押し、 ▲/ 
で【ネットワーク】を選び、 
【有線 LAN】 
【TCP/IP】 
【WINS】

サーバ】の順に選び、 🗋 を押します。

御 🎒/ 🖥 で【プライマリ】または【セカンダリ】を選び、 🗂 を押します。

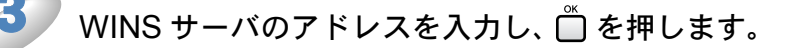

操作パネルからの入力方法 P2-3 お買い上げ時の設定(初期値)は、【000.000.000.000】です。 WINS サーバのアドレスが登録されます。

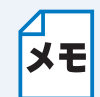

続けて【TCP/IP】の他の項目を設定する場合は、

● を押したあと、 / ▼ で設定したい項目に移動できます。

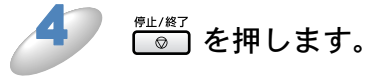

#### タッチパネルモデルの場合

【メニュー】を押し、【ネットワーク】、【有線 LAN】、【TCP/IP】の順に押します。 🔽 / 🔺 を押して画面をスクロールさせ、【WINS サーバ】を押します。 【プライマリ】または【セカンダリ】を押します。 WINS サーバのアドレスを入力し、 🞯 を押します。 タッチパネルからの入力方法P.2-4 お買い上げ時の設定(初期値)は、【000.000.000】です。 WINS サーバのアドレスが登録されます。 続けて【TCP/IP】の他の項目を設定する場合は、 メモ は、 
マ / 
▲ を押して画面をスクロールさせます。

━<sub>☞≖/終フ</sub>を押します。
### DNS サーバ

DNS(ドメインネームシステム)サーバの設定をします。スキャンEメール機能を使用する場合 は必ず設定してください。

#### プライマリ DNS サーバ IP アドレス

この項目でプライマリ DNS(ドメインネームシステム)サーバのアドレスを指定します。

#### セカンダリ DNS サーバ IP アドレス

この項目でセカンダリ DNS サーバのアドレスを指定します。セカンダリ DNS サーバはプライマ リ DNS サーバの機能の一部を補完し、プライマリサーバが見つからない場合に機能します。 ネットワークのトラフィックが大きい場合に設定してください。

#### 液晶ディスプレイモデルの場合

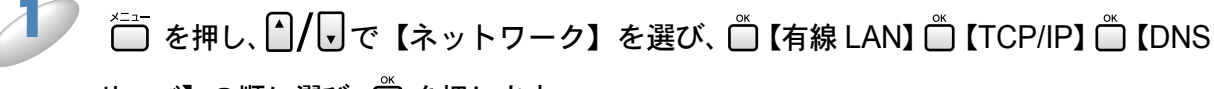

サーバ】の順に選び、 🗂 を押します。

▶ 🎦 / 🗗 で【プライマリ】または【セカンダリ】を選び、 🗂 を押します。

DNS サーバのアドレスを入力し、 🗍 を押します。

操作パネルからの入力方法[2.2-3 お買い上げ時の設定(初期値)は、【000.000.000.000】です。 DNS サーバのアドレスが登録されます。

メモ

続けて【TCP/IP】の他の項目を設定する場合は、

● を押したあと、 ▲/ マ で設定したい項目に移動できます。

#### ◎ を押します。

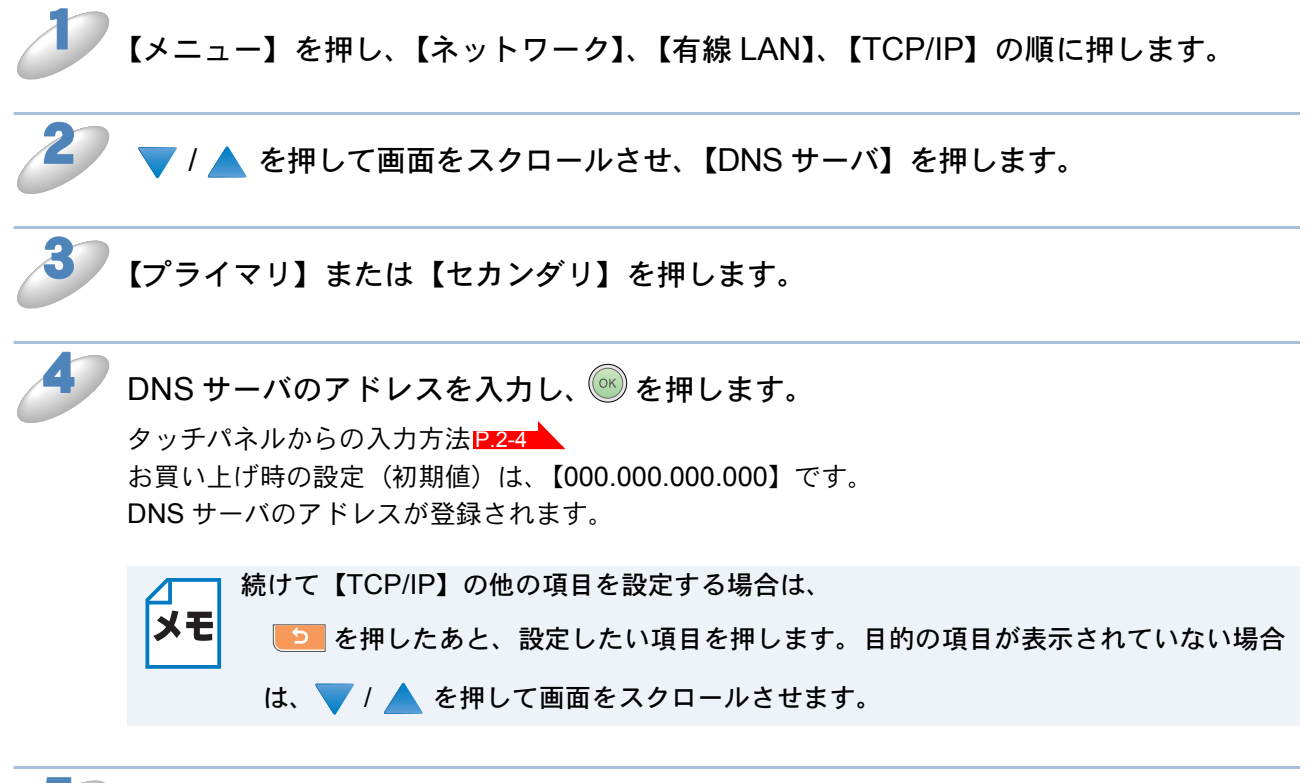

5

設定メニューを終了します。

(□)@止/終了を押します。

### APIPA

DHCP、BOOTP、RARP などの IP アドレス配布サーバーを利用していない場合に、APIPA (AutoIP)機能が【オン】になっていると本製品に IP アドレスを自動的に割り当てます。このと き、IP アドレスは 169.254.1.0 ~ 169.254.255の範囲で割り当てられます。機能を使用しな いときは【オフ】に設定してください。

液晶ディスプレイモデルの場合

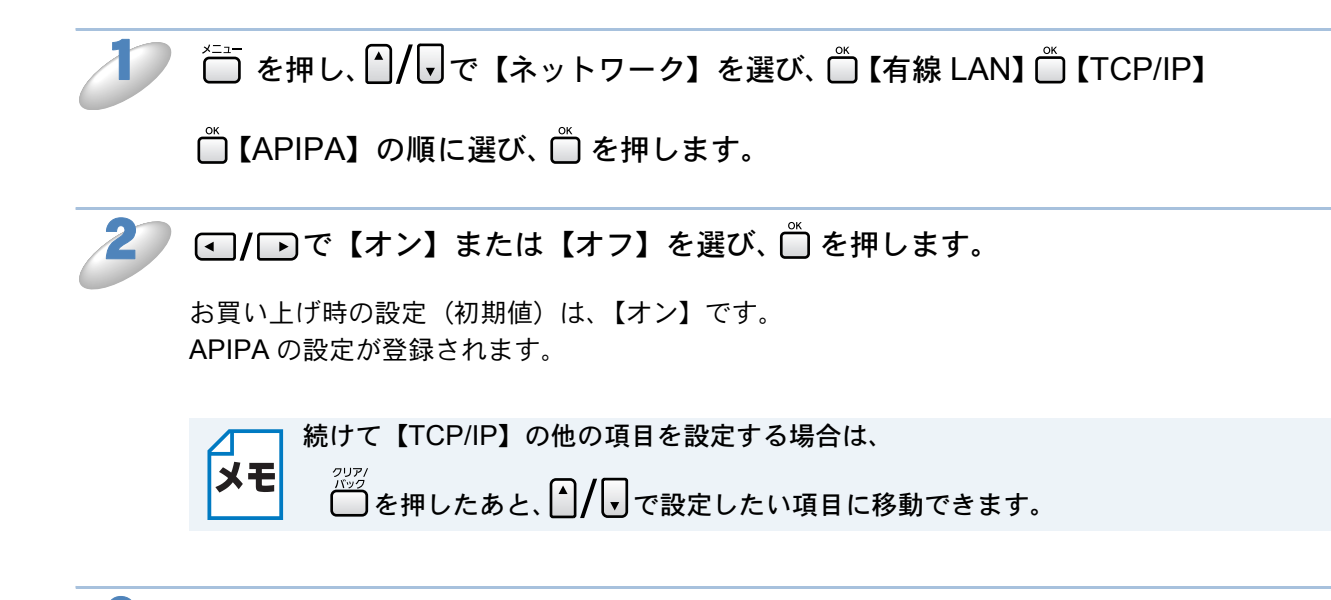

☺」を押します。

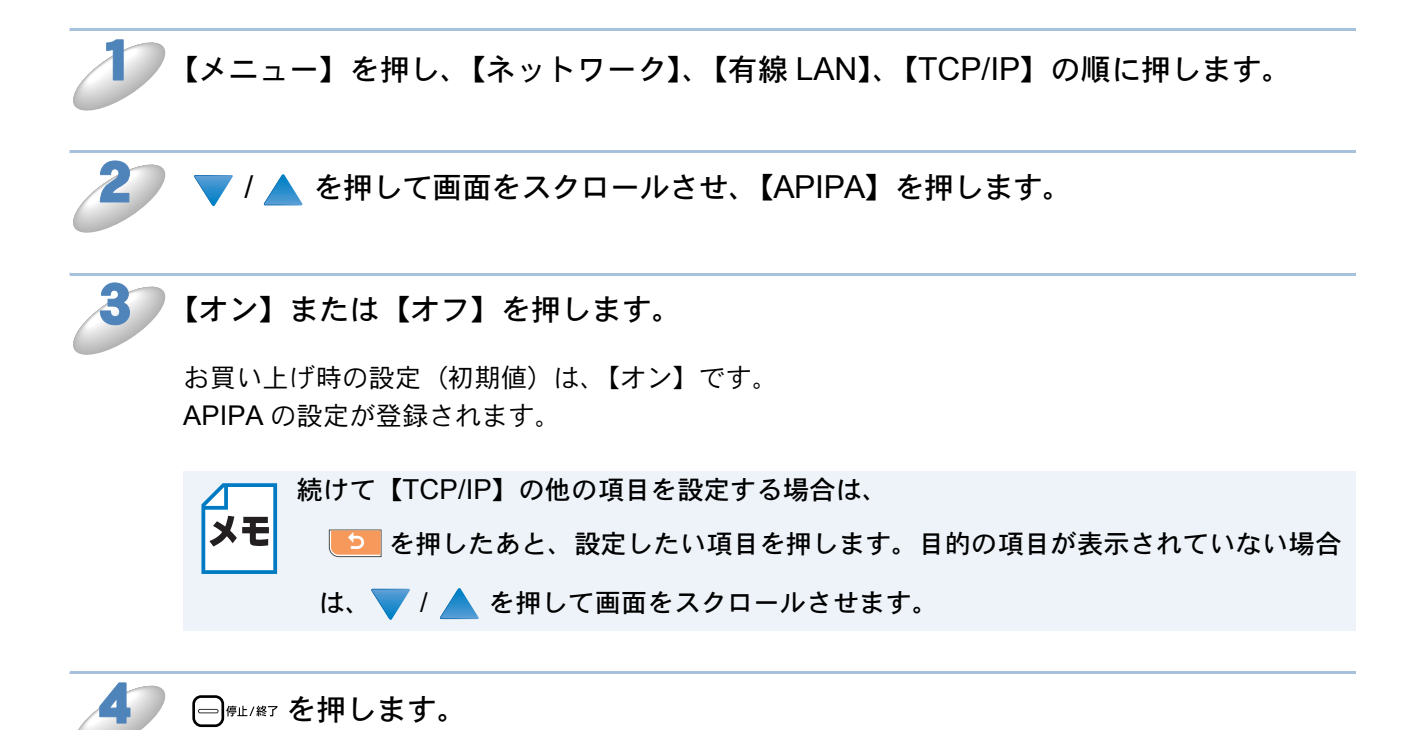

### IPv6 (MFC-5890CN/6490CN/6890CN)

本製品はインターネットプロトコル・バージョン6(IPv6)に対応しています。IPv6を使用する場合は、【オン】に設定してください。IPv6での設定方法については、サポートサイト(ブラザーソリューションセンター)(http://solutions.brother.co.jp/)をご覧ください。

液晶ディスプレイモデルの場合

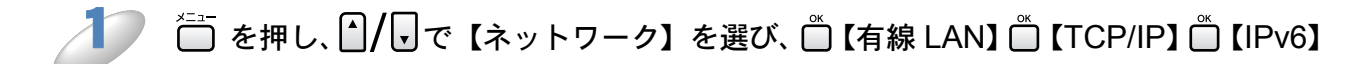

の順に選び、 🗂 を押します。

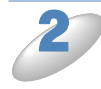

└ ● で【オン】または【オフ】を選び、 🗋 を押します。

お買い上げ時の設定(初期値)は、【オフ】です。 IPv6 の設定が登録されます。

メモ

続けて【TCP/IP】の他の項目を設定する場合は、

◎ を押したあと、 / ・ で設定したい項目に移動できます。

◎ を押します。

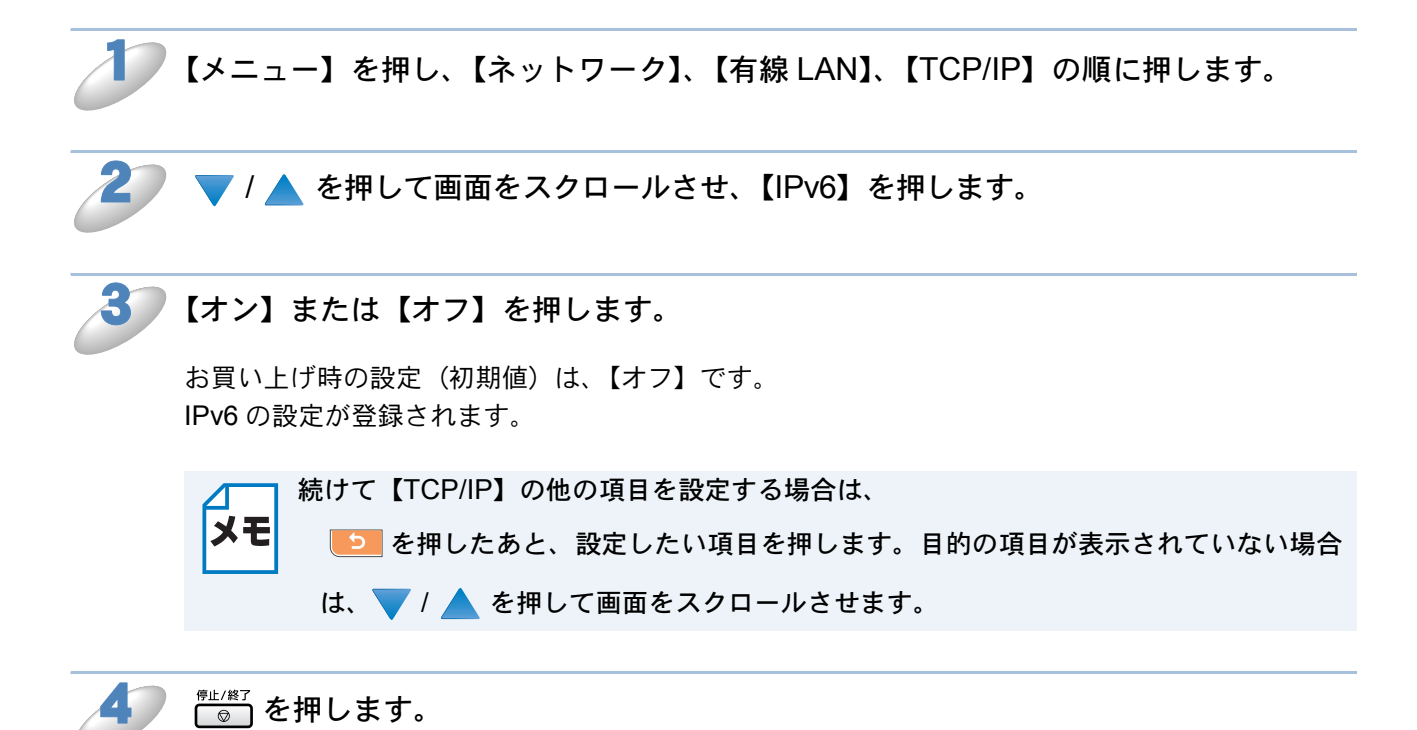

# その他の設定

## ●イーサネット

リンクモードを設定します。

#### Ethernet リンクモードについて

**Auto**: 100BaseTX (全二重 / 半二重)、10BaseT (全二重 / 半二重) モードを自動的に選 びます。

100B-FD/100B-HD/10B-FD/10B-HD:

- それぞれのリンクモードに固定されます。
- •100B-FD: 100BaseTX Full Duplex
- •100B-HD: 100BaseTX Half Duplex
- •10B-FD: 10BaseT Full Duplex
- •10B-HD: 10BaseT Half Duplex

液晶ディスプレイモデルの場合

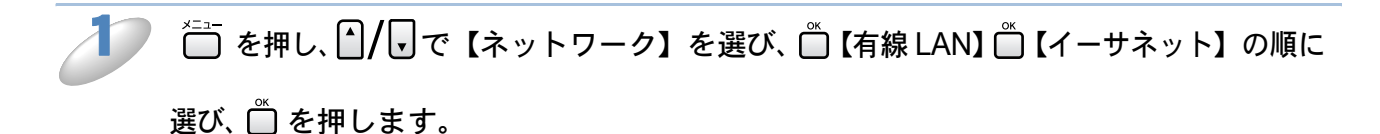

び、 🗋 を押します。

お買い上げ時の設定(初期値)は、【Auto】です。 イーサネットの設定が登録されます。

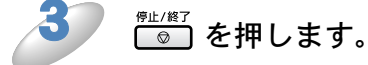

設定メニューを終了します。

タッチパネルモデルの場合

┃ 【メニュー】を押し、【ネットワーク】、【有線 LAN】、【イーサネット】の順に押します。

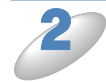

【Auto】、【100B-FD】、【100B-HD】、【10B-FD】または【10B-HD】を押します。

お買い上げ時の設定(初期値)は、【Auto】です。 イーサネットの設定が登録されます。

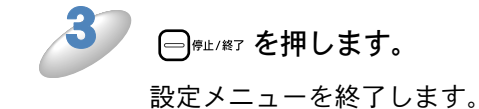

# 有線/無線切替え (DCP-535CN、MFC-490CN/6490CN/ 930CDN/930CDWN/6890CN)

有線 LAN/ 無線 LAN を切り替えます。切り替えた場合は、画面の説明にしたがって、本製品を再 起動してください。

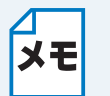

・本製品では、無線 LAN と有線 LAN を同時に使用することはできません。

 
 ・無線接続の操作(WPS/AOSS<sup>TM</sup>機能の利用または無線接続ウィザードの開始)を実 行すると、自動的に無線 LAN に切り替わります。

液晶ディスプレイモデルの場合

🥏 🛅 を押し、🎒 / 🖵 で 【ネットワーク】 を選び、 🗂 【有線 / 無線切替え】 の順に選び、

● を押します。

2 】 凵/ ┛ で【有線 LAN】または【無線 LAN】を選び、 🗋 を押します。

お買い上げ時の設定(初期値)は、【有線 LAN】です。 設定が登録されます。

3 <sup>₱止/終7</sup> を押します。

設定メニューを終了します。

タッチパネルモデルの場合

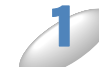

「【メニュー】を押し、【ネットワーク】を押します。

▶【有線 / 無線切替え】を押します。

画面に表示されていない場合は、▼/▲を押して画面をスクロールさせます。

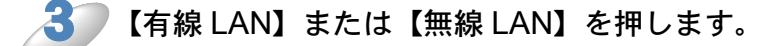

お買い上げ時の設定(初期値)は、【有線 LAN】です。 設定が登録されます。

# ネットワーク設定リセット

現在のネットワーク設定を全て初期化できます。初期化すると本製品は自動的に再起動します。

#### 液晶ディスプレイモデルの場合

### 🥟 🛅 を押し、 🗎 / 🗖 で 【ネットワーク】を選び、 🖱 【ネットワーク設定リセット】の順

#### に選び、 🗋 を押します。

【設定をリセットしますか?/はい⇒1を押してください/いいえ⇒2を押してください】と表示 されます。

※型番の先頭に「DCP」がついている機種の場合は、【ネットワーク設定リセット/はい⇒+を押 してください/いいえ ⇒-を押してください】と表示されます。

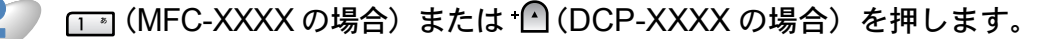

【再起動しますか?/はい ⇒ 1 を押してください/いいえ ⇒ 2 を押してください】と表示されま す。

※型番の先頭に「DCP」がついている機種の場合は、【再起動しますか?/はい⇒+を押してください/いいえ⇒-を押してください】と表示されます。

▶ 📭 (MFC-XXXX の場合) または 🖸 (DCP-XXXX の場合) を押します。

数秒後に本製品が再起動します。

タッチパネルモデルの場合

🤍 【メニュー】を押し、【ネットワーク】を押します。

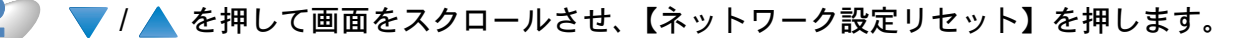

【設定をリセットしますか?/はい/いいえ】と表示されます。

【はい】を押します。

【再起動しますか?実行する場合は、はいを2秒間押してください。キャンセルする場合はいいえ を押してください。】と表示されます。

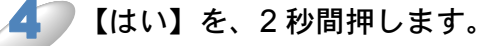

数秒後に本製品が再起動します。

# ネットワーク設定リストの出力

現在のネットワークに関する設定内容 (MAC アドレス、ノード名、IP アドレス等)を印刷できま す。本製品で現在動作しているネットワーク(有線 LAN または無線 LAN)の設定内容が印刷され ます。

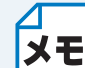

MAC アドレスは、[ネットワーク設定内容リスト]の <Ethernet Address>の項目を参照 してください。

#### 液晶ディスプレイモデルの場合

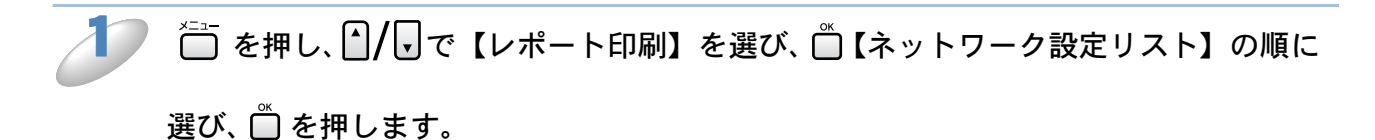

タッチパネルモデルの場合

1 【メニュー】を押します。

\_ 2 ─ ▼ / ▲ を押して画面をスクロールさせ、【レポート印刷】を押します。

3 💿 🔻 / 🔺 を押して画面をスクロールさせ、【ネットワーク設定リスト】を押します。

## サーバ/Eメールの設定(MFC-6490CN/6890CN)

インターネットファクス(I-FAX)機能、メール送信機能を利用するには、環境に応じて以下の項 目を設定します。

- ・メールアドレス
- ・ SMTP サーバ
- ・SMTP ポート
- SMTP Auth.
- POP3 サーバ
- POP3 ポート
- アカウント名
- ・パスワード
- APOP

### ●メールアドレス

液晶ディスプレイモデルの場合

1 管 を押し、 ●/ □ で【ネットワーク】を選び、 ◎ 【E メール / IFAX】 ◎ 【メールアドレ

ス】の順に選び、 🗋 を押します。

<sup>)</sup>Eメールアドレスを入力し、 🗂 を押します。

お買い上げ時の設定(初期値)は、【XXXXX@example.com】です。 Eメールアドレスが登録されます。

▲ 登録されている E メールアドレスを変更するときは、 ● を押してアドレスを消去してから新しい E メールアドレスを入力してください。
 ◆ E メールアドレスは、最大 60 文字まで入力できます。

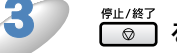

<sup>停止/終了</sup> ☑ を押します。

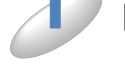

#### 【メニュー】を押し、【ネットワーク】、【E メール /IFAX】、【メールアドレス】の順に

押します。

🥐 Eメールアドレスを入力し、 🞯を押します。

お買い上げ時の設定(初期値)は、【XXXXX@example.com】です。 Eメールアドレスが登録されます。

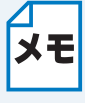

・登録されている E メールアドレスを変更するときは、
 ・ ひから新しい E メールアドレスを入力してください。
 ・ E メールアドレスは、最大 60 文字まで入力できます。

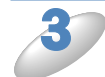

◎□ を押します。

### SMTP サーバ

ネットワーク上の SMTP メールサーバ(送信用サーバ)の IP アドレスまたはサーバ名を設定しま す。この項目はインターネットファクス機能を使用する上で正しく設定されている必要がありま す。

(例:mail.xyz.com または 192.168.001.099)

#### 液晶ディスプレイモデルの場合

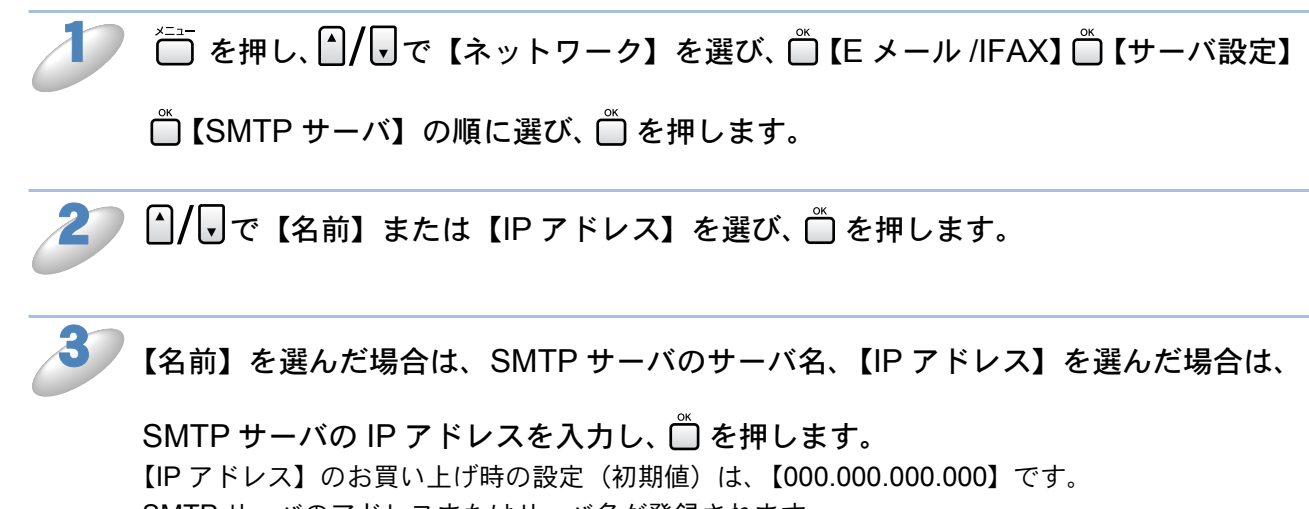

SMTP サーバのアドレスまたはサーバ名が登録されます。

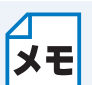

 サーバ名を入力する場合は、あらかじめ DNS サーバの IP アドレスが指定されている 必要があります。

・ サーバ名は、最大 30 文字まで入力できます。

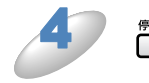

### <sup>ም止/終了</sup> を押します。

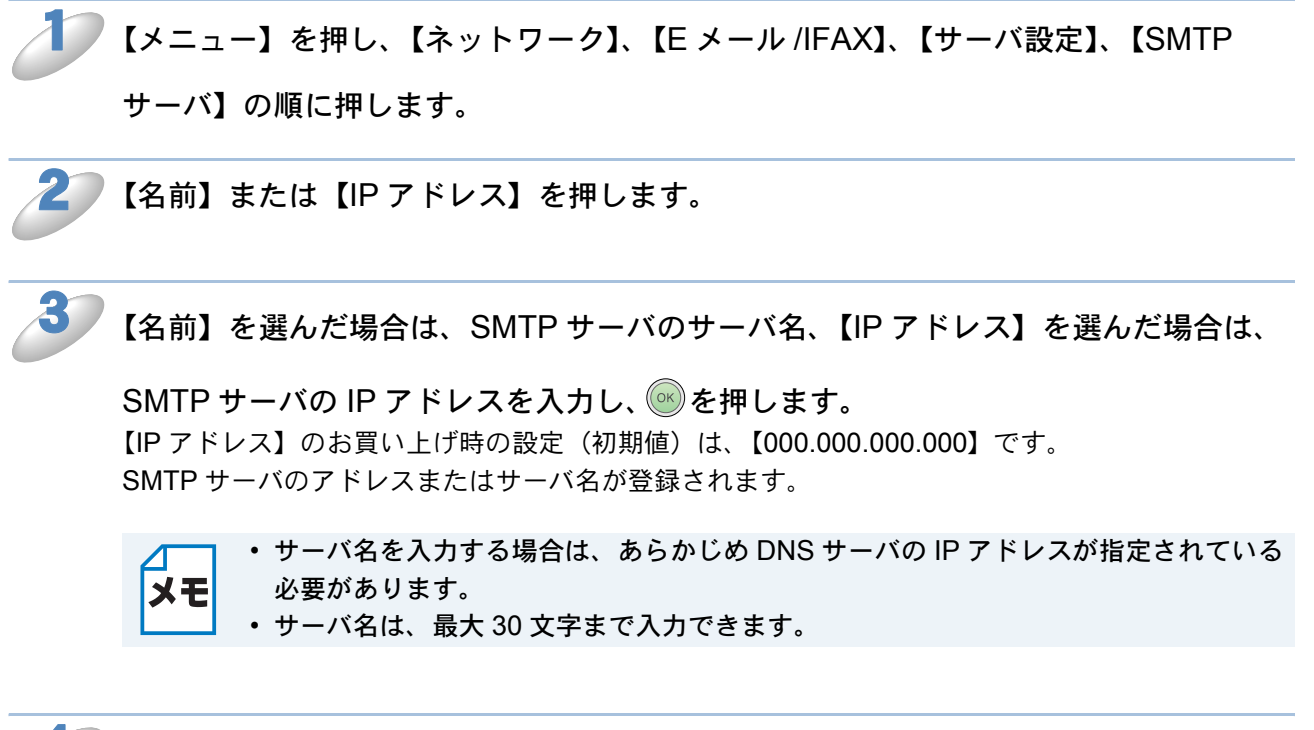

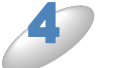

◎ を押します。

## ● SMTP ポート

SMTP メールサーバ(送信用サーバ)のポートを指定します。

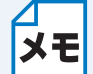

この項目はメールサーバ管理者またはお使いのインターネットサービスプロバイダから 変更の指示があったときなどに必要に応じて設定してください。

液晶ディスプレイモデルの場合

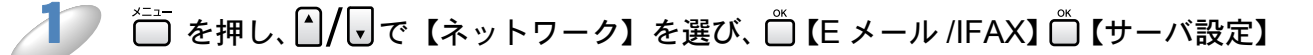

└└└ SMTP ポート】の順に選び、└└ を押します。

<sup>)</sup>SMTP ポート番号を入力し、 🗂 を押します。

ポート番号は、メールサーバ管理者またはプロバイダの指定するポート番号を入力してください。 特に指定されていない場合は、お買い上げ時の設定(初期値)の【25】で使用します。 SMTP ポート番号が登録されます。

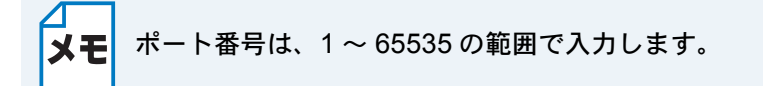

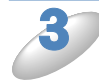

◎ を押します。

#### 【メニュー】を押し、【ネットワーク】、【E メール /IFAX】、【サーバ設定】、【SMTP

ポート】の順に押します。

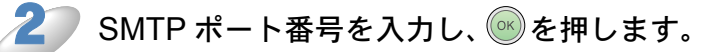

ポート番号は、メールサーバ管理者またはプロバイダの指定するポート番号を入力してください。 特に指定されていない場合は、お買い上げ時の設定(初期値)の【25】で使用します。 SMTP ポート番号が登録されます。

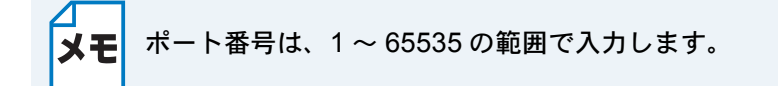

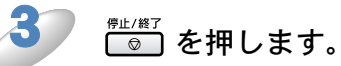

#### SMTP Auth.

ユーザ認証を必要とするセキュリティの高い SMTP サーバを経由して E メールを送信するには、 SMTP 認証の設定が必要です。

液晶ディスプレイモデルの場合

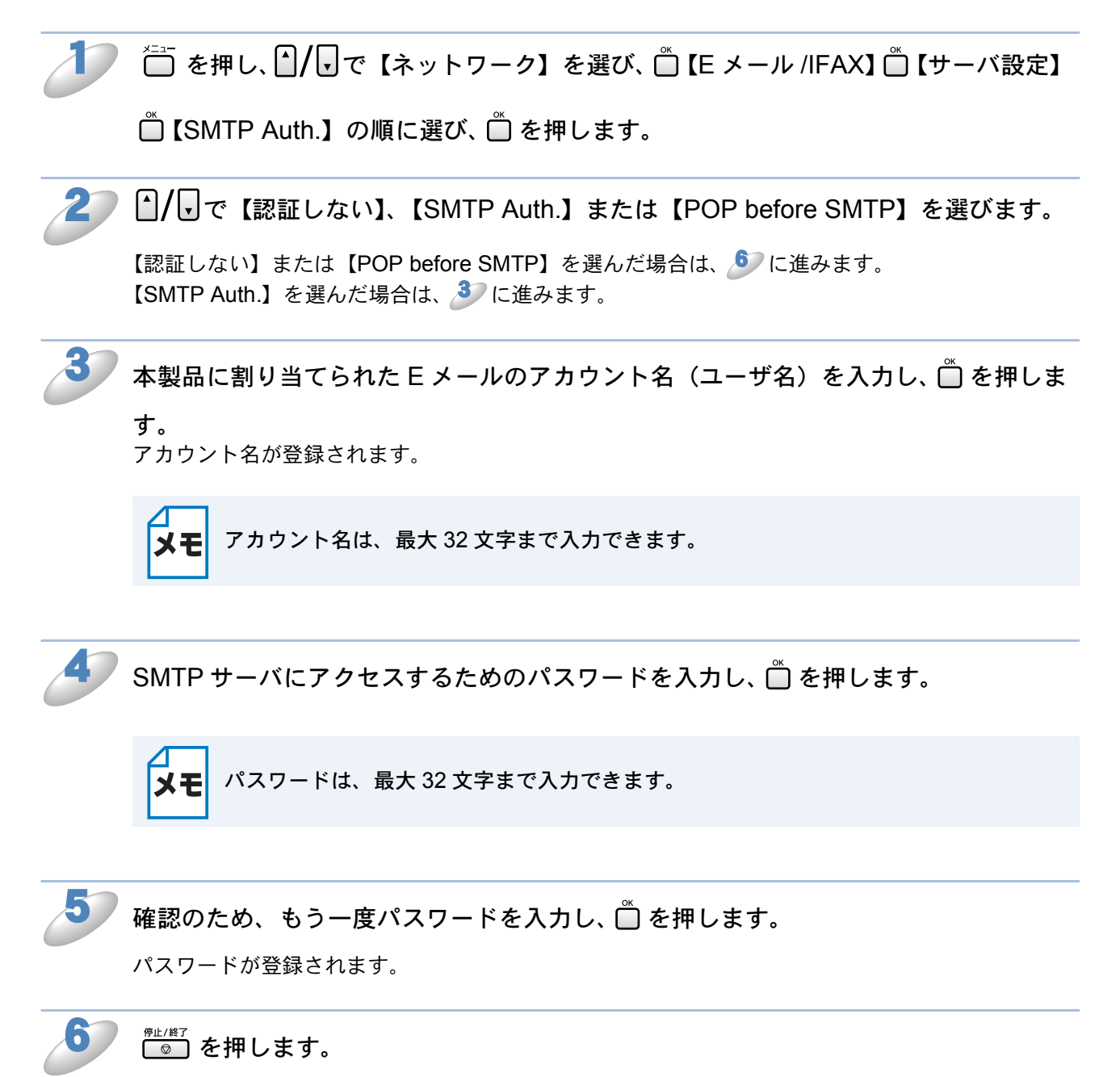

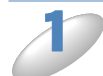

#### ▼【メニュー】を押し、【ネットワーク】、【E メール /IFAX】、【サーバ設定】、【SMTP

Auth.】の順に押します。

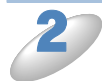

【認証しない】、【SMTP Auth.】または【POP before SMTP】を押します。

【認証しない】または【POP before SMTP】を選んだ場合は、 🤌 に進みます。 【SMTP Auth.】を選んだ場合は、 🎒 に進みます。

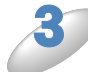

本製品に割り当てられた E メールのアカウント名(ユーザ名)を入力し、 ◎ を押します。

アカウント名が登録されます。

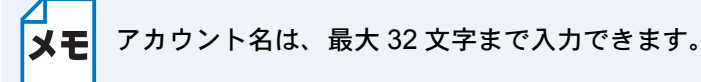

4

📕 SMTP サーバにアクセスするためのパスワードを入力し、 🞯 を押します。

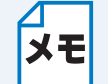

パスワードは、最大 32 文字まで入力できます。

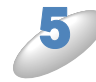

確認のため、もう一度パスワードを入力し、 🔍 を押します。

パスワードが登録されます。

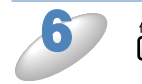

## ◎ を押します。

### POP3 サーバ

ネットワーク上の POP3 メールサーバ(受信用サーバ)の IP アドレスまたはサーバ名を設定しま す。この項目はインターネットファクス機能を使用する上で正しく入力されている必要がありま す。

(例: pop.xyz.com または 192.168.001.099)

#### 液晶ディスプレイモデルの場合

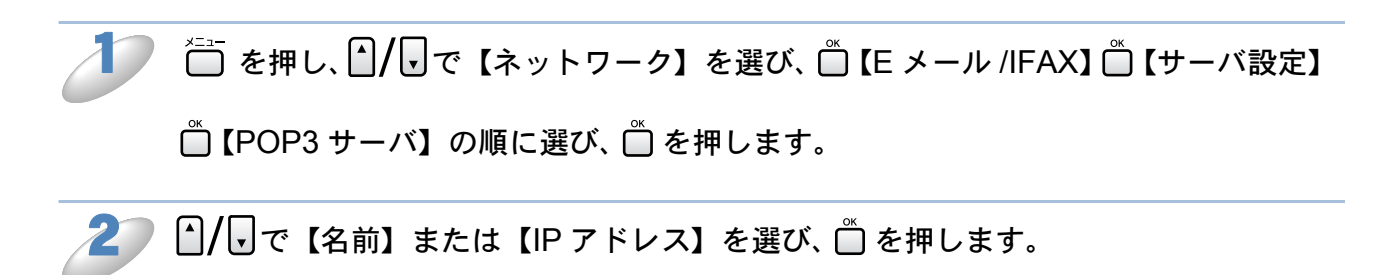

【名前】を選んだ場合は、POP3 サーバのサーバ名、【IP アドレス】を選んだ場合は、

POP3 サーバの IP アドレスを入力し、 デを押します。 【IP アドレス】のお買い上げ時の設定(初期値)は、【000.000.000】です。 POP3 サーバのアドレスまたはサーバ名が登録されます。

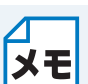

 サーバ名を入力する場合は、あらかじめ DNS サーバの IP アドレスが指定されている 必要があります。

・ サーバ名は、最大 30 文字まで入力できます。

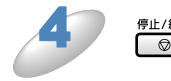

### ◎ を押します。

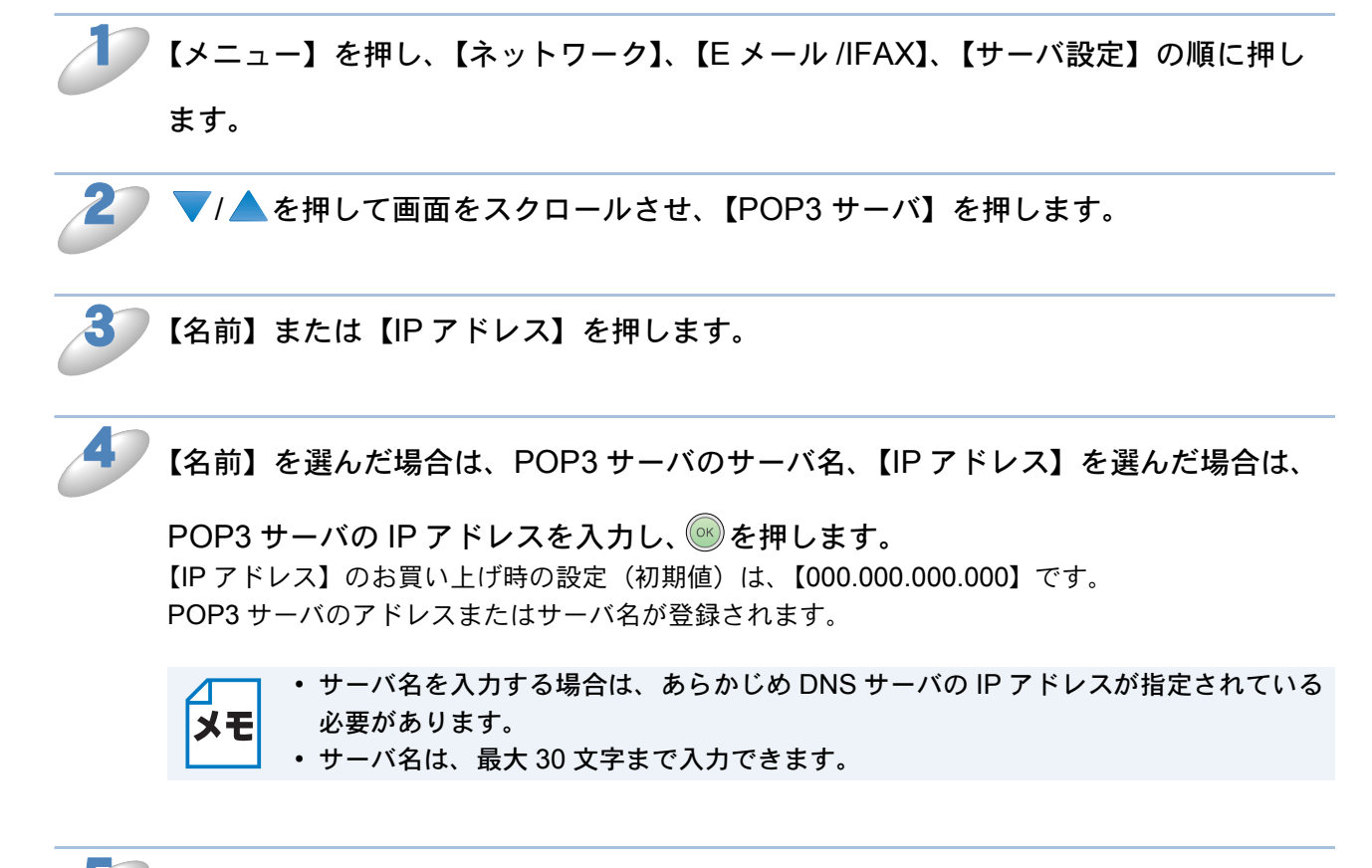

### ● (#1/#3) を押します。

## POP3 ポート

POP3 メールサーバ(受信用サーバ)のポートを指定します。

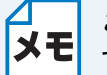

この項目はメールサーバ管理者から変更の指示があったときなどに必要に応じて設定し てください。

液晶ディスプレイモデルの場合

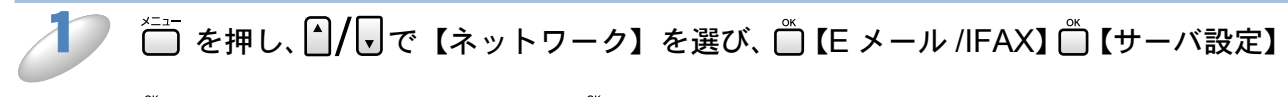

ご【POP3 ポート】の順に選び、 ● を押します。

POP3 ポート番号を入力し、 🖺 を押します。

メールサーバ管理者から指定されたポート番号を入力してください。 特に指定されていない場合は、お買い上げ時の設定(初期値)の【110】で使用します。 POP3 ポート番号が登録されます。

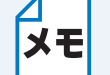

ポート番号は、1 ~ 65535 の範囲で入力します。

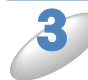

### <sup>ም止/終了</sup> を押します。

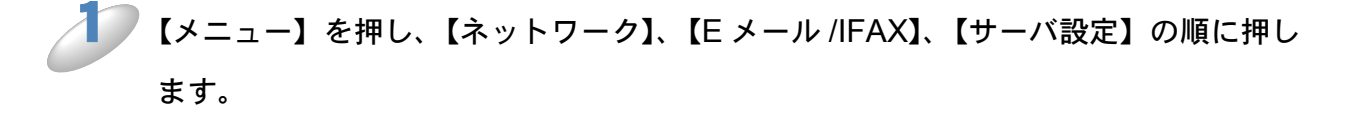

**~** 2 ▼/▲を押して画面をスクロールさせ、【POP3 ポート】を押します。

🕨 POP3 ポート番号を入力し、 🞯を押します。

メールサーバ管理者から指定されたポート番号を入力してください。 特に指定されていない場合は、お買い上げ時の設定(初期値)の【110】で使用します。 POP3 ポート番号が登録されます。

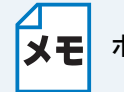

ポート番号は、1~65535の範囲で入力します。

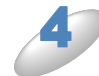

◎ を押します。

## ● アカウント名

POP3 メールサーバ(受信用サーバ)にアクセスするためには、アクセス用アカウントとパスワードが必要です。この項目では、アクセス用アカウント名(ユーザ名)を設定します。アカウント名を設定したあとは、必ずパスワードも設定してください。

液晶ディスプレイモデルの場合

🥏 🛅 を押し、 🏽 / 🖵 で【ネットワーク】を選び、 🖱 【E メール /IFAX】 🗂 【サーバ設定】

└└ 【アカウント名】の順に選び、 └└ を押します。

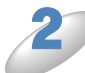

本製品に割り当てられている E メールのアカウント名(ユーザ名)を入力し、 ● を押します。

アカウント名が登録されます。

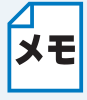

• 登録されているアカウント名を変更するときは、 2007 を押してアカウント名を消去し てから新しいアカウント名を入力してください。

・アカウント名は、最大 20 文字まで入力できます。

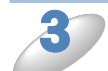

◎ を押します。

設定メニューを終了します。

タッチパネルモデルの場合

【メニュー】を押し、【ネットワーク】、【E メール /IFAX】、【サーバ設定】の順に押し ます。

ፆ ▼/ ▲ を押して画面をスクロールさせ、【アカウント名】を押します。

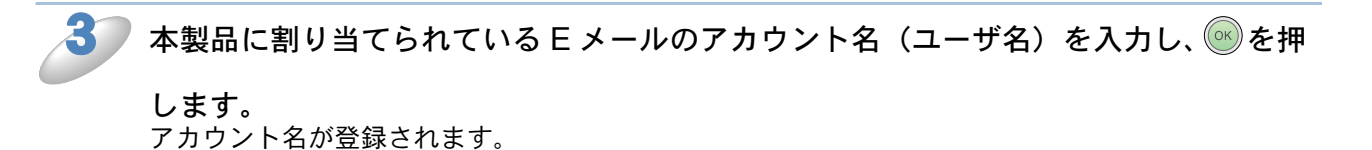

・登録されているアカウント名を変更するときは、
を押してアカウント名を消去し

てから新しいアカウント名を入力してください。 • アカウント名は、最大 20 文字まで入力できます。

(\*\*\*/\*\*)
 (\*\*\*)
 (\*\*\*)
 (\*\*\*)
 (\*\*\*)
 (\*\*\*)
 (\*\*\*)
 (\*\*\*)
 (\*\*\*)
 (\*\*\*)
 (\*\*\*)
 (\*\*\*)
 (\*\*\*)
 (\*\*\*)
 (\*\*\*)
 (\*\*\*)
 (\*\*\*)
 (\*\*\*)
 (\*\*\*)
 (\*\*\*)
 (\*\*\*)
 (\*\*\*)
 (\*\*\*)
 (\*\*\*)
 (\*\*\*)
 (\*\*\*)
 (\*\*\*)
 (\*\*\*)
 (\*\*\*)
 (\*\*\*)
 (\*\*\*)
 (\*\*\*)
 (\*\*\*)
 (\*\*\*)
 (\*\*\*)
 (\*\*\*)
 (\*\*\*)
 (\*\*\*)
 (\*\*\*)
 (\*\*\*)
 (\*\*\*)
 (\*\*\*)
 (\*\*\*)
 (\*\*\*)
 (\*\*\*)
 (\*\*\*)
 (\*\*\*)
 (\*\*\*)
 (\*\*\*)
 (\*\*\*)
 (\*\*\*)
 (\*\*\*)
 (\*\*\*)
 (\*\*\*)
 (\*\*\*)
 (\*\*\*)
 (\*\*\*)
 (\*\*\*)
 (\*\*\*)
 (\*\*\*)
 (\*\*\*)
 (\*\*\*)
 (\*\*\*)
 (\*\*\*)
 (\*\*\*)
 (\*\*\*)
 (\*\*\*)
 (\*\*\*)
 (\*\*\*)
 (\*\*\*)
 (\*\*\*)
 (\*\*\*)
 (\*\*\*)
 (\*\*\*)
 (\*\*\*)
 (\*\*\*)
 (\*\*\*)
 (\*\*\*)
 (\*\*\*)
 (\*\*\*)
 (\*\*\*)
 (\*\*\*)
 (\*\*\*)
 (\*\*\*)
 (\*\*\*)
 (\*\*\*)
 (\*\*\*)
 (\*\*\*)
 (\*\*\*)
 (\*\*\*)
 (\*\*\*)
 (\*\*\*)
 (\*\*\*)
 (\*\*\*)
 (\*\*\*)
 (\*\*\*)
 (\*\*\*)
 (\*\*\*)
 (\*\*\*)
 (\*\*\*)
 (\*\*\*)
 (\*\*\*)
 (\*\*\*)
 (\*\*\*)
 (\*\*\*)
 (\*\*\*)
 (\*\*\*)

### ●パスワード

POP3 メールサーバ(受信用サーバ)にアクセスするためには、アクセス用アカウントとパスワードが必要です。この項目では、アクセス用アカウントと対になるパスワードを設定します。

液晶ディスプレイモデルの場合

↓ 「 を押し、 」/ 「 で 【ネットワーク】を選び、 「 【E メール / IFAX】 「 【サーバ設定】
「 【パスワード】の順に選び、 「 を押します。

27 POP3 サーバにアクセスするためのパスワードを入力し、 🖱 を押します。

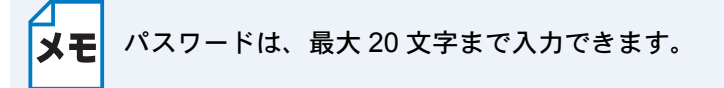

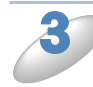

確認のため、もう一度パスワードを入力し、 
<sup>△</sup> を押します。
パスワードが登録されます。

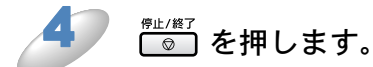

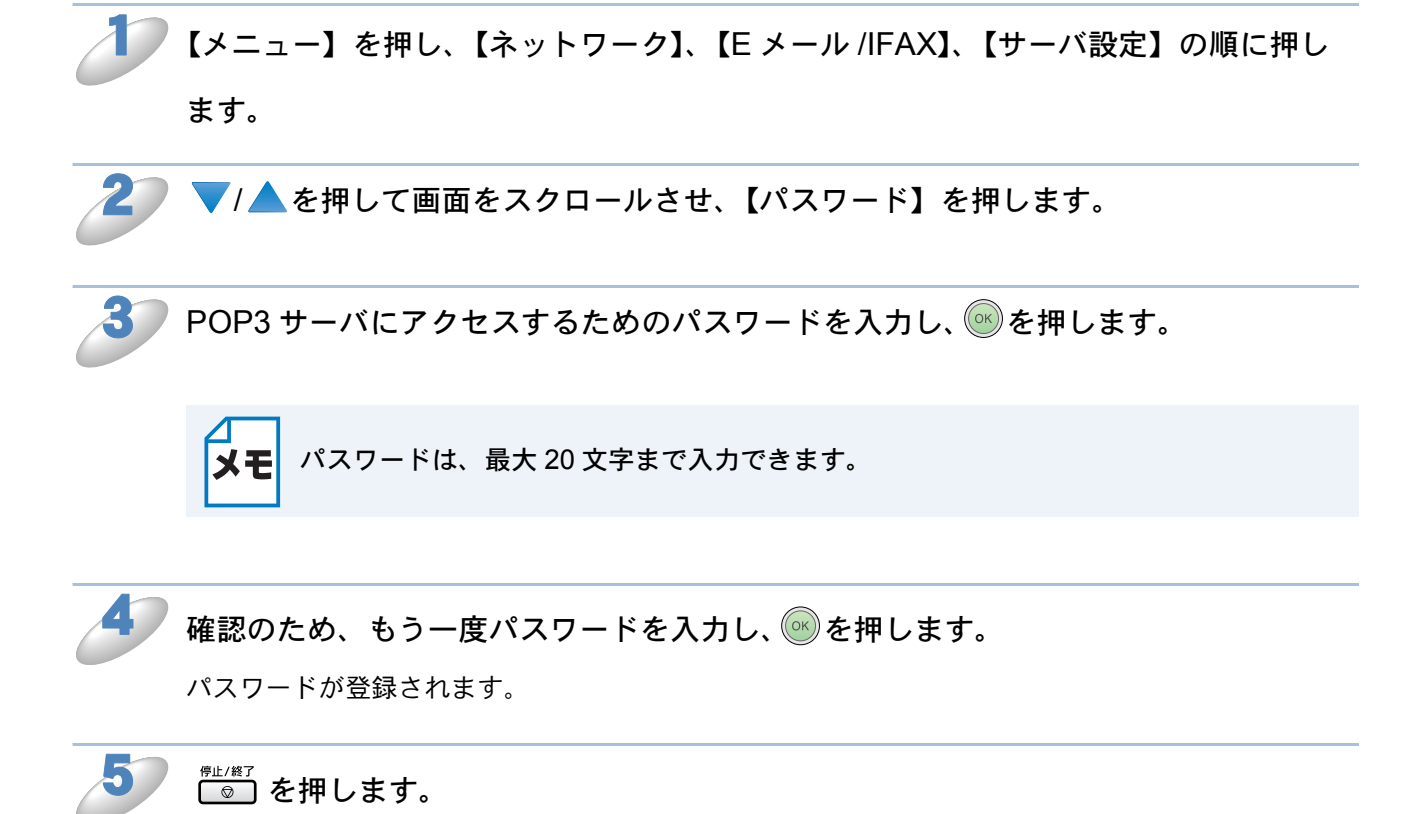

### APOP

アカウントやパスワードのセキュリティを保つために、APOP(Authenticated Post Office Protocol)を有効にできます。

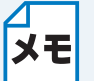

APOP はお使いの POP3 サーバの使用に合わせて設定してください。詳しくは、 [2.2-68] 「セキュリティ方式(メール通知用)」を参照してください。

液晶ディスプレイモデルの場合

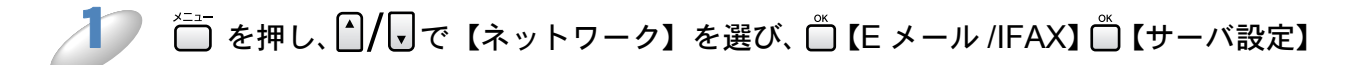

□【APOP】の順に選び、□ を押します。

▶ 🎒/ 🗗 で【オン】または【オフ】を選び、 🗂 を押します。

お買い上げ時の設定(初期値)は、【オフ】です。 APOPの設定が登録されます。

3 <sup>停止/終了</sup> を押します。

設定メニューを終了します。

タッチパネルモデルの場合

【メニュー】を押し、【ネットワーク】、【E メール /IFAX】、【サーバ設定】の順に押し ます。

2 ▼/▲を押して画面をスクロールさせ、【APOP】を押します。

【オン】または【オフ】を押します。

お買い上げ時の設定(初期値)は、【オフ】です。 APOPの設定が登録されます。

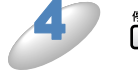

◎□を押します。

## インターネットファクス受信、メール受信の設定 (MFC-6490CN/6890CN)

本製品でインターネットファクスや E メールを受信する場合は、必要に応じて以下の5つの項目を 設定できます。

- 自動受信(MFC-6490CN)
- ・ポーリング間隔(MFC-6490CN)
- 自動受信 / ポーリング間隔 (MFC-6890CN)
- ヘッダ印刷
- エラーメール削除
- 受信確認

### ● 自動受信(自動メールチェック機能)(MFC-6490CN)

自動受信を【オン】に設定すると、本製品は「ポーリング間隔」で設定した時間ごとに POP3 サーバ ヘメールが届いているかチェックを行います。

🎦 を押し、 🗋 / 🗟 で【ネットワーク】を選び、 🖱 【E メール / IFAX】 🗂 【メール受信設

定】 🗂 【自動受信】 の順に選び、 🗂 を押します。

2 ( ) で 【オン】 または 【オフ】 を選び、 🗋 を押します。

お買い上げ時の設定(初期値)は、【オフ】です。 自動受信の設定が登録されます。

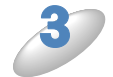

#### <sup></sup>☞⊥/終了 □◎□ を押します。

### ●ポーリング間隔(自動メールチェックの頻度)(MFC-6490CN)

自動受信を【オン】に設定しているとき、POP3 サーバへのメールチェックを行う間隔を設定します。

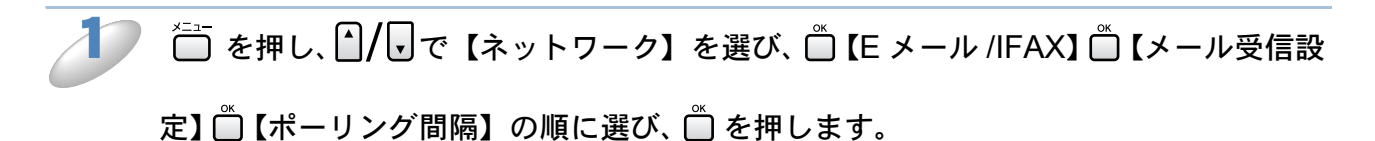

🥟 メールをチェックする間隔を分単位で入力し(01 ~ 60 分)、 🗂 を押します。

お買い上げ時の設定(初期値)は、【10 分】です。 ポーリング間隔の設定が登録されます。

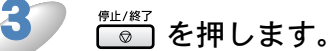

### ● 自動受信(自動メールチェック機能)/ポーリング間隔 (自動メールチェックの頻度)(MFC-6890CN)

自動受信を【オン】に設定すると、本製品は設定した時間ごとに POP3 サーバへメールが届いているかチェックを行います。

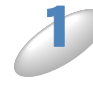

【メニュー】を押し、【ネットワーク】、【E メール /IFAX】、【メール受信設定】、【自動 受信】の順に押します。

## 2 【オン】または【オフ】を押します。 お買い上げ時の設定(初期値)は、【オン】です。

【オフ】を選んだ場合は 🌮 へ、【オン】を選んだ場合は 🍠 へ進みます。

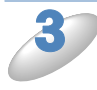

#### 【1分】、【3分】、【5分】、【10分】、【30分】または【60分】を押します。

お買い上げ時の設定(初期値)は、【10分】です。 ポーリング間隔の設定が登録されます。

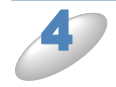

### ◎ を押します。

### ● ヘッダ印刷

インターネットファクスやEメールを受信すると、本製品はメールの内容を印刷します。このとき にヘッダ部分を印刷するかどうかを設定します。

- •「全て」: ヘッダをすべて印刷します。
- •「ヘッダのみ」:ヘッダから、タイトル、宛先、差出人を印刷します。
- •「なし」: ヘッダを印刷しません。

#### 液晶ディスプレイモデルの場合

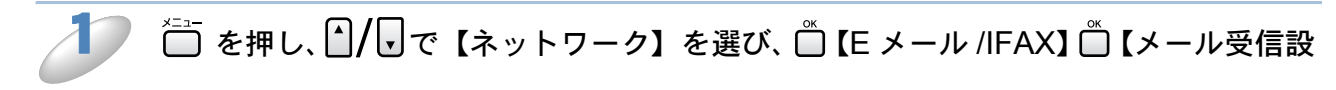

定】 🖳 【ヘッダ印刷】 の順に選び、 🛄 を押します。

▶ • • / ▶ で【全て】、【ヘッダのみ】または【なし】を選び、 🖱 を押します。

お買い上げ時の設定(初期値)は、【なし】です。 ヘッダ印刷の設定が登録されます。

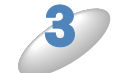

#### ◎ を押します。

設定メニューを終了します。

タッチパネルモデルの場合

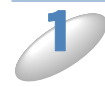

<sup>|</sup>【メニュー】を押し、【ネットワーク】、【E メール /IFAX】、【メール受信設定】、【ヘッ

ダ印刷】の順に押します。

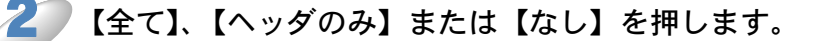

お買い上げ時の設定(初期値)は、【なし】です。 ヘッダ印刷の設定が登録されます。

#### ▶ 👘 🖉 を押します。

### ●エラーメール削除

エラーメール削除を【オン】に設定すると、本製品がメールのチェックを行ったときに、POP3 サーバから取得できなかったメールを削除することができます。

液晶ディスプレイモデルの場合

🚺 🛅 を押し、 🖞 / 🖬 で【ネットワーク】を選び、 🖱 【E メール /IFAX】 🗂 【メール受信設

定】 □ 【エラーメール削除】 の順に選び、 □ を押します。

\_\_\_\_\_ ●/ ● で 【オン】 または 【オフ】 を選び、 🖱 を押します。

お買い上げ時の設定(初期値)は、【オン】です。 エラーメール削除の設定が登録されます。

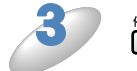

## <sup></sup>‴ℤ」を押します。

設定メニューを終了します。

タッチパネルモデルの場合

【メニュー】を押し、【ネットワーク】、【E メール /IFAX】、【メール受信設定】、【エ ラーメール削除】の順に押します。

🦳 【オン】または【オフ】を押します。

お買い上げ時の設定(初期値)は、【オン】です。 エラーメール削除の設定が登録されます。

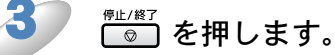

### ● 受信確認

本製品がインターネットファクス(I-FAX)を受信したことを送信者に通知するよう設定できます。

- ・「オン」: すべての I-FAX メッセージに対して送信元に受信確認を送付します。
- •「MDN」: MDN(受信確認リクエスト)機能を使用して送られてきた I-FAX メッセージの送信元 に対してのみ受信確認を送付します。
- •「オフ」:受信確認の送付を行いません。

#### 液晶ディスプレイモデルの場合

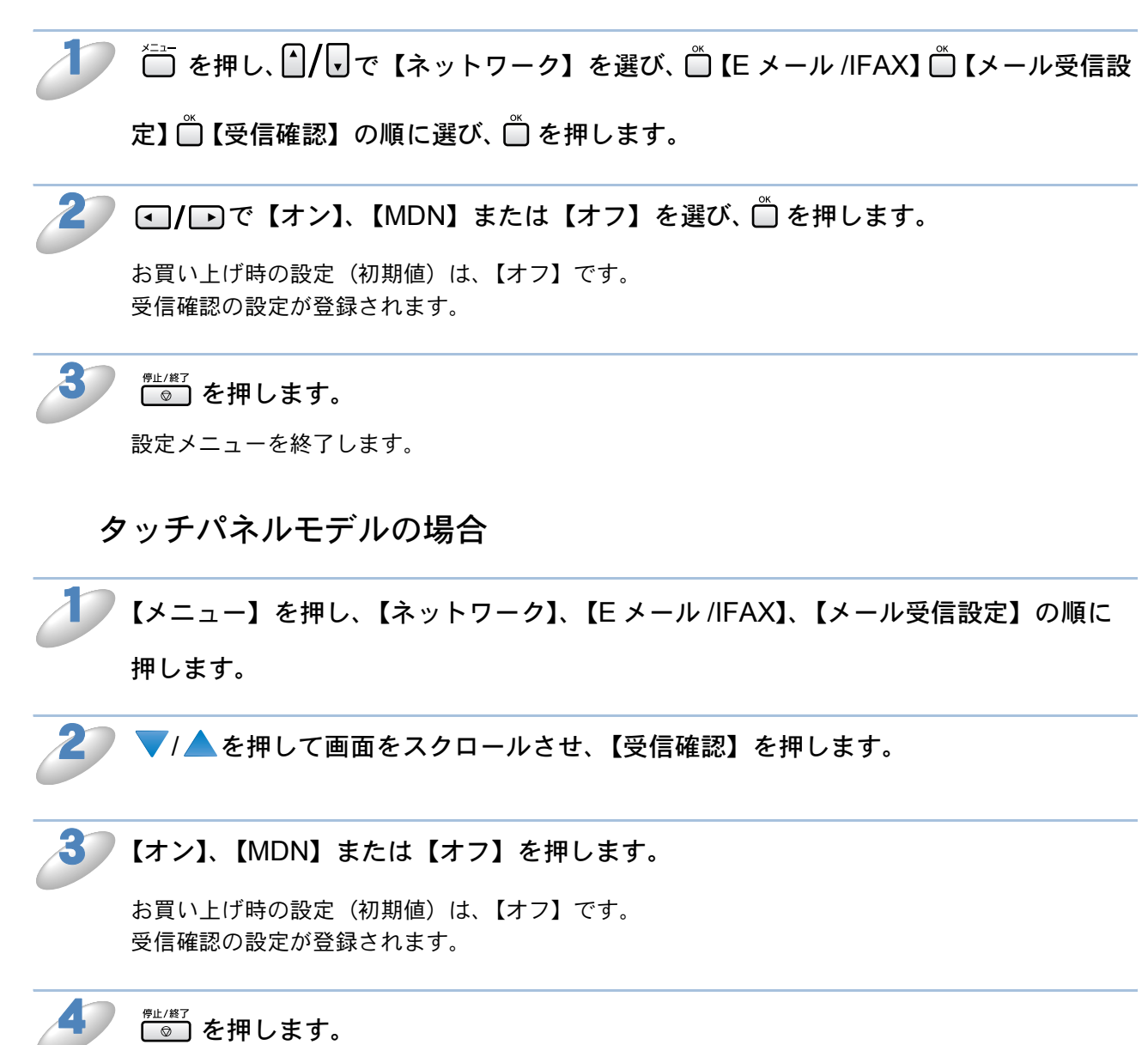

# インターネットファクス送信、メール送信の設定 (MFC-6490CN/6890CN)

本製品でインターネットファクスや E メールを送信するには、以下の3つの項目を設定する必要が あります。

- ・メールタイトル
- ・ サイズ制限
- 受信確認要求

## ●メールタイトル

コンピュータへ E メールを送信するときに、件名(Subject)として表示されるテキストです。

液晶ディスプレイモデルの場合

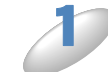

\_\_\_\_\_を押し、 🎦 / 🗗 で【ネットワーク】を選び、 🖺 【E メール /IFAX】 🖺 【メール送信設

定】 🖳 【メールタイトル】 の順に選び、 🖺 を押します。

🥏 送信メールのタイトルを入力し、 🗂 を押します。

お買い上げ時の設定(初期値)は、【Internt Fax Job】です。 メールタイトルの設定が登録されます。

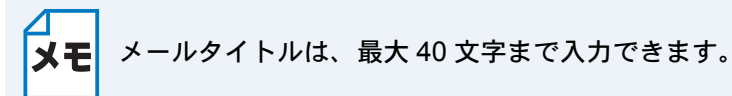

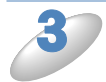

#### (◎) を押します。

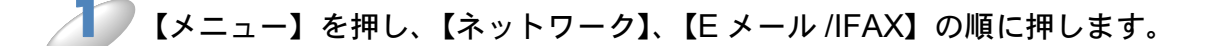

2 ▼/▲を押して画面をスクロールさせ、【メール送信設定】、【メールタイトル】の順に押します。

メールタイトルの設定が登録されます。

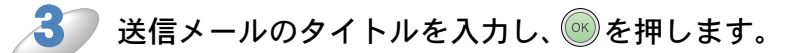

お買い上げ時の設定(初期値)は、【Internt Fax Job】です。 メールタイトルの設定が登録されます。

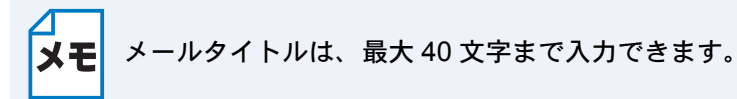

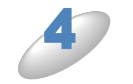

◎ を押します。

### ● サイズ制限

サイズ制限を【オン】に設定しておくと、1MBを超えるサイズのEメールを送信したときに「メ モリーがいっぱいです」と表示され、Eメールの送信が中止されてエラーレポートが出力されま す。サイズ制限を【オン】にしたときは、ページを分割して送信するなど、1通のEメールを 1MB以下にする必要があります。

液晶ディスプレイモデルの場合

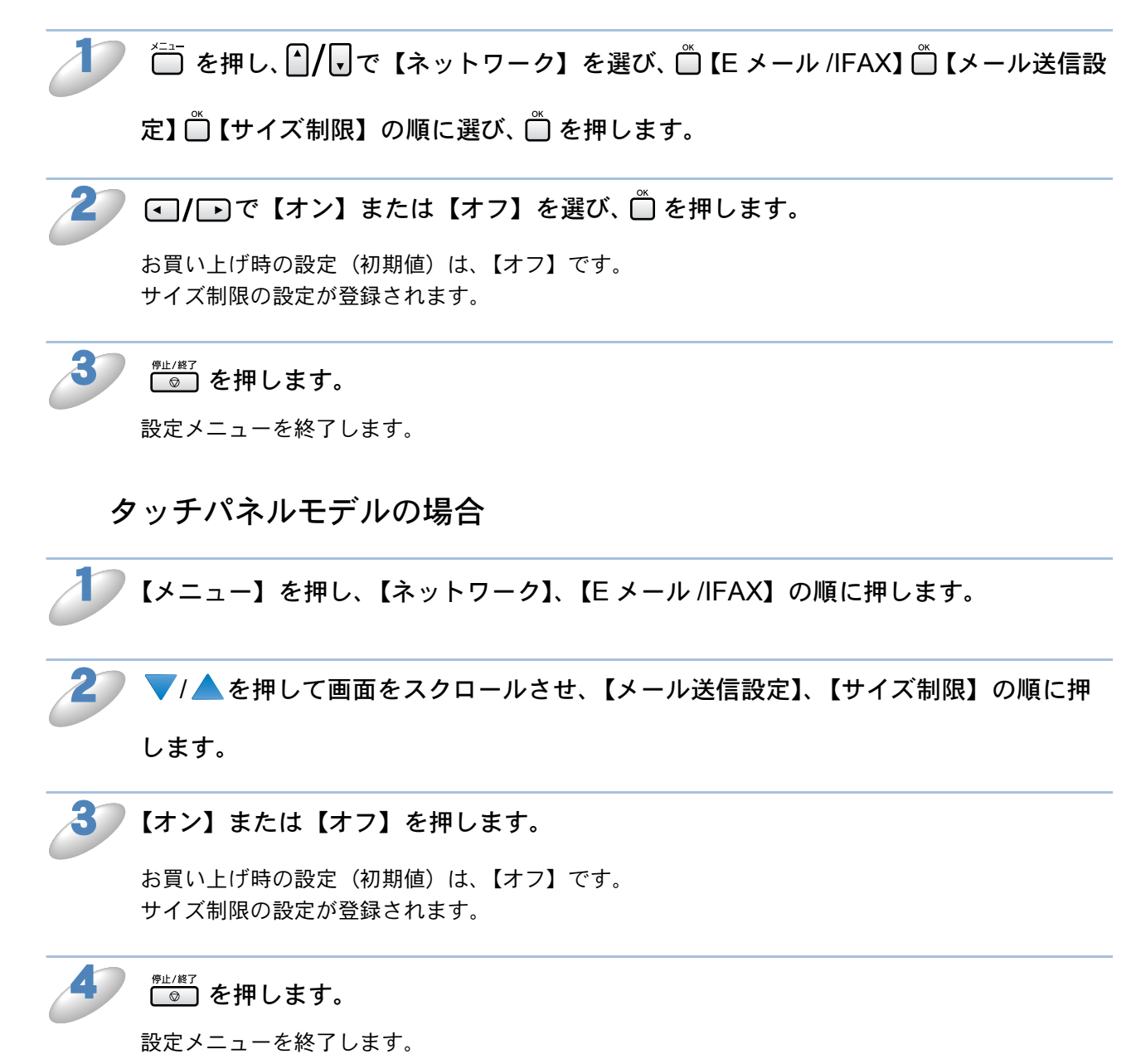

### ● 受信確認要求

インターネットファクスを送信したとき、受信した相手機から受信確認メッセージを受け取るよう に要求します。受信側の機器で MDN(受信確認リクエスト)機能の設定が有効になっている必要 があります。

受信確認について詳しくは、「画面で見るマニュアル」(HTML版)の「受信確認について」を参照 してください。

液晶ディスプレイモデルの場合

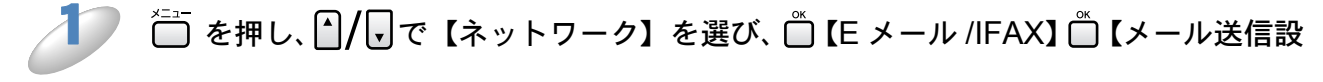

定】 🗒 【受信確認要求】 の順に選び、 🗒 を押します。

🥖 💽 / 🕞 で【オン】または【オフ】を選び、 🗋 を押します。

お買い上げ時の設定(初期値)は、【オフ】です。 受信確認要求の設定が登録されます。

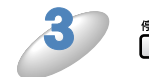

◎」を押します。

設定メニューを終了します。

タッチパネルモデルの場合

【メニュー】を押し、【ネットワーク】、【Eメール /IFAX】の順に押します。

2 ▼/▲を押して画面をスクロールさせ、【メール送信設定】、【受信確認要求】の順に 押します。

【オン】または【オフ】を押します。

お買い上げ時の設定(初期値)は、【オフ】です。 受信確認要求の設定が登録されます。

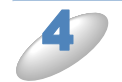

◎ を押します。
## リレー設定 (MFC-6490CN/6890CN)

インターネットファクスで受け取ったドキュメントのデータを、通常の電話回線を利用して他の ファクス機器に転送することができます。

本製品でリレー配信をするには、以下の3つの項目を設定する必要があります。

- ・リレー配信許可
- 許可ドメイン
- リレー配信レポート

### ● リレー許可

リレー配信を行うかどうかを設定します。

液晶ディスプレイモデルの場合

▶ Ê を押し、 A / <br />

○ て 【ネットワーク】を選び、 C 【E メール /IFAX】 C 【リレー設定】

🗍 【リレー許可】の順に選び、 🗍 を押します。

🥟 💽 / 🖻 で【オン】または【オフ】を選び、 🖱 を押します。

お買い上げ時の設定(初期値)は、【オフ】です。 リレー配信許可の設定が登録されます。

3 (#1/終了) を押します。

#### タッチパネルモデルの場合

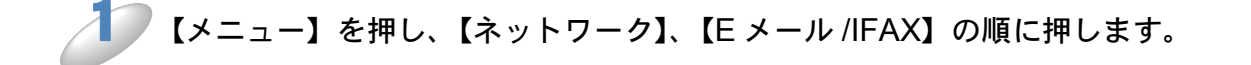

# 2 ▼/▲を押して画面をスクロールさせ、【リレー設定】、【リレー許可】の順に押します。

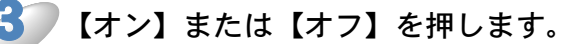

お買い上げ時の設定(初期値)は、【オフ】です。 リレー配信許可の設定が登録されます。

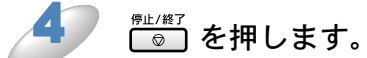

#### ● 許可ドメイン

本製品を経由して転送が可能なドメイン名を登録します。ここに登録されていないドメインからの インターネットファクスは転送できません。

 ・ドメイン名は信頼できるものを登録してください。
 ・ドメイン名は、5件まで登録できます。
 ・ドメイン名とは、一般的に「taro@brother.co.jp」というEメールアドレスの場合、 @より後の「brother.co.jp」の部分を指しています。

#### 液晶ディスプレイモデルの場合

\_\_\_\_\_を押し、♪/ 見で【ネットワーク】を選び、 🖱 【E メール /IFAX】 🖱 【リレー設定】

□【許可ドメイン】の順に選び、□ を押します。

▶ ♠/, で登録するリレー番号を選びます。

| ドメイン名を入力し、 📋 を押します

許可ドメインの設定が登録されます。

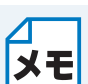

- ドメイン名を入力する場合は、あらかじめ DNS サーバの IP アドレスが指定されている必要があります。
- ・ドメイン名は、最大 30 文字まで入力できます。

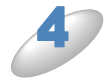

#### <sup>停止/終了</sup> を押します。

#### タッチパネルモデルの場合

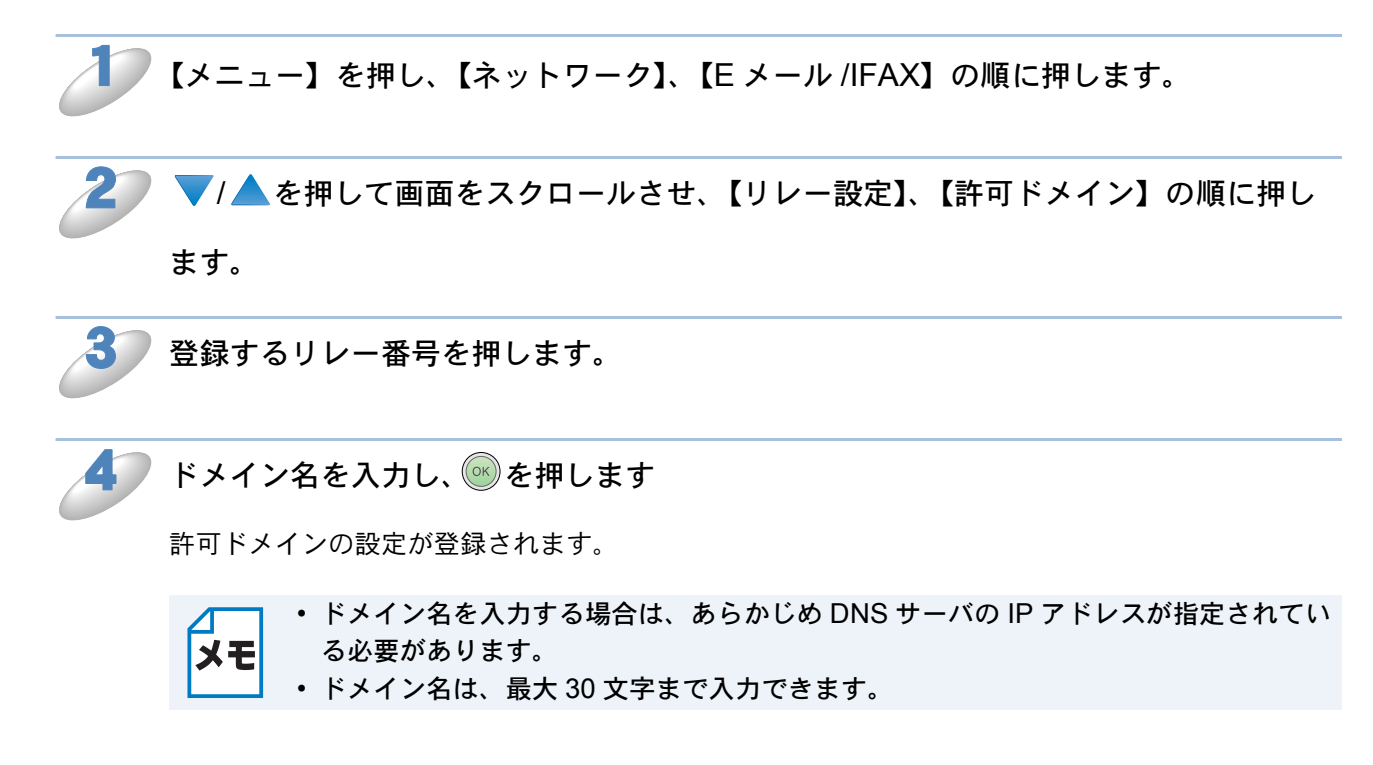

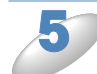

#### ☞ を押します。

## ● リレーレポート

リレーレポートは、本製品を経由してインターネットファクスの転送が行われたときに出力されます。また、このレポートはネットワーク PC ファクス機能を使用したドキュメントの送信確認のときにも出力されます。

液晶ディスプレイモデルの場合

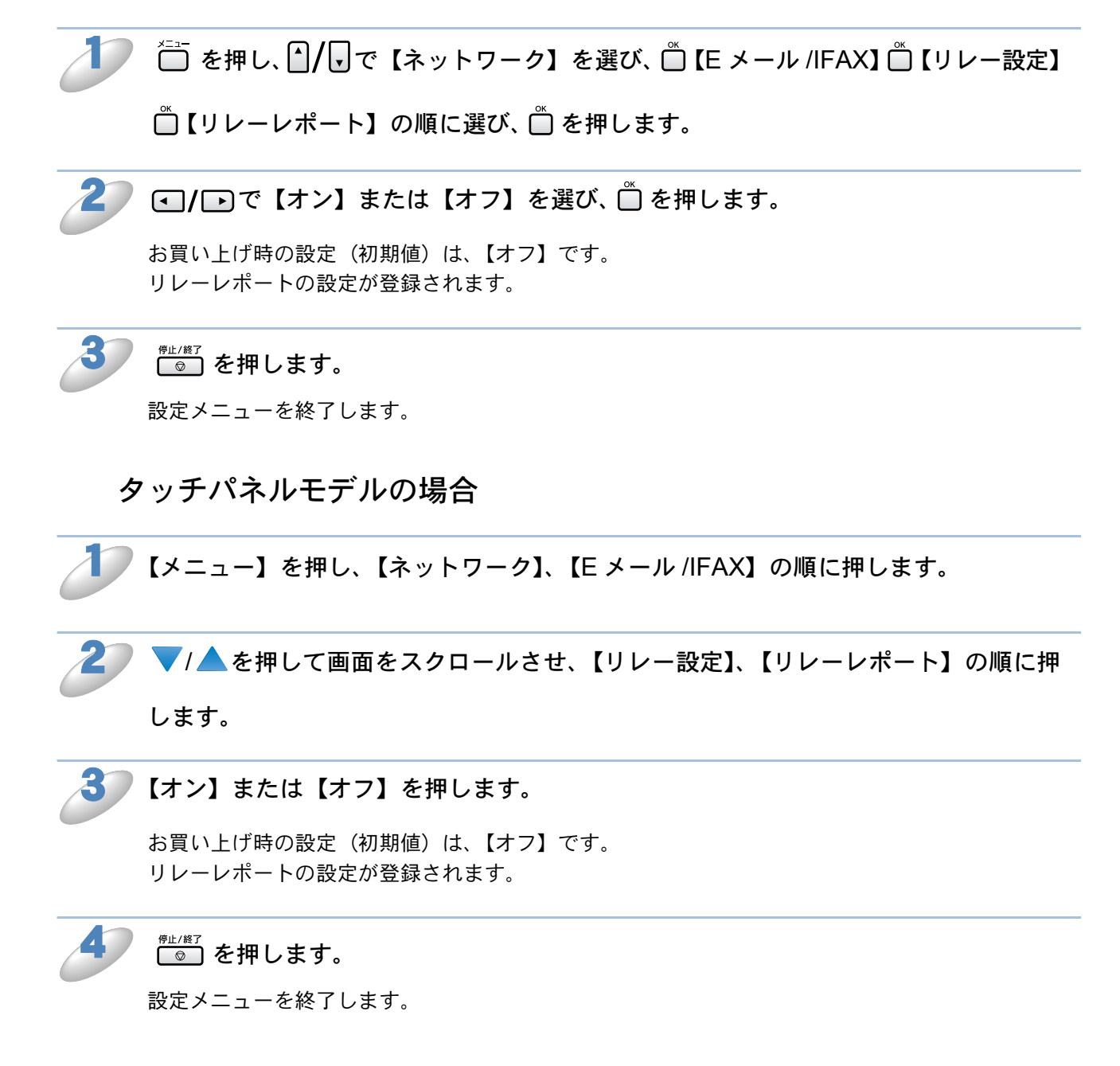

## スキャン to FTP の設定 (MFC-5890CN/6490CN/6890CN)

本製品でスキャン to FTP 機能を使用する場合、必要に応じて以下の項目を設定できます。

- パッシブモード
- ポート番号
- ・オリジナルファイル名 1/2
- FTP プロファイル設定

## のパッシブモード

FTP サーバに接続後、PORT コマンドの代わりに PASV コマンドを送信するかどうかを設定しま す。パッシブモードを【オン】に設定していると、固定のポート番号を使用する通常の FTP 接続 よりも、やや安全性が高くなります。

液晶ディスプレイモデルの場合

̄ ̄を押し、 🎦 / 🕞 で【ネットワーク】を選び、 🗂 【スキャン to FTP】 🗂 【パッシブ

モード】の順に選び、 🗂 を押します。

2 ●/ ● で 【オン】 または 【オフ】 を選び、 🗂 を押します。

お買い上げ時の設定(初期値)は、【オン】です。 パッシブモードの設定が登録されます。

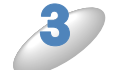

#### ☞ を押します。

設定メニューを終了します。

タッチパネルモデルの場合

▶【メニュー】を押し、【ネットワーク】を押します。

2 ▼/▲を押して画面をスクロールさせ、【スキャン to FTP】、【パッシブモード】の順に押します。

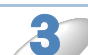

【オン】または【オフ】を選び、 🗂 を押します。

お買い上げ時の設定(初期値)は、【オン】です。 パッシブモードの設定が登録されます。

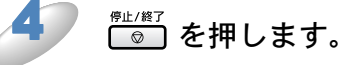

## ● ポート番号

FTP サーバに接続するポート番号を設定します。

液晶ディスプレイモデルの場合

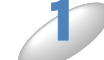

▶ ポート番号を入力し、 🖱 を押します。

お買い上げ時の設定(初期値)は、【21】です。 ポート番号の設定が登録されます。

ポート番号は、1~65535の範囲で入力します。 メモ

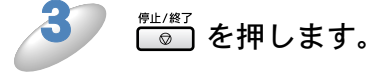

設定メニューを終了します。

タッチパネルモデルの場合

▶ 【メニュー】を押し、【ネットワーク】を押します。

2 ▼/▲を押して画面をスクロールさせ、【スキャン to FTP】、【ポート番号】の順に押します。

😗 ポート番号を入力し、 🞯 を押します。

お買い上げ時の設定(初期値)は、【21】です。 ポート番号の設定が登録されます。

**メモ**ポート番号は、1 ~ 65535 の範囲で入力します。

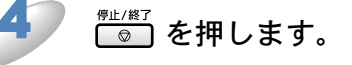

#### ●オリジナルファイル名 1/2

FTP サーバにアップロードするオリジナルのファイル名を、あらかじめ設定されている7種類のほかに2種類設定できます。

液晶ディスプレイモデルの場合

▶ 🛅 を押し、 🏾 / 🖵 で【ネットワーク】を選び、 🗂 【スキャン to FTP】 🗂 【オリジナル

ファイル名 1】または【オリジナルファイル名 2】の順に選び、 🗍 を押します。

ファイル名を入力し、 🗂 を押します。

オリジナルファイル名が登録されます。

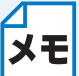

•ファイル名は、最大 15 文字まで入力できます。

ファイル名の先頭に空白が入っていると、FTP サーバの OS によってはファイルを開けなくなることがあります。

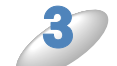

(□) を押します。

設定メニューを終了します。

タッチパネルモデルの場合

▶【メニュー】を押し、【ネットワーク】を押します。

🤍 🔻 🖊 を押して画面をスクロールさせ、【スキャン to FTP】、【オリジナルファイル名

1】または【オリジナルファイル名2】の順に押します。

画面に項目が表示されていない場合は、▼/▲でスクロールさせます。

ファイル名を入力し、 🕑を押します。

オリジナルファイル名が登録されます。

- ファイル名は、最大 15 文字まで入力できます。
- **メモ** ファイル名の先頭に空白が入っていると、FTP サーバの OS によってはファイルを開けなくなることがあります。

#### FTP プロファイル設定

接続する FTP サーバのサーバアドレス、転送先フォルダ、スキャン画質などを設定します。FTP プロファイルは5件まで登録できます。

液晶ディスプレイモデルの場合

🛅 を押し、 🎦 / 🗟 で【ネットワーク】を選び、 🗂 【スキャン to FTP】 🗂 【FTP プロ

ファイル設定】の順に選び、 🗍 を押します。

▲/ 〒で【<未登録>】を選び、 🖱 を押します。

すでに登録されたプロファイルを変更する場合は、 / で変更するプロファイル名、 (変更) の順 に選び、●を押します。

登録されているプロファイルを消去する場合は、 / / で消去するプロファイル名、 【消 去】の順に選び、 🗍 を押します。

▲/ 🗗 で【プロファイル名】を選び、 🗂 を押します。

FTP サーバのプロファイル名を入力し、 🛱 を押します。

- ΧŦ
- 登録されているプロファイル名を変更するときは、 🎬 を押してアドレスを消去して から新しいプロファイル名を入力してください。 プロファイル名は、最大 30 文字まで入力できます。

FTP サーバのサーバ名または IP アドレスを入力し、 🖱 を押します。

• サーバ名を入力する場合は、あらかじめ DNS サーバの IP アドレスが指定されている 必要があります。 ΧŦ

• FTP サーバアドレスは、最大 60 文字まで入力できます。

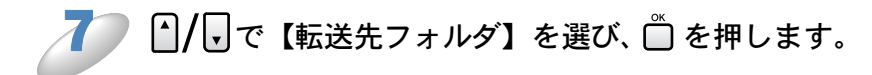

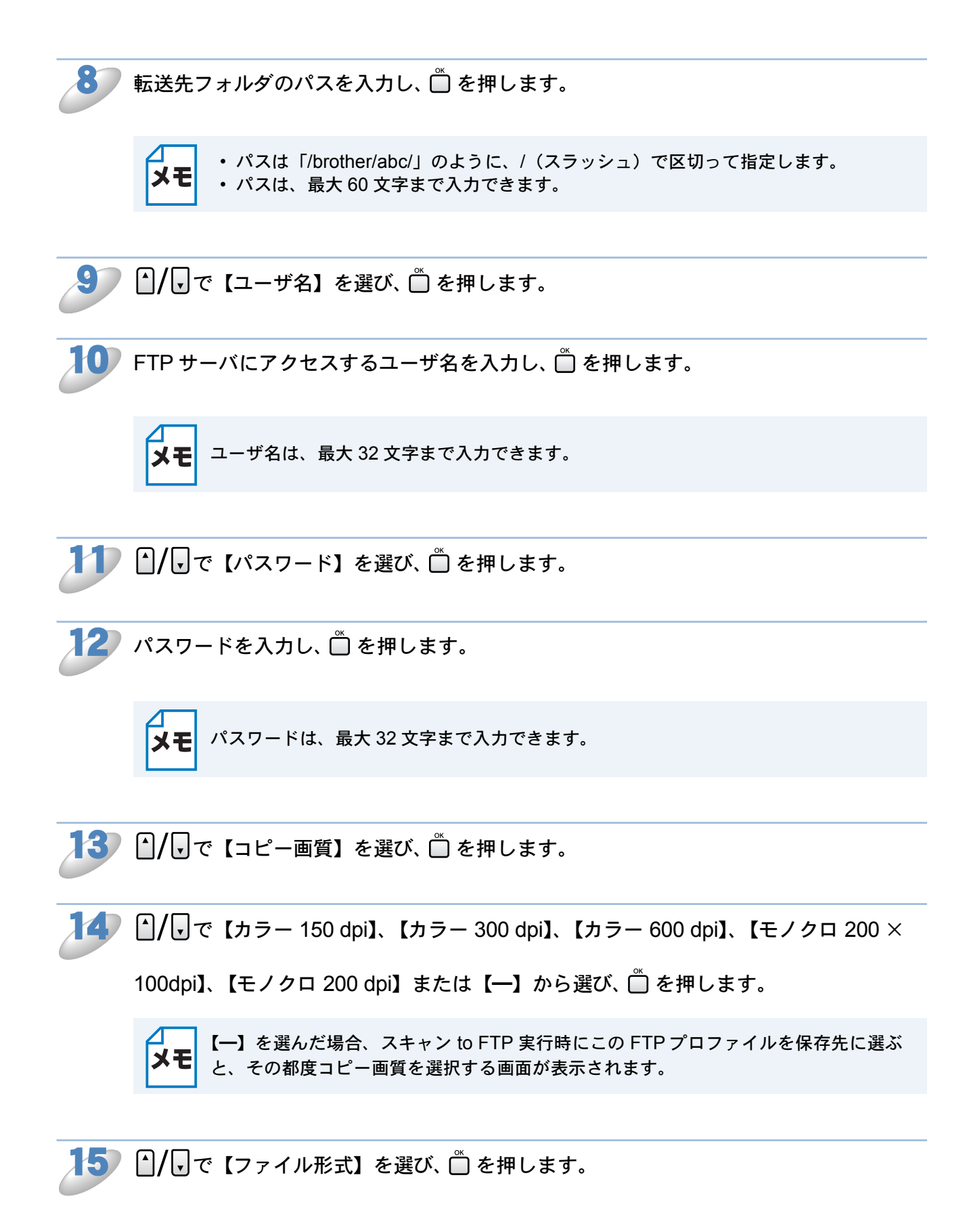

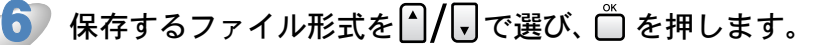

カラーの場合は【PDF】、【JPEG】または【一】から選びます。 モノクロの場合は【TIFF】、【PDF】または【一】から選びます。

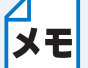

【一】を選んだ場合、スキャン to FTP 実行時にこの FTP プロファイルを保存先に選ぶ と、その都度ファイル形式を選択する画面が表示されます。

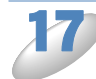

(MFC-6490CN のみ)原稿台ガラスを使ってスキャンする場合の読み取りサイズを設定

しておきます。 ▲/ 🗖 で【ガラス面読取サイズ】選び、 🗂 を押します。

▲/→で【A4】、【B4】または【A3】を選び、 ●を押します。

メモ ADF を使用する場合は、読み取りサイズを設定する必要はありません。

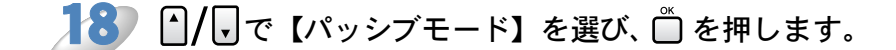

- 😏 💽 / で【オン】または【オフ】を選び、 🖺 を押します。

👕 ポート番号を入力し、 🗂 を押します。

お買い上げ時の設定(初期値)は、【21】です。

ポート番号は、1~65535の範囲で入力します。 ХŦ

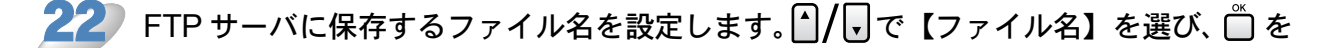

押します。

あらかじめ設定されている7種類、または、オリジナルファイル名2種類から選ぶことができます。

オリジナルファイル名の設定方法[P.2-59

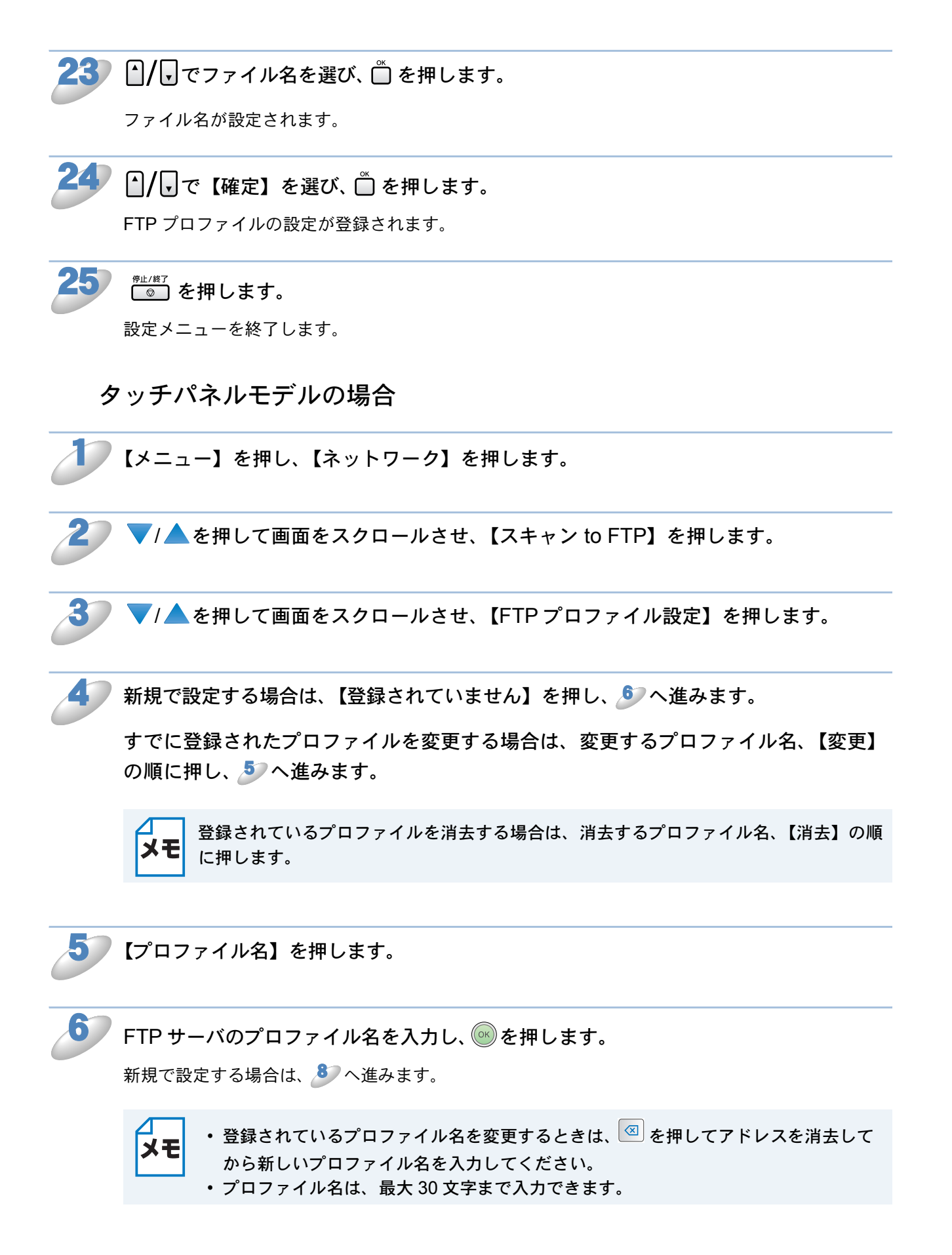

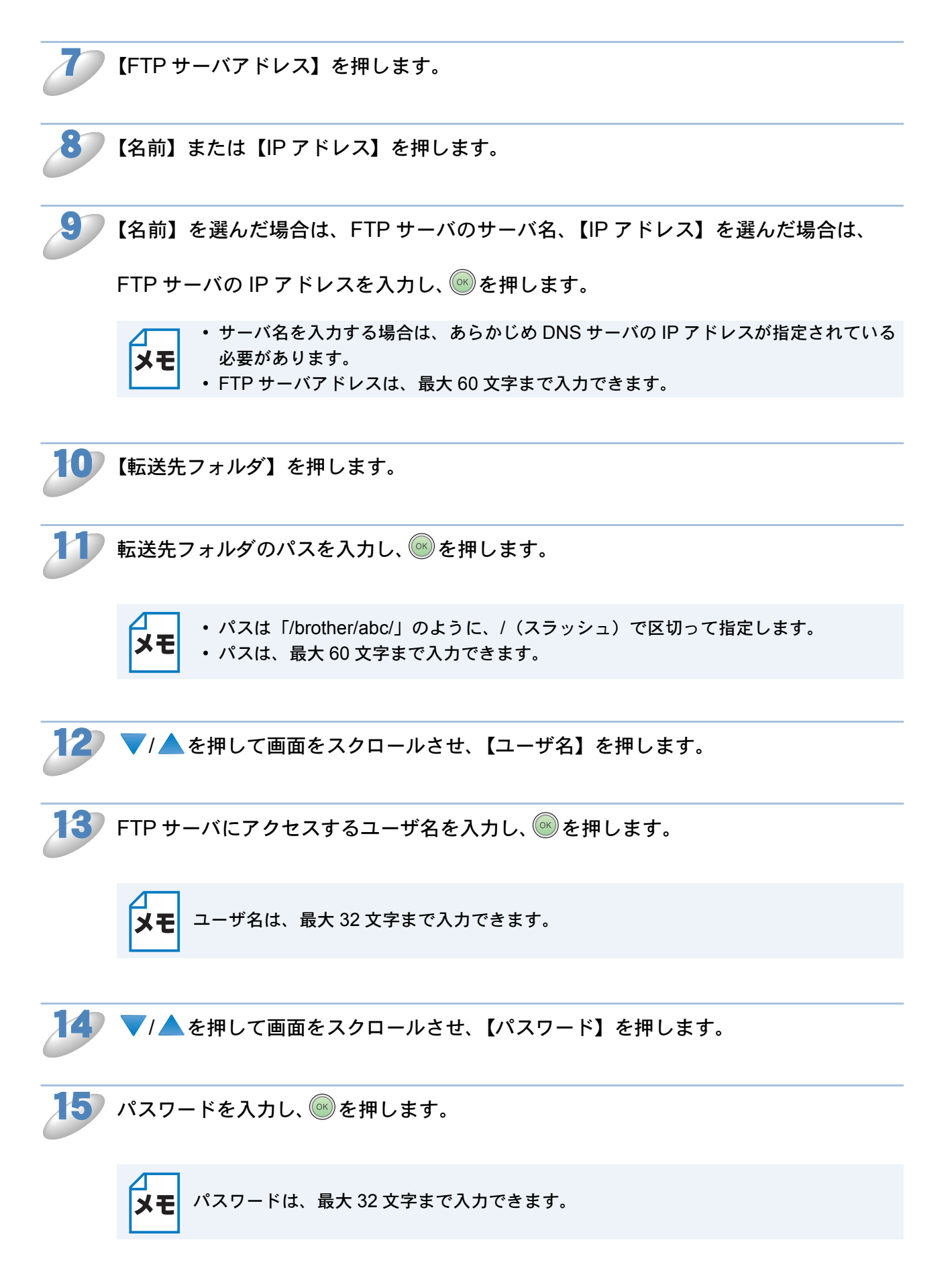

【う】 ▼/▲を押して画面をスクロールさせ、【スキャン画質】を押します。

7 【カラー 150 dpi】、【カラー 300 dpi】、【カラー 600 dpi】、【モノクロ 200 × 100dpi】、

【モノクロ 200 dpi】または【一】を押します。

XE

【一】を選んだ場合、スキャン to FTP 実行時にこの FTP プロファイルを保存先に選ぶ と、その都度スキャン画質を選択する画面が表示されます。

😮 🔻 🔺 を押して画面をスクロールさせ、【ファイル形式】を押します。

🕨 保存するファイル形式を押します。

カラーの場合は【PDF】、【JPEG】または【一】から選びます。 モノクロの場合は【TIFF】、【PDF】または【一】から選びます。

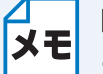

【一】を選んだ場合、スキャン to FTP 実行時にこの FTP プロファイルを保存先に選ぶと、その都度ファイル形式を選択する画面が表示されます。

↓ 原稿台ガラスを使ってスキャンする場合の読み取りサイズを設定しておきます。 ▼/▲を

押して画面をスクロールさせ、【ガラス面読取サイズ】を押します。 【A4】、【B4】または【A3】を押します。

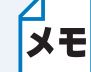

ADF を使用する場合は、読み取りサイズを設定する必要はありません。

🚺 🔻/▲を押して画面をスクロールさせ、【パッシブモード】を押します。

2 【オン】または【オフ】を押します。

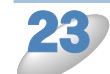

│ ▼/ ▲ を押して画面をスクロールさせ、【ポート番号】を押します。

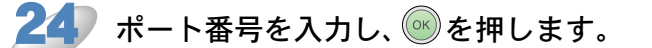

お買い上げ時の設定(初期値)は、【21】です。

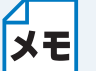

ポート番号は、1~65535の範囲で入力します。

25

FTP サーバに保存するファイル名を設定します。【ファイル名】を押します。

あらかじめ設定されている7種類、または、オリジナルファイル名2種類から選ぶことができます。 オリジナルファイル名の設定方法[P.2-59]

オリンノルノアイル石の設定力法[2.2-59]

🅤 ファイル名を選択し、 🔍を押します。

ファイル名が設定され、FTP プロファイルの設定が登録されます。

27 <sup>𝑘⊥/№7</sup> を押します。 設定メニューを終了します。

# タイムゾーン設定(MFC-6490CN/6890CN)

本製品が設置されている地域のタイムゾーンを設定します。

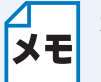

本製品に接続して使用するパソコンのタイムゾーンも、本製品のタイムゾーンと合わせ て設定してください。

#### 液晶ディスプレイモデルの場合

● を押し、 ●/ □ で【ネットワーク】を選び、 ◎【タイムゾーン】を選び、 ◎ を押します。

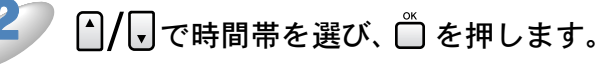

お買い上げ時の設定(初期値)は、【UTC+09:00】です。 タイムゾーンの設定が登録されます。

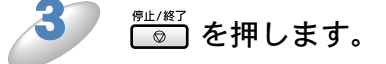

設定メニューを終了します。

タッチパネルモデルの場合

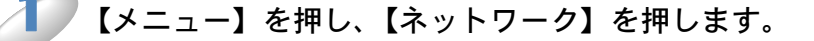

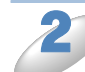

ፆ ▼/▲を押して画面をスクロールさせ、【タイムゾーン】を押します。

- / + で時間帯を選び、 ● を押します。

お買い上げ時の設定(初期値)は、【UTC+09:00】です。 タイムゾーンの設定が登録されます。

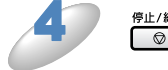

◎ を押します。

# セキュリティ機能を使う (MFC-6490CN/6890CN)

パソコンをネットワークに接続していると、外部から不正にネットワークからアクセスされ、パソ コンやネットワーク上のデータが読み取られてしまうなどの危険性があります。本製品は、最新の ネットワークセキュリティおよび暗号化プロトコルを使用して、機器への不正アクセスを防止する 機能を搭載しています。

#### ● セキュリティ方式(メール通知用)

本製品は、以下のメール通知のセキュリティに対応しています。

#### POP before SMTP (PbS)

クライアントからEメールを送信する際のユーザ認証方法です。クライアントは、Eメールを送信 する前に POP3 サーバにアクセスすることによって、SMTP サーバを使用する許可を得ます。

#### SMTP-AUTH (SMTP 認証)

クライアントからEメールを送信する際のユーザ認証方法です。SMTP-AUTHは、SMTP(イン ターネットEメール送信プロトコル)を拡張し、送信者の身元を確認する認証方法を取り入れたも のです。

#### 🔵 АРОР

APOPは、POP3(インターネット受信プロトコル)を拡張し、クライアントがEメールを受信するときに用いるパスワードを暗号化する認証方法を取り入れたものです。

#### ●ユーザ認証付きメール通知を使用する

ユーザ認証を必要とする SMTP サーバを経由して、メール通知機能を使用するには、「POP before SMTP」または「SMTP-AUTH」の認証方法を使用する必要があります。これらの方法は、無許可 のユーザがメールサーバに不正アクセスするのを防ぐものです。BRAdmin Professional を使用し て設定できます。

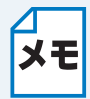

POP3/SMTP 認証の設定をEメールサーバのいずれかに合わせる必要があります。使用 前の設定については、ネットワーク管理者またはインターネットサービスプロバイダに お問い合わせ下さい。

# 第3章 無線 LAN の設定をする (無線 LAN 対応モデルのみ)

無線 LAN 対応モデルは、DCP-535CN、MFC-490CN/6490CN/930CDN/930CDWN//6890CN で す。

このネットワーク設定ガイドでは MFC-930CDN/930CDWN/6890CN をタッチパネルモデル、それ 以外のモデルを液晶ディスプレイモデルと記載しています。

# ネットワーク環境を確認する

はじめに無線 LAN で接続するネットワーク環境を確認します。 ⇒「毎線 LAN の場合 IP1-4

## 無線 LAN 設定の方法を選ぶ

本製品の無線 LAN 設定をする場合は、次の4つの方法があります。

| 設定方法                  | 説明                                                        |
|-----------------------|-----------------------------------------------------------|
| 無線接続ウィザード(推奨)         | 本製品の操作パネルから無線接続ウィザードを使用して設定                               |
|                       | します。⇒「かんたん設置ガイド」                                          |
| WPS/AOSS <sup>™</sup> | 無線 LAN アクセスポイントを簡単に設定できる WPS/                             |
|                       | AOSS <sup>™</sup> の PBC(Push Button Configuration)を使用します。 |
|                       | ⇒「かんたん設置ガイド」                                              |
| WPS(PIN コード)          | WPS(Wi-Fi Protected Setup <sup>™</sup> )対応の無線 LAN アクセス    |
|                       | ポイントをお持ちの場合、PIN(Personal Identification                   |
|                       | Number:個人認証番号)コードを入力することで無線 LAN                           |
|                       | とセキュリティの設定を行うことができます。                                     |
|                       | ⇒「WPS (PIN コード)」 <mark>P.3-46</mark>                      |
| CD-ROM のブラザーインストーラ    | 本製品に付属している CD-ROM 内のブラザーインストーラ                            |
|                       | を使用して設定します。⇒「LAN ケーブルで接続して手動で                             |
|                       | 無線 LAN 設定をする (Windows <sup>®</sup> )」 <mark>P.3-4</mark>  |

### ●操作パネルから無線 LAN の設定を手動で行う

本製品の無線 LAN 設定をする場合は、操作パネルから無線接続ウィザードを使用することをおす すめします。無線接続ウィザードを使用すると、本製品を無線 LAN に簡単に接続することができ ます。インストールを始める前にお使いの無線 LAN 環境を確認してください。 ⇒「かんたん設置ガイド」

3-1

# ●操作パネルと無線LANアクセスポイントの簡単設定を使用する(WPS/AOSS<sup>TM</sup>)

本製品を接続する無線 LAN アクセスポイントが WPS (PBC ※ 1 方式)、AOSS<sup>TM</sup> のどちらかに対応している場合は、操作パネルから無線 LAN アクセスポイントの簡単設定を使用して、自動で本製品の無線 LAN 設定ができます。⇒「かんたん設置ガイド」

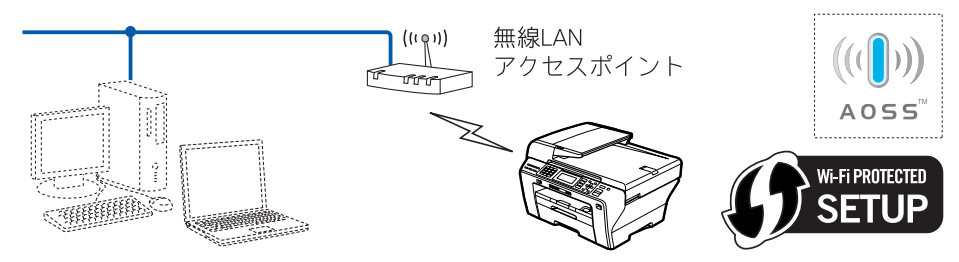

※ 1 Push Button Configuration

## ●WPS(Wi-Fi Protected Setup<sup>™</sup>)の PIN 方式を使 用する

本製品を接続する無線 LAN アクセスポイントが WPS に対応している場合は、WPS の PIN (Personal Identification Number:個人認証番号)方式を使用して本製品の無線 LAN 設定をするこ ともできます。⇒「WPS (PIN コード)」[2.3-46

●無線LAN アクセスポイントをレジストラとして使用する場合の接続 無線LAN アクセスポイントを無線LAN の登録管理機器として使用します。

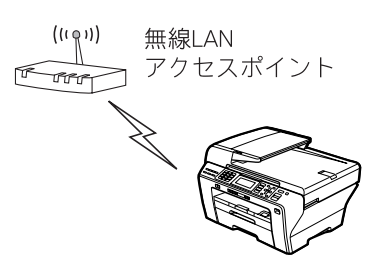

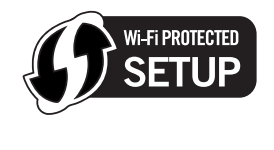

●パソコンからなど別の機器をレジストラとして使用する場合の接続

無線 LAN アクセスポイントに接続しているパソコンなどを無線 LAN の登録管理機器として使用します。

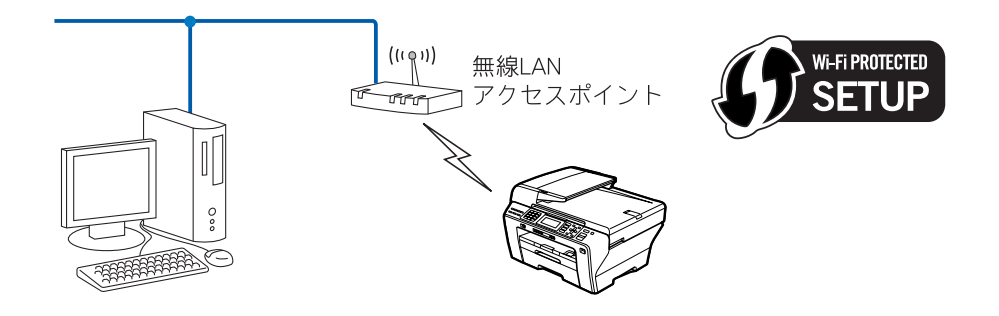

#### ブラザーインストーラを使用する

付属の CD-ROM 内のブラザーインストーラを使用して、本製品の無線 LAN 設定をすることもでき ます。このインストーラを使用すると、画面の指示に従って操作することで本製品を無線 LAN に 簡単に接続します。インストールを始める前にお使いの無線 LAN 環境を確認してください。 無線 LAN の設定は、本製品の操作パネルからも設定できます(推奨)。 ⇒「かんたん設置ガイド」

● LAN ケーブルを使用して手動で無線 LAN 設定をする

無線 LAN アクセスポイントと本製品を一時的に LAN ケーブルを使用して接続し、本製品の無線 LAN 設定を行います。同じネットワーク上のパソコンから本製品を遠隔操作することができます。 ⇒「LAN ケーブルで接続して手動で無線 LAN 設定をする (Windows<sup>®</sup>)」 P.3-4

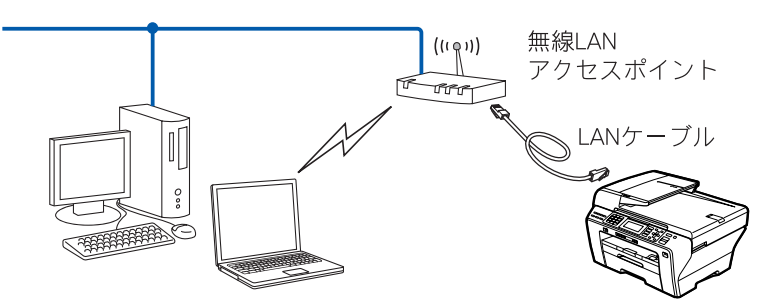

#### ●無線 LAN アクセスポイントの簡単設定を使用する(WPS/AOSS<sup>™</sup>)

本製品に接続する無線 LAN アクセスポイントが AOSS<sup>TM</sup>、WPS(PBC ※1方式)、のどちらかに 対応している場合に、無線 LAN アクセスポイントの簡単設定を使用して、本製品の無線 LAN 設定 を行います。

⇒「無線 LAN アクセスポイントの簡単設定を使用する (WPS/AOSS<sup>TM</sup>)」 P.3-19

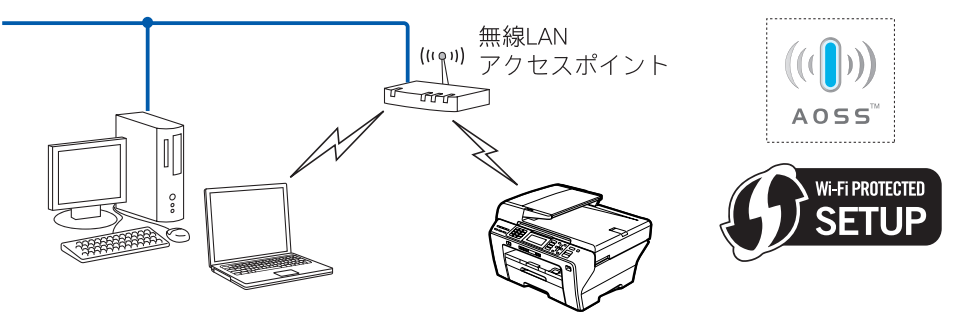

3-3

※ 1 Push Button Configuration

#### ●LAN ケーブルで接続して手動で無線 LAN 設定をする (Windows<sup>®</sup>)

#### ・パーソナルファイアウォールをお使いの場合

ΧŦ

パソコンに、ファイアウォールなどの機能を持つソフトウェアがインストールされて いる場合は、いったん停止させるか UDP のポート 137 を有効に設定してから、ドラ イバのインストールを行ってください。設定方法については、ソフトウェア提供元へ ご相談ください。

Windows<sup>®</sup>のパーソナルファイアウォール機能について
 Windows<sup>®</sup>で、「インターネット接続ファイアウォール」が有効に設定されている場合は、下記の手順で無効にしてから、ドライバのインストールを行ってください。

・Windows<sup>®</sup> XP SP1 の場合

- (1) コントロールパネルから、[ネットワーク接続] をクリックする
- (2)使用しているネットワークアイコン(ローカルエリア接続など)を右クリック し、[プロパティ]をクリックする
- (3) [詳細設定] タブをクリックする
- (4) [インターネットからこのコンピュータへのアクセスを制御したり防いだりし て、コンピュータとネットワークを保護する]のチェックを外す
- (5)ドライバのインストールが終わったら、ファイアウォールを有効に戻す
   Windows<sup>®</sup> XP SP2 の場合
- - (1) コントロールパネルから、[セキュリティセンター] をクリックする
  - (2) [Windows ファイアウォール] をクリックする
  - (3)[無効(推奨されません)] をクリックする
  - (4) ドライバのインストールが終わったら、ファイアウォールを有効に戻す
  - ※ ファイアウォールを有効に戻すと、ソフトウェアの一部の機能が利用できなく なります。「Windows<sup>®</sup> のインターネット接続ファイアウォールの問題」 P.14-8
- ・Windows Vista<sup>®</sup>の場合
  - (1) コントロールパネルから、[セキュリティ] をクリックする
  - (2) [Windows ファイアウォールの有効化または無効化] をクリックする
  - (3)[無効(推奨されません)]をクリックする
  - (4)ドライバのインストールが終わったら、ファイアウォールを有効に戻す
  - ※ ファイアウォールを有効に戻すと、ソフトウェアの一部の機能が利用できなく なります。「ファイアウォールの設定を確認する」 P.14-8

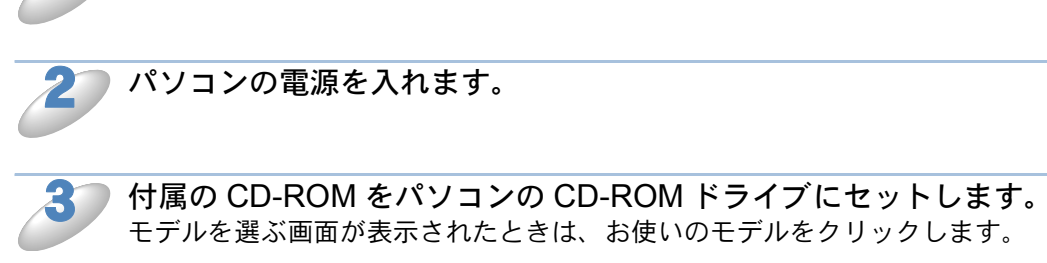

本製品の電源コードをコンセントに差し込みます。

Xŧ

画面が表示されないときは、「マイコンピュータ」から CD-ROM ドライブをダブルク リックし、「start.exe」をダブルクリックしてください。

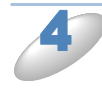

MFC-6490CN/6890CN の場合は「イン ストール」を、それ以外のモデルの場合 は「カスタムインストール」をクリック します。

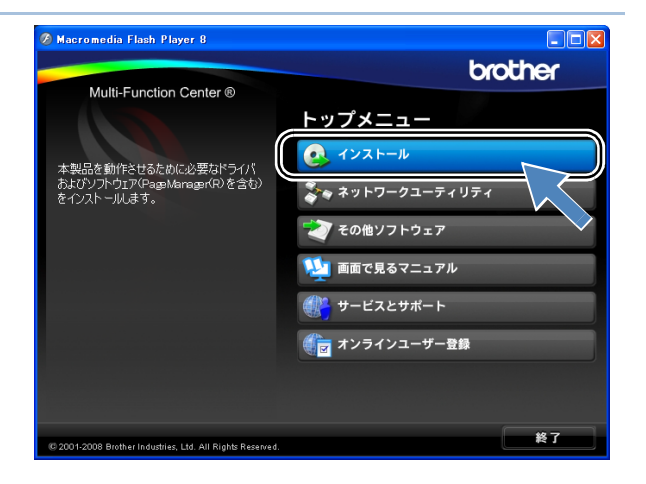

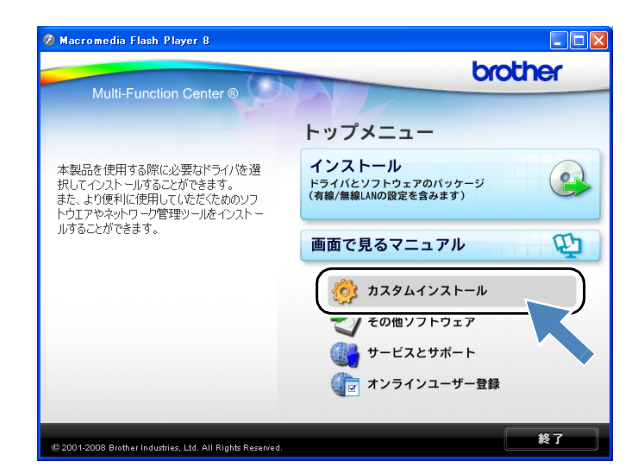

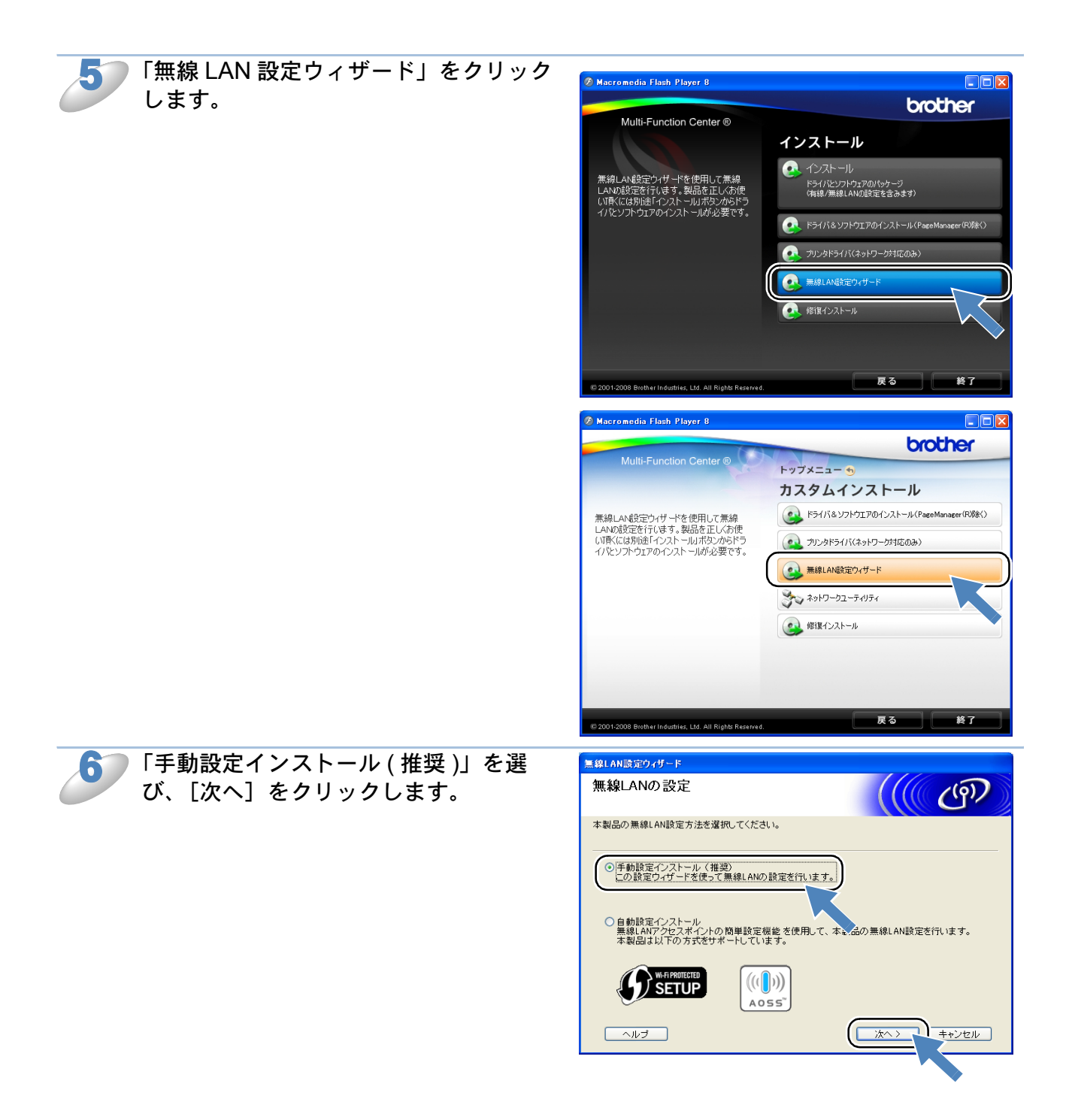

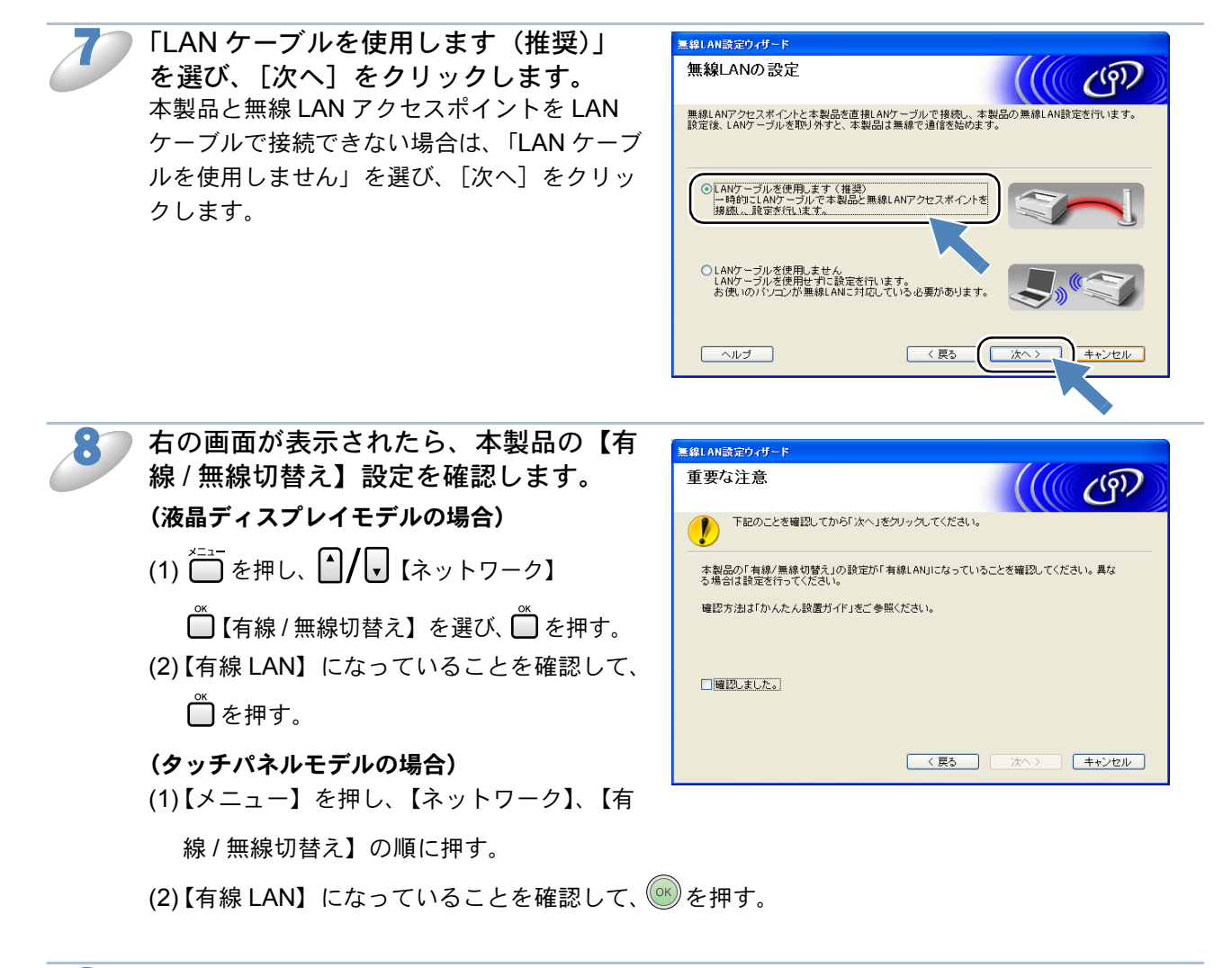

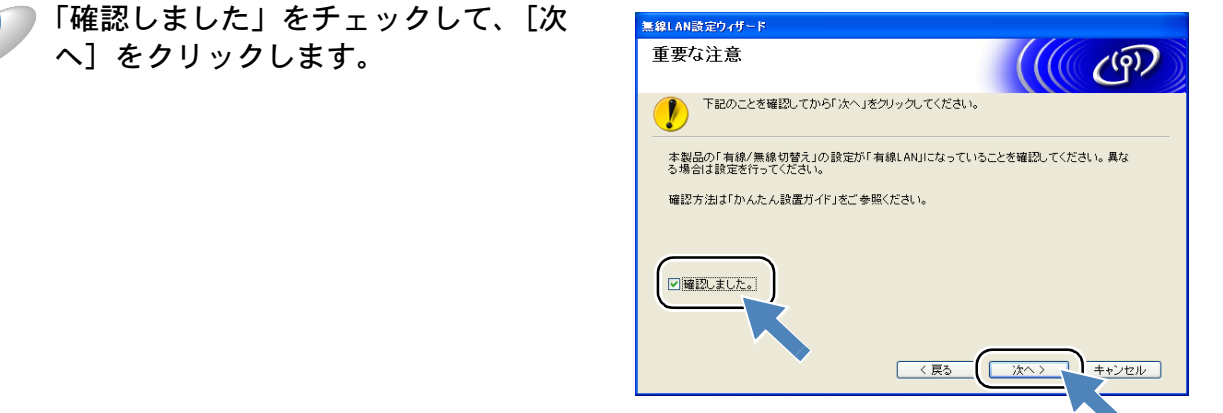

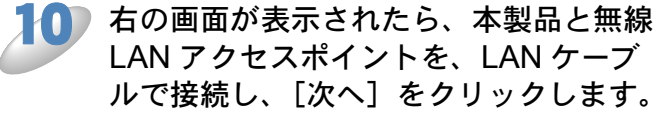

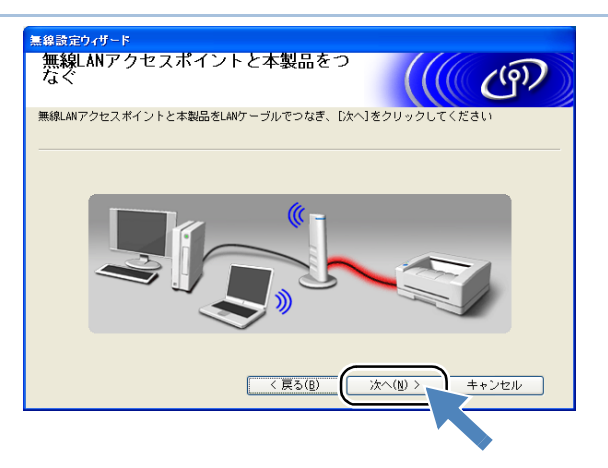

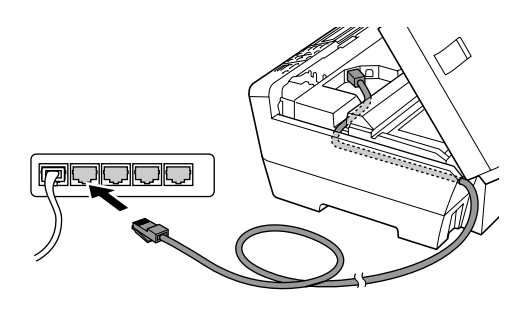

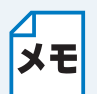

LAN ケーブルがない場合は、本製品の操作パネルから無線 LAN 設定を行ってください。 詳しくは、かんたん設置ガイドまたは「無線接続ウィザード」PR=41 をご覧ください。

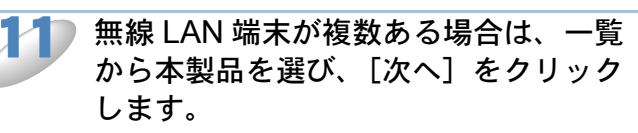

| 無線設定ウィザード                                                                                                    |
|----------------------------------------------------------------------------------------------------|
| 利用可能な無線LAN端末                                                                                                    |
| 無線LAN編末が見つかりました<br>設定したい無線LAN編末を違んで[次へ]をクリックしてください                                                                  |
|                                                                                                    |
| ENVALUATION IZ. IDS.I.2 ADDADDDDDDD FIGURE ME'-ADDAD F                                                              |
| 再検索( <u>R</u> )                                                                                                    |
| 重要:<br>パーソナルファイアウォール概能を有効にしている場合は、目的の無線<br>LAW基本が表示されないことがあります。その場合はパソコンのファイア<br>ウォール概能を一時的に無効にして、(再検索)をクリックしてください。 |
| ヘルブ(H) (夏る(B) (次へ(N))) キャンセル                                                                                        |
|                                                                                                    |

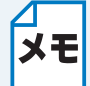

- 一覧が空白の場合は、無線 LAN アクセスポイントおよび本製品の電源がオンになっていることを確認して、[再検索]をクリックしてください。
- ネットワーク設定リストを印刷すると、本製品の IP アドレスとノード名を確認できます。詳しくは「ネットワーク設定リストの出力」

3-8

無線 LAN アクセスポイントが複数ある 場合は、一覧から本製品を接続する無線 LAN アクセスポイントを選び、[次へ] をクリックします。 本製品のお買い上げ時の SSID は「SETUP」 です。この SSID は選択しないでください。

| 妾続できる無線                                 | ネットワーク                                                                                   | (((( ( ( ( ( ))                                         |
|-----------------------------------------|------------------------------------------------------------------------------------------|---------------------------------------------------------|
| 審続する無線LAN アクセス                          | ポイントまたは、アドホックネットワーク <mark>を</mark>                                                       | 選択してください                                                |
| SSID (ネットワーク:                           | 名) チャンネル 通信モード<br>0000 11k /s /11kk-s /5.4kk                                             | 信号強度                                                    |
| I I % %⊟ HELLO2                         | 1 802.11b/g (11Mbps/54M                                                                  | bps) 💼                                                  |
|                                         |                                                                                          |                                                         |
|                                         |                                                                                          |                                                         |
| 再検索( <u>B</u> )                         | <b>1) (</b> ロ : 無線LANア:<br>スポイント                                                         | クセ ロ <mark>%</mark> 6日 : アドホックネ<br>ットワーク                |
| 再検索( <u>B</u> )<br><u>〕追加(<u>A</u>)</u> | ♪ (ロ : 無線LANア:<br>スポイント<br>無線LANアクセスポイントまたは、アドホッ<br>らない場合は、「直加」をクリックしてSSID<br>動で入力してください | クセ ロッキロ : アドホックネ<br>ットワーク<br>クネットワークが見つか<br>(ネットワーク名)を手 |

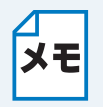

 一覧が空白の場合は、無線 LAN アクセスポイントの電源がオンになっていること、 SSID が割り当てられていることを確認してください。さらに、本製品と無線 LAN ア クセスポイントが無線通信の範囲内に設置されていることを確認し、[再検索]をク リックしてください。

 ・無線LANアクセスポイントにステルス(SSIDの隠ぺい)機能が設定されているとき は、本製品が自動で SSID を見つけることができません。その場合は [追加] をク リックして手動で SSID を追加してください。画面上の指示に従って「SSID」を入力 し、[次へ]をクリックします。

| の設定            | ((( (m)                                           |
|----------------|---------------------------------------------------|
| ワーク名)を指定します    |                                                   |
|                |                                                   |
| HELL02         |                                                   |
| であり、無線LANアクセスボ | イントを使用しない(A)                                      |
| 1              | ×                                                 |
|                |                                                   |
|                |                                                   |
|                |                                                   |
|                | の設定<br>ク名)を指定します<br>HELL02<br>であり、無線LANアクセスポ<br>1 |

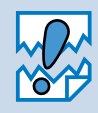

セキュリティで保護されていない 場合は、右の画面が表示されます。 [キャンセル] をクリックしてイン ストールを中止し、無線 LAN アク セスポイントのセキュリティを設 定することをおすすめします。セ キュリティを設定しないで使用し た場合、通信内容を盗み見られたり、ネットワークに不正に侵入される恐れがありま す。 セキュリティを設定した後で、再度インストールを進めてください。

無線 LAN が認証や暗号化によって

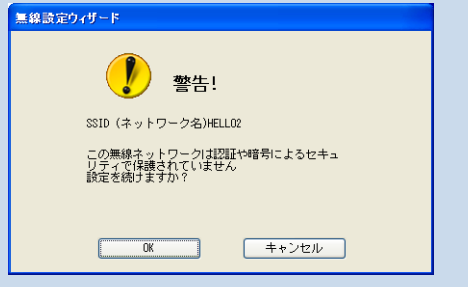

13 本製品が接続する無線 LAN アクセスポイントに設定している認証方式、暗号化方式、ネットワークキーなどを設定して、[次へ]をクリックします。

メモ

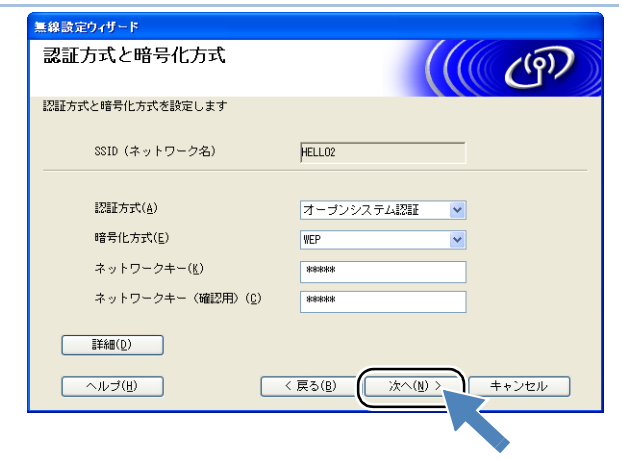

- 👕 🔸 複数の WEP キーを設定したいときは、 [詳細] をクリックします。
  - ネットワークキーが無線 LAN アクセスポイントのネットワークキーと異なっていて
     も、エラーは表示されません。

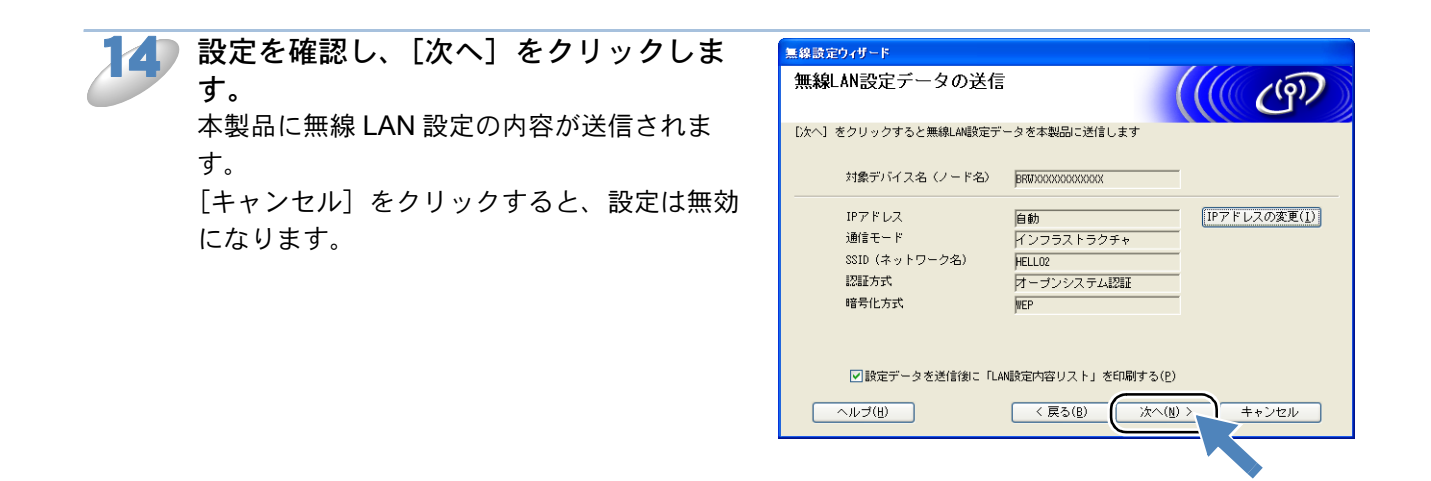

- ・本製品の IP アドレスを変更する場合は、[IP アドレスの変更]をクリックして手動で 設定してください。
  - •「LAN 設定内容リスト」を印刷しない場合は、[設定データを送信後に「LAN 設定内 容リスト」を印刷する]のチェックを外してください。

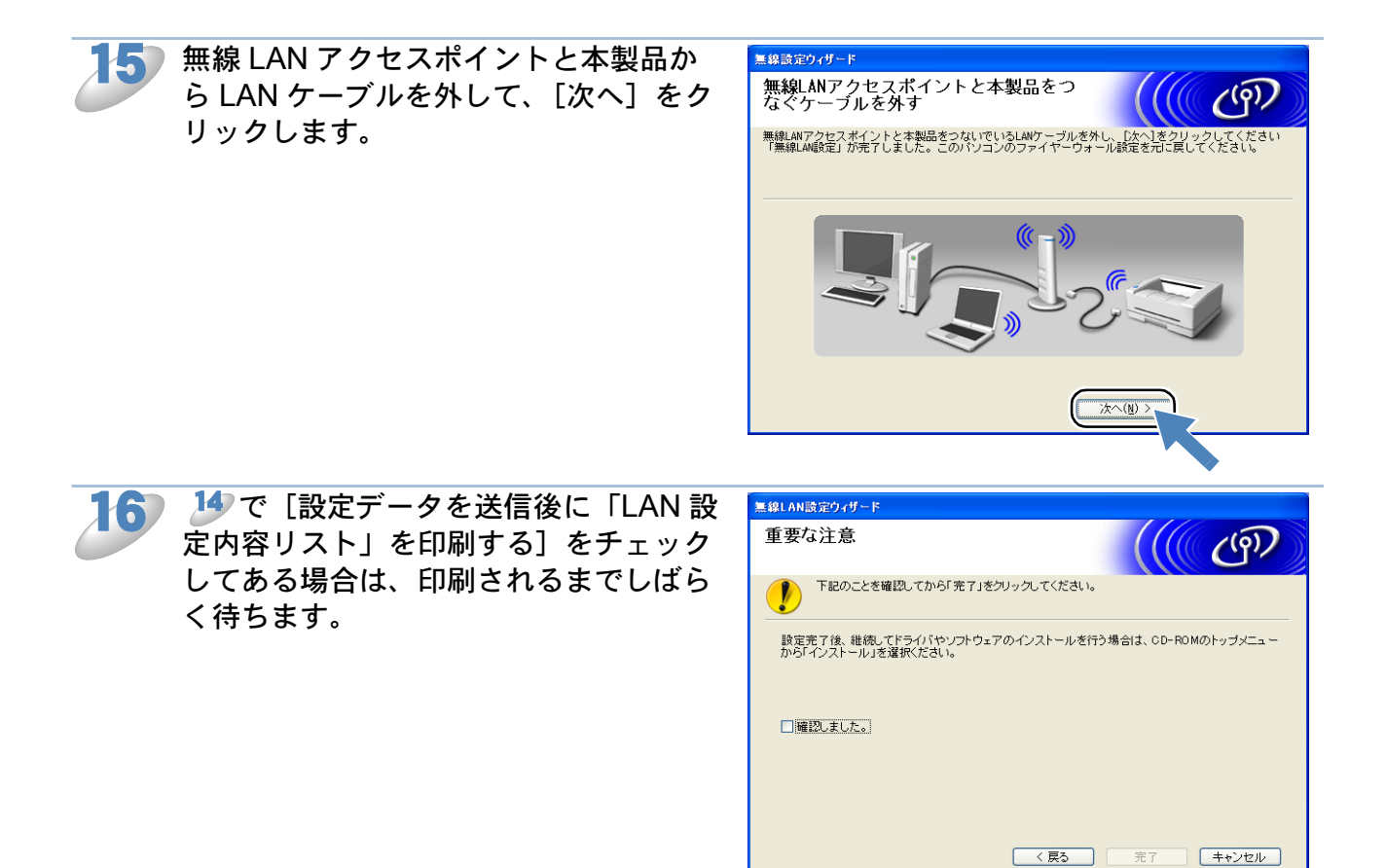

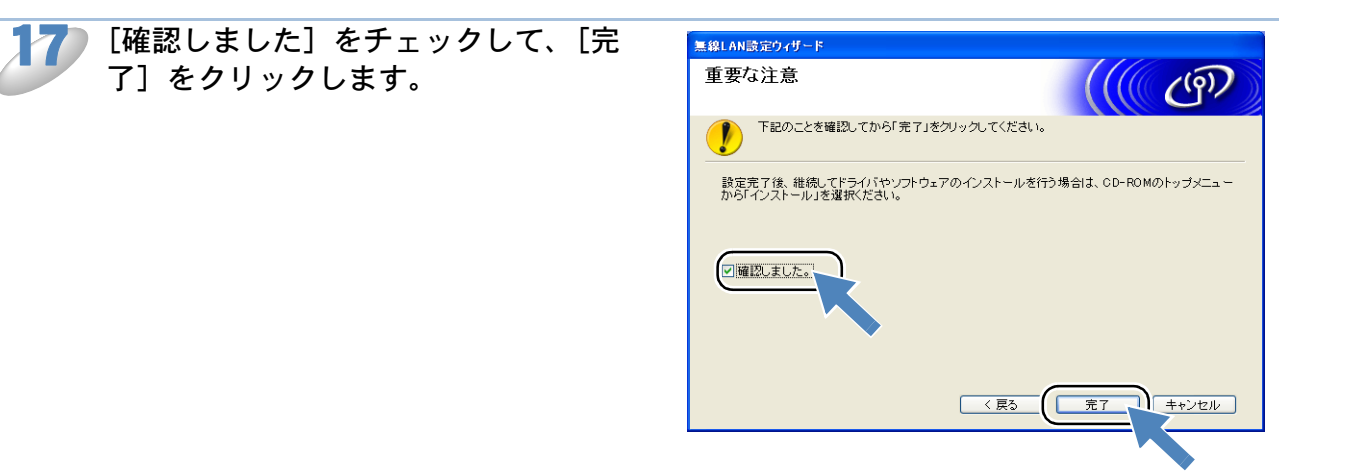

以上で、無線 LAN の設定は終了です。引き続き、本製品に付属の CD-ROM から、Presto! PageManager やプリンタドライバなどのインストールを進めてください。詳しくは、かんたん設 置ガイドをご覧ください。

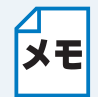

無線 LAN の設定に失敗した場合は、本製品のネットワーク設定を初期化して、再度設定 してください。「ネットワーク設定リセット」[P.2-24

## ●LAN ケーブルで接続して手動で無線 LAN 設定をする (Macintosh)

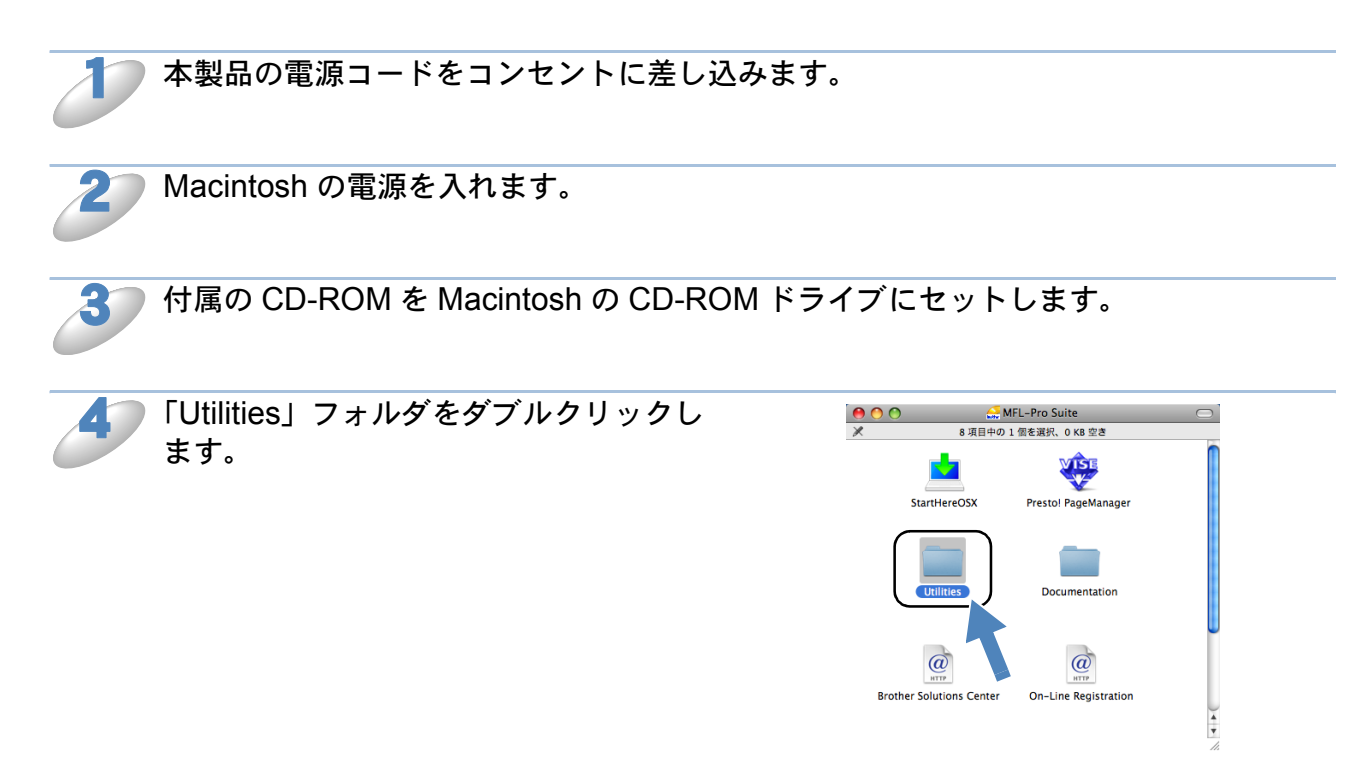

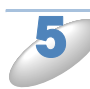

▶「無線 LAN 設定ウィザード」をダブルク リックします。

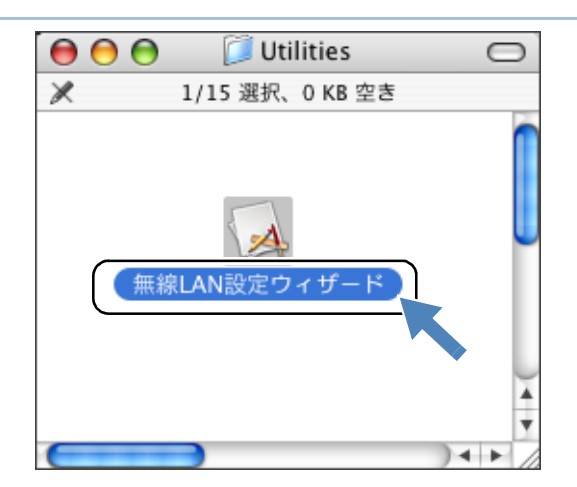

| 67 | 「手動設定インストール(推奨)」を選                        | 無線IAN設定ウィザード                                                                                   |
|----|-------------------------------------------|------------------------------------------------------------------------------------------------|
| 0  | び、[次へ] をクリックします。                          | 無線LANの設定                                                                                       |
|    |                                           | 本製品の無線LAN設定方法を選択してください。                                                                        |
|    |                                           | <ul> <li>● 手動設定インストール (準要)<br/>この設定ウィザードを使って無線LANの設定を行います。</li> </ul>                          |
|    |                                           | ○ 自動設定インストール<br>無能LANアクセスポイントの簡単設定機能を使用して、本製品の熱、LAN設定を行います。<br>本製品は以下の方式をサポートしています。            |
|    |                                           |                                                                                                |
|    |                                           | ヘルプ         (次ヘ>) キャンセル                                                                        |
|    |                                           |                                                                                                |
|    |                                           | •                                                                                              |
| 1  | ILAN ゲーノルを使用しより(推奨)」<br>を選び 「次へ]をクリックします。 | 無線LANの設定                                                                                       |
|    | 本製品と無線 LAN アクセスポイントを LAN                  | 毎約 ANマクカフゼノンしと大利日本売留 ANケーブリフゆき」 大利日の毎級 ANウタムにいま                                                |
|    | ケーブルで接続できない場合は、「LAN ケーブ                   | mmCMNソフとスパーフトと中央的と当致CMアーフルで数mの、中央的シームが使用のAmpLongLetings<br>す。設定後、LANケーブルを取り外すと、本製品は無線で通信を始めます。 |
|    | ルを使用しません」を選び、[次へ]をクリッ                     | <ul> <li>● LANケーブルを使用します (推奨)</li> <li>一時的にLANケーブルで本製品と無線LANアクセスポイントを</li> </ul>               |
|    | クします。                                     | 擬純し、設定を行います。                                                                                   |
|    |                                           | し LAAケーフルを使用しません<br>AAケーフルを使用せて記憶定を行います。<br>お使いのパソコンが無線LANに対応している必要があります。                      |
|    |                                           | ヘルプ く戻る 次ヘ > キャンセル                                                                             |
| 8  | 右の画面が表示されたら、本製品の【有                        | 無線LAN設定ウィザード                                                                                   |
|    | 線 / 無線切替え】設定を確認します。                       | 重要な注意                                                                                          |
|    | (液晶ディスプレイモデルの場合)                          | 下記のことを確認してから「次へ」をクリックしてください。                                                                   |
|    | (1) 🛄 を押し、 🌒 / 🖳 【ネットワーク】 🛄 【有            | ◆<br>本製品の「有線/無線切替え」の設定が「有線LAN」になっていることを確認してください。異なる場合<br>は設定を行ってください。                          |
|    | 線 / 毎娘切麸え】を選び □ を囲す                       | 「「「「「「」」である「「」」をご参照くたさい。                                                                       |
|    | (2)【右娘」 $\Delta$ N】 にたっていることを破認して         |                                                                                                |
|    |                                           |                                                                                                |
|    | □を押す。                                     | □ 確認しました。                                                                                      |
|    | (タッチパネルモデルの場合)                            | < 戻る 次へ > キャンセル                                                                                |
|    | (1)【メニュー】を押し、【ネットワーク】、【有                  |                                                                                                |
|    | 線 / 無線切替え】 の順に押す。                         |                                                                                                |

(2)【有線 LAN】になっていることを確認して、 🔍 を押す。

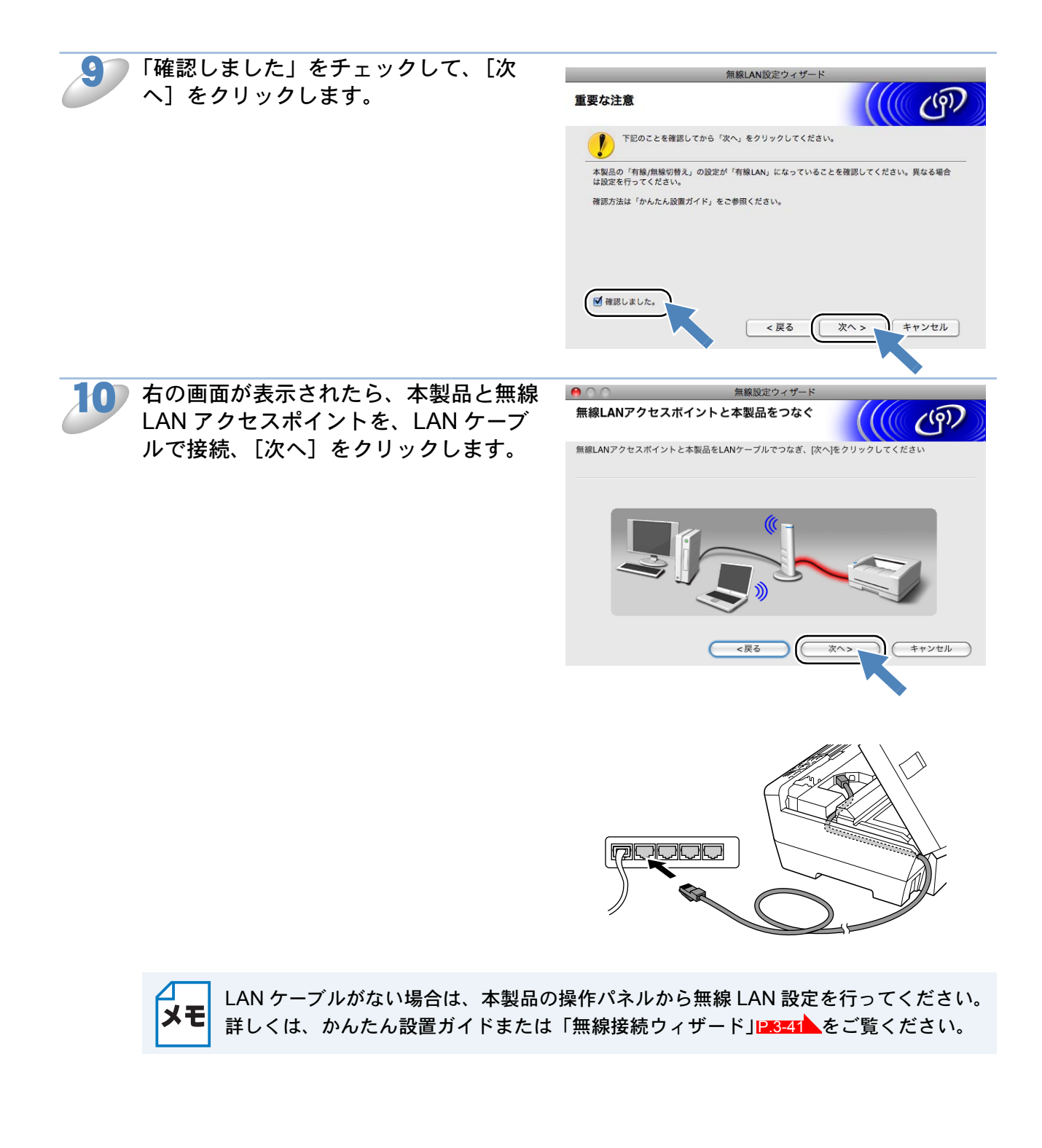

無線 LAN 端末が複数ある場合は、一覧 から本製品を選び、[次へ]をクリック します。

| ) 🖯 🖯                              | 無線設定ウィ                                           | ザード                                                  |
|------------------------------------|--------------------------------------------------|------------------------------------------------------|
| 利用可能な無線LAN                         | 端末                                               | ((( G)                                               |
| 無線LAN端末が見つかりまし<br>設定したい無線LAN端末を選   | た<br>んで[次へ] をクリックして<                             | ください                                                 |
| /                                  |                                                  | ,7 ブロンカタ ロケーション機報                                    |
| BRWXXXXXXXXXXXX192.0               | .0.192 XXXXXXXXX                                 | XXX Brother XXX-XXXX Anywhere                        |
| 再検索                                |                                                  |                                                      |
| 重要:<br>バーソナルフ<br>されないこと<br>にして、[再析 | マイアウォール機能を有効!<br>があります。その場合はバ<br>(塗薬]をクリックしてください | こしている場合は、目的の無線LAN端末が表示<br>ノコンのファイアウォール機能を一時的に無効<br>。 |
| ヘルプ                                | <戻る                                              | 次へ> キャンセル                                            |

- - 一覧が空白の場合は、無線 LAN アクセスポイントおよび本製品の電源がオンになっていることを確認して、[再検索]をクリックしてください。
  - ネットワーク設定リストを印刷すると、本製品の IP アドレスとノード名を確認できます。詳しくは「ネットワーク設定リストの出力」[22225]を参照してください。

2 無線 LAN アクセスポイントが複数ある 場合は、一覧から本製品を接続する無線 LAN アクセスポイントを選び、[次へ] をクリックします。 本製品のお買い上げ時の SSID は「SETUP」 です。この SSID は選択しないでください。

| 0                          | 無線設定ウィ                                     | ゲード                                   |                         |
|----------------------------|--------------------------------------------|---------------------------------------|-------------------------|
| <b>妾続できる無線ネ</b> ッ          | ットワーク                                      |                                       | ( (G))                  |
| <del>接続する無線LANアクセス</del>   | ボイントまたは、アドホックネ                             | ットワークを選択してく                           | ださい                     |
| SSID (ネットワー<br>ロ) (*ロSETUP | ク名) チャンネル<br>1 80                          | 通信モード<br>2.11b/g (11Mbps/54Mbps       | 信号強度<br>) <b>国国</b>     |
| ( 1) (BHELLO2              | 2 80                                       | 2.11b/g (11Mbps/54Mbps                |                         |
| 再検索                        | <u>1</u> % (°⊡ :                           | 無線LANアクセ ロ <mark>》</mark> ∲ロ<br>ιボイント | :アドホックネッ<br>トワーク        |
| 追加                         | 無線LANアクセスボイントま1<br>場合は、[追加] をクリックして<br>ださい | :は、アドホックネットワ<br>'SSID(ネットワーク名)        | 'ークが見つからない<br>を手動で入力してく |
|                            |                                            |                                       |                         |

- 一覧が空白の場合は、無線 LAN アクセスポイントの電源がオンになっていること、
   SSID が割り当てられていることを確認してください。さらに、本製品と無線 LAN アクセスポイントが無線通信の範囲内に設置されていることを確認し、[再検索]をクリックしてください。
  - SSID を出力しないように無線 LAN アクセスポイントが設定されている場合は、 SSID が表示されません。その場合は[追加]をクリックして手動で SSID を追加し てください。画面上の指示に従って「SSID」を入力し、[次へ]をクリックします。

| SSID(ネットワー)   | ク名)の設定           |              | ஞ |
|---------------|------------------|--------------|---|
| &続する無線LAN端末のS | SID(ネットワーク名)を指定し | します          |   |
|               |                  |              |   |
| SSID (ネットワーク  | 7名) HELLO        | 2            |   |
| 📃 これはアドホッ     | ック通信であり、無線LANアクセ | 2スポイントを使用しない |   |
|               |                  |              |   |
| チャンネル         | 1                | Å Ţ          |   |
|               |                  |              |   |
|               |                  |              |   |
|               |                  |              |   |

|    | 無線 LAN が認証や暗号化によって | ● ○ ○ 無線設定ウィザード                     |
|----|--------------------|-------------------------------------|
|    | セキュリティで保護されていない    |                                     |
| O' | 場合は、右の画面が表示されます。   | ●                                   |
|    | [キャンセル] をクリックしてイン  | SSID (ネットワーク名) HELLO 2              |
|    | ストールを中止し、無線 LAN アク | この無線ネットワークは認証や暗号によるセキュリティで保護されていません |
|    | セスポイントのセキュリティを設    | 設定を続けますか?                           |
|    | 定することをおすすめします。セ    |                                     |
|    | キュリティを設定しないで使用し    | OK キャンセル                            |
|    | た場合、通信内容を盗み見られた    |                                     |
|    | り、ネットワークに不正に侵入さ    |                                     |
|    | れる恐れがあります。         |                                     |
|    | セキュリティを設定した後で、再度イン | ストールを進めてください。                       |

本製品が接続する無線 LAN アクセスポイントに設定している認証方式、暗号化方式、ネットワークキーなどを設定して、[次へ]をクリックします。

| ● ○ ○            | 無線設定ウィザード     |
|------------------|---------------|
| 認証方式と暗号化方式       | ((( CP)       |
| 認証方式と暗号化方式を設定します |               |
| SSID (ネットワーク名)   | HELLO2        |
| 認証方式             | オープンシステム認証    |
| 暗号化方式            | WEP           |
| ネットワークキー         | ••••          |
| ネットワークキー(確認用)    | ••••          |
| 詳細               |               |
| ヘルプ              | <戻る 次へ> キャンセル |
|                  |               |

- ┓ ・ 複数の WEP キーを設定したいときは、[詳細] をクリックします。
  - ネットワークキーが無線 LAN アクセスポイントのネットワークキーと異なっていて
     も、エラーは表示されません。

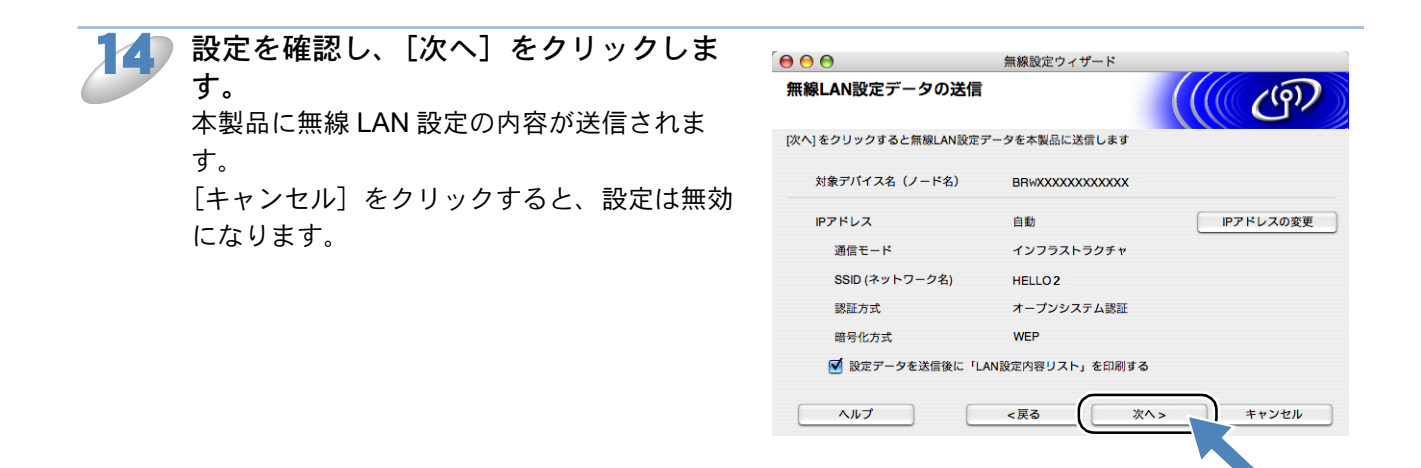

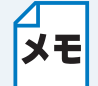

メモ

- ・本製品の IP アドレスを変更する場合は、[IP アドレスの変更]をクリックして手動で 設定してください。
- •「LAN 設定内容リスト」を印刷しない場合は、[設定データを送信後に「LAN 設定内 容リスト」を印刷する]のチェックを外してください。

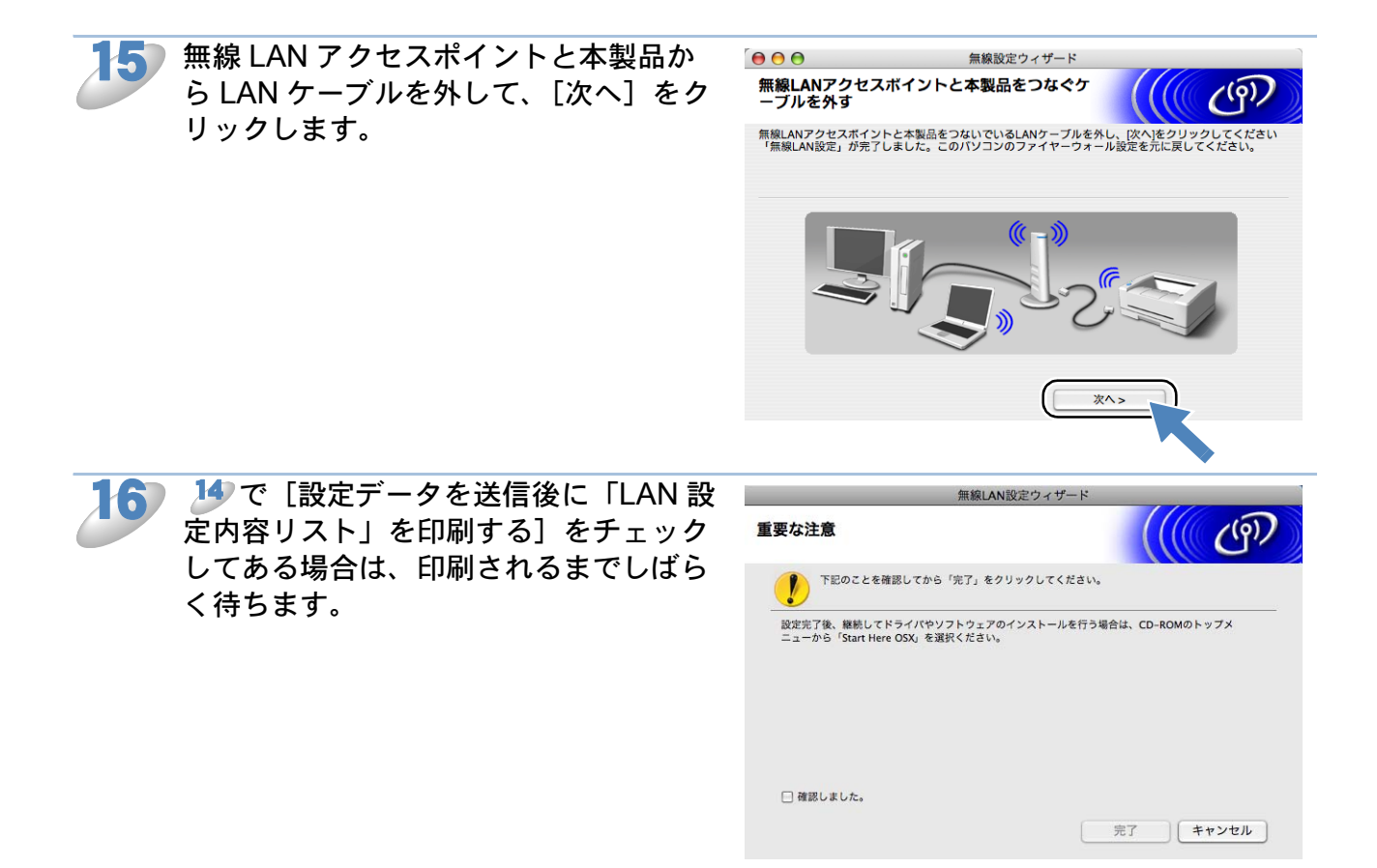

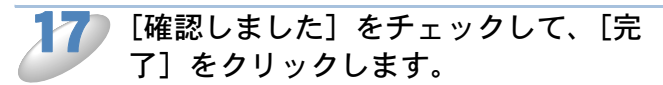

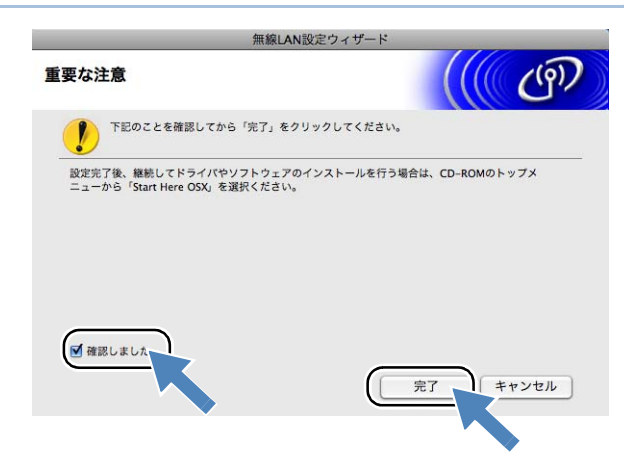

以上で、無線 LAN の設定は終了です。引き続き、本製品に付属の CD-ROM から、プリンタドライバのインストールを進めてください。詳しくは、かんたん設置ガイドをご覧ください。

無線 LAN の設定に失敗した場合は、本製品のネットワーク設定を初期化して、再度設定 メモ してください。「ネットワーク設定リセット」P.2-24

## ● 無線 LAN アクセスポイントの簡単設定を使用する (WPS/AOSS<sup>TM</sup>)

お使いの無線 LAN アクセスポイントが WPS または AOSS™ に対応している場合はかんたんに無 線 LAN の設定を行うことができます。 ※以下のロゴがついているかご確認ください。

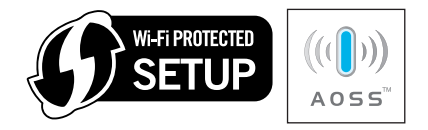

(Windows<sup>®</sup>の場合)

「LAN ケーブルで接続して手動で無線 LAN 設定をする(Windows<sup>®</sup>)」の *抄 ~ 5*を行います。 P.3-4

(Macintosh の場合)

「LAN ケーブルで接続して手動で無線 LAN 設定をする(Macintosh)」の *ป*~~ *5*を行います。 |P.3-12

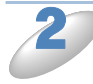

「自動設定インストール」を選び、[次 へ]をクリックします。

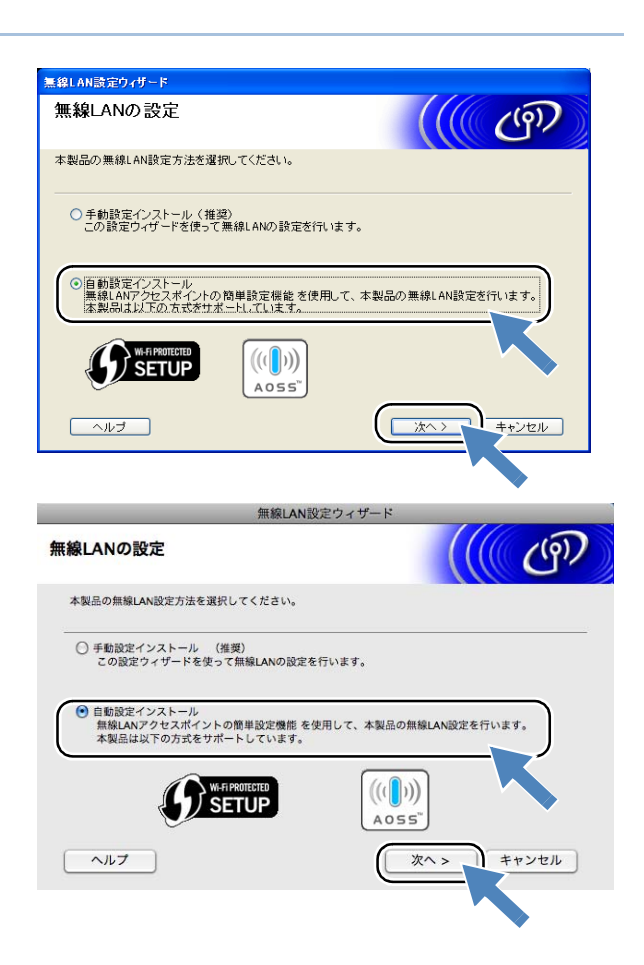
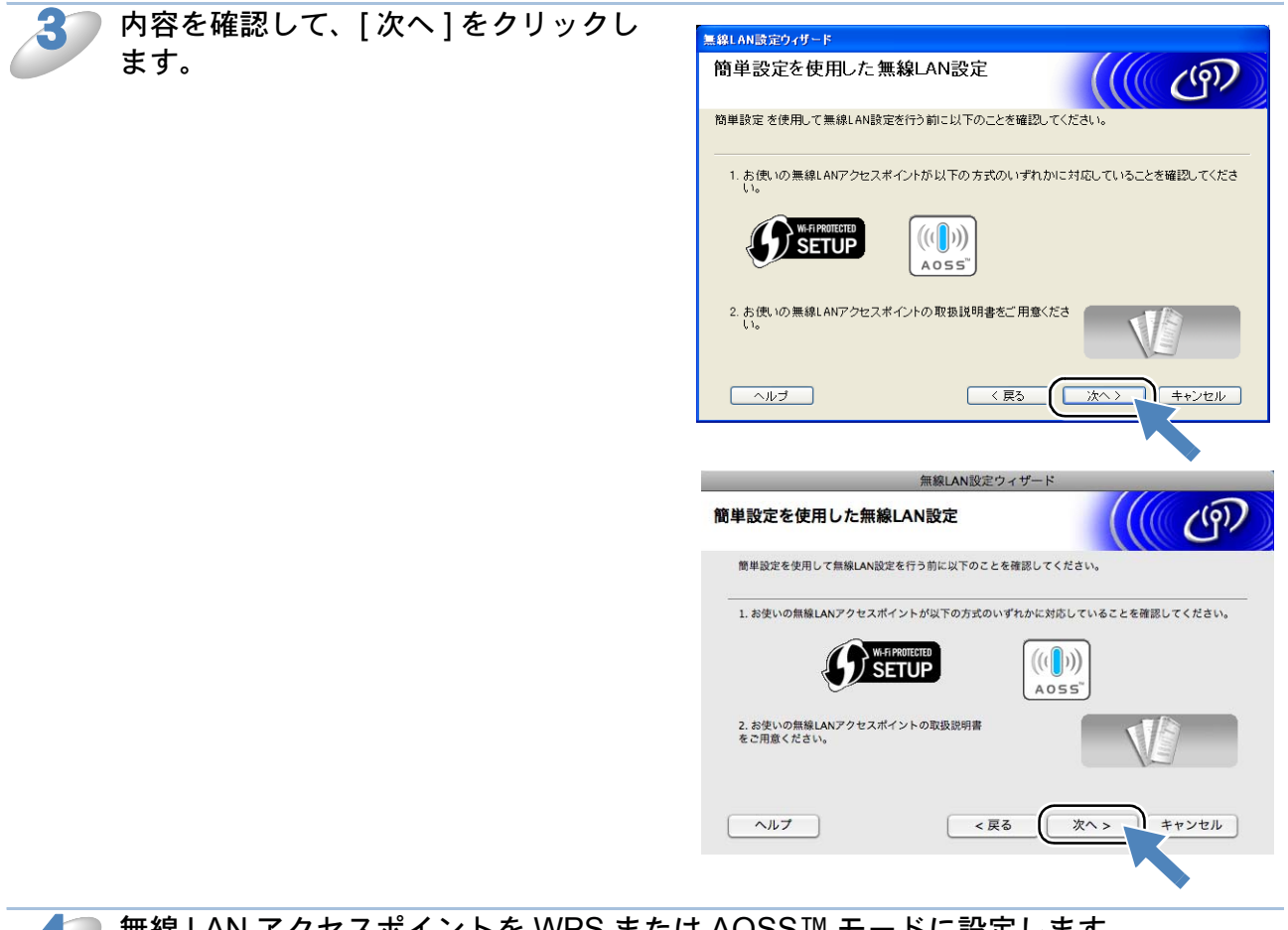

無線 LAN アクセスポイントを WPS または AOSS™ モードに設定します。 設定方法は無線 LAN アクセスポイントのマニュアルをご覧ください。

(液晶ディスプレイモデルの場合) └──を押し、 ↓ / □ 【ネットワーク】 └── 【無線 LAN】 └── 【WPS/AOSS】を選び、 └──を押し ます。

(タッチパネルモデルの場合) 【メニュー】を押し、【ネットワーク】、【無線 LAN】、【WPS/AOSS】の順に押します。

本製品が有線 LAN に設定されていた場合、自動的に無線 LAN に切り替わります。

メモ 設定中は、最長で2分程度、パネル操作ができなくなります。

😚 (液晶ディスプレイモデルの場合)

Ѽを押します。

(タッチパネルモデルの場合)

💿 を押します。

自動接続が開始されます。設定が終わるまで、しばらくお待ちください。 正常に接続されると、画面に【接続しました】と表示されます。

▲ 【接続に失敗しました】と表示された場合は、もう一度手順 2 ~ 5 をお試しください。

| 正常に打<br>クします<br>引き続き<br>ンタドラ<br>画面の指<br>ください | 接続されたら、[完了] をクリッ<br>す。<br>そ、Presto! Page Manager またはプリ<br>ライバのインストールが始まります。<br>合示に従って、インストールを進めて<br>、 | <section-header><section-header><section-header><section-header></section-header></section-header></section-header></section-header>                                     |
|----------------------------------------------|----------------------------------------------------------------------------------------------------|----------------------------------------------------------------------------------------------------|
|                                              |                                                                                                    | A受いの調理(AN) グセスポイントを簡単数定モードにして<br>Cださい。<br>詳しくはな線LANアクセスポイントの取扱説明書をご参照く<br>ださい。     認定がうまくいかない場合は、一時的に本製品と無線LANア<br>クセスポイントの距離を近づけてください。     ヘルプ     く戻る     完了     キャンセル |
| 4.                                           | 設定がうまくいかない場合は、一時的                                                                                     | に本製品と無線 LAN アクセスポイントの距離を近                                                                                                    |

メモ

づけてください。

# 操作パネルから設定を変更する

操作パネルは、スタートボタンなどさまざまな機能を持つボタンと液晶ディスプレイまたはタッチ パネル(MFC-930CDN/930CDWN/6890CN での名称)から構成されています。この章では、操作 パネルやタッチパネルのボタンを使用して、無線 LAN の設定を行う方法について説明します。

## ●ボタンと液晶ディスプレイ / タッチパネル

パソコンから操作しなくても、操作パネルやタッチパネルのボタンを使って本製品のネットワーク の設定項目を変更できます。液晶ディスプレイまたはタッチパネルには、現在の設定内容や選べる 項目名が表示されます。

## ● 操作パネルから設定や確認ができる項目

本製品の操作パネルを使って、以下の項目を設定できます。この章では、無線 LAN の設定に関するメニューについて説明します。

|        |            | メニュー名と項目     | 名        | 参照先    |
|--------|------------|--------------|----------|--------|
| ネットワーク | 有線 LAN     | TCP/IP       | IP 取得方法  |        |
|        |            |              | IP アドレス  |        |
|        |            |              | サブネットマスク |        |
|        |            |              | ゲートウェイ   |        |
|        |            |              | ノード名     |        |
|        |            |              | WINS 設定  | 2章へ    |
|        |            |              | WINS サーバ |        |
|        |            |              | DNS サーバ  |        |
|        |            |              | APIPA    |        |
|        |            |              | IPv6 ※ 1 |        |
|        |            | イーサネット       |          |        |
|        | 無線 LAN ※ 2 | TCP/IP       | IP 取得方法  | P.3-24 |
|        |            |              | IP アドレス  | P.3-25 |
|        |            |              | サブネットマスク | P.3-26 |
|        |            |              | ゲートウェイ   | P.3-27 |
|        |            |              | ノード名     | P.3-29 |
|        |            |              | WINS 設定  | P.3-31 |
|        |            |              | WINS サーバ | P.3-32 |
|        |            |              | DNS サーバ  | P.3-34 |
|        |            |              | APIPA    | P.3-36 |
|        |            |              | IPv6 ※ 1 | P.3-38 |
|        |            | 無線接続ウィザート    | ٤        | P.3-41 |
|        |            | WPS/AOSS     |          | P.3-45 |
|        |            | WPS(PIN コード) | )<br>    | P.3-46 |
|        |            | 無線状態         | 接続状態     | P.3-47 |
|        |            |              | 電波状態     | P.3-47 |
|        |            |              | SSID     | P.3-48 |
|        |            |              | 通信モード    | P.3-48 |

3-22

|        |          | メニュー名と項目   | 名          | 参照先    |
|--------|----------|------------|------------|--------|
| ネットワーク | Eメール /   | メールアドレス    |            | P.2-26 |
|        | IFAX ※ 3 | サーバ設定      | SMTP サーバ   | P.2-28 |
|        |          |            | SMTP ポート   | P.2-30 |
|        |          |            | SMTP Auth. | P.2-32 |
|        |          |            | POP3 サーバ   | P.2-34 |
|        |          |            | POP3 ポート   | P.2-36 |
|        |          |            | アカウント名     | P.2-38 |
|        |          |            | パスワード      | P.2-39 |
|        |          |            | APOP       | P.2-41 |
|        |          | メール受信設定    | 自動受信       | P.2-42 |
|        |          |            | ポーリング間隔    | P.2-43 |
|        |          |            | ヘッダ印刷      | P.2-45 |
|        |          |            | エラーメール削除   | P.2-46 |
|        |          |            | 受信確認       | P.2-47 |
|        |          | メール送信設定    | メールタイトル    | P.2-48 |
|        |          |            | サイズ制限      | P.2-50 |
|        |          |            | 受信確認要求     | P.2-51 |
|        |          | リレー設定      | リレー許可      | P.2-52 |
|        |          |            | 許可ドメイン     | P.2-54 |
|        |          |            | リレーレポート    | P.2-56 |
|        | スキャン to  | パッシブモード    |            | P.2-57 |
|        | FTP ※ 1  | ポート番号      |            | P.2-58 |
|        |          | オリジナルファイル  | レ名 1       | D 0 50 |
|        |          | オリジナルファイル  | 2 2        | P.2-59 |
|        |          | FTP プロファイル | プロファイル名 1  |        |
|        |          | 設定         | プロファイル名 2  |        |
|        |          |            | プロファイル名 3  | P.2-60 |
|        |          |            | プロファイル名 4  |        |
|        |          |            | プロファイル名 5  |        |
|        | タイムゾーン   | ※ 3        |            | P.2-67 |
|        | 有線/無線切   | 替え ※ 2     |            | P.2-23 |
|        | ネットワーク   | 設定リセット     |            | P.2-24 |

※1 MFC-5890CN/6490CN/6890CN で表示されます。

※2 MFC-5890CN では表示されません。

※3 MFC-6490CN/6890CN で表示されます。

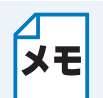

付属の CD-ROM に収録されている「BRAdmin Light」を使用して設定することもできます。

Windows<sup>®</sup>の場合 P.9-1

Macintosh の場合P.13-1

## TCP/IP の設定(無線)

## IP 取得方法

IP アドレスの取得方法を設定します。

液晶ディスプレイモデルの場合

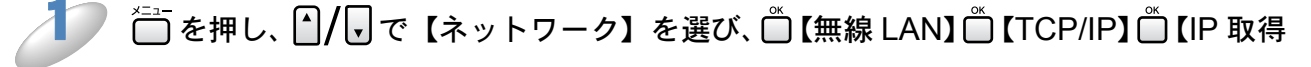

方法】の順に選び、□●を押します。

\_\_\_\_\_ 【●で【Auto】、【Static】、【RARP】、【BOOTP】または【DHCP】を選び、 ●を

押します。

お買い上げ時の設定(初期値)は、【Auto】です。 IP アドレス取得方法が設定されます。

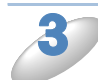

<sup>●</sup> <sup>●□/終了</sup> を押します。

設定メニューを終了します。

タッチパネルモデルの場合

【メニュー】を押し、【ネットワーク】、【無線 LAN】、【TCP/IP】、【IP 取得方法】の順 に押します。

【Auto】、【Static】、【RARP】、【BOOTP】または【DHCP】を押します。

お買い上げ時の設定(初期値)は、【Auto】です。 IP アドレス取得方法が設定されます。

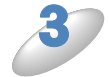

┌─」∉止/渡っを押します。

## ● IP アドレス

本製品の現在の IP アドレスが表示されます。IP アドレスを変更する場合は、【IP アドレスの取得方法】を【Static】に指定してください。P.3-24

【Static】以外の IP アドレスの取得方法が選ばれている場合は、DHCP または BOOTP のプロトコ ルを使用して IP アドレスを自動的に取得します。

### 液晶ディスプレイモデルの場合

ごを押し、 ▲/ 見で【ネットワーク】を選び、 □【無線 LAN】 □【TCP/IP】 □【IP アドレ ス】の順に選び、□を押します。 IP アドレスを入力し、<sup>™</sup>を押します。 操作パネルからの入力方法P.2-3 例) 192.168.001.003 IP アドレスが登録されます。 続けて【TCP/IP】の他の項目を設定する場合は、 ΧŦ ▲/ しで設定したい項目に移動できます。 ◎□を押します。 設定メニューを終了します。 タッチパネルモデルの場合 【メニュー】を押し、【ネットワーク】、【無線 LAN】、【TCP/IP】、【IP アドレス】の順に押します。 IP アドレスを入力し、 emを押します。 タッチパネルからの入力方法P.2-4 例) 192.168.001.003 IP アドレスが登録されます。

XE

続けて【TCP/IP】の他の項目を設定する場合は、 設定したい項目を押します。目的の項目が表示されていない場合は、▼/▲を押して 画面をスクロールさせます。

━辱≞ノ≋ァを押します。

## サブネットマスク

本製品が使用する現在のサブネットマスクを表示します。DHCP または BOOTP、APIPA を使用 していない場合、サブネットマスクを手動で入力してください。設定するサブネットマスクについ てはネットワーク管理者にお問い合わせください。

液晶ディスプレイモデルの場合

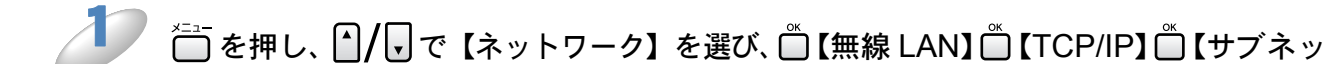

トマスク】の順に選び、〇を押します。

゚ サブネットマスクを入力し、 Ѽを押します。

操作パネルからの入力方法 P.2-3 例) 255.255.255.0 サブネットマスクが登録されます。

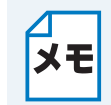

続けて【TCP/IP】の他の項目を設定する場合は、

▲/ 「 で設定したい項目に移動できます。

◎□を押します。

設定メニューを終了します。

タッチパネルモデルの場合

【メニュー】を押し、【ネットワーク】、【無線 LAN】、【TCP/IP】、【サブネットマスク】 の順に押します。

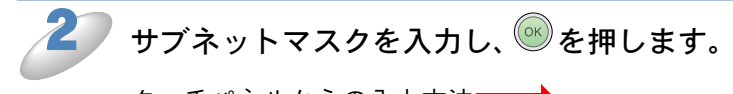

タッチパネルからの入力方法P.2-4 例)255.255.255.0 サブネットマスクが登録されます。

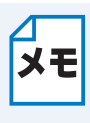

続けて【TCP/IP】の他の項目を設定する場合は、

設定したい項目を押します。目的の項目が表示されていない場合は、 V / A を押して 画面をスクロールさせます。

┌──<sup>@止/終7</sup>を押します。

## ●ゲートウェイ

ゲートウェイ (ルータ)のアドレスを表示します。DHCP や BOOTP、APIPA を使用していない 場合はアドレスを手動で指定します。ゲートウェイ (ルータ)を使用しない場合は、お買い上げ時 の設定【000.000.000】にしておいてください。アドレスがわからない場合はネットワーク管 理者へお問い合わせください。

液晶ディスプレイモデルの場合

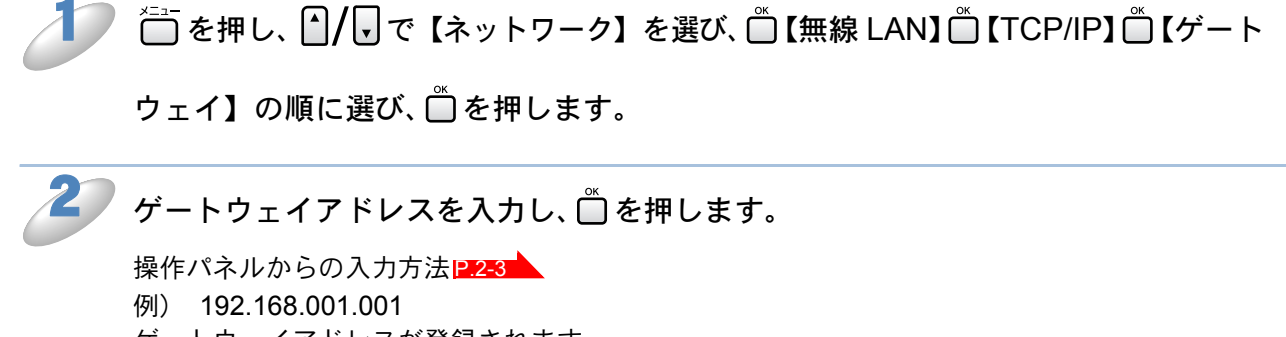

ゲートウェイアドレスが登録されます。

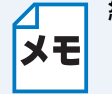

続けて【TCP/IP】の他の項目を設定する場合は、
▲/
・
で設定したい項目に移動できます。

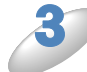

## ◎□を押します。

#### タッチパネルモデルの場合

【メニュー】を押し、【ネットワーク】、【無線 LAN】、【TCP/IP】の順に押します。 ▼ / ▲ を押して画面をスクロールさせ、【ゲートウェイ】を押します。 ゲートウェイアドレスを入力し、
●を押します。 タッチパネルからの入力方法P.2-4 例) 192.168.001.001 ゲートウェイアドレスが登録されます。 続けて【TCP/IP】の他の項目を設定する場合は、 メモ 設定したい項目を押します。目的の項目が表示されていない場合は、 V/ 📥 を押して 画面をスクロールさせます。

─<sup></sup><sup></sup> ● <sup>∉</sup> ⊭ / 終了を押します。

## ●ノード名

ノード名をネットワークで使用するために登録します(WINS サーバに登録されている NetBIOS 名になります)。

有線 / 無線切替えを【無線 LAN】に設定した場合、お買い上げ時の設定(初期値)は、 【BRWxxxxxxxxxx】(xxxxxxxxxx は MAC アドレスを示す 12 桁の文字)です。ノード名を変 更する場合は、15 文字以内で設定してください。

型番の先頭に「DCP」がついている機種の場合は、操作パネルからノード名を入力・ 変更することはできません。現在のノード名の確認はできます。 ノード名を変更する場合は、BRAdmin Light をご利用ください。

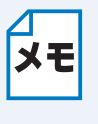

設定の変更は、リモートセットアップ(MFC モデルのみ)でも行うことができます。 Windows<sup>®</sup>の場合は「ネットワークリモートセットアップ機能を使う」P.8-1 Macintosh の場合は「ネットワークリモートセットアップ機能を使う」P.12-1 をご覧く ださい。

液晶ディスプレイモデルの場合

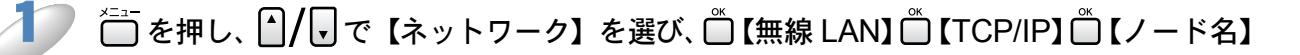

の順に選び、□を押します。

ノード名を入力し、 🗂を押します。

操作パネルからの入力方法P.2-3 例) BRWxxxxxxxxxxx (xxxxxxxxx は MAC アドレスを示す 12 桁の文字です。) 最大 15 文字まで入力できます。 ノード名が登録されます。

メモ

続けて【TCP/IP】の他の項目を設定する場合は、

▲/ ▼で設定したい項目に移動できます。

## ◎ を押します。

#### タッチパネルモデルの場合

【メニュー】を押し、【ネットワーク】、【無線 LAN】、【TCP/IP】の順に押します。 / 📥 を押して画面をスクロールさせ、【ノード名】を押します。 ノード名を入力し、 🞯 を押します。 タッチパネルからの入力方法P.2-4 例) BRWxxxxxxxxxx (xxxxxxxxxx は MAC アドレスを示す 12 桁の文字です。) 最大15文字まで入力できます。 ノード名が登録されます。 続けて【TCP/IP】の他の項目を設定する場合は、 メモ 設定したい項目を押します。目的の項目が表示されていない場合は、 V 📥 を押して 画面をスクロールさせます。 ━<sub>𝑘止/終7</sub>を押します。

### WINS 設定

この項目で本製品が WINS サーバアドレスをどのように取得するかを設定します。

#### Auto

DHCP サーバから自動的にプライマリ、セカンダリの WINS サーバアドレスを取得します。IP アドレスの取得方法が【Auto】に設定されている必要があります。

#### Static

手動で WINS サーバアドレスを設定します。

#### 液晶ディスプレイモデルの場合

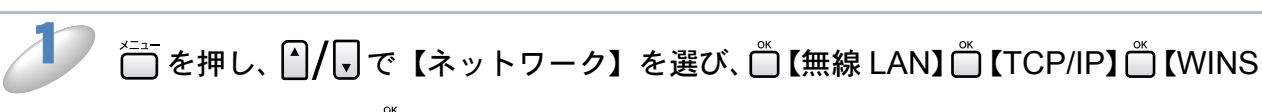

設定】の順に選び、□を押します。

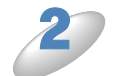

 ・ で【Auto】、【Static】のどちらかを選び、□を押します。

 お買い上げ時の設定(初期値)は、【Auto】です。

 WINS 設定が登録されます。

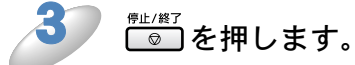

設定メニューを終了します。

タッチパネルモデルの場合

【メニュー】を押し、【ネットワーク】、【無線 LAN】、【TCP/IP】の順に押します。

▼ / ▲ を押して画面をスクロールさせ、【WINS 設定】を押します。

【Auto】または【Static】を押します。

お買い上げ時の設定(初期値)は、【Auto】です。 WINS 設定が登録されます。

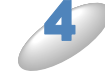

□<sup>𝑘⊥/ĝ7</sup>を押します。

## ● WINS サーバ

WINS サーバの設定をします。

#### ●プライマリ WINS サーバ IP アドレス

この項目でプライマリ WINS(Windows<sup>®</sup> Internet Naming Service)サーバの IP アドレスを登録 します。ゼロ以外の数値が設定されている場合、WINS サーバにノード名を登録します。

#### セカンダリ WINS サーバ IP アドレス

この項目でセカンダリ WINS (Windows<sup>®</sup> Internet Naming Service) サーバの IP アドレスを登録 します。セカンダリ WINS サーバはプライマリ WINS サーバの機能の一部を補完し、プライマリ サーバが見つからないときに機能します。ゼロ以外の数値が設定されている場合、WINS サーバに ノード名を登録します。

ネットワーク内にセカンダリの WINS サーバが存在しない場合は入力しなくても構いません。

#### 液晶ディスプレイモデルの場合

↓ を押し、 / で 【ネットワーク】を選び、 【無線 LAN】 【TCP/IP】 【WINS サーバ】 の順に選び、 を押します。

└ / , で【プライマリ】または【セカンダリ】を選び、 🗂を押します。

WINS サーバのアドレスを入力し、 🗍を押します。

操作パネルからの入力方法 P.2-3 お買い上げ時の設定(初期値)は、【000.000.000.000】です。 WINS サーバのアドレスが登録されます。

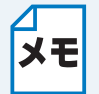

続けて【TCP/IP】の他の項目を設定する場合は、

┃ を押したあと、 ▲/ 🖳 で設定したい項目に移動できます。

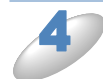

### ◎●を押します。

#### タッチパネルモデルの場合

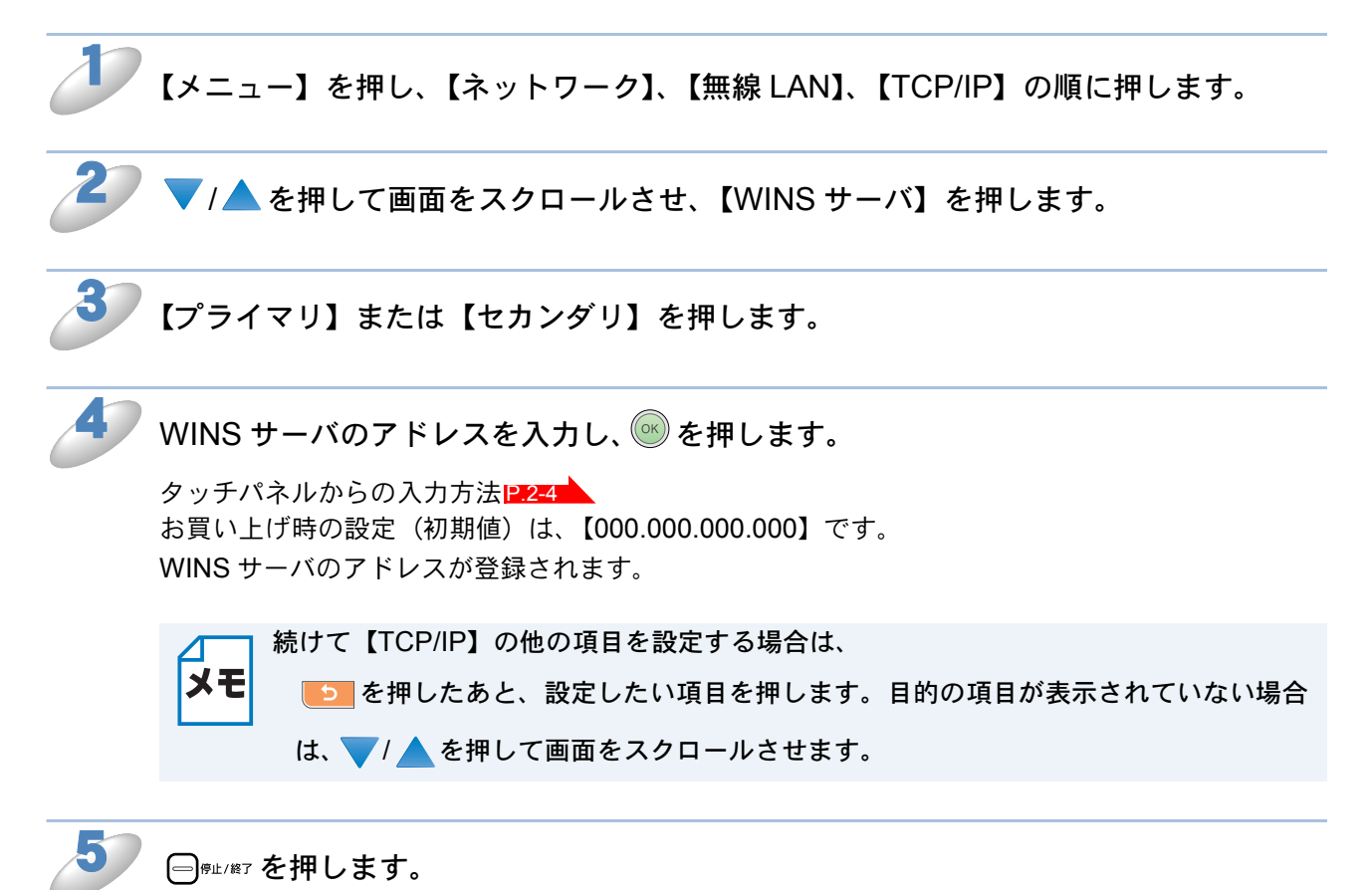

### DNS サーバ

DNS(ドメインネームシステム)サーバの設定をします。スキャンEメール機能を使用する場合 は必ず設定してください。

プライマリ DNS サーバ IP アドレス
 この項目でプライマリ DNS(ドメインネームシステム)サーバのアドレスを指定します。

セカンダリ DNS サーバ IP アドレス

この項目でセカンダリ DNS サーバのアドレスを指定します。セカンダリ DNS サーバはプライマ リ DNS サーバの機能の一部を補完し、プライマリサーバが見つからない場合に機能します。 ネットワークのトラフィックが大きい場合に設定してください。

#### 液晶ディスプレイモデルの場合

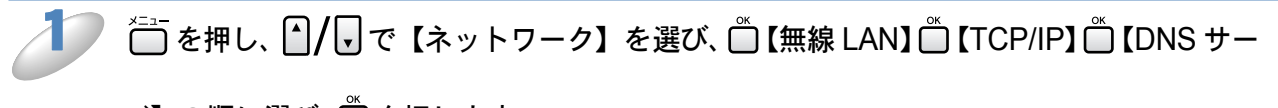

バ】の順に選び、□を押します。

2 🏼 / 🖵 で【プライマリ】または【セカンダリ】を選び、 🗂 を押します。

′DNS サーバのアドレスを入力し、 🗂 を押します。

操作パネルからの入力方法 P.2-3 お買い上げ時の設定(初期値)は、【000.000.000.000】です。 DNS サーバのアドレスが登録されます。

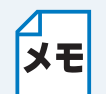

続けて【TCP/IP】の他の項目を設定する場合は、

◎ を押したあと、 / マで設定したい項目に移動できます。

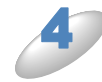

## ◎●を押します。

#### タッチパネルモデルの場合

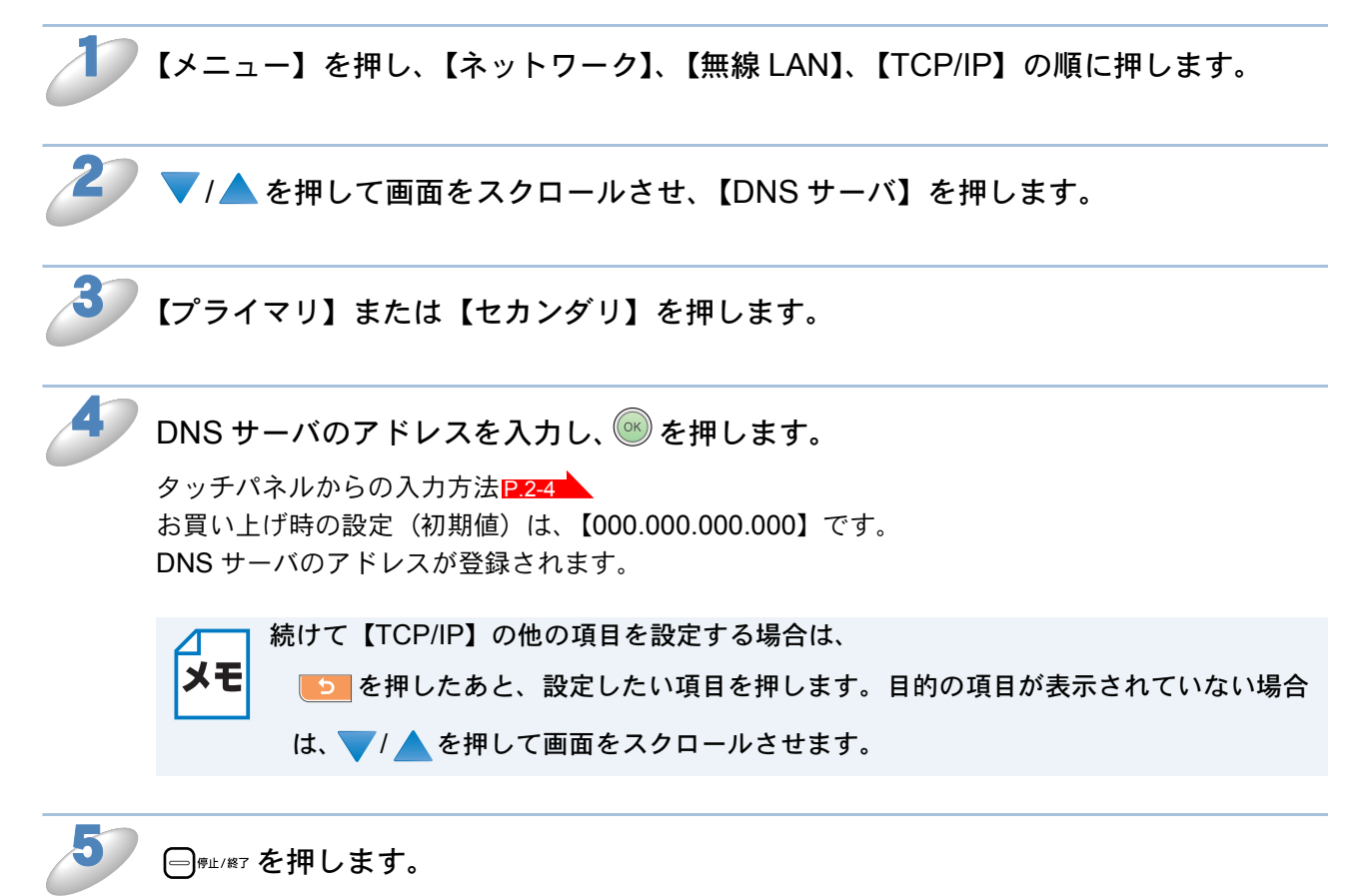

## APIPA

DHCP、BOOTP、RARP などの IP アドレス配布サーバーを利用していない場合に、APIPA (AutoIP)機能によって本製品に IP アドレスを自動的に割り当てることができます。このとき、IP アドレスは 169.254.1.0 ~ 169.254.255 の範囲で割り当てられます。割り当てられた IP アド レスがお使いのネットワーク環境の IP アドレスの設定規則に適さない場合は、BRAdmin Light や 操作パネルから IP アドレスを変更してください。P.15-2

### 液晶ディスプレイモデルの場合

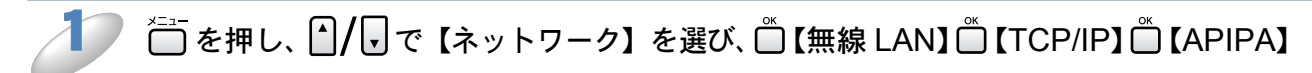

の順に選び、□を押します。

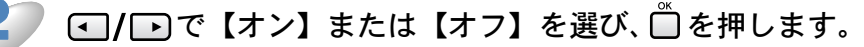

お買い上げ時の設定(初期値)は、【オン】です。 APIPA の設定が登録されます。

メモ

続けて【TCP/IP】の他の項目を設定する場合は、

◎ を押したあと、 / マ で設定したい項目に移動できます。

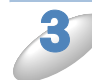

## ◎□を押します。

#### タッチパネルモデルの場合

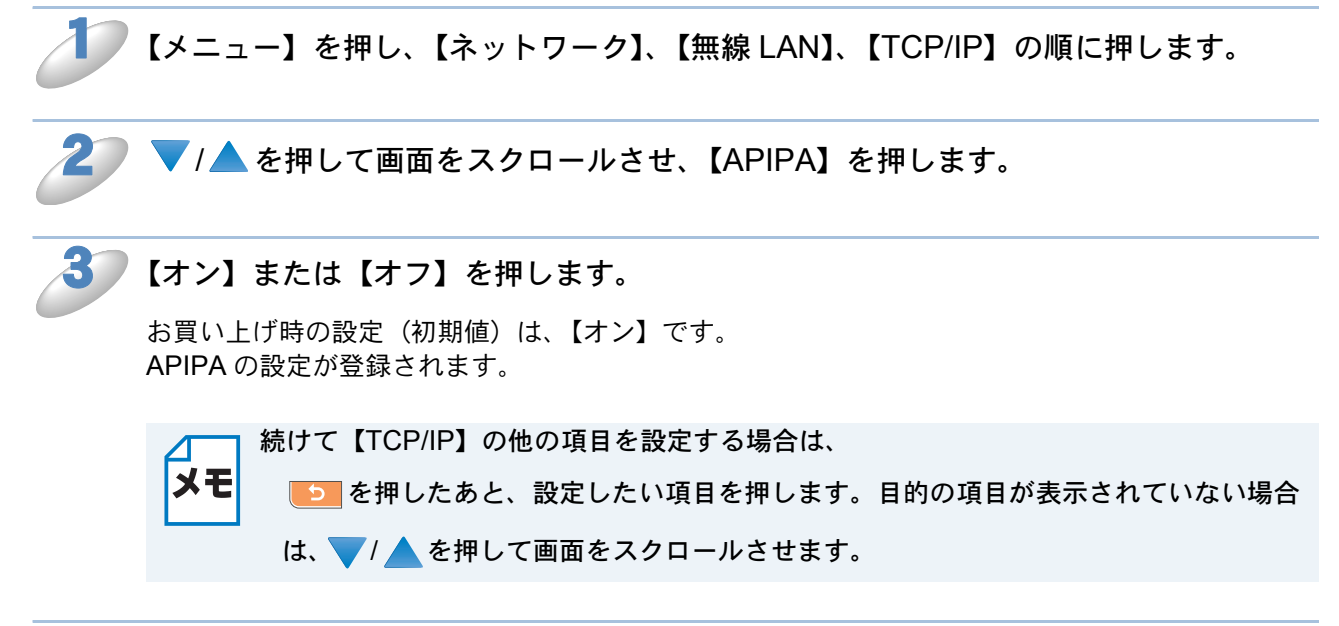

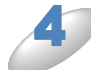

━<sub>停止/終了</sub>を押します。

## IPv6 (MFC-6490CN/6890CN)

本製品はインターネットプロトコル・バージョン6(IPv6)に対応しています。IPv6 プロトコルを 使用する場合は、【オン】に設定してください。 IPv6 プロトコルでの設定方法については、サポートサイト(ブラザーソリューションセンター) (http://solutions.brother.co.jp/)をご覧ください。

液晶ディスプレイモデルの場合

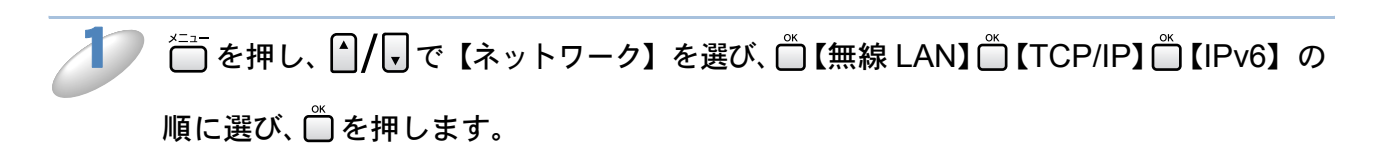

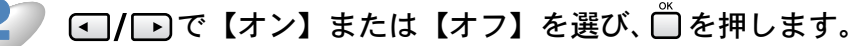

お買い上げ時の設定(初期値)は、【オフ】です。 IPv6 の設定が登録されます。

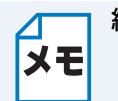

続けて【TCP/IP】の他の項目を設定する場合は、

◎ を押したあと、 / , で設定したい項目に移動できます。

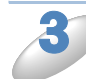

## ◎●を押します。

#### タッチパネルモデルの場合

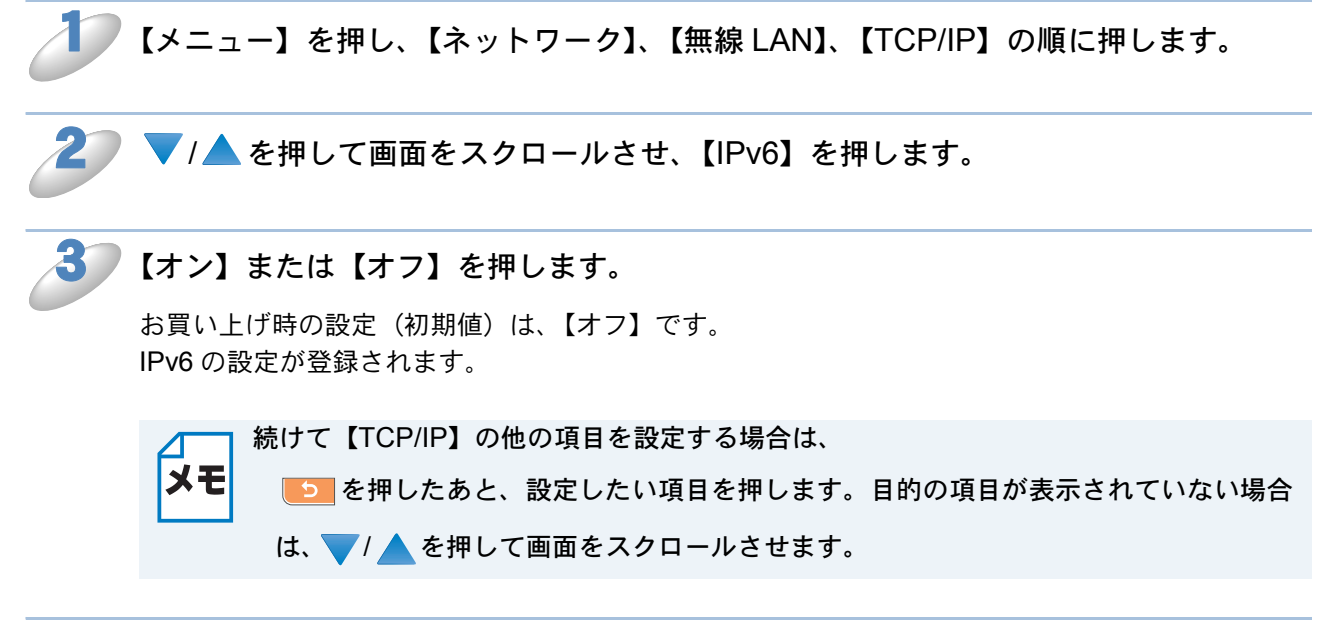

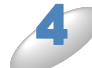

━<sub>☞⊭/終了</sub>を押します。

## 無線 LAN 設定

## ● 無線ネットワークについて

#### チャンネル

無線ネットワークではチャンネルを使用します。IEEE802.11b では 14 チャンネル、 IEEE802.11g では 13 チャンネルまで使用できますが、近所で無線 LAN アクセスポイントが使用 されている場合、電波干渉を生じさせないために使用するチャンネル間を5チャンネル離して設定 するのが理想的です。

#### SSID

それぞれの無線ネットワークでは独自の SSID を持っています。SSID は無線 LAN アクセスポイントまた はアドホック通信のネットワーク機器に割り当てられていますので、接続する予定のネットワークの無線 LAN アクセスポイントまたはアドホック通信のネットワーク機器と同じ SSID に設定してください。

#### 認証方式と暗号化方式について

有線ネットワークとは異なり、通信範囲が物理的に限られていない無線ネットワーク環境下では、セキュリ ティに関する設定を行い、傍受や不正アクセスを未然に防ぐ必要があります。セキュリティに関する設定に は、認証方式(ネットワークにアクセスをしようとしている機器にアクセス権があるかどうかを判断する方 法)と暗号化方式(データを暗号化することにより第三者による傍受を防ぐ方法)の設定があります。 本製品を無線ネットワークに確実に接続するためには、これらの設定を正しく行う必要があります。 ここでは、本製品がサポートする認証方式および暗号化方式を紹介します。

#### ●認証方式

本製品がサポートする認証方式は次のとおりです。

- オープンシステム認証:認証を行わず、すべてのアクセスを許可します。
- 共有キー認証(インフラストラクチャ通信のみ):あらかじめ秘密のネットワークキーを設定し ておいて、同じキーを使用している機器にのみアクセスを許可します。
- WPA-PSK/WPA2-PSK:定期的に変更されるネットワークキーを使用して認証を行います。高 いセキュリティを実現できます。WRA-PSK/WPA2-PSK による認証を使用する場合には、接 続する相手の機器も WPA-PSK/WPA2-PSK に対応している必要があります。

#### ●暗号化方式

本製品は暗号化方式として WEP、TKIP および AES をサポートしています。

- なし:暗号化を行いません。
- WEP: WEP (Wired Equivalent Privacy) の機能を用いてデータを暗号化し送受信を行います。
- TKIP: 定期的に暗号化キーが変更される暗号化方式です。高いセキュリティを実現できます。
- AES: AES (Advanced Encryption Standard) は Wi-Fi Alliance<sup>®</sup> が認定するより強力な暗号化方式で す。

#### 暗号化キー(ネットワークキー)

本製品で使用する暗号化方式において、設定する暗号化キーは次のとおりです。

#### WEP 暗号化方式

- 64(40)bit ASCII 文字:半角5文字で入力します。
   例) "Hello" (大文字と小文字は区別されます)
   64(40)bit 16進数:10桁の16進数で半角入力します。
- '71f2234aba 例)
- 128(104)bit ASCII 文字:半角 13 文字で入力します。
- 例) "Wirelesscomms" (大文字と小文字は区別されます)
   128(104)bit 16 進数:26 桁の 16 進数で半角入力します。
   例) "71f2234ab56cd709e5412aa3ba"

#### ▶ TKIP/AES 暗号化方式

PSK(事前共有キー)をASCII文字 / 半角8~63文字以内で入力します。 TKIPやAESの暗号化キーは、PSK(事前共有キー)などを元に生成され、定期的に更新されま す。

# XE

本書では、無線 LAN に関する用語は、社団法人電子情報技術産業協会(JEITA)発行の 「無線 LAN のセキュリティに関するガイドライン(改訂版)」で推奨されている統一用語 を使用しています。

| 主な推奨用語        | 各メーカーで使用されている用語          |
|---------------|--------------------------|
| SSID          | ネットワーク名、ESS-ID、ESSID     |
| SSID の隠ぺい     | SSID ステルスモード、SSID 非通知    |
| アドホック通信       | ピアツーピア通信、無線 LAN パソコン通信   |
| インフラストラクチャ通信  | アクセスポイント通信、アクセスポイント経由通信  |
| キーインデックス      | WEP キー番号、キー番号            |
| 共有キー認証        | シェアードキー認証                |
| 無線 LAN        | ワイヤレス LAN                |
| 毎娘LANマクセスポイント | 無線 LAN ルータ、ワイヤレス・ブロードバンド |
| 無称LANアクビスホイント | ルータ                      |
| 無線 LAN 端末     | 無線 LAN 子機、ワイヤレスステーション    |

## ● 無線接続ウィザード

ウィザード形式で、SSID認証方式と暗号化方式、ネットワークキーを設定します。 12.2-23

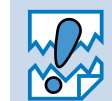

アドホック通信の場合は、あらかじめパソコンで SSID を設定しておいてください。

### 液晶ディスプレイモデルの場合

#### の順に選び、🗂を押します。

本製品が有線LANに設定されていた場合、 「無線に切替えますか?」というメッセージが

表示されます。 ● を押すと、接続できる SSID を検索します。検索が終わると、SSID の一覧が表示されます。

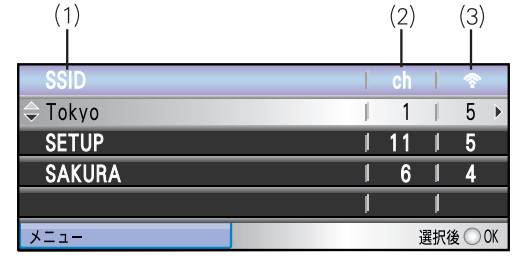

(1)SSID: SSID が表示されます(最大 32 桁のうち表示されるのは 18 桁まで)。
(2) チャンネル:使用しているチャンネルが1~14 で表示されます。
(3) 電波強度:電波の強さが0~9の10段階で表示されます。

A 無線 LAN アクセスポイントが SSID の隠ぺい(SSID ステルスモード)に設定されてい る場合は、接続先の SSID は表示されません。

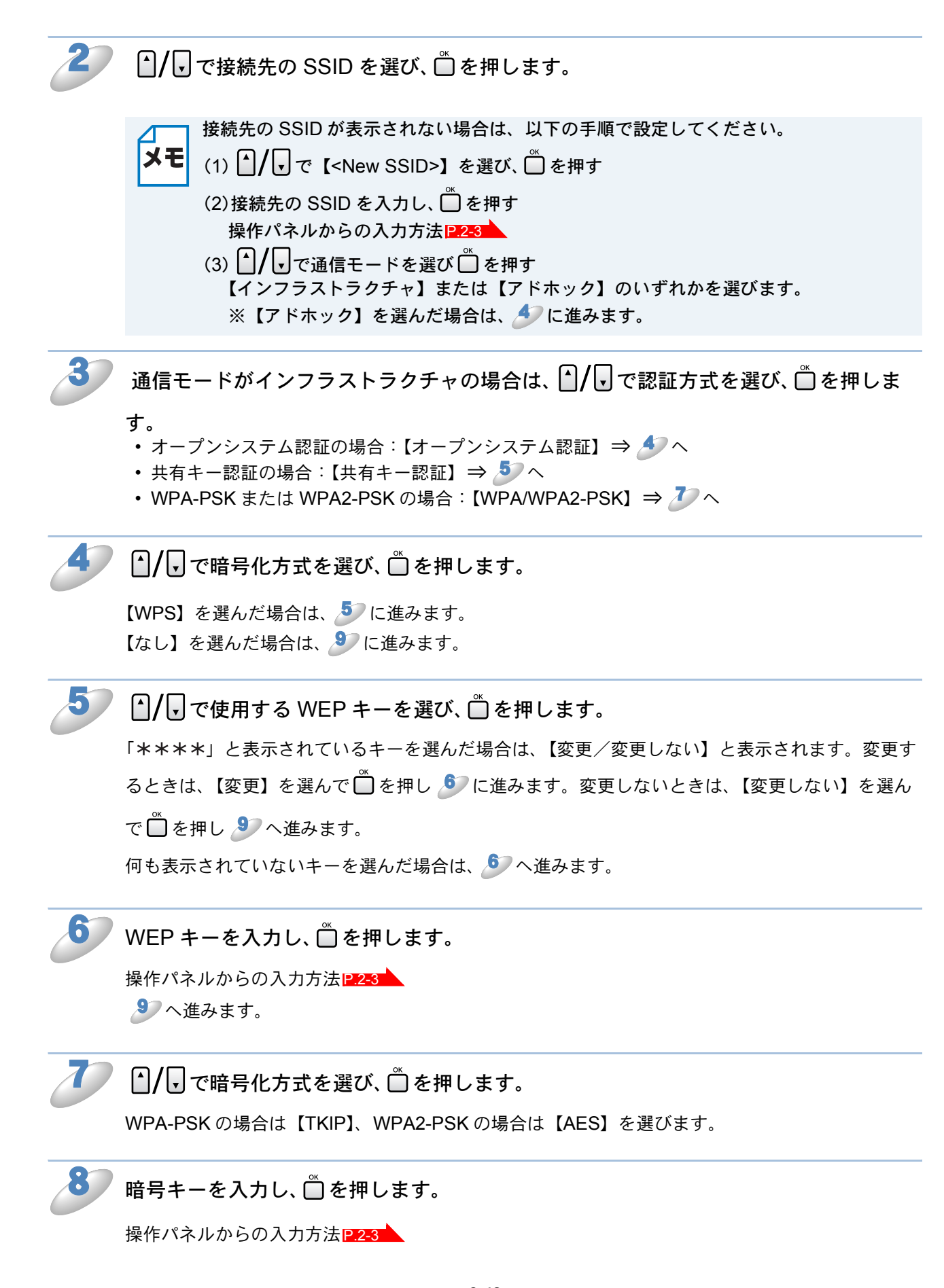

9

【設定を適用しますか?】と表示されたら、 1 (MFC-XXXX の場合) または

→ (DCP-XXXX の場合)を押します。 本製品と接続先の機器(無線 LAN アクセスポイントなど)が無線で接続されます。 正常に接続されると、本製品の画面に【接続しました】と表示されます。

● を押します。

#### タッチパネルモデルの場合

【メニュー】を押し、【ネットワーク】、【無線 LAN】、【無線接続ウィザード】の順に押しま

す。

本製品が有線 LAN に設定されていた場合、 「無線に切替えますか?」というメッセージが 表示されます。【はい】を押すと、接続できる SSID を検索します。検索が終わると、SSID の一覧が表示されます。

| (1)<br> | (2) (3 | 3) |
|---------|--------|----|
| SSID    |        |    |
| SSID    | ch 🐔   | 2  |
| Tokyo   | 1 3    | 3  |
| SETUP   | 7 5    | 5  |
| SAKURA  | 8 2    | 2  |

(1)SSID: SSID が表示されます(最大 32 桁 のうち表示されるのは 18 桁まで)。

(2) チャンネル:使用しているチャンネルが1~14で表示されます。

(3) 電波強度:電波の強さが0~9の10段階で表示されます。

無線 LAN アクセスポイントが SSID の隠ぺい(SSID ステルスモード)に設定されてい
 る場合は、接続先の SSID は表示されません。

#### 接続先の SSID を選びます。

目的の SSID が表示されていない場合は、 V / A を押して画面をスクロールさせます。

接続先の SSID が表示されない場合は、以下の手順で設定してください。

(1)▼ / ▲ を押して画面をスクロールさせ、【<New SSID>】を押す

(2)接続先の SSID を入力し、 を押す タッチパネルからの入力方法 P.2-4
(3)通信モードを選ぶ 【インフラストラクチャ】または【アドホック】を押します。
※【アドホック】を選んだ場合は、 /> に進みます。

メモ

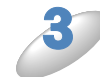

通信モードがインフラストラクチャの場合は、認証方式を選びます。

- ・オープンシステム認証の場合:【オープンシステム認証】を押す⇒ ಶ 🔨
- 共有キー認証の場合:【共有キー認証】を押す⇒ ಶ へ
- ・ WPA-PSK または WPA2-PSK の場合:【WPA/WPA2-PSK】を押す⇒ 🌽 へ

#### 暗号化方式を選びます。

【WEP】を押した場合は、 5 に進みます。 【なし】を押した場合は、 9 に進みます。

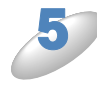

を使用する WEP キーを選び、【キー 1】、【キー 2】、【キー 3】または【キー 4】を押します。

「\*\*\*\*」と表示されているキーを選んだ場合は、【変更】【変更しない】と表示されます。変更 するときは、【変更】を押し 🍠 に進みます。変更しないときは、【変更しない】を押し 🍠 へ進 みます。

何も表示されていないキーを選んだ場合は、 🄊 へ進みます。

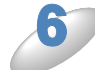

#### WEP キーを入力し、 🞯 を押します。

タッチパネルからの入力方法IP.2-4 多へ進みます。

#### 暗号化方式を選びます。

WPA-PSK の場合は【TKIP】、WPA2-PSK の場合は【AES】を押します。

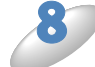

#### 暗号キーを入力し、 🐼 を押します。

タッチパネルからの入力方法P.2-4

#### ▼【設定を適用しますか?】と表示されたら、【はい】を押します。

本製品と接続先の機器(無線LANアクセスポイントなど)が無線で接続されます。 正常に接続されると、画面に【接続しました】と表示されます。

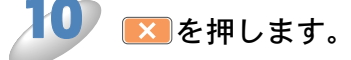

## WPS/AOSS<sup>TM</sup>

WPS (Wi-Fi Protected Setup<sup>TM</sup>) または AOSS™ (AirStation One-Touch Secure System : 無線 LAN 簡単設定システム) 対応の無線 LAN アクセスポイントをお持ちの場合は、ボタンを押すだけ で、本製品の無線 LAN 設定が行えます。

※ WPS または「AOSS™」を使用するには、お使いのルータ、無線 LAN アクセスポイントが、 WPS または「AOSS™」に対応している必要があります。以下のロゴがついているかご確認く ださい。詳しくは、お使いの無線 LAN アクセスポイントのマニュアルをご覧ください。

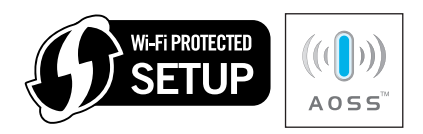

無線 LAN アクセスポイントの WPS ボタンまたは AOSS™ ボタンを押します。

(液晶ディスプレイモデルの場合) <sup>▲</sup>
<sup>▲</sup>
<sup>▲</sup>
を押し、
<sup>▲</sup>
/
<sup>■</sup>
<sup>●</sup>
て【ネットワーク】を選び、
<sup>●</sup>
<sup>●</sup>
【無線 LAN】
<sup>●</sup>
【WPS/AOSS】の順に 選び、
<sup>●</sup>
<sup>●</sup>
を押します。

(タッチパネルモデルの場合) 【メニュー】を押し、【ネットワーク】、【無線 LAN】、【WPS/AOSS】の順に押します。

WPS/AOSS™ 機能を使って、自動接続が開始されます。

本製品が有線 LAN に設定されていた場合は、【無線に切替えますか?】というメッセージが表示されます。 ○ (液晶ディスプレイモデルの場合) または【はい】 (タッチパネルモデルの場合) を押す と、無線 LAN に切り替わり、WPS 接続または AOSS<sup>™</sup> 接続が開始されます。

- ・【通信エラー】と表示された場合は、もう一度上記の手順をお試しください。
- **メモ**・【アクセスポイントが複数見つかりました】と表示された場合は、接続したい無線
  LAN アクセスポイントを選んで、もう一度上記の手順をお試しください。
  - ・設定がうまくいかない場合は、一時的に本製品と無線LANアクセスポイントの距離 を近づけてください。

## ●WPS (PIN コード)

WPS (Wi-Fi Protected Setup<sup>TM</sup>) 対応の無線 LAN アクセスポイントをお持ちの場合、PIN (Personal Identification Number) コードを入力することで無線 LAN とセキュリティの設定を行う ことができます。

※ PIN コードを使用してネットワークに本製品を接続するには、お使いのルータ、無線 LAN アク セスポイントが WPS に対応している必要があります。以下のロゴがついているかご確認くださ い。詳しくは、お使いの無線 LAN アクセスポイントのマニュアルをご覧ください。

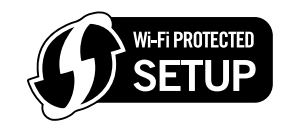

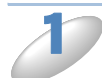

(液晶ディスプレイモデルの場合) └──を押し、 └─/ ▼ で【ネットワーク】を選び、 └──【無線 LAN】 └──【WPS (PIN コード)】 の順に選び、 └──を押します。

(タッチパネルモデルの場合)

【メニュー】を押し、【ネットワーク】、【無線 LAN】の順に押します。 ▼/▲ を押して画面 をスクロールさせ、【WPS (PIN コード)】を押します。

画面に8桁のPINコードが表示されます。

メモ WPS (PIN コード)設定中は、最長で5分程度、パネル操作ができなくなります。

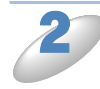

本製品の PIN コードを確認し、パソコンから無線 LAN アクセスポイントまたはレジ ストラへ登録します。

## 無線 LAN の状態表示

無線 LAN をお使いの場合、ネットワーク設定や状況を確認できます。

## ● 接続状態

接続状態を表示します。

○ (液晶ディスプレイモデルの場合)
□ を押し、 ●/ □ で【ネットワーク】を選び、 □ 【無線 LAN】 □ 【無線状態】 □ 【接続状

しを押し、□/ して【ネットワーク】を選び、□【無線LAN】□【無線状態】□【接続ひ 態】の順に選び、□ を押します。

(タッチパネルモデルの場合)【メニュー】を押し、【ネットワーク】、【無線 LAN】の順に押 します。▼/▲ を押して画面をスクロールさせ、【無線状態】を押して、【接続状態】を表 示させます。

現在の接続状態が表示されます。【アクティブ(11b)】または【アクティブ(11g)】と表示されているときは、正常に接続されています。

<sup>停止/終了</sup> ◎ を押します。

設定メニューを終了します。

### ● 電波状態

電波状態を表示します。

1 (液晶ディスプレイモデルの場合)
1 □ を押し、 1 / □ で【ネットワーク】を選び、 □ 【無線 LAN】 □ 【無線状態】 □ 【電波状態】 □ 【電波状態】 □ 【電波状態】 □ [1]

(タッチパネルモデルの場合)【メニュー】を押し、【ネットワーク】、【無線 LAN】の順に押 します。▼/▲を押して画面をスクロールさせ、【無線状態】を押して、【電波状態】を表 示させます。

現在の電波の状態(強さ)が表示されます。

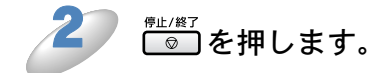

### SSID

SSID を表示します。

(液晶ディスプレイモデルの場合) □ を押し、 ↓/ □ で【ネットワーク】を選び、 □【無線 LAN】 □【無線状態】 □【SSID】 の順に選び、 □ を押します。

(タッチパネルモデルの場合)

【メニュー】を押し、【ネットワーク】、【無線 LAN】の順に押します。▼/▲を押して画面 をスクロールさせ、【無線状態】を押して、【SSID】を表示させます。

SSID が表示されます。

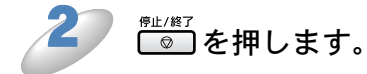

設定メニューを終了します。

### ● 通信モード

通信モードを表示します。

(タッチパネルモデルの場合)

【メニュー】を押し、【ネットワーク】、【無線 LAN】の順に押します。▼/▲ を押して画面 をスクロールさせ、【無線状態】を押します。▼/▲ を押して画面をスクロールさせ、【通 信モード】を表示させます。

現在の通信モード(【アドホック】または【インフラストラクチャ】)が表示されます。

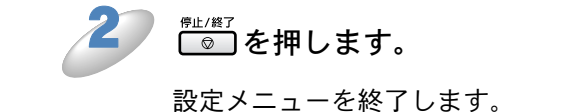

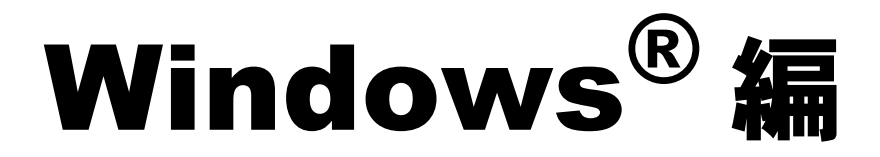

| 第4章                                                                                                    | ネットワークプリンタとして使う                                                                                                    | .4-2                                                                                                    |
|----------------------------------------------------------------------------------------------------|----------------------------------------------------------------------------------------------------|----------------------------------------------------------------------------------------------------|
| 概要                                                                                                    | ライバをノンフト ― ルナス                                                                                                    | 4-2                                                                                                    |
| ノリノダトコ・プリ                                                                                                    | <b>フィハぞ1 ノストールgる</b><br>リンタドライバがインストール済みの場合                                                                                                    | <b>4-3</b>                                                                                                    |
| その他のプリ<br>・Web                                                                                                    | リ <b>ンタドライバのインストール方法</b><br>b Services を使用する(Windows Vista <sup>®</sup> のみ)                                                                                                    | <b>4-7</b><br>4-7                                                                                                    |
| 第5章                                                                                                    | ネットワークスキャン機能を使う                                                                                                    | .5-1                                                                                                    |
| ネットワーク                                                                                                    | クスキャン機能とは                                                                                                    | 5-1                                                                                                    |
| ネットワーク                                                                                                    | クスキャンの設定                                                                                                    | 5-1                                                                                                    |
| おり早                                                                                                    | イットソーシャし-FAA 达信機能を使う                                                                                                    | .0-1                                                                                                    |
| ネットワーク                                                                                                    | ク PC-FAX 达信機能とは<br>ク PC-FAX 送信機能を使う                                                                                                    | 6-1                                                                                                    |
| • ネッ                                                                                                    | ットワーク PC-FAX 送信機能を使う準備                                                                                                    | 6-1                                                                                                    |
| 第7章                                                                                                    | インターネットファクス機能を使う                                                                                                    |                                                                                                    |
| (MFC-6                                                                                                    | 6490CN/6890CN)                                                                                                    | .7-1                                                                                                    |
| •                                                                                                    |                                                                                                    |                                                                                                    |
| インターネッ                                                                                                    | ットファクス機能とは                                                                                                    | 7-1<br>7-1                                                                                                    |
| インターネッ<br>インターネッ<br>・設定                                                                                                    | ットファクス機能とは<br>ットファクス機能を使う準備<br>፪の流れ                                                                                                    | <b>7-1</b><br><b>7-2</b><br>7-2                                                                                                    |
| インターネッ<br>インターネッ<br>・設定<br>・操作                                                                                                    | yトファクス機能とは<br>yトファクス機能を使う準備<br>Eの流れ<br>Fパネルやタッチパネルのボタン操作について                                                                                                    | <b>7-1</b><br><b>7-2</b><br>7-2<br>7-2                                                                                                |
| インターネッ<br>インターネッ<br>・設定<br>・操作<br>リレー配信<br>・本製                                                                                                    | yトファクス機能とは<br>yトファクス機能を使う準備<br>Eの流れ<br>Fパネルやタッチパネルのボタン操作について<br>する場合<br>設品から送り、他の機器に中継させる場合                                                                                                    | <b>7-1</b><br><b>7-2</b><br>7-2<br><b>7-3</b><br>7-3                                                                                  |
| インターネッ<br>インターネッ<br>・設定<br>・操作<br>リレー配信す<br>・イン                                                                                                    | ットファクス機能とは                                                                                                    | <b>7-1</b><br>7-2<br>7-2<br>7-2<br>7-3<br>7-3<br>7-7                                                                                  |
| インターネッ<br>インターネッ<br>・設定<br>・操作<br>リレー配信す<br>・イン<br>第8章                                                                                                    | ットファクス機能とは<br>ットファクス機能を使う準備<br>この流れ<br>にパネルやタッチパネルのボタン操作について<br>する場合<br>設品から送り、他の機器に中継させる場合<br>ターネットファクスで受信した文書を本製品から他のファクス機器に送信する場合<br>ネットワークリモートセットアップ機能を使う                                                                                                    | 7-1<br>7-2<br>7-2<br>7-3<br>7-3<br>7-3<br>7-7<br>8-1                                                                                  |
| インターネッ<br>インターネッ<br>・設定作<br>リレー配信す<br>・イン<br>第8章<br>ネットワーク                                                                                                    | ットファクス機能とは<br>ットファクス機能を使う準備<br>この流れ<br>にであり、他の機器に中継させる場合<br>との流れ<br>なる場合<br>このがでする場合<br>このがでする場合<br>について、<br>でのかり、<br>たついでのでは、<br>について、<br>について、<br>についい、<br>についい、<br>についい、<br>についい、<br>についい、<br>についい、<br>についい、<br>についい、<br>についい、<br>についいい、<br>についい、<br>についい、<br>についい、<br>についい、<br>についい、<br>についい、<br>についい、<br>についい、<br>についい、<br>についい、<br>についい、<br>についい、<br>についい、<br>についい、<br>についい、<br>についい、<br>についいい、<br>についいい、<br>についいい、<br>についい、<br>についい<br>についい | 7-1<br>7-2<br>7-2<br>7-3<br>7-3<br>7-7<br>8-1<br>8-1                                                                                  |
| インターネッ<br>インターネッ<br>・設定<br>リレー配信型<br>・イン<br>第8章<br>ネットワーク<br>・<br>・<br>リレー                                                                                                    | ットファクス機能とは                                                                                                    | 7-1<br>7-2<br>7-2<br>7-3<br>7-3<br>7-7<br>8-1<br>8-1<br>8-1                                                                           |
| インターネッ<br>インターネッ<br>・<br>・<br>日<br>・<br>・<br>設<br>に<br>本<br>イン<br>・<br>と<br>提<br>信<br>製<br>マー<br>リレー<br>の<br>・<br>設<br>に<br>本<br>、<br>の<br>で<br>や<br>の<br>ー<br>ネッ<br>の<br>で<br>の<br>で<br>の<br>の<br>ー<br>ネッ<br>の<br>で<br>の<br>の<br>の<br>の<br>の<br>の<br>の<br>の<br>の<br>の<br>の<br>の<br>の<br>の<br>の<br>の<br>の                                                                                                    | ットファクス機能とは<br>ットファクス機能を使う準備<br>この流れ<br>にパネルやタッチパネルのボタン操作について<br>する場合<br>設品から送り、他の機器に中継させる場合<br>ターネットファクスで受信した文書を本製品から他のファクス機器に送信する場待<br>ネットワークリモートセットアップ機能を使う<br>クリモートセットアップ機能とは<br>ニートセットアップを起動する<br>設品との接続に失敗した場合<br>BRAdmin Light で設定する                                                                                                    | 7-1<br>7-2<br>7-2<br>7-3<br>7-3<br>7-7<br>8-1<br>8-1<br>8-1<br>8-1<br>8-1<br>8-1                                                      |
| インターネッ<br>インターネッ<br>・<br>・<br>ポート<br>・<br>・<br>記<br>・<br>子<br>記<br>・<br>子<br>で<br>・<br>記<br>本<br>・<br>定<br>作<br>す<br>、<br>の<br>で<br>や<br>ー<br>ネッ<br>定<br>作<br>の<br>の<br>ー<br>ネッ<br>定<br>や<br>ー<br>や<br>う<br>で<br>の<br>ー<br>や<br>の<br>ー<br>や<br>の<br>ー<br>や<br>の<br>ー<br>や<br>の<br>つ<br>の<br>の<br>の<br>の<br>の<br>の<br>の<br>の<br>の<br>の<br>の<br>の<br>の<br>の<br>の<br>の<br>の                                                                                                    | ットファクス機能とは                                                                                                    | 7-1<br>7-2<br>7-2<br>7-3<br>7-3<br>7-3<br>7-7<br>8-1<br>8-1<br>8-1<br>8-1<br>8-1<br>8-1                                               |
| <ul> <li>インタター・ションクター・ションクター・ション</li> <li>オンシタクー・ション</li> <li>・配本1</li> <li>・配本1</li> <li>・</li> <li>・</li> <li< td=""><td>ットファクス機能とは</td><td>7-1<br/>7-2<br/>7-2<br/>7-3<br/>7-3<br/>7-3<br/>7-7<br/>8-1<br/>8-1<br/>8-1<br/>8-1<br/>8-1<br/>8-1<br/>8-1<br/>8-1<br/>8-1<br/>8-1<br/>8-1<br/>8-1<br/></td></li<></ul> | ットファクス機能とは                                                                                                    | 7-1<br>7-2<br>7-2<br>7-3<br>7-3<br>7-3<br>7-7<br>8-1<br>8-1<br>8-1<br>8-1<br>8-1<br>8-1<br>8-1<br>8-1<br>8-1<br>8-1<br>8-1<br>8-1<br> |

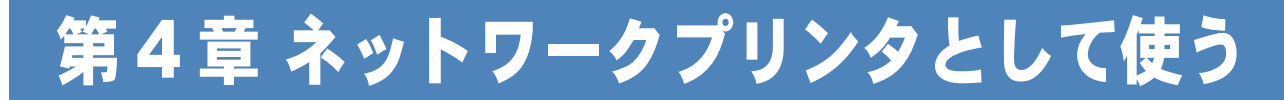

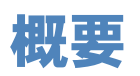

かんたん設置ガイドの手順にしたがってドライバのインストールを進めると、自動的にネットワークの設定が完了します。使用するプロトコルは TCP/IP です。インストーラーを使わずにプリンタドライバのみインストールする場合は、次ページの手順で設定してください。

#### プロトコルとは

パソコン間の通信のルールです。

ネットワークにはさまざまなパソコンが接続されているため、それらの通信形式が違うとお互いの情報交換ができません。そこで作られたのが通信のプロトコルです。通信の開始から終了 までの手順やデータサイズ、送受信方法などが細かく決められています。

#### ● TCP/IP とは

もっともよく知られているプロトコルで、インターネットの通信で使用されています。 TCP/IPは、ファイルやプリンタの共有も行うことができます。ネットワーク内では、パソコン などの機器の特定に IP アドレスが使用されています。

# プリンタドライバをインストールする

すでにパソコンヘプリンタドライバをインストールしている場合は、「プリンタドライバがインストール済みの場合」P.4-6 をご覧ください。

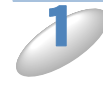

付属の CD-ROM をパソコンの CD-ROM ドライブにセットします。 モデル名を選ぶ画面が表示されたときは、モデル名をクリックします。 画面が表示されないときは、「マイコンピュータ」から CD-ROM ドライブをダブルクリックし、 「start.exe」をダブルクリックしてください。

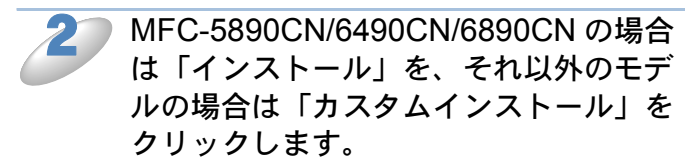

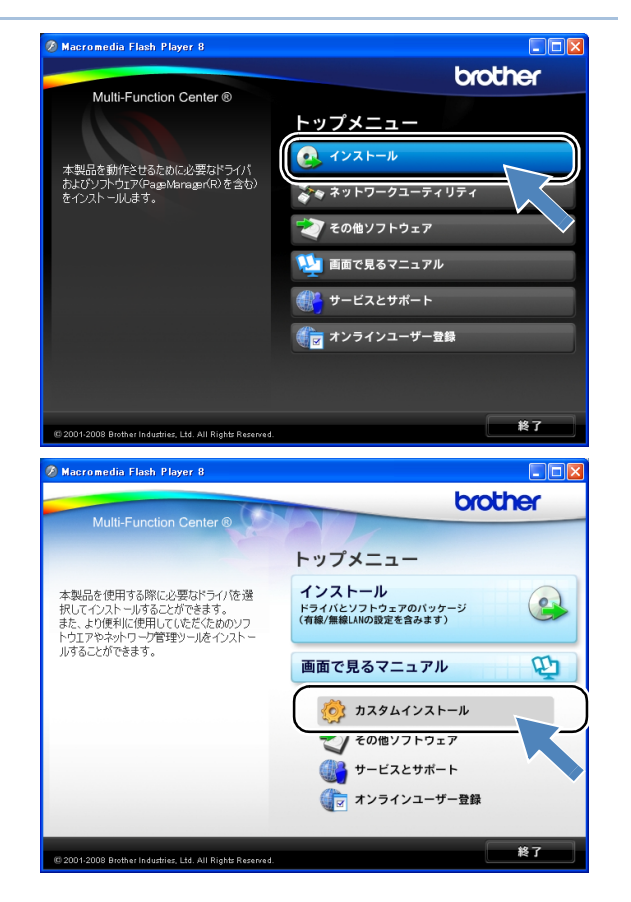

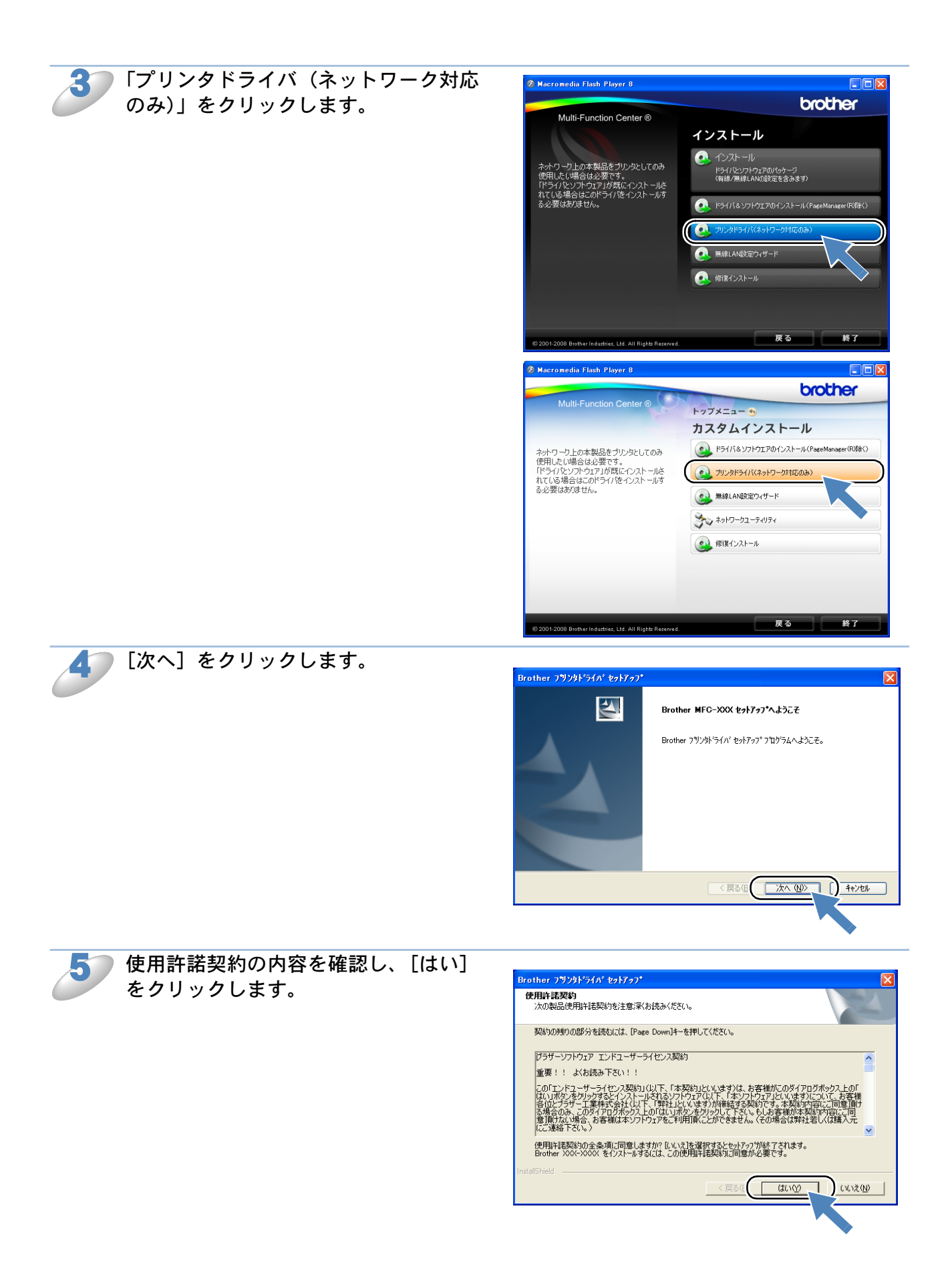

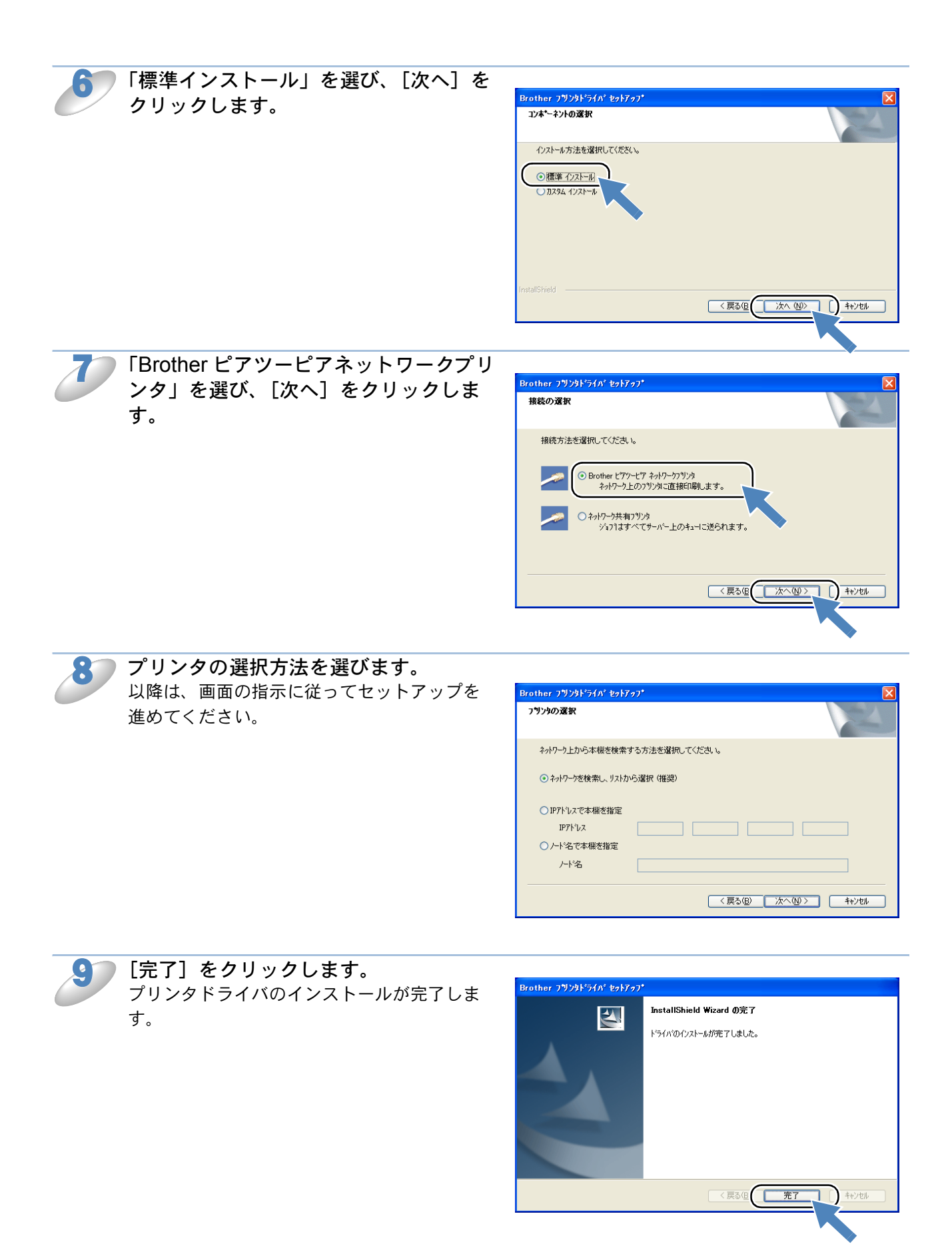

## ●プリンタドライバがインストール済みの場合

すでにパソコンにプリンタドライバがインストールされている場合は、以下の手順で TCP/IP ポートの追加と本製品の関連付けを行います。

) コントロールパネルの [プリンタ] を表示します。

- Windows Vista<sup>®</sup> の場合は、[スタート]メニューから[コントロールパネル]-[プリンタ]の 順にクリックします。
- Windows<sup>®</sup> XP の場合は、[スタート] メニューから [プリンタと FAX] をクリックします。
- Windows<sup>®</sup> 2000 の場合は、[スタート] メニューから [設定] [プリンタ] の順にクリック します。
- Windouws Vista<sup>®</sup>の場合は、設定するプリンタを右クリックして、[プロパティ] を選びます。
  - Windows<sup>®</sup> 2000/XP の場合は、設定するプリンタをクリックして、[ファイル] メ ニューの [プロパティ] を選びます。

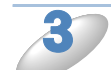

[ポート] タブの [ポートの追加] をクリックします。

[Standard TCP/IP Port] を選び、[新しいポート] をクリックします。 「標準 TCP/IP プリンタポートの追加ウィザード」が表示されます。 画面の指示に従って、TCP/IP ポートの追加と関連付けを行ってください。

# その他のプリンタドライバのインストール方法

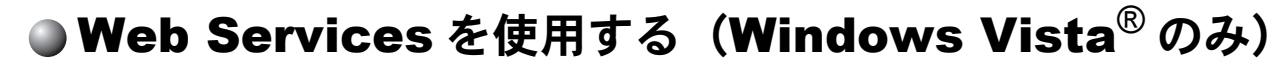

Windows Vista<sup>®</sup>の場合は、Web Services を利用してプリンタドライバをインストールすることができます。

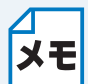

\*ホストコンピュータと本製品が同じサブネット上にあるか"、または "ルータを2つのデ バイス間で正しくデータのやり取りができるように設定されているか"のどちらかを確認 してください。

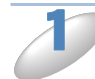

[スタート] メニューから [ネットワーク] をクリックします。

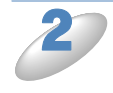

本製品の Web Services 名がアイコンと合わせて表示されますので、右クリックして [インストール] をクリックします。 「ユーザーアカウント制御」画面が表示されます。

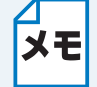

本製品の Web Services 名は、モデル名と MAC アドレス (イーサネットアドレス) です。 例)Brother MFC-XXXX [XXXXXXXXXXX]

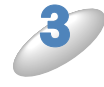

管理者権限のあるユーザーの場合は、[続行] をクリックします。 管理者権限のないユーザーの場合は、管理者アカウントのパスワードを入力し、 [OK] をクリックします。

「ドライバソフトウェアを検索してインストールします(推奨)」を選択します。 「ユーザーアカウント制御」画面が表示されます。

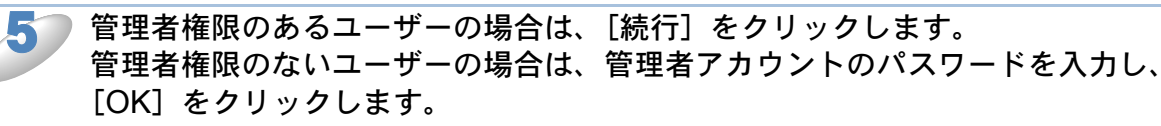

「オンラインで検索しません」を選択します。

▶本製品に付属の CD-ROM をパソコンの CD-ROM ドライブにセットします。

▶「コンピュータを参照してドライバソフトウェアを検索します(上級)」を選択します。

CD-ROM ドライブを選択し、本製品のプリンタドライバの保存フォルダを選択し、 [OK] をクリックします。 X:¥install¥jpn¥PCL¥win2kxpvista (X は CD-ROM ドライブ)

[次へ]をクリックします。 インストールが開始されます。
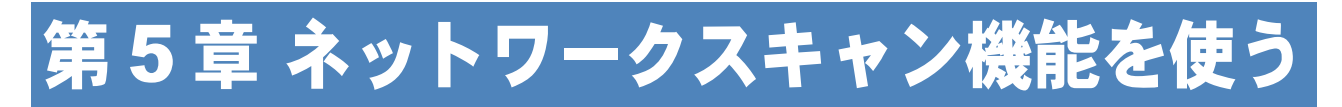

# ネットワークスキャン機能とは

本製品でスキャンしたデータを、ネットワーク上のパソコンへ送ったり保存したりできる機能で す。

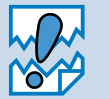

あらかじめ本製品の TCP/IP の設定が必要です。 すでにネットワークプリンタとして機能している場合は、TCP/IP が正しく設定されて いるので、設定する必要はありません。

# ネットワークスキャンの設定

本製品のスキャンボタンを押してネットワークスキャン機能を使う場合は、スキャンしたデータを 保存するパソコンの名称(コンピュータ名)をあらかじめ登録する必要があります。初期設定で は、スキャンしたデータは「かんたん設置ガイド」に記載されているインストール作業を行ったパ ソコンに保存されます。このまま使用する場合は設定する必要はありません。 IP アドレスを変更したり、登録したパソコンの名前を変える場合には、以下の手順で設定してくだ さい。 ネットワークスキャン機能の詳細な説明については、「画面で見るマニュアル」をご覧ください。 ⇒「画面で見るマニュアル」-「スキャナ」

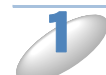

### コントロールパネルを表示します。

- Windows<sup>®</sup> XP および Windows Vista<sup>®</sup> の場合 [スタート] メニューから [コントロールパネル] をクリックします。
   Windows<sup>®</sup> 2000 の場合
- [スタート] メニューから [設定] ― [コントロールパネル] をクリックします。
- Windows Vista<sup>®</sup>の場合
   [ハードウェアとサウンド] [ス キャナとカメラ]をクリックします。
- ・Windows<sup>®</sup> 2000 の場合 [設定] ― [コントロールパネル] ― [スキャナとカメラ] をクリックしま す。

「スキャナとカメラ」が表示されます。

接続している本製品のモデル名をクリッ クして選びます。

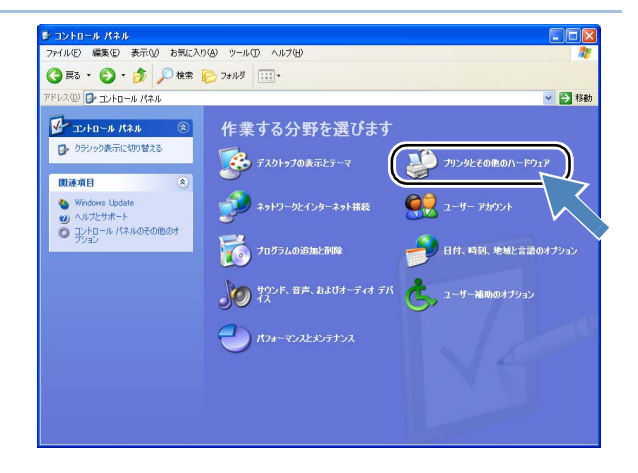

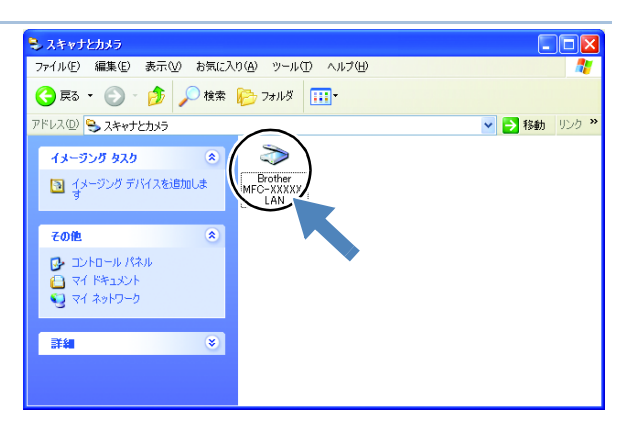

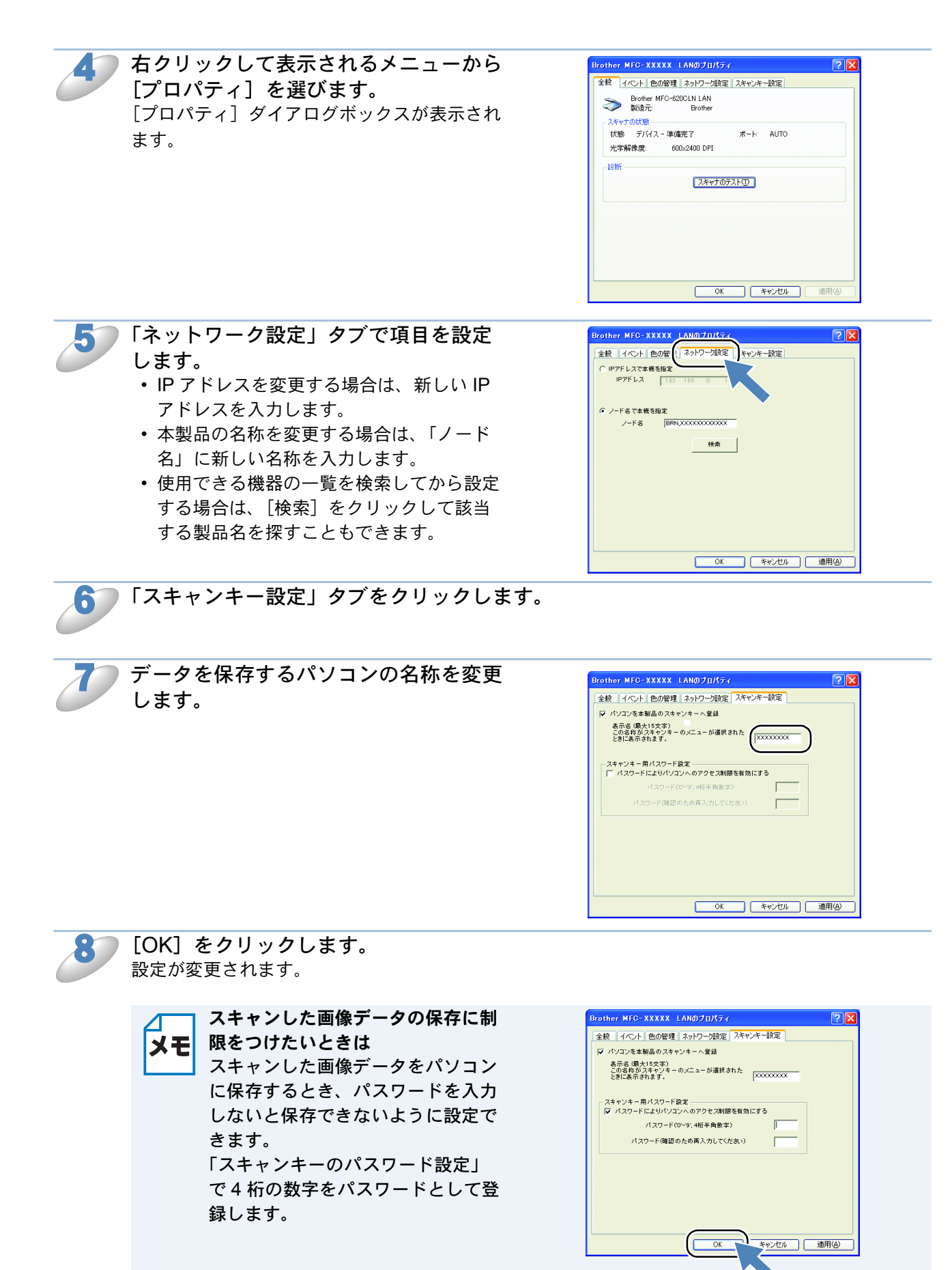

# 第6章 ネットワーク PC-FAX 送信機能を使う

この機能は、型番の先頭に「MFC」がついている機種のみご利用になれます。

## ネットワーク PC-FAX 送信機能とは

PC-FAX を利用すると、パソコン上のアプリケーションで作成した印刷データを、ファクスとして 送信できます。また、送付書を添付して送ることもできます。 PC-FAX を使うときは、あらかじめ PC-FAX アドレス帳に相手先を登録しておくと、ファクス送 信先を簡単に設定できます。また、個人情報を登録しておくと、ファクスや送付書に自分の名前や 電話番号を自動的に入れることができます。

# ネットワーク PC-FAX 送信機能を使う

アプリケーションから印刷を実行し、「Brother PC-FAX」を選ぶと PC-FAX ウィンドウが表示され ます。このウィンドウで送信先などを設定します。PC-FAX 機能の詳細な説明については、「画面 で見るマニュアル」をご覧ください。⇒画面で見るマニュアル「パソコン活用」ー「PC-FAX」

## ● ネットワーク PC-FAX 送信機能を使う準備

PC-FAX の関連付け

2

[スタート]メニューから[設定] – [プリンタ]の順に選びます。 「プリンタ」ウィンドウが表示されます。

2 ブラザー PC-FAX のアイコンを右クリックして表示されるメニューから「プロパティ」をクリックします。

ブラザー PC-FAX のアイコンは、ドライバインストール時にインストールされます。 ドライバのインストール方法については、「かんたん設置ガイド」をご覧ください。

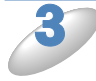

 [ポート] タブをクリックし、使用するポートを 選びます。
 複数台の MFC をご使用の場合は、ネットワーク PC-FAX に使用するポートをここで指定してください。わ からない場合は、ネットワーク管理者にお問い合わせく ださい。

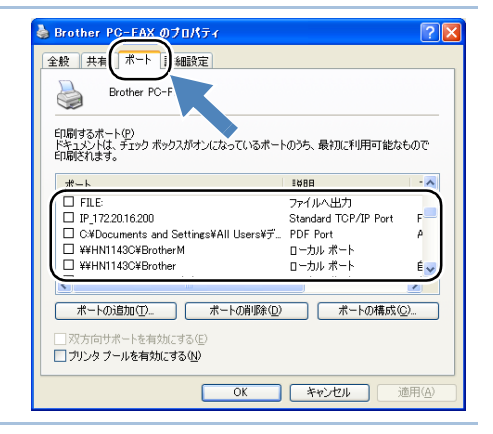

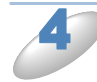

[OK] をクリックします。 これで設定は完了です。

メモ

─ ネットワーク PC-FAX を使用して通常のファクシミリに電話線を通じてファクスを送信 ■ する

」送信先の欄に送付先のファクス番号を入力するか、PC-FAX アドレス帳から相手先を選んでください。

ファクスの送信手順やアドレス帳の使い方などについては、「画面で見るマニュアル」を ご覧ください。⇒画面で見るマニュアル「パソコン活用」ー「PC-FAX」 第 7 章 インターネットファクス機能を使う(MFC-6490CN/6890CN のみ)

## インターネットファクス機能とは

- ・インターネットファクス送受信は一般的な電話を使用したファクス通信とは下記の点
   び異なります。
  - 受信者の場所、LAN の構造やネットワークの混み具合によりエラーメールが返される 時に通常より時間がかかる事があります(通常は 20 ~ 30 秒)。
  - 重要機密などの情報の送信についてはインターネットを通じたファクス文書のやり取 りよりも一般電話回線を使用したファクス通信をお勧めします。
  - 受信側のメールシステムが MIME 形式に対応していない場合はインターネットファク ス文書を受信できません。その場合、サーバーメッセージの返信も無いことがありま す。
  - 送信原稿のサイズが大きすぎる場合、通信が正常に終了しないことがあります。
  - 受信した E メールのフォントやフォントサイズを変更することはできません。

インターネットファクス(I-FAX)は、インターネットを使ってファクスメッセージを送受信する 機能です。本製品からインターネットファクスでメッセージを送信するときは、TIFF-F形式の添 付ファイルとしてEメール(MIME形式)で送信されます。

コンピュータ を使って受信する場合、Windows<sup>®</sup> ユーザの方は TIFF-F を閲覧するためビューワー として Microsoft<sup>®</sup> Imaging などをお使いください。Windows<sup>®</sup> ユーザの方はその他、TIFF-F が閲 覧可能なビューワーをご使用ください。

Macintosh ユーザの方も TIFF-F 形式が閲覧可能なビューワーが別途必要となります。

- TFF-F 形式について
  - ファクス間でやり取りされる標準的な画像形式(TIFF)です。画像処理ソフトなどで使用され ている TIFF ファイルと比較すると、圧縮形式やページ情報を持っている(複数の画像が一つの ファイルになっている)などの点で異なっています。したがって、複数枚のファクスを受信し ても1個のファイルに変換できます。
- インターネットファクス機能で送受信できるものは A4 モノクロ TIFF-F 形式のファイルのみです。

## インターネットファクス機能を使う準備

## ● 設定の流れ

インターネットファクスをご使用いただく前に、本製品のネットワークおよびメールサーバの設定 をしておく必要があります。

- IP アドレスを設定します。<a>P.2-7</a> (ネットワークプリンタとして使用されていれば、設定済みです。)
- E メールアドレスを設定します。 P.2-26
- SMTP、POP3 サーバーアドレスを設定します。P.2-28 P.2-34
- アカウント名およびパスワードを設定します。 P.2-38 P.2-39

設定がわからない場合はネットワーク管理者にお問い合わせください。

## ●操作パネルやタッチパネルのボタン操作について

| ボタン                                                                                                    |           | 内容                                                          |  |
|----------------------------------------------------------------------------------------------------|-----------|-------------------------------------------------------------|--|
| 液晶ディスプレイモデル                                                                                                    | タッチパネルモデル |                                                             |  |
| <sup>≥7ト</sup> + [1 *                                                                                                    |           | リレー配信の送信先 E メールアドレスを入力する<br>ときに押し、E メールアドレス入力画面に切り替<br>えます。 |  |
| 操作パネルのダイヤルボタン                                                                                                    |           | (液晶ディスプレイモデル)アルファベット、記<br>号、数字を入力できます。                      |  |
|                                                                                                    |           | (タッチパネルモデル)数字を入力できます。                                       |  |
|                                                                                                    |           | 大文字、小文字を切り替える場合に使用します。                                      |  |
| •/•                                                                                                    |           | カーソルを移動するときに使用します。                                          |  |
|                                                                                                    |           | メニューや選択項目をスクロールするときに使用<br>します。                              |  |
| ОК                                                                                                    | OK        | 複数の送付先を入力又は選択する場合、ひとつの<br>送付先を入力するごとに続けて押します。               |  |
| <sup>29-ト</sup><br><sup>1</sup> または (1) <sup>かラ-</sup><br><sup>29-ト</sup>                                                                                                    |           | 文書の送信を開始します。                                                |  |
| 停止/終了                                                                                                    |           | 入力した送付先の削除、スキャニングや送信を止<br>めるときに押します。                        |  |
| ワンタッチボタン                                                                                                    |           | 通常のファクス送信時のボタン操作と同じです。                                      |  |
| $\underbrace{\overset{\flat 7h}{\mathbf{v}}}_{\lambda g \to h} + \underbrace{\overset{\flat g \to h}{\Phi}}_{\xi \neq 0} \sharp t t \underbrace{\overset{\flat 7h}{\mathbf{v}}}_{\lambda g \to h} + \underbrace{\overset{\flat 7h}{\Phi}}_{\lambda g \to h}$ |           | 手動で POP3 サーバのメールをチェックできます。                                  |  |

## リレー配信する場合

インターネットファクス(インターネット回線)で受信した文書を、通常の電話回線を使用して他のファクス機器に再送信することをリレー配信機能と呼びます。最終送信先がファクス機器の場合、長距離間の通信をインターネット回線で行い、近距離を電話回線で行うことにより、通信費を 節約することができます。

本製品のリレー配信には下記の2種類があります。

- 本製品から文書をインターネットファクス(インターネット回線)で他の機器に送り、そこから電話回線で他のファクス機器に送信させる場合
- ⇒「本製品から送り、他の機器に中継させる場合」P.7-3
- 本製品がインターネットファクス(インターネット回線)で受信した文書を他のファクス機器
   に電話回線で送信する場合

⇒「インターネットファクスで受信した文書を本製品から他のファクス機器に送信する場合」 P.7-7

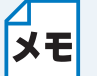

本製品から他のファクス機器に送信する場合は、最終送信先を最大 48 台まで複数設定す ることができます。

### 本製品から送り、他の機器に中継させる場合

例えば、北海道本社の本製品から、長崎支社にあるインターネットファクス機能を持つファクス機 器を経由し、長崎市内にある取引先のファクス機器にファクス送信する場合のリレー配信方法を説 明します。

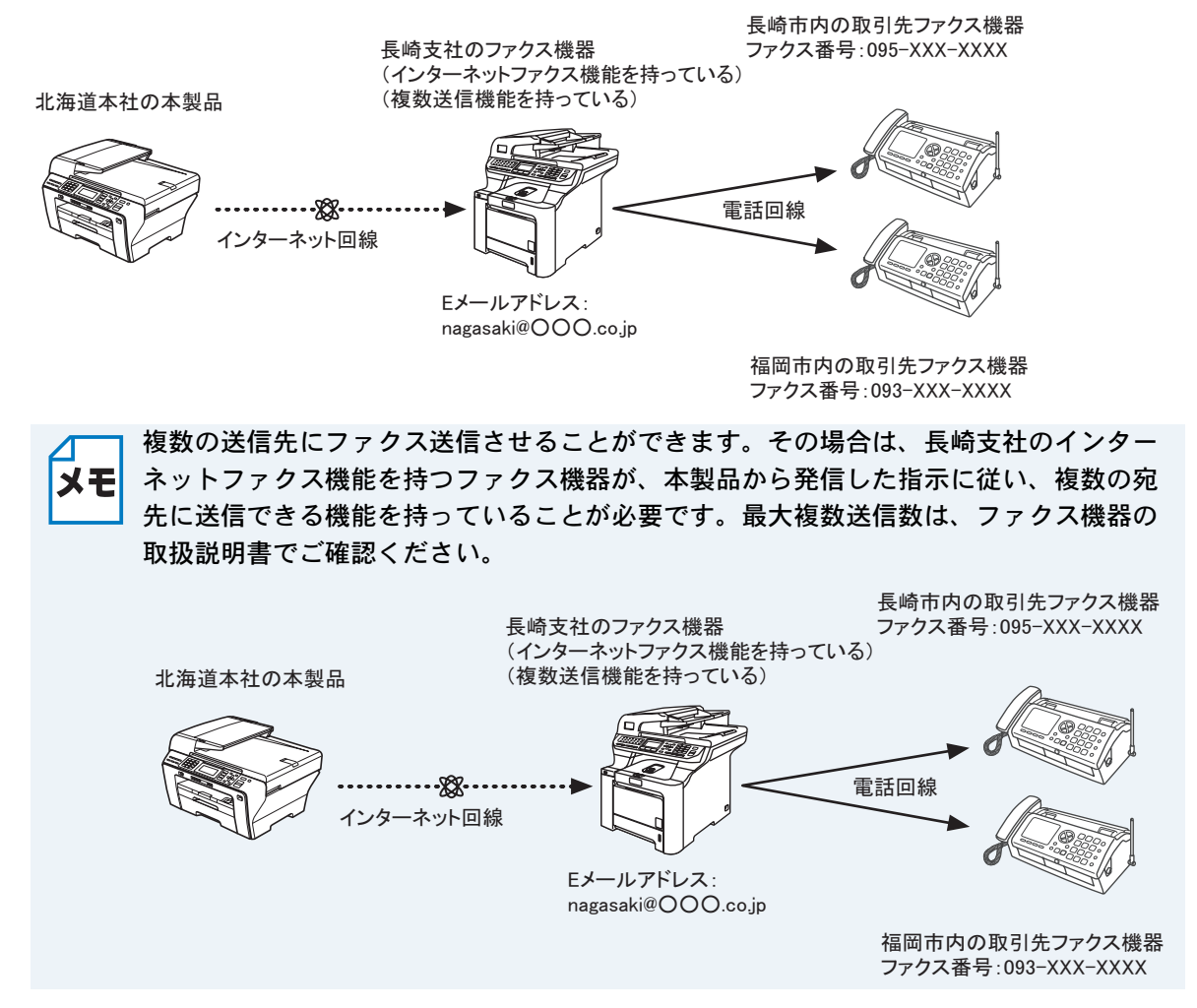

経由する長崎支社のファクス機器がインターネットファクス機能を持っている必要があ ります。複数個所に送信させる場合は、さらに複数同時送信機能を持っている必要があ ります。

### 宛先入力の形式を確認する

あらかじめ、経由する長崎支社のインターネットファクス機能を持つファクス機器が、どのような 使用環境にあるのかを確認してください。POP 受信サーバが構築されている場合と構築されてい ない場合で、本製品の送信宛先入力の形式が異なります。

#### POP 受信サーバーが構築されているとき

比較的、大規模なオフィスなどで、POP 受信サーバーが構築されている環境の機器に中継させる 場合は、本製品のEメールアドレス入力画面で下記のように入力し、送信します。

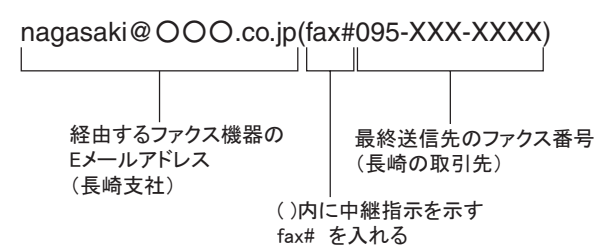

#### POP 受信サーバーが構築されていないとき

比較的、小規模なオフィスなどで、POP 受信サーバーが構築されていない環境の機器に中継させる場合は、本製品のEメールアドレス入力画面で下記のように入力し、送信します。

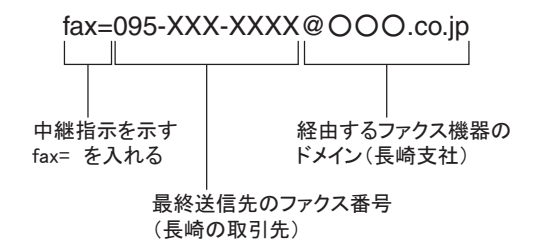

本製品から送信する(液晶ディスプレイモデルの場合)

原稿をセットする (画)を押し、 ▲/ 、 で【同報送信】を選び、 🗎を押す ▲/ 「で【番号追加】を選び 🖱 を押す ▶ 27ト を押しながら 1 を押して、 E メールアドレス入力画面に切り替える ▶ を押しながら 350 を押して、小文字入力に切り替える ダイヤルボタンで E メールアドレスを入力し、 🗂 を押す 例) POP 受信サーバーが構築されているとき nagasaki@ OOO .co.jp (fax#095-XXX-XXXX) 1台のみに送信する場合は、 🍠 へ進みます。 複数のリレー配信先を入力するには、 🎐 を繰り返す 例) POP 受信サーバーが構築されているとき nagasaki@ OOO .co.jp (fax#093-XXX-XXXX) すべての配信先を入力したら ▲ / , で【確定】を選び、 🖱 を押す ● を押して送信する • 入力する E メールアドレスの形式は、長崎支社のインターネットファクス機能を持つ ファクス機器が使用されている環境により異なります。 メモ ⇒「宛先入力の形式を確認する」P.7-4 頻繁にリレー配信機能を使用する場合には、決まったEメールアドレスの形式で電話 帳に登録しておくこともできます。 登録してある場合は、 🎒 で【電話帳】を選び、電話帳から送信先を選んで 🗂 を押 します。

本製品から送信する(タッチパネルモデルの場合)

原稿をセットする ■ファクスを押す ↓▶ を押して画面をスクロールさせ、【同報送信】を押す 【番号追加】を押す E メールアドレス入力画面に切り替える
 画面に表示されているテンキーで E メールアドレスを入力し、 💷を押す 例) POP 受信サーバーが構築されているとき nagasaki@ OOO .co.jp (fax#095-XXX-XXXX) 1台のみに送信する場合は、 🍠 へ進みます。 複数のリレー配信先を入力するには、 🍠 ~ 🍠 を繰り返して、 E メールアドレスを入 力する 例) POP 受信サーバーが構築されているとき nagasaki@ OOO .co.jp (fax#093-XXX-XXXX) 入力するEメールアドレスの形式は、長崎支社のインターネットファクス機能を持つ XE ファクス機器が使用されている環境により異なります。 ⇒「宛先入力の形式を確認する」P.7-4 頻繁にリレー配信機能を使用する場合には、決まったEメールアドレスの形式で電話 帳に登録しておくこともできます。登録してある場合は、 🍠 で【電話帳】を押し、 

# ●インターネットファクスで受信した文書を本製品から他のファクス機器に送信する場合

例えば、沖縄の発注元から送信されたインターネットファクス文書を北海道本社の本製品で受信 し、北海道内にある注文先のファクス機器にファクス送信する場合のリレー配信方法を説明しま す。

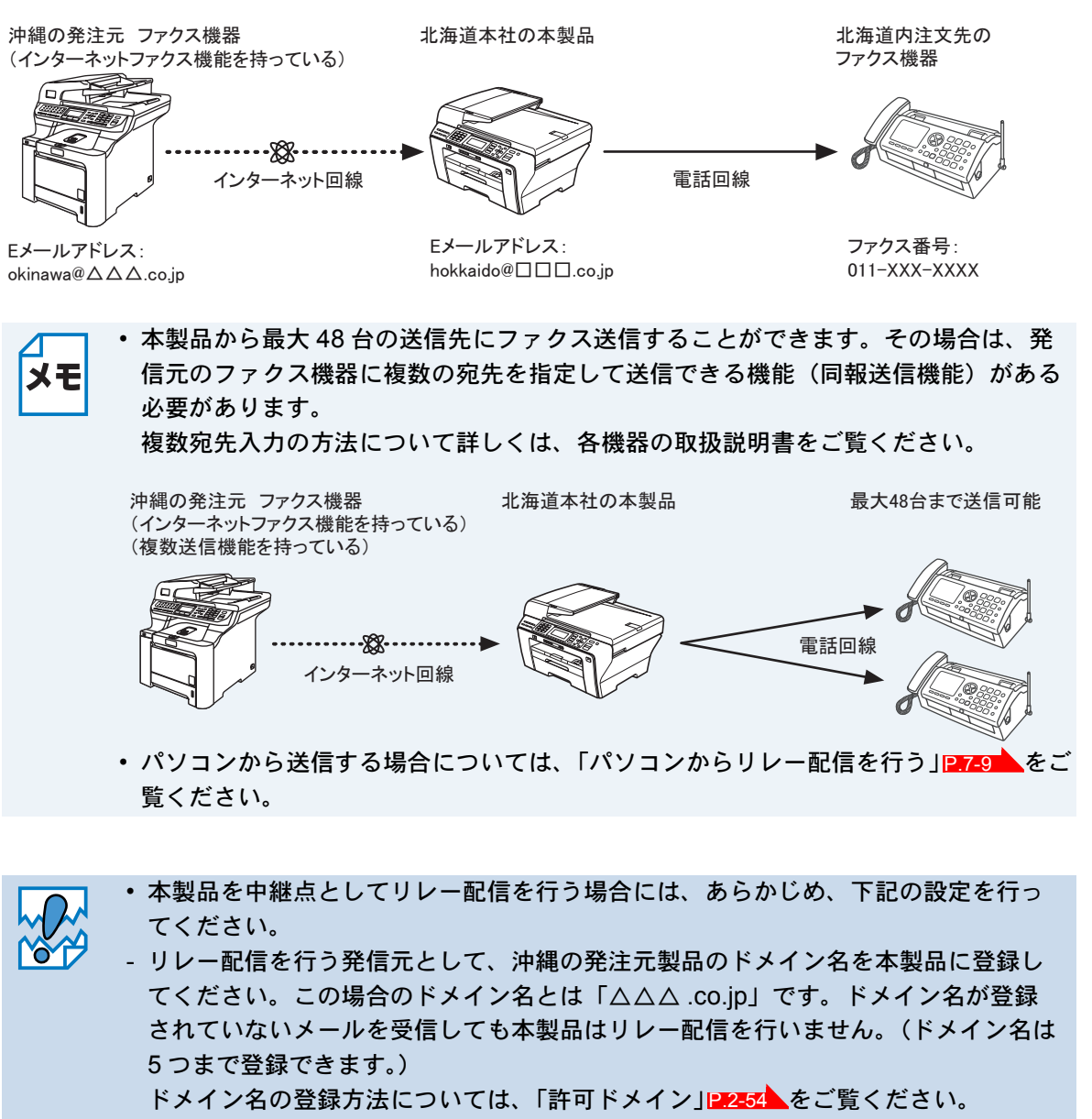

- ネットワークメニューで【リレー許可】を【オン】にしてください。【オフ】になっていると本製品はリレー配信を行いません。
  - リレー許可の設定方法については、「リレー許可」<u>P.2-52</u>をご覧ください。

### 宛先入力の形式を確認する

本製品を中継点としてリレー配信を行う場合には、あらかじめ、本製品の使用環境を沖縄の発注元 に知らせておく必要があります。本製品の使用環境が POP 受信サーバが構築されている場合と構 築されていない場合で、宛先入力の形式が異なります。

#### ● POP 受信サーバーが構築されているとき

沖縄の発注元は、本製品に対して下記のようなEメールアドレス形式で送信します。

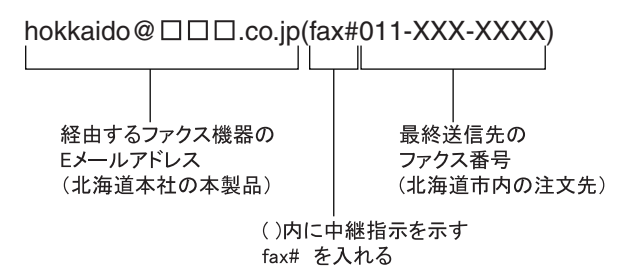

#### POP 受信サーバーが構築されていないとき

沖縄の発注元は、本製品に対して下記のようなEメールアドレス形式で送信します。

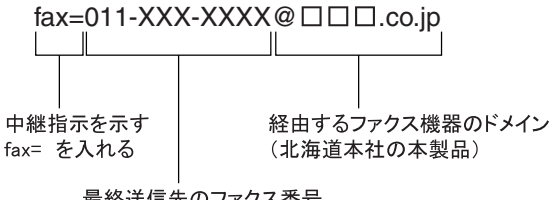

最終送信先のファクス番号 (北海道市内の注文先)

### パソコンからリレー配信を行う

パソコンから北海道本社にある本製品に E メールを送信し、リレー配信機能を使用することもでき ます。リレー配信先のファクス番号を入力する方法は、お使いのメールソフトにより異なります。

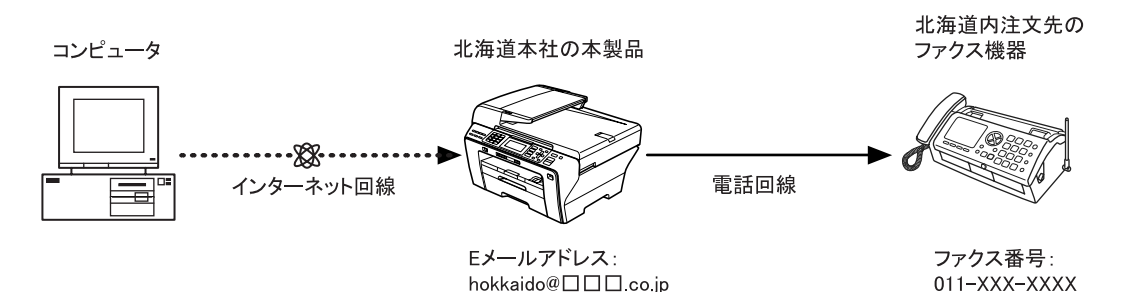

また、ソフトウエアやそのバージョンによっては、配信先のファクス番号を含んだ E メールアドレスの送信 / 同報に対応していない場合があります。

- Outlook Express
- Netscape Communicator 4.5
- Eudora Ver 4.x
- Outlook 97/98/2000/2002/2003

上記のメールソフトについては、送信先アドレスの欄やアドレス帳のメンバー作成時のアドレス欄 に下記のように入力してください。

例) POP 受信サーバーが構築されているとき

hokkaido@ .co.jp(fax#011-XXX-XXXX)

メールソフトによっては上記のとおり入力して [ENTER] キーを押すと「fax#011-XXX-XXXX」

と表示されることがありますが、正しく送信できます。

リレー配信機能はネットワーク PC-FAX からも使用できます。(Windows<sup>®</sup>のみ)

- ・メールソフトに入力するEメールアドレスの形式は、北海道本社の本製品の使用環境 により異なります。
  - ⇒「宛先入力の形式を確認する」<mark>|P.7-8</mark>
  - 添付文書をリレー配信する場合、ITU-T 勧告による I-FAX フォーマット「T.37」規格 に準拠したファイルを添付してください。

# 第8章 ネットワークリモートセットアップ機能を使う

この機能は、型番の先頭に「MFC」がついている機種のみご利用になれます。 ネットワークリモートセットアップ機能とは

本製品の設定をネットワークに接続しているパソコンから変更したり、本製品の電話帳を編集でき ます。

## ● リモートセットアップを起動する

[スタート] メニューから [すべてのプログラム (プログラム)] – [Brother] – [モ デル名] - [リモートセットアップ] の順に選びます。

本製品に接続し、設定内容をダウンロードします。ダウンロードが終わると、リモートセットアッ プのダイアログボックスが表示されます。

詳細な説明については、「画面で見るマニュアル」をご覧ください。⇒画面で見るマニュアル「パ ソコン活用」ー「リモートセットアップ」

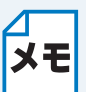

MFC-5890CN/6490CN/6890CN のみ、ネットワークリモートセットアップの起動時に、 パスワードを入力する必要があります。お買い上げ時のパスワードは "access" に設定さ れています。

## 本製品との接続に失敗した場合

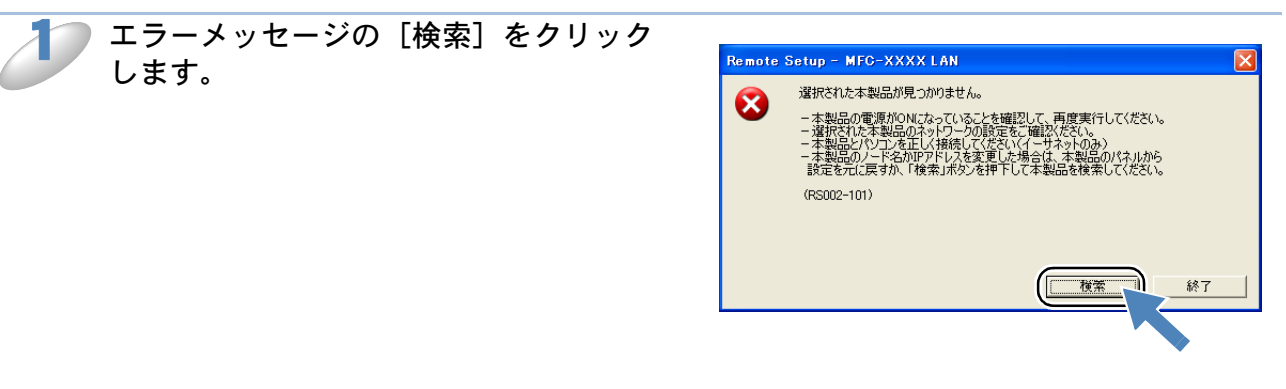

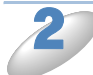

表示される機器の一覧から、設定を変更 する機器を選び、[OK] をクリックしま す。 選択した機器への接続を開始します。 再度機器を検索する場合は、[検索]をクリック してください。

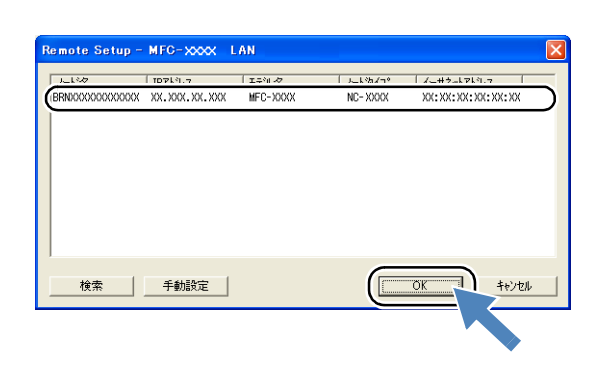

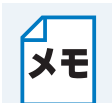

表示される一覧に、接続先の機器が表示されない場合 **メモ** [手動設定]をクリックして表示されるダイアログボックスで、接続先の IP アドレスま たはノード名を入力して設定してください。

8-1

# 第9章 BRAdmin Light で設定する

# IP アドレス、サブネットマスク、ゲートウェイを設定する

ブラザーBRAdmin Light は、Java アプリケーションソフトです。BRAdmin Professional (Windows<sup>®</sup> のみ)のいくつかの機能をサポートした、ネットワークの初期設定用アプリケーションです。 Windows<sup>®</sup> 2000/XP、Windows<sup>®</sup> Server 2003、Windows Vista<sup>®</sup> で使用できます。 BRAdmin Light のインストールについては、本製品の付属の「かんたん設置ガイド」を参照してください。

BRAdmin Light についての詳細は、サポートサイト(ブラザーソリューションセンター) (http://solutions.brother.co.jp/) でもご参照いただけます。

## ● ネットワークインターフェースを設定する

TCP/IP を利用して印刷するには、本製品に IP アドレスを割り当てる必要があります。

使用するパソコンと同じネットワーク上に本製品が接続されている場合は、IP アドレスとサブネットマスクを設定します。パソコンと本製品の間にルータが接続されている場合は、さらに「ゲートウェイ」のアドレスも設定します。

### ゲートウェイの設定

メモ ルータはネットワークとネットワークを中継する装置です。異なるネットワーク間の中継 地点で送信されるデータを正しく目的の場所に届ける働きをしています。このルータが持 つ IP アドレスをゲートウェイのアドレスとして設定します。ルータの IP アドレスはネッ トワーク管理者に問い合わせるか、ルータの取扱説明書を参照してください。

IP アドレスは以下の方法で割り当てます。

#### • IP アドレス配布サーバを利用している場合

本製品は各種の IP アドレス自動設定機能に対応しています。DHCP、BOOTP、RARP などの IP アドレス配布サーバを利用している場合は、本製品が起動したときに自動的に IP アドレスが 割り当てられます。

• IP アドレス配布サーバを利用していない場合

DHCP、BOOTP、RARP などの IP アドレス配布サーバを利用していない場合は、APIPA (AutoIP)機能により、本製品が自動的に IP アドレスを割り当てることができます。ただし、 お使いのネットワーク環境の IP アドレスの設定規則に適さない場合は、BRAdmin Light を使用 して本製品の IP アドレスを設定してください。

#### 👕 お買い上げ時の IP アドレス

IP アドレス配布サーバを利用していない場合、お買い上げ時の設定は以下のとおりです。 ・IP アドレス:169.254.xxx.xxx(APIPA 機能による自動割当) 現在の設定値を調べるときは、「ネットワーク設定内容リスト」を印刷します。詳しくは、 「ネットワーク設定リストの出力」P2225、を参照してください。

メモ

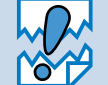

• Windows<sup>®</sup> XP で、「インターネット接続ファイアウォール」を有効にしている場合 は、BRAdmin Light の「稼動中のデバイスの検索」機能が利用できません。利用す

る場合は、一時的にファイアウォール機能を無効に設定してください。 詳しい設定方法については「Windows<sup>®</sup>のインターネット接続ファイアウォールの問 題」P.14-8 を参照してください。

 アンチウィルスソフトのファイアウォール機能が設定されている場合、BRAdmin Light の「稼働中のデバイスの検索」機能が利用できないことがあります。利用する 場合は、一時的にファイアウォール機能を無効にしてください。

### ▶ BRAdmin Light を起動します。

[スタート] メニューから [すべてのプログラム(プログラム)] – [Brother] – [BRAdmin Light] – [BRAdmin Light] の順にクリックします。

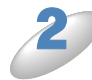

BRAdmin Light が新しいデバイスを自動的に検索します。

3 新し

新しいデバイスをダブルクリックします。

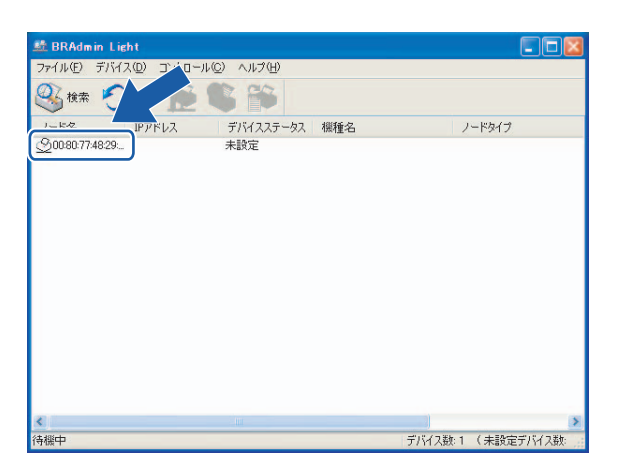

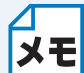

- ネットワークインターフェースがすでに設定されている場合や IP アドレスの自動設定 機能により IP アドレスが割り当て済みの場合には、ウィンドウの右側に本製品のネッ トワークインターフェースが表示されます。
  - ・MFC-5890CN/6490CN/6890CN のみ、お買い上げ時にパスワード "access" が設定 されています。その他のモデルは設定されていません。

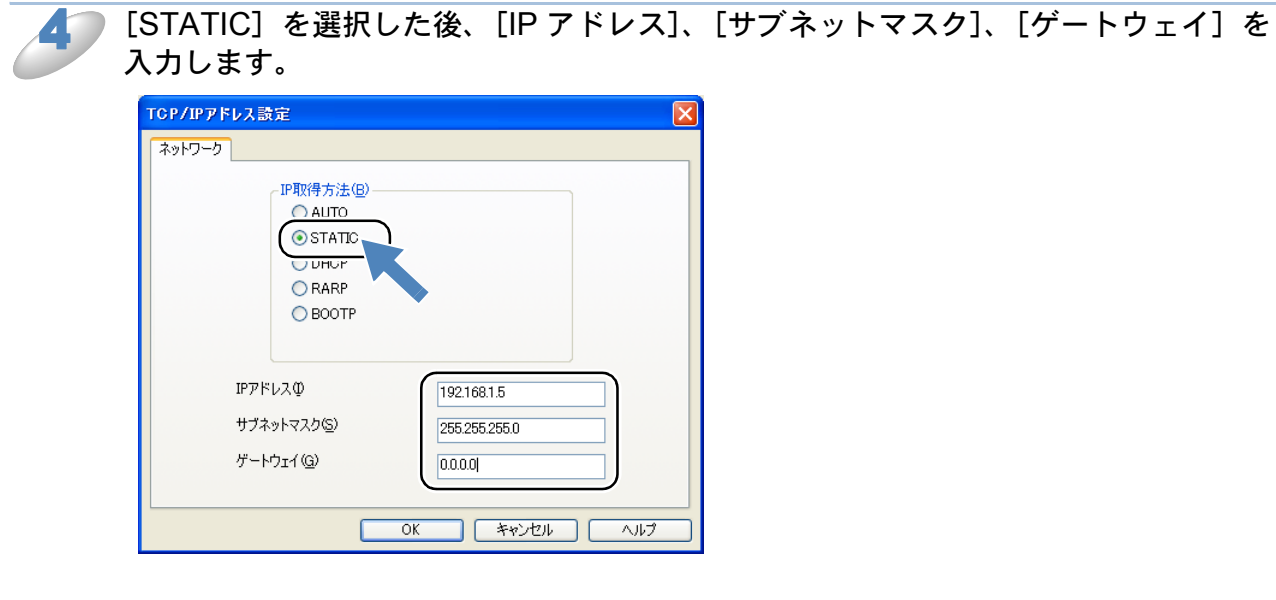

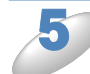

### 5 [OK] をクリックします。

本製品に IP アドレスが正しく設定されると、ウィンドウの右側にノード名およびプリ ンタ名が表示されます。

## ●設定を変更する

BRAdmin Light を起動します。 [スタート] メニューから [すべてのプログラム(プログラム)] – [Brother] – [BRAdmin Light] の順にクリックします。

) 設定を変更するデバイスを選択します。

▶ [コントロール] メニューから [ネットワーク設定] をクリックします。

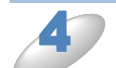

パスワードを入力します。

MFC-5890CN/6490CN/6890CN は、お買い上げ時にパスワードが設定されています。パスワード は "access" と入力します。 その他のモデルは、お買い上げ時にパスワードは設定されていません。パスワードを設定していな い場合は、パスワードの入力は必要ありません。

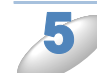

必要に応じて、設定を変更します。

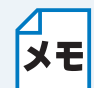

BRAdmin Professional を利用すると、さらに詳細な設定ができます。BRAdmin Professional は、サポートサイト(ブラザーソリューションセンター) (http://solutions.brother.co.jp/) からダウンロードできます。

## ● 操作パネルを使用する

操作パネルの設定メニューで「LAN」メニューから本製品のネットワークに関する項目を設定、または変更することができます。詳細は、「操作パネルから設定を変更する」P.2-2 を参照してください。

# Macintosh 編

| 第10章 ネットワークプリンタとして使う<br><sub>設定の流れ</sub>                                | 1 <b>0-2</b>                 |
|-------------------------------------------------------------------------|------------------------------|
| 第11章 ネットワーク PC-FAX 送信機能を使う<br>ネットワーク PC-FAX 送信機能とは                      | . <b>.11-1</b><br>11-1       |
| 第12章 ネットワークリモートセットアップ機能を使う.                                             | 12-1                         |
| <b>ネットワークリモートセットアップ機能とは</b> ・リモートセットアップを起動する・・・<br>・ 本製品との接続に失敗した場合     | <b> 12-1</b><br>12-1<br>12-1 |
| 第 13 章 BRAdmin Light で設定する                                              | 13-1                         |
| <b>IP アドレス、サブネットマスク、ゲートウェイを設定する</b><br>・ネットワークインターフェースを設定する<br>・設定を変更する | <b> 13-1</b><br>13-1<br>13-3 |
| •                                                                       |                              |

# 第10章 ネットワークプリンタとして使う

## 設定の流れ

本製品は Mac OS X 10.2.4 以降でサポートされている簡易ネットワーク設定機能に対応していま す。簡易ネットワーク設定機能を使用すれば、ネットワーク上に接続されている本製品を簡単に使 用できるように設定できます。

プリントサーバ(本製品)の設定

TCP/IP を使用する場合は、プリントサーバに適切な IP アドレスを設定する必要があります。 Mac OS X は、APIPA (AutoIP)機能に対応しています。APIPA を使用している環境であれば、 プリントサーバも APIPA を使用して自動的に IP アドレスを割り当てるため、IP アドレスを設定し なくてもプリントサーバを使用できます。

IP アドレスの設定方法については、「IP アドレスを決める」P.1-6 をご覧ください。

### プリントサーバの設定を行う

必要に応じてプリントサーバに IPアドレス の設定などを行います。わからない場合はネ ットワーク管理者にお問い合わせください。

簡易ネットワーク設定機能の設定を行う

ネットワーク上のプリンタをリストアップ し、使用できるように設定します。

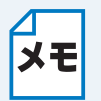

簡易ネットワーク設定機能を使用するとネットワークプリンタとして利用できます。設 定方法については、かんたん設置ガイド「LAN ケーブルで接続する場合」または「無線 LAN で接続する場合」をご覧ください。

BRAdmin Light について BRAdmin Light は、ネットワークプリンタなど、ネットワーク環境に接続された装置の 管理を行うソフトウェアです。 BRAdmin Light は、ドライバをインストールすると自動的にインストールされます。詳 しくは、「かんたん設置ガイド」をご覧ください。

# 第 11 章 ネットワーク PC-FAX 送信機能を使う

この機能は、型番の先頭に「MFC」がついている機種のみご利用になれます。 ネットワーク PC-FAX 機能では、アプリケーションの[ファイル] メニューから[プリント] を選 び、プリントダイアログで「ファクス送信」を選ぶと PC-FAX ウィンドウが表示されます。この ウィンドウで送信先などを設定します。PC-FAX 機能の詳細な説明については、「画面で見るマ ニュアル」をご覧ください。⇒画面で見るマニュアル「パソコン活用」ー「PC-FAX」

## ネットワーク PC-FAX 送信機能とは

PC-FAX 機能を利用すると、Macintosh 上のアプリケーションで作成した印刷データを、ネット ワーク上の本製品からファクスとして送信できます。 PC-FAX を使うときは、あらかじめ PC-FAX アドレス帳に相手先を登録しておくと、ファクス送 信先を簡単に設定できます。

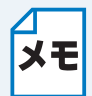

ファクスの送信手順やアドレス帳の使い方などについては、「画面で見るマニュアル」を ご覧ください。⇒画面で見るマニュアル「パソコン活用」ー「PC-FAX」

# 第12章 ネットワークリモートセットアップ機能を使う

この機能は、型番の先頭に「MFC」がついている機種のみご利用になれます。 ネットワークリモートセットアップ機能とは

本製品の設定をネットワークに接続しているパソコンから変更したり、本製品の電話帳を編集した りできます。

## ●リモートセットアップを起動する

T

[Macintosh HD] - [ライブラリ] - [Printers] - [Brother] - [Utilities] から [Remote Setup] アイコンをダブルクリックします。 本製品への接続を開始し、設定内容をダウンロードします。ダウンロードが終わると、リモート セットアップの画面が表示されます。 詳細な説明については、「画面で見るマニュアル」をご覧ください。⇒画面で見るマニュアル「パ ソコン活用」- 「リモートセットアップ」

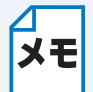

MFC-5890CN/6490CN/6890CN のみ、ネットワークリモートセットアップの起動時に、 パスワードを入力する必要があります。お買い上げ時のパスワードは "access" に設定さ れています。

## ●本製品との接続に失敗した場合

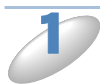

[Macintosh HD] – [ライブラリ] – [Printers] – [Brother] – [Utilities] – [Device Selector] の [デバイスセレクタ] をダブルクリックします。

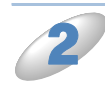

[ネットワーク]を選びます。

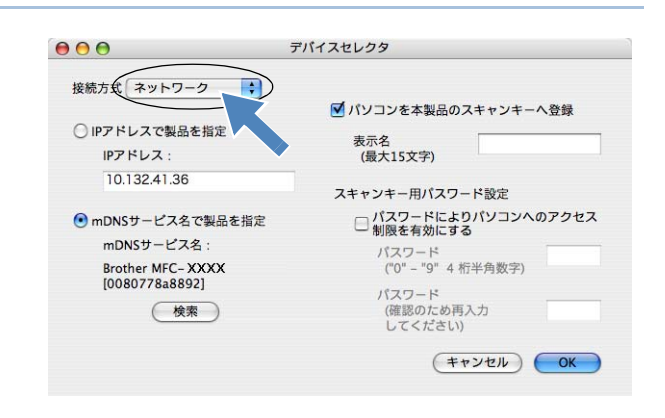

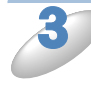

[検索] をクリックします。

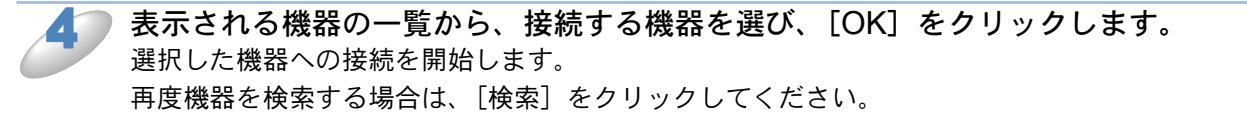

# 第13章 BRAdmin Light で設定する

# IP アドレス、サブネットマスク、ゲートウェイを設定する

ブラザーBRAdmin Light は、Java アプリケーションソフトです。BRAdmin Professional (Windows<sup>®</sup> のみ)のいくつかの機能をサポートした、ネットワークの初期設定用アプリケーションです。 Mac OS X 10.2.4 以降で使用できます。

ドライバをインストールすると、自動的に BRAdmin Light もインストールされます。すでにドライ バをインストールしている場合は、再度インストールする必要はありません。

BRAdmin Light についての詳細は、サポートサイト(ブラザーソリューションセンター) (http://solutions.brother.co.jp/) でもご参照いただけます。

## ● ネットワークインターフェースを設定する

TCP/IP を利用して印刷するには、本製品に IP アドレスを割り当てる必要があります。

使用するパソコンと同じネットワーク上に本製品が接続されている場合は、IP アドレスとサブネットマスクを設定します。パソコンと本製品の間にルータが接続されている場合は、さらに「ゲートウェイ」のアドレスも設定します。

#### 🦳 ゲートウェイの設定

メモ ルータはネットワークとネットワークを中継する装置です。異なるネットワーク間の中継 地点で送信されるデータを正しく目的の場所に届ける働きをしています。このルータが持 つ IP アドレスをゲートウェイのアドレスとして設定します。ルータの IP アドレスはネッ トワーク管理者に問い合わせるか、ルータの取扱説明書を参照してください。

IP アドレスは以下の方法で割り当てます。

#### • IP アドレス配布サーバを利用している場合

本製品は各種の IP アドレス自動設定機能に対応しています。DHCP、BOOTP、RARP などの IP アドレス配布サーバを利用している場合は、本製品が起動したときに自動的に IP アドレスが 割り当てられます。

• IP アドレス配布サーバを利用していない場合

DHCP、BOOTP、RARP などの IP アドレス配布サーバを利用していない場合は、APIPA (AutoIP)機能により、本製品が自動的に IP アドレスを割り当てることができます。ただし、 お使いのネットワーク環境の IP アドレスの設定規則に適さない場合は、BRAdmin Light を使用 して本製品の IP アドレスを設定してください。

#### 📩 お買い上げ時の IP アドレス

IP アドレス配布サーバを利用していない場合、お買い上げ時の設定は以下のとおりです。 • IP アドレス: 169.254.xxx.xxx (APIPA 機能による自動割当) 現在の設定値を調べるときは、「ネットワーク設定内容リスト」を印刷します。詳しくは、 「ネットワーク設定リストの出力」P.2-25 を参照してください。

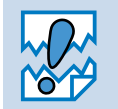

ΧŦ

 アンチウィルスソフトのファイアウォール機能が設定されている場合、BRAdmin Light の「稼働中のデバイスの検索」機能が利用できないことがあります。利用する 場合は、一時的にファイアウォール機能を無効にしてください。

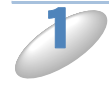

BRAdmin Light を起動します。

デスクトップ上の [Macintosh HD] (起動ディスク) から [ライブラリ (Library)] – [Printers] - [Brother] – [Utilities] の順に開き、[BRAdmin Light.jar] をダブルクリックします。

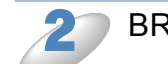

BRAdmin Light が新しいデバイスを自動的に検索します。

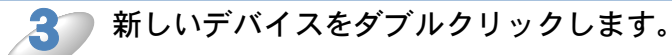

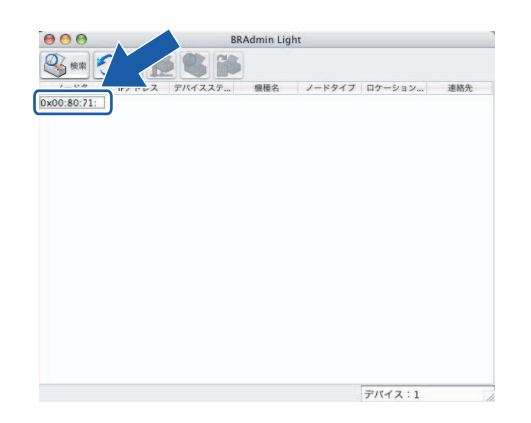

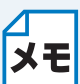

- ネットワークインターフェースがすでに設定されている場合や IP アドレスの自動設定
   機能により IP アドレスが割り当て済みの場合には、ウィンドウの右側に本製品のネットワークインターフェースが表示されます。
  - MFC-5890CN/6490CN/6890CN のみ、お買い上げ時にパスワード "access" が設定 されています。その他のモデルは設定されていません。

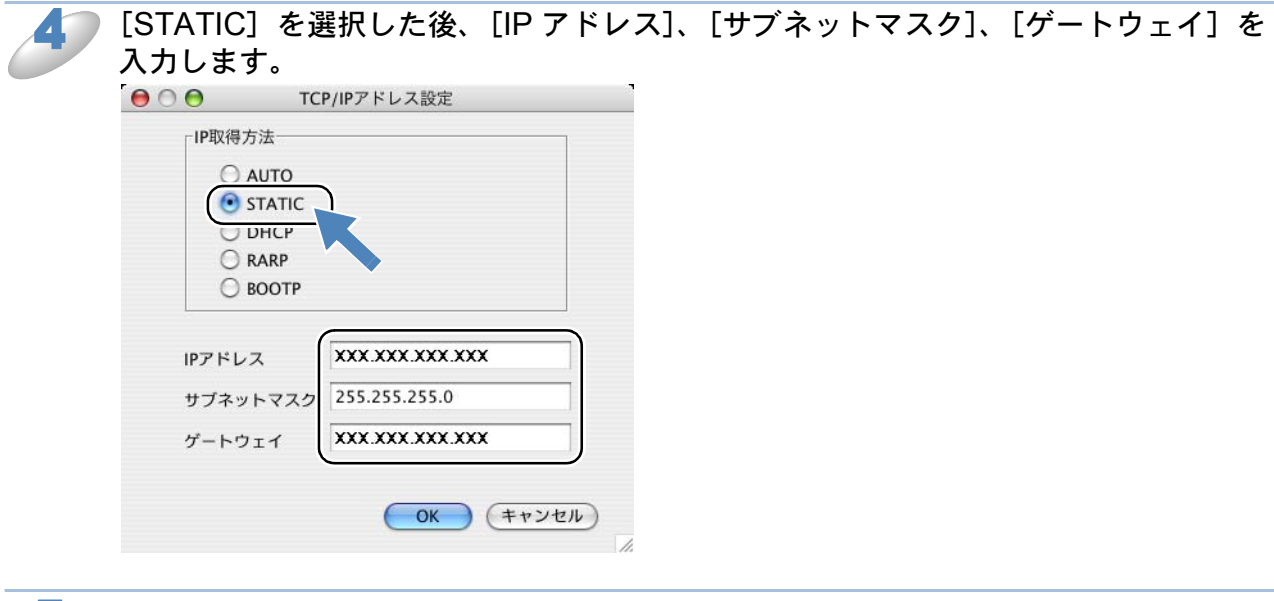

[OK] をクリックします。

本製品に IP アドレスが正しく設定されると、ウィンドウの右側にノード名およびプリンタ名が表示されます。

## ●設定を変更する

BRAdmin Light を起動します。 [スタート] メニューから [すべてのプログラム(プログラム)] – [Brother] – [BRAdmin Light] – [BRAdmin Light] の順にクリックします。

▶ 設定を変更するデバイスを選択します。

● [コントロール] メニューから [ネットワーク設定] をクリックします。

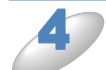

パスワードを入力します。

MFC-5890CN/6490CN/6890CN は、お買い上げ時にパスワードが設定されています。パスワード は "access" と入力します。 その他のモデルは、お買い上げ時にパスワードは設定されていません。パスワードを設定していな い場合は、パスワードの入力は必要ありません。

🤍 必要に応じて、設定を変更します。

## ● 操作パネルを使用する

操作パネルの設定メニューで「LAN」メニューから本製品のネットワークに関する項目を設定、または変更することができます。詳細は、「操作パネルから設定を変更する」P.2-2 を参照してください。

# こんなときは

| 第14章 困ったときは (トラブル対処方法)                                           | .14-2                |
|------------------------------------------------------------------|----------------------|
| 無線 LAN で無線 LAN アクセスポイントと接続できない                                   | 14-2                 |
| インストール時、ネットワーク上に本製品が見つからない                                       | 14-3                 |
| 印刷 / スキャンできない                                                    | 14-4                 |
| - ネットワークの境境が問題ないか調べるには                                           | 14-5                 |
| ・お使いのパソコンのIP アドレスの確認方法                                           | 1 <b>4-0</b><br>14-6 |
| <ul> <li>・ 本製品の IP アドレスの確認方法</li> </ul>                          |                      |
| ファイアウォールの設定を確認する                                                 | 14-8                 |
| ・Windows <sup>®</sup> のインターネット接続ファイアウォールの問題                      |                      |
| ・ セキュリティ・ソフトウェアを確認する                                             | 14-11                |
| 第15 音 付録                                                         | 15-1                 |
|                                                                  |                      |
| 深作ハネル以外から IP アトレスを設定する                                           | 15-1                 |
| • 慨安<br>• Dマドレフの乳空士注                                             |                      |
| ・ IF ノドレスの設定力法                                                   | 13-2                 |
| イードマブッジドノイハインスドーノを使う                                             | 15-4                 |
| <ul> <li>オートマチックドライバインストーラを使う</li></ul>                          |                      |
| オープンソースライセンス公開                                                   | 15-9                 |
| ・ OpenSSL について                                                   | 15-9                 |
| Part of the software embedded in this product is gSOAP software. |                      |
| I his product includes SNMP software from WestHawk Ltd           | 15-11                |
| 用語集                                                              | 15-12                |
| • 無線 LAN に ぼりる 用語                                                | 15-15                |
| イツトリークの11は                                                       | <b>15-17</b>         |
| • 無線   AN                                                        | 15-17                |
| 索 引                                                              | 15-18                |
| ······································                           |                      |

# 第14章 困ったときは(トラブル対処方法)

この章では、ネットワークに関してトラブルが発生したときの対応方法について説明しています。 該当する問題のページをご覧ください。

● 無線 LAN で無線 LAN アクセスポイントと接続できない P.14-2

- ●インストール時、ネットワーク上に本製品が見つからない P.14-3
- 印刷 / スキャンできない P.14-4
- ネットワークの環境が問題ないか調べるにはP.14-5
- ネットワークの設定が問題ないか調べるには P.14-6
- ファイアウォールの設定を確認する P.14-8

## 無線 LAN で無線 LAN アクセスポイントと接続 できない

以下の項目を確認してみてください。

●無線 LAN アクセスポイントが正常動作しているか確認してください。

無線 LAN を内蔵したパソコンでインターネットに接続できるかお試しください。

●無線 LAN アクセスポイントと、本製品が離れ過ぎていませんか?間に障害物がありま せんか?

本製品を見通しの良い場所へ移動させたり、無線 LAN アクセスポイントに近づけてみてください。セットアップ時は 1m 以内に近づけてみてください。

#### ●近くに無線 LAN に影響を及ぼすものはありませんか?

本製品の近くに、他の無線 LAN アクセスポイントやパソコン、Bluetooth<sup>®</sup> 対応機器、電子レン ジ、デジタルコードレス電話がある場合は離してください。

以下の場合は、お使いのブロードバンドルータなどのメーカーにお問い合わせください。

#### アクセス制限を設定していませんか?

本製品の MAC アドレスや IP アドレスを無線 LAN アクセスポイントに登録して、通信を許可し てください。

本製品の MAC アドレス (イーサネットアドレス)は、ネットワーク設定リストを印刷し メモ て (122-25)、「Ethernet Address」の行を確認してください。

┘ 有線 LAN と無線 LAN では、MAC アドレスが異なりますので注意してください。

#### ● SSID( ネットワーク ) 名を表示させない設定にしていませんか?

無線 LAN アクセスポイントのステルス (SSID の隠ぺい) 機能を使用しているときは、本製品は 自動的に見つけることはできません。SSID を操作パネルから本製品に入力してください。

#### ●暗号化キーやパスワードの設定は正しいですか?

大文字、小文字は区別されます。認証されないときは、パスワードが間違っていないか確認して ください。

#### ●近くで別の無線機器を使用していませんか?

マンションやアパートでご近所に既に別の無線機器が導入されているときは、干渉を避けるため、相手の無線機器が使用しているチャンネル番号から 5ch 離して設定してください。

# インストール時、ネットワーク上に本製品が見つ からない

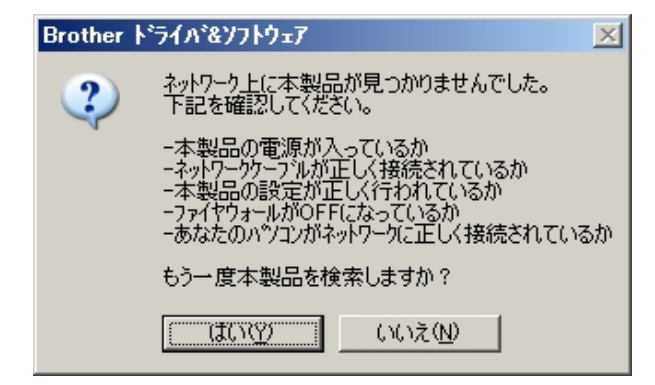

以下の項目を確認してください。

お使いのパソコンから本製品までの接続機器が正常に稼働しているか確認してください。

⇒「ネットワークの環境が問題ないか調べるには」P.14-5

2 設定しているネットワーク情報(IPアドレス)に誤りがないか確認してください。

⇒「ネットワークの設定が問題ないか調べるには」P.14-6

3 ファイアウォールによってブロックされていないか確認してください。

⇒「ファイアウォールの設定を確認する」P-14-8

## 印刷 / スキャンできない

以下の手順で確認します。

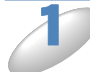

お使いのパソコンから本製品までの接続ケーブルや接続機器が正常に動作しているか 確認してください。

⇒「ネットワークの環境が問題ないか調べるには」P.14-5

🎾 設定しているネットワーク情報(IP アドレス)に誤りがないかを確認します。

⇒「ネットワークの設定が問題ないか調べるには」P.14-6

3 再度、印刷 / スキャンを試してください。 印刷に失敗した古いデータが残っていると印刷できない場合があります。プリンタフォルダ内のプリンタアイコンをダブルクリックし、[プリンタ]メニューから [すべてのドキュメントの取り消し] を行ってください。

プリンタフォルダの表示方法 < Windows Vista<sup>®</sup> > [スタート] - [コントロールパネル] - [ハードウェアとサウンド] - [プリンタ] の順にクリックします。

< Windows<sup>®</sup> XP > [スタート] - [コントロールパネル] - [プリンタとその他のハードウェア] - [プリンタと FAX] の順にクリックします。

< Windows<sup>®</sup> 2000 > [スタート] - [設定] - [プリンタ] の順にクリックします。

ここで印刷 / スキャンなどができなかった場合は、一度ドライバとソフトウェアをアンインストールして、かんたん設置ガイドに従って、再度インストールしなおすことをおすすめします。

┓ アンインストールの方法

[スタート] メニューから、[すべてのプログラム(プログラム)] - [Brother] -[MFC-XXX] を選び、[アンインストール] をクリックします。画面の指示に従ってア ンインストールをしてください。

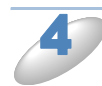

メモ

)ファイアウォールによってブロックされていないか確認してください。

⇒「ファイアウォールの設定を確認する」P-14-8

## ネットワークの環境が問題ないか調べるには

お使いのパソコンから本製品までの接続機器が正常に稼動しているか、以下の点を確認してください。

●本製品の電源は入っていますか?

電源を入れて、印刷できる状態であることを確認します。エラーが出ている場合は取扱説明書の 「こんなときは」を参照してエラーを解除してください。

パソコンと無線 LAN アクセスポイントが、ネットワーク接続できていますか?
 インターネット閲覧やEメールなどの機能が正常に動作できているか確認してください。

#### ●接続方法を変更していませんか?

有線 LAN 接続などから接続方法を変更したときは、設定の変更が必要です。

⇒「有線 / 無線切替え (DCP-535CN、MFC-490CN/6490CN/930CDN/930CDWN/6890CN)」 [2.2-23]

#### ●有線 LAN の場合

接続したルータやハブ(HUB)のランプは点灯/点滅していますか? 本製品を接続している LAN ポートのリンクランプを確認します。

- ランプが点灯 / 点滅している場合 接続には問題ありません。
- ランプが点灯 / 点滅していない場合
   物理的な接続に問題があるようです。以下の項目を確認してください。

1 ハブ (HUB) またはルータなどの LAN ポートにパソコンと本製品が正しく接続されていますか?

接続されていない場合は正しく接続しなおしてください。ストレートケーブル以外は使用しない でください。

他のケーブルで接続しなおしてください。

- 2 ルータ/ハブ(HUB)のリンクランプが点灯/点滅していますか? 一般的に、ルータ/ハブ(HUB)には接続状態を示すリンクランプがあり、点灯/点滅で接続状態を確認できます。 点灯/点滅していない場合には
  - ほかの LAN ポートに接続しなおす
  - ほかの LAN ケーブルに差し換える ことで改善されるかお試しください。
     それでも点灯 / 点滅しない場合は、ハブ(HUB)または、ルータのメーカーにご相談ください。
  - 無線 LAN の場合 「無線 LAN で無線 LAN アクセスポイントと接続できない」の項目で当てはまるものはありませんか?
    - ⇒「無線 LAN で無線 LAN アクセスポイントと接続できない」P.14-2

### ネットワークの設定が問題ないか調べるには ●お使いのパソコンの IP アドレスの確認方法 [スタート] メニューから [プログラム] – [アクセサリ] を選び、[コマンドプロンプト] をク リックします。 「ipconfig」と入力し、Enter キーを押します。 「IP Address (IP アドレス)」と「Subnet Mask (サブネットマスク)」の行を探して、 設定値を確認してください。 例) - 🗆 🗙 🚥 コマンド プロンプト Microsoft Windows XP [Version 5.1.2600] (C) Copyright 1985-2001 Microsoft Corp. • J:¥>ipconfig Windows IP Configuration Ethernet adapter ローカル エリア接続: prection-specific DNS Suffi : 192.168.100.200 : 255.255.055 IP Address. Subnet Mask - ここを確認 255.255.255.0 192.168.254.254

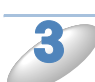

┛

確認したら、「exit」と入力 し、Enter キーを押して終了します。

### ●本製品の IP アドレスの確認方法

ネットワークの設定内容リストを印刷して、「IP Address (IP アドレス)」と「Subnet Mask (サブネットマスク)」の行を探して、設定値を確認してください。

⇒「ネットワーク設定リストの出力」<a>P.2-25</a>

例)

|                       | = =             | こを確認           |
|-----------------------|-----------------|----------------|
| <ip settings=""></ip> |                 |                |
| IP Address            | 192.168.11.250  | (set manually) |
| Subnet Mark           | 255.255.255.0   | _              |
| IP Gateway            | 192.168.100.200 |                |
| IP Config             | STATIC          |                |
| Boot Tries            | 3               |                |
| IP Filter             | Disabled        |                |
|                       |                 |                |

お使いのパソコンと本製品の 2 つの IP アドレスを確認してください(下記参照)。下図にあるように、ネットワークアドレス部が同じかどうかを確認します。 例えば、Subnet Mask (サブネットマスク)が、「255.255.255.0」の場合、右端の各機種のアドレスだけが違う状態が正常な 状態です。

Subnet Mask (サブネットマスク) は、IP Address (IP アドレス) に被せるマスクと考えてく ださい。下図の例では、Subnet Mask (サブネットマスク) の「255」にかかる部分がネット ワークアドレス部、「0」にかかる部分がホストアドレス部と呼ばれ、各機器のアドレスになりま す。

例) IP アドレスが「192.168.100.250」の場合

 ネットワークアドレス部
 ホストアドレス部

 IPアドレス
 192.168.100.250

 サブネットマスク
 255.255.255.0

| IP アドレス  | あるパソコンは、192.168.100.202、他のパソコンには                 |
|----------|--------------------------------------------------|
|          | 192.168.100.203、本製品には 192.168.100.250 のように、サブネット |
|          | マスクの「0」にかかる部分の数値を 2 ~ 254 の間で設定してください。           |
| サブネットマスク | 通常は、255.255.255.0 であれば問題ありません。プリンタを使用する          |
|          | 全てのパソコンで同じ値にしてください。                              |

●正常な状態なら・・・

IP アドレスに関しては問題ありません。次の確認へ進んでください。

● 正常な状態でないなら・・・

IP アドレスが重複しないように設定しなおしてください。

例えば、下記のように設定します。

パソコン側の IP アドレス : 192.168.100.202

本製品側の IP アドレス : 192.168.100.250

⇒ IP アドレスの設定の仕方「IP アドレス」 P2-7

#### ●ルータやスイッチングハブの電源を入れなおす

頻繁に接続しなおしたり、接続している製品の IP アドレスの変更を繰り返し行った直後には、 IP アドレス設定に誤りがなくても正常に動作しない場合があります。ルータやハブ(HUB) の再起動(電源の入れなおし)をしてください。

## ファイアウォールの設定を確認する

### Windows<sup>®</sup>のインターネット接続ファイアウォールの 問題

Windows<sup>®</sup> XP/Windows Vista<sup>®</sup> で、「インターネット接続ファイアウォール」を有効にしている場合、以下のような制限が発生します。

● TCP/IP ピアツーピア印刷 印刷ができない場合があります。

ネットワークスキャナ 本製品の 会にしていたの機能が利用できません。

- ・スキャンEメール ・スキャンイメージ ・スキャン OCR ・スキャンファイル ● ネットワーク PC-FAX 受信 受信ができない場合があります。
- (MFCモデルのみ)
   2004 ことは
   2004 ことは
- BRAdmin Light プリンタの検索ができない場合があります。

これらの機能を利用する場合は、以下の手順でファイアウォール設定を変更する必要があります。 ただし、変更設定はセキュリティーポリシーによって適切、不適切と判断される場合があります。 ご利用の環境に最も適した設定方法を選択してください。

 インターネット接続ファイアウォールを無効にする (Windows<sup>®</sup> XP Service Pack1 の場合)

コントロールパネルから [ネットワーク接続] をクリックします。

使用しているネットワークアイコン(ローカルエリア接続など)を右クリックし、[プ ロパティ]をクリックします。

) [詳細設定] タブをクリックします。

 [インターネットからこのコンピュータへのアクセスを制限したり防いだりして、コン ピュータとネットワークを保護する]のチェックボックスを OFF にします。 ●インターネット接続ファイアウォールを有効にしたまま設定を変える (Windows<sup>®</sup> XP Service Pack1 の場合) [インターネットからこのコンピュータへのアクセスを制限したり防いだりして、コン ピュータとネットワークを保護する]のチェックボックスを ON にします。 プロパティシートの右下の [設定] ボタンをクリックします。 [サービス] タブが選択されている画面で、[追加] ボタンをクリックし、以下の情報 を入力します。 サービスの説明 "NetBIOS NameService"(名称は任意です。) ネットワークでこのサービスをホストしているコンピュータの名前または IP アドレス "192.168.1.3"(本製品に割り当てた IP アドレス) • このサービスの外部ポート番号 "137" このサービスの内部ポート番号 "137" プロトコル (TCP/UDP) は、"UDP"を選択してください。 [OK] ボタンをクリックします。 ネットワークスキャンを行う場合は、同様の手順で、以下の情報を入力します。 サービスの説明 "Brother NetScan"(名称は任意です) ネットワークでこのサービスをホストしているコンピュータの名前または IP アドレス "192.168.1.3"(本製品に割り当てた IP アドレス) このサービスの外部ポート番号 "54925" • このサービスの内部ポート番号 "54925" プロトコル (TCP/UDP) は "UDP"を選択してください。 ネットワーク PC-FAX 受信を行う場合(MFC モデルのみ)は、同様の手順で、以下 の情報を入力します。 サービスの説明 "Brother PC-FAX RX"(名称は任意です) • ネットワークでこのサービスをホストしているコンピュータの名前または IP アドレス "192.168.1.3"(本製品に割り当てた IP アドレス) このサービスの外部ポート番号 "54926" このサービスの内部ポート番号 "54926" プロトコル (TCP/UDP) は "UDP"を選択してください。

[OK] ボタンをクリックして、すべての画面を閉じます。

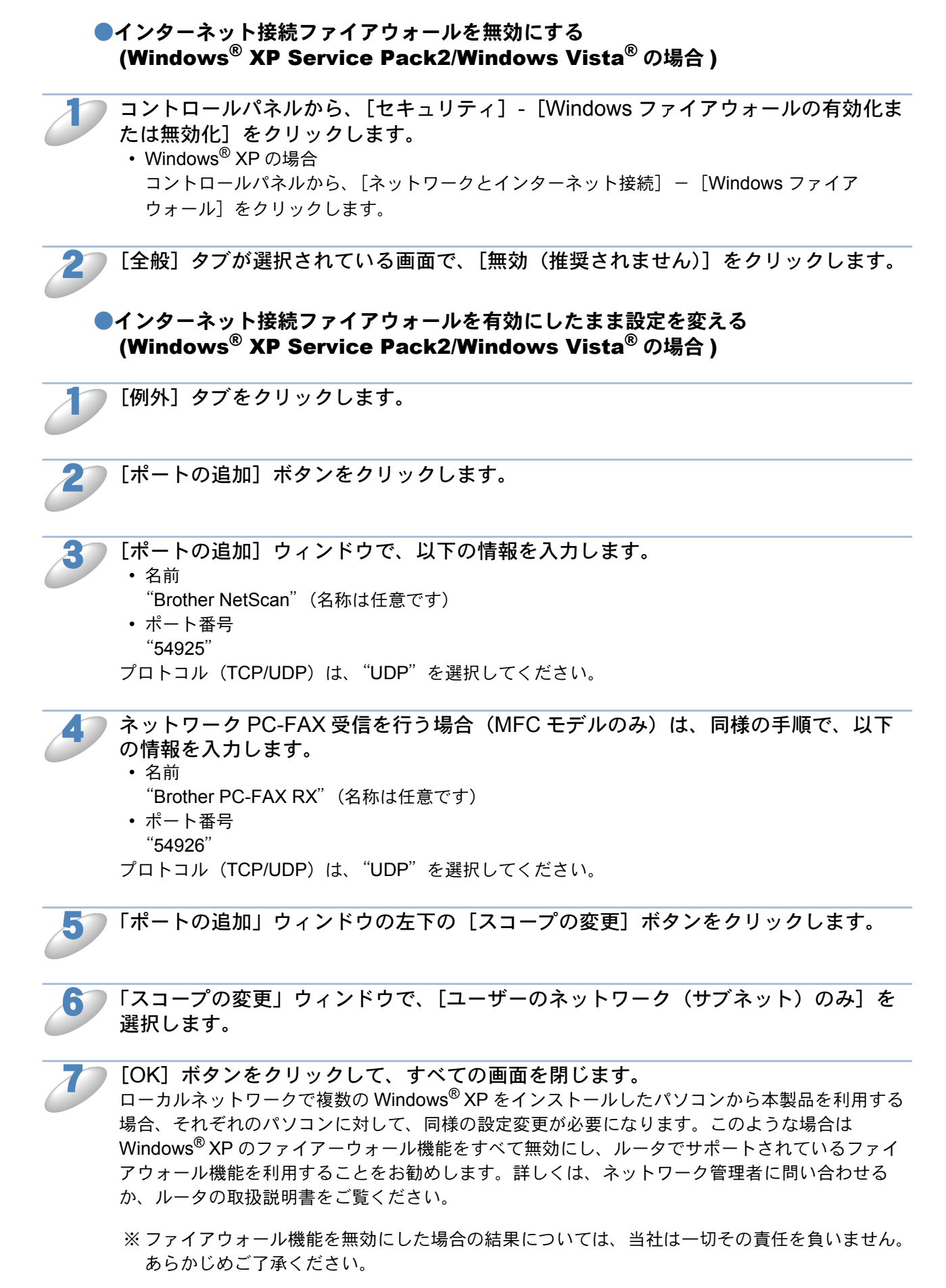

## ● セキュリティ・ソフトウェアを確認する

市販のセキュリティ・ソフトウェアでパーソナル・ファイアウォール機能が提供されている場合 も、Windows<sup>®</sup> Firewall と同様の影響を受けます。セキュリティ・ソフトウェアをご使用の場合 は、一時的にファイアウォール機能を停止させ、本機で実行できなかった操作を行ってください。 セキュリティ・ソフトウェアの最新バージョンによっては、自動的に検知して設定が済まされる場 合があります。

詳しい設定方法についてはソフトウェア提供元へご相談ください。

# 第15章付録

# 操作パネル以外から IP アドレスを設定する

## ● 概要

TCP/IP を使用するには、ネットワーク上の機器に固有の IP アドレスを設定する必要があります。 この章では、本製品の IP アドレスの設定方法について説明します。

### ● IP アドレスの設定

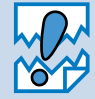

#### IP アドレスの自動設定機能(APIPA)

APIPA が使用可能で、DHCP などの IP アドレス配布サーバーがない環境では、 169.254.1.0 ~ 169.254.254.255 の範囲で自動的に IP アドレスが割り当てられます。 APIPA を使用不可に設定する場合は、「APIPA」[2:2:18]を参照してください。 お買い上げ時の設定では、APIPA は使用可能に設定されています。

初期設定の IP アドレスが、使用しているネットワークでの IP アドレス設定規則に適していない場合は、IP アドレスを変更してください。IP アドレスの変更は、以下のいずれかの方法で設定できます。

- 操作パネルから設定を変更する P.2-7
- DHCP を使用して自動的に設定する P.15-2
- APIPA を使用して自動的に設定する P.15-2
- RARP (rarp) を使用する P.15-2
- BOOTP を使用する P.15-3
- ・手動で IP アドレスを設定する /BRAdmin Light(Windows<sup>®</sup> 2000/XP および Windows Vista<sup>®</sup>) IP.15-2
## ● IP アドレスの設定方法

### 手動で IP アドレスを設定する /BRAdmin Light

BRAdmin Light は、Windows<sup>®</sup> 2000/XP および Windows Vista<sup>®</sup> で使用できるソフトウェアです。 TCP/IP に対応していて、ネットワークと本製品の設定を管理できます。また、本製品のファーム ウェアのアップデートにも利用できます。

BRAdmin Light では、本製品との接続に TCP/IP を使用して、IP アドレスを変更できます。本製品の初期設定の IP アドレスが、使用しているネットワークでの IP アドレス設定規則に適していない場合は、IP アドレスを変更してください。

ただし、DHCP、BOOTP、RARP または APIPA 機能を使用している場合は、自動的に IP アドレスが設定されます。お買い上げ時の設定では、APIPA の機能が有効になっています。

詳しくは、「BRAdmin Light で設定する」 P.13-1 をご覧ください。

### DHCP を使用して自動的に設定する

動的ホスト構成プロトコル(DHCP)は、IPアドレス自動割り当て機能の1つです。ネットワーク上にDHCPサーバがある場合は、そのDHCPサーバから本製品に自動的にIPアドレスが割り当てられます。

## APIPA を使用して自動的に設定する

DHCP サーバが利用できない場合は、本製品の IP アドレスの自動設定機能(APIPA) によって IP アドレスとサブネットマスクを自動的に割り当てます。本製品の IP アドレスを 169.254.1.0 ~ 169.254.255.05 の範囲、サブネットマスクは 255.255.0.0、ゲートウェイアドレスは 0.0.0.0 に自動的に設定します。 お買い上げ時の設定では、APIPA は使用可能に設定されています。

### RARP を使用する

UNIX ホストコンピュータなどで Reverse ARP(RARP)機能を使用し、本製品の IP アドレスを 設定できます。

#### 00:80:77:31:01:07 BRNXXXXXXXXXXXXXX

最初のエントリは、本製品の MAC アドレス(イーサネットアドレス)で、2番目のエントリは本 製品の名前です。この名前は、/etc/hosts ファイル内の名前と同じでなければなりません。

rarp デーモンが実行されていない場合は、実行する必要があります。このコマンドは、使用しているシステムによって、rarpd、rarpd-a、in.rarpd-a などと、少しずつ異なります。詳細は、man rarpd と入力するか、システムのマニュアルをご覧ください。

本製品の電源を On にすると、rarp デーモンから IP アドレスが割り当てられます。

### BOOTP を使用する

BOOTP を使用して IP アドレスを設定するには、ホストコンピュータに BOOTP がインストール され、実行されている必要があります。ホスト上の /etc/services ファイルに BOOTP がリアル サービスとして記述されていなければなりません。man bootpd と入力するか、システムのマニュ アルをご覧ください。

通常、BOOTP は /etc/inetd.conf ファイルを使用して起動されますので、このファイルの bootp エントリの行頭にある # を削除して、この行を有効にしておく必要があります。

一般的な /etc/inetd.conf ファイル内の bootp エントリを以下に示します。

#### #bootp dgram udp wait /usr/etc/bootpd bootpd -i

✓ システムによって、このエントリには bootp ではなく bootps が使用されている場合があ ります。

BOOTP を有効にするには、エディタを使用して行頭の#を削除します。#がない場合は、 BOOTP はすでに有効になっています。

次に、設定ファイル(通常は/etc/bootptab)を編集し、ネットワークインターフェースの名前、 ネットワークの種類(Ethernet の場合は 1)、MAC アドレス(イーサネットアドレス)、IP アドレ ス、サブネットマスク、ゲートウェイを入力します。ただし、この記述フォーマットは標準化され ていないため、システムのマニュアルをご覧ください。

一般的な /etc/bootptab エントリの例を、以下に示します。

BRN008077310107 1 00:80:77:31:01:07 192.189.207.3 および

#### BRN008077310107:ht=ethernet:ha=008077310107:\ ip=192.189.207.3:

BOOTP ホストソフトウェアの中には、ダウンロードするファイル名が設定ファイル内に含まれていないと、BOOTP リクエストに応答しないものがあります。そのような場合には、ホスト上にnull ファイルを作成し、このファイルの名前とパスを設定ファイル内で指定します。

RARP での設定の場合と同じように、ネットワークプリンタの電源をオンにすると、BOOTP サーバから IP アドレスが割り当てられます。

# オートマチックドライバインストーラを使う

プリンタドライバをご使用の設定に合わせて作成するツールです。ネットワーク接続で使用するオ リジナルドライバを作成でき、ユーザに配布することができます。配布インストーラは、OS ごと の作成が必要です。

プリンタドライバとソフトウェア(ピアツーピア接続の場合)を同時にインストールできるため、 わずらわしい設定作業をすることなくプリンタドライバの設定が可能になり、インストール作業の 時間と手間を省けます。

このソフトウェアは Windows<sup>®</sup> 専用です。

| 対応ポート | OS                                                          |
|-------|-------------------------------------------------------------|
| LPR   | Windows <sup>®</sup> 2000/XP および Windows Vista <sup>®</sup> |

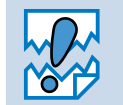

本製品はパラレルポートおよび IPP はサポートしていません。

## ● 接続方法

オートマチックドライバインストーラは、以下のネットワーク環境で使用できます。

## ブラザーピアツーピアネットワークプリンタ

本製品がネットワーク経由で直接パソコンと接続されている環境です。(LPR、NetBIOS など)

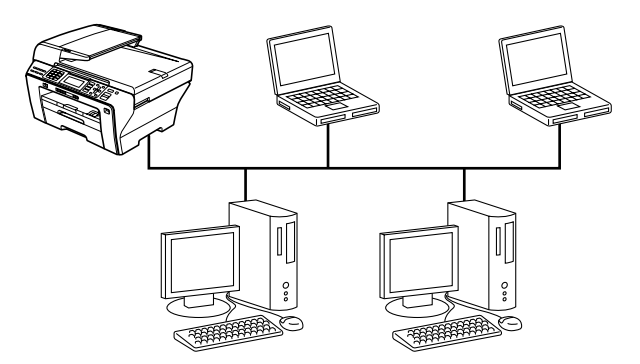

## ネットワーク共有プリンタ

本製品が特定のパソコンまたはサーバーなどを経由してネットワーク接続している環境です。 (Windows<sup>®</sup> サーバーによる共有、Windows<sup>®</sup> クライアントによる共有など)

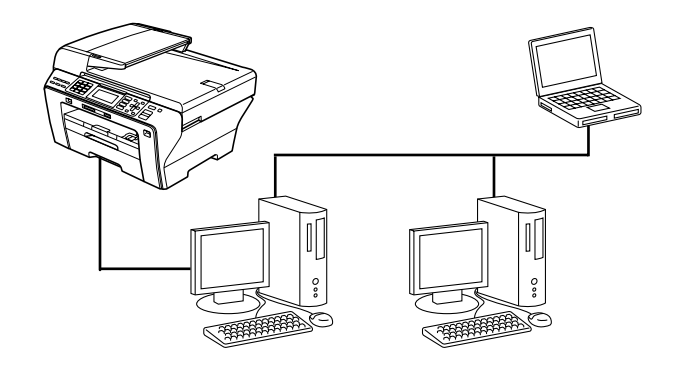

## ●オートマチックドライバインストーラを使う

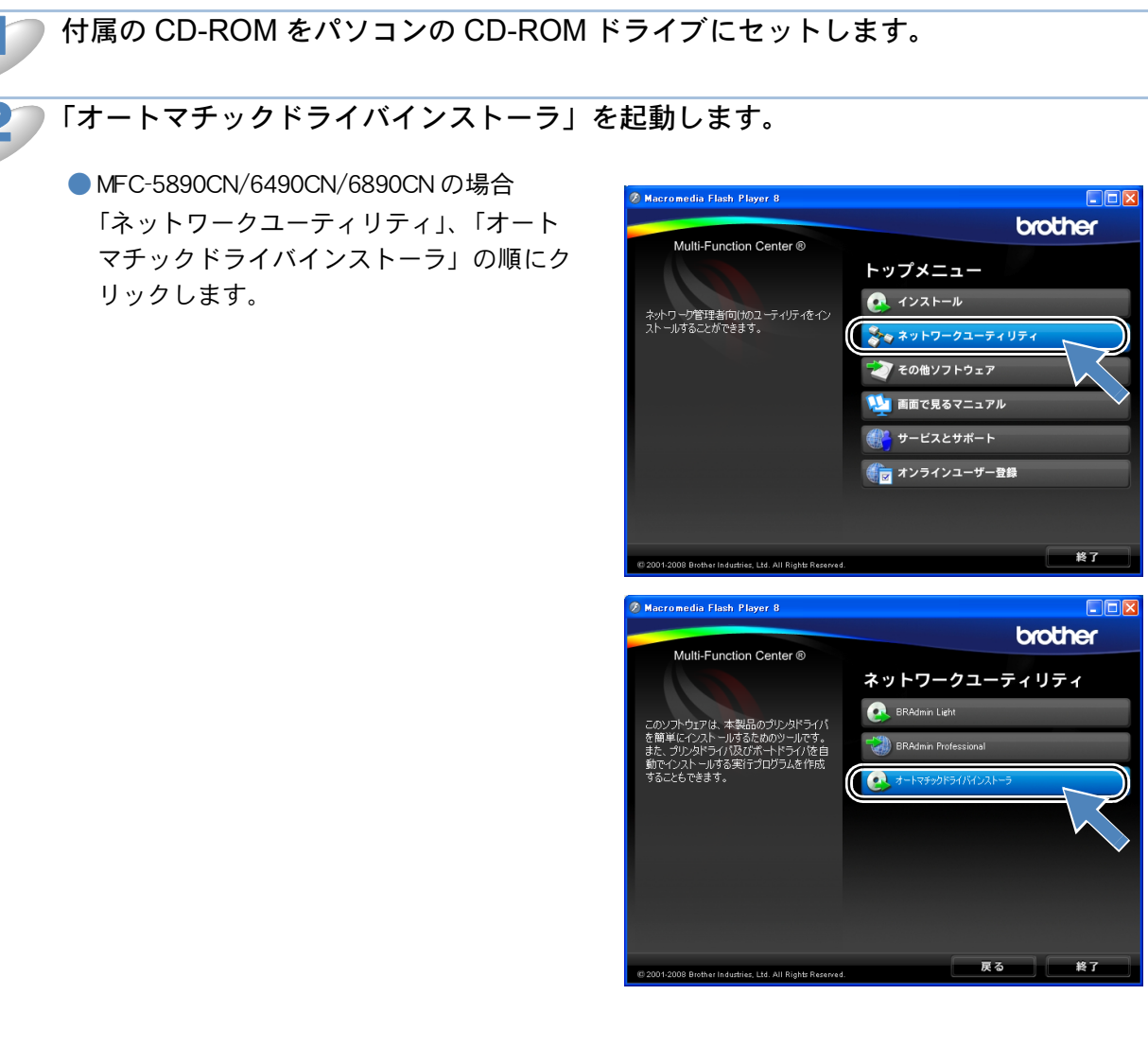

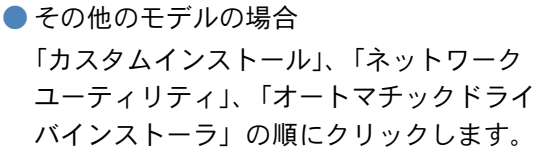

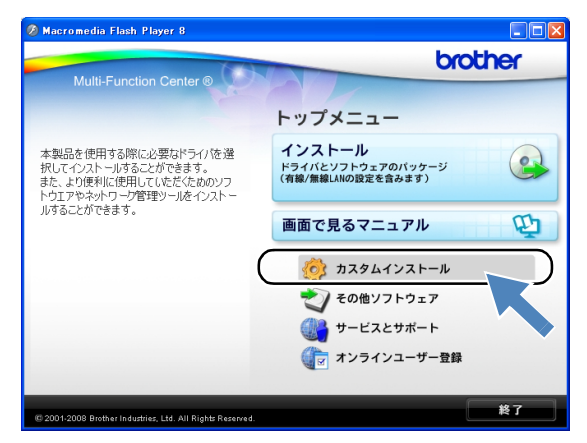

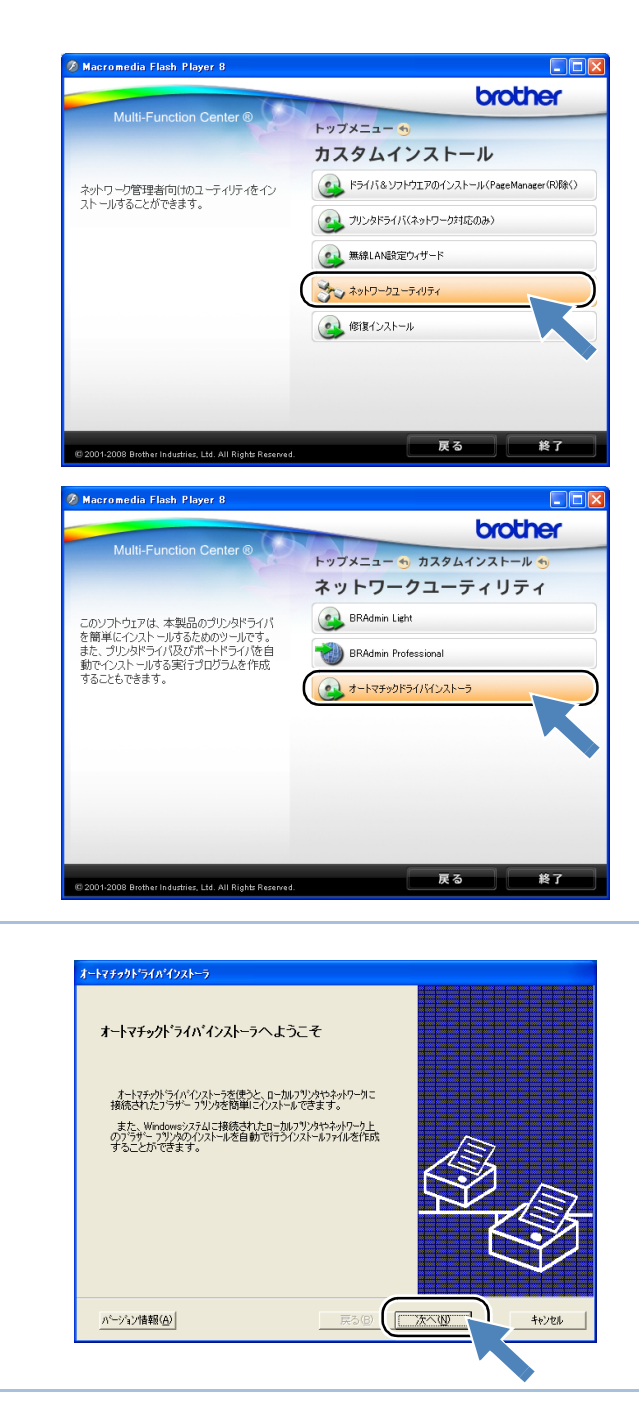

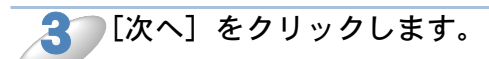

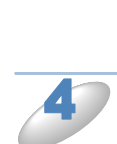

「MFC」を選び、[次へ]をクリックし ます。

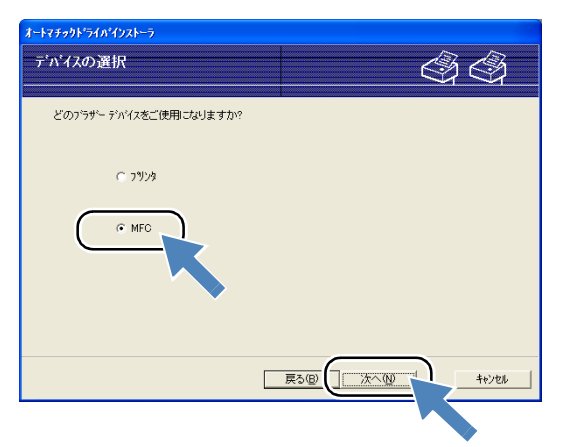

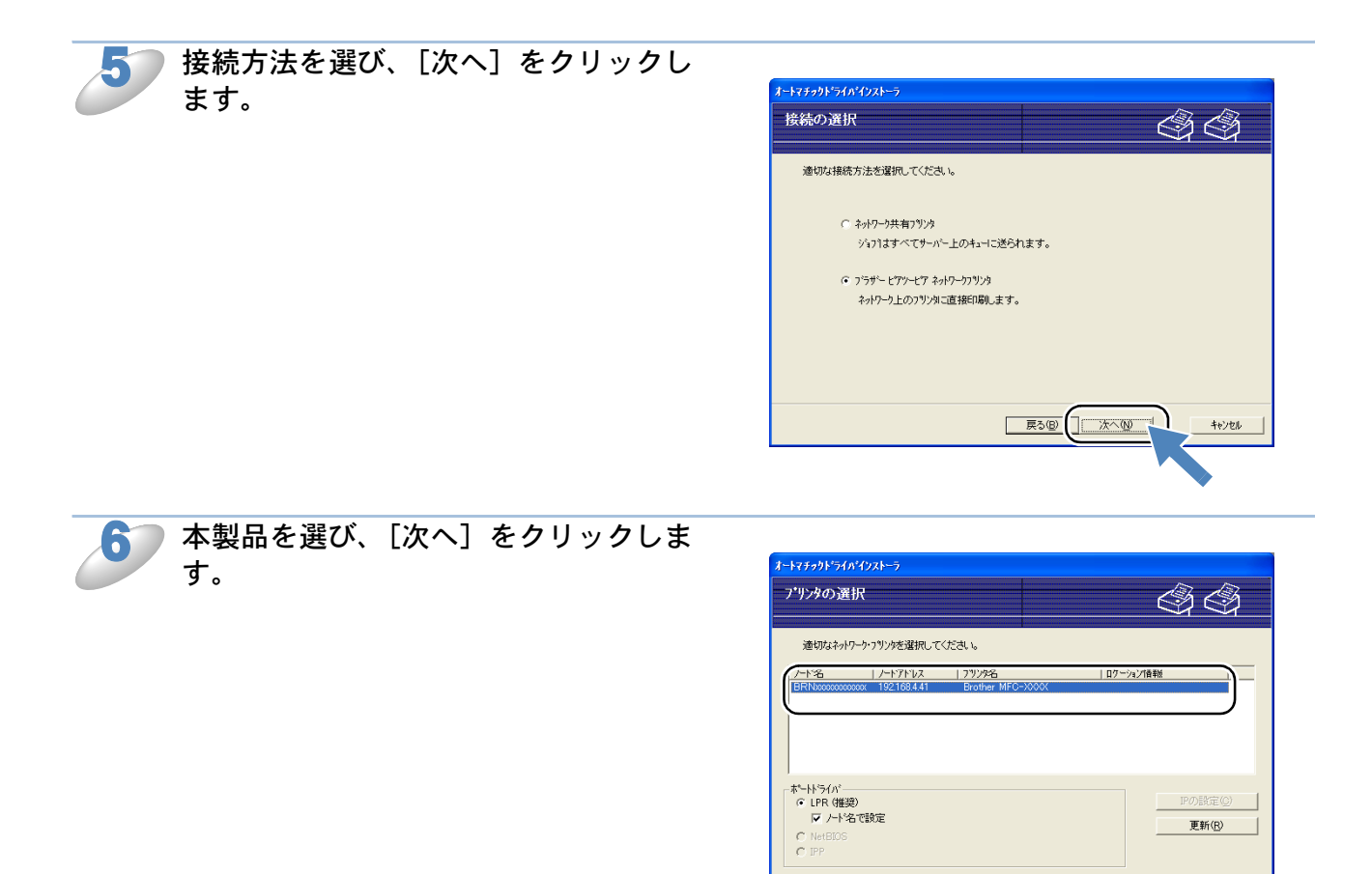

XE

プリンタに IP アドレスが設定されていない場合は、デバイスを選択して、[IP の設定] をクリックします。表示される画面で、IP アドレス、サブネットマスク、ゲートウェイ のアドレスを設定します。

∿⊮7\*(<u>H</u>)

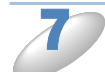

「インストールされているドライバを使用する」をオンにして表示される画面で、プリンタドライバを選び、[次へ] をクリックします。 プリンタドライバが表示されない場合は、 [ディスク使用]をクリックして、プリンタド ライバのある場所を指定してください。

| オートマチックト・ライハ・インストーラ                |                                  |
|------------------------------------|----------------------------------|
| プリンタドライバの選択                        | (B) (B)                          |
|                                    | X X                              |
| このブリンタを使用するためのドライバを選択してくださ         | R 16                             |
| Brother MFC-XXXX (Windows 2000/XP) | ]                                |
| 「マインストールされているドライバを使用する。」           | 7 <sup>4</sup> 7万使用(4)<br>和缪承(5) |
|                                    |                                  |
|                                    |                                  |

戻る個 次へ回

キャンセル

内容を確認して、[完了]をクリックします。
選択したプリンタドライバがインストールされます。

| ナートマチックト・ライハ・インストーラ<br>オートマチックト・ライハ・インス                                                                              | ┝─ラ完了                                                                                                    |                    | 44             |
|----------------------------------------------------------------------------------------------------|----------------------------------------------------------------------------------------------------|--------------------|----------------|
| オートマチックト・ライハ・インストーラー                                                                                                 | は正常に終了しました。                                                                                                    |                    |                |
| 以下のフツンタ設定を指定し                                                                                                    | ました。                                                                                                    |                    |                |
| フリンダ情報<br>フリンタ名:<br>ドライバ名:<br>ドライバ名:<br>は常使のフリンタニ設定:<br>IPアドレス:<br>オートドろ:<br>オートドろイバ:<br>オートドろイバ:<br>オートパス:<br>バードス: | Brother MFC->>>><br>Brother MFC->>>><br>共有しない<br>132168.441<br>BRN_A82223<br>LPR<br>BRN_A82223<br>Windows 2000/XP | Ę                  |                |
| □ 他のユーザのためのイソン<br>□ このエルビュータにドライハウ                                                                                   | いールフログラムを作成します<br>ァイルを叱~します。                                                                                      | •                  | 設定( <u>G</u> ) |
| 他のユーザのためのイン;<br>このコンピュータこドライバフ                                                                                       | いールフログラムを作成します<br>ァイルを北~しません。                                                                                     | ·                  |                |
| <u>∿⊮7*(⊞)</u>                                                                                                    |                                                                                                    | 戻3 <u>8</u> ( 売76) |                |

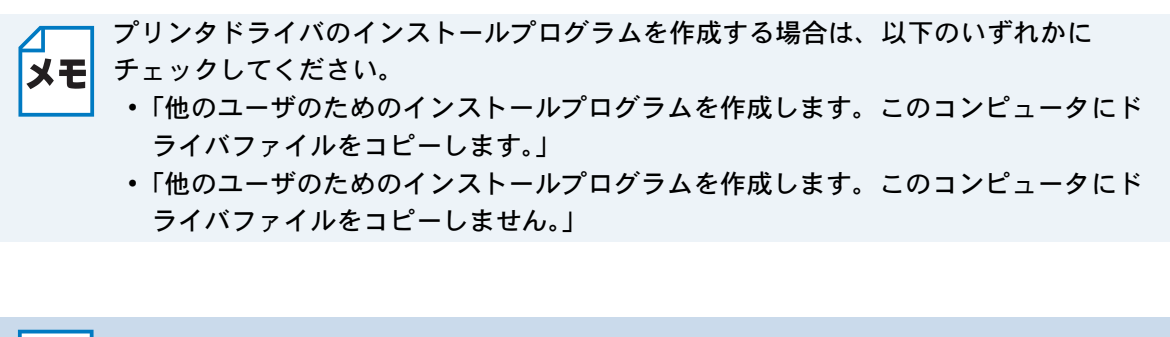

ネットワーク共有用のインストールプログラムを、ネットワークプリンタにアクセスできないユーザーが実行すると、ポートの設定が LPT1 になります。

# オープンソースライセンス公開

## OpenSSL について

## **OpenSSL** License

Copyright (C) 1998-2005 The OpenSSL Project. All rights reserved.

Redistribution and use in source and binary forms, with or without modification, are permitted provided that the following conditions are met:

1.Redistributions of source code must retain the above copyright notice, this list of conditions and the following disclaimer.

2.Redistributions in binary form must reproduce the above copyright notice, this list of conditions and the following disclaimer in the documentation and/or other materials provided with the distribution.

3.All advertising materials mentioning features or use of this software must display the following acknowledgment: "This product includes software developed by the OpenSSL Project for use in the OpenSSL Toolkit. (http://www.openssl.org/)"

4. The names "OpenSSL Toolkit" and "OpenSSL Project" must not be used to endorse or promote products derived from this software without prior written permission. For written permission, please contact openssl-core@openssl.org.

5.Products derived from this software may not be called "OpenSSL" nor may "OpenSSL" appear in their names without prior written permission of the OpenSSL Project.

6.Redistributions of any form whatsoever must retain the following acknowledgment: "This product includes software developed by the OpenSSL Project for use in the OpenSSL Toolkit (http://www.openssl.org/)"

THIS SOFTWARE IS PROVIDED BY THE OpenSSL PROJECT "AS IS" AND ANY EXPRESSED OR IMPLIED WARRANTIES, INCLUDING, BUT NOT LIMITED TO, THE IMPLIED WARRANTIES OF MERCHANTABILITY AND FITNESS FOR A PARTICULAR PURPOSE ARE DISCLAIMED. IN NO EVENT SHALL THE OpenSSL PROJECT OR ITS CONTRIBUTORS BE LIABLE FOR ANY DIRECT, INDIRECT, INCIDENTAL, SPECIAL, EXEMPLARY, OR CONSEQUENTIAL DAMAGES (INCLUDING, BUT NOT LIMITED TO, PROCUREMENT OF SUBSTITUTE GOODS OR SERVICES; LOSS OF USE, DATA, OR PROFITS; OR BUSINESS INTERRUPTION) HOWEVER CAUSED AND ON ANY THEORY OF LIABILITY, WHETHER IN CONTRACT, STRICT LIABILITY, OR TORT (INCLUDING NEGLIGENCE OR OTHERWISE) ARISING IN ANY WAY OUT OF THE USE OF THIS SOFTWARE, EVEN IF ADVISED OF THE POSSIBILITY OF SUCH DAMAGE.

This product includes cryptographic software written by Eric Young (eay@cryptsoft.com). This product includes software written by Tim Hudson (tjh@cryptsoft.com).

## **Original SSLeay License**

Copyright (C) 1995-1998 Eric Young (eay@cryptsoft.com) All rights reserved.

This package is an SSL implementation written by Eric Young (eay@cryptsoft.com). The implementation was written so as to conform with Netscapes SSL.

This library is free for commercial and non-commercial use as long as the following conditions are aheared to. The following conditions apply to all code found in this distribution, be it the RC4, RSA, lhash, DES, etc., code; not just the SSL code. The SSL documentation included with this distribution is covered by the same copyright terms except that the holder is Tim Hudson (tjh@cryptsoft.com).

Copyright remains Eric Young's, and as such any Copyright notices in the code are not to be removed. If this package is used in a product, Eric Young should be given attribution as the author of the parts of the library used. This can be in the form of a textual message at program startup or in documentation (online or textual) provided with the package.

Redistribution and use in source and binary forms, with or without modification, are permitted provided that the following conditions are met:

1.Redistributions of source code must retain the copyright notice, this list of conditions and the following disclaimer.

2.Redistributions in binary form must reproduce the above copyright notice, this list of conditions and the following disclaimer in the documentation and/or other materials provided with the distribution.

3.All advertising materials mentioning features or use of this software must display the following acknowledgement: "This product includes cryptographic software written by Eric Young (eay@cryptsoft.com)" The word 'cryptographic' can be left out if the rouines from the library being used are not cryptographic related :-).

4.If you include any Windows specific code (or a derivative thereof) from the apps directory (application code) you must include an acknowledgement: "This product includes software written by Tim Hudson (tjh@cryptsoft.com)"

THIS SOFTWARE IS PROVIDED BY ERIC YOUNG "AS IS" AND ANY EXPRESS OR IMPLIED WARRANTIES, INCLUDING, BUT NOT LIMITED TO, THE IMPLIED WARRANTIES OF MERCHANTABILITY AND FITNESS FOR A PARTICULAR PURPOSE ARE DISCLAIMED. IN NO EVENT SHALL THE AUTHOR OR CONTRIBUTORS BE LIABLE FOR ANY DIRECT, INDIRECT, INCIDENTAL, SPECIAL, EXEMPLARY, OR CONSEQUENTIAL DAMAGES (INCLUDING, BUT NOT LIMITED TO, PROCUREMENT OF SUBSTITUTE GOODS OR SERVICES; LOSS OF USE, DATA, OR PROFITS; OR BUSINESS INTERRUPTION) HOWEVER CAUSED AND ON ANY THEORY OF LIABILITY, WHETHER IN CONTRACT, STRICT LIABILITY, OR TORT (INCLUDING NEGLIGENCE OR OTHERWISE) ARISING IN ANY WAY OUT OF THE USE OF THIS SOFTWARE, EVEN IF ADVISED OF THE POSSIBILITY OF SUCH DAMAGE.

The licence and distribution terms for any publically available version or derivative of this code cannot be changed. i.e. this code cannot simply be copied and put under another distribution licence [including the GNU Public Licence.]

## Part of the software embedded in this product is gSOAP software.

Portions created by gSOAP are Copyright (C) 2001 2004 Robert A. van Engelen, Genivia inc. All Right Reserved.

THE SOFTWARE IN THIS PRODUCT WAS IN PART PROVIDED BY GENIVIA INC AND ANY EXPRESS OR IMPLIED WARRANTIES, INCLUDING, BUT NOT LIMITED TO. THE IMPLIED WARRANTIES OF MERCHANTABILITY AND FITNESS FOR A PARTICULAR PURPOSE ARE DISCLAIMED. IN NO EVENT SHALL THE AUTHOR BE LIABLE FOR ANY DIRECT, INDIRECT, INCIDENTAL SPECIAL, EXEMPLARY, OR CONSEQUENTIAL DAMAGES (INCLUDING, BUT NOT LIMITED TO, PROCUREMENT OF SUBSTITUTE GOODS OR SERVICES; LOSS OF USE, DATA, OR PROFITS; OR BUSINESS INTERRUPTION) HOWEVER CAUSED AND ON ANY THEORY OF LIABILITY, WHETHER IN CONTRACT, STRICT LIABILITY, OR TORT (INCLUDING NEGLIGENCE OR OTHERWISE) ARISING IN ANYWAY OUT OF THE USE OF THIS SOFTWARE, EVEN IF ADVISED OF THE POSSIBILITY OF SUCH DAMAGE.

# This product includes SNMP software from WestHawk Ltd.

Copyright (C) 2000, 2001, 2002 by Westhawk Ltd

Permission to use, copy, modify, and distribute this software for any purpose and without fee is hereby granted, provided that the above copyright notices appear in all copies and that both the copyright notice and this permission notice appear in supporting documentation. This software is provided "as is" without express or implied warranty.

## 用語集

#### ADSL

Asymmetric Digital Subscriber Line の略。銅線の一般加入者電話(アナログ)回線を利用して、数 M ~数+ Mbps の高速データ通信を可能にする通信方式です。

#### Ο ΑΡΙΡΑ

Automatic Private IP Addressing の略。IP アドレスの自動的な割り当て管理機能です。最初に自身 のシステムに割り当てる IP アドレスを「169.254.1.0 ~ 169.254.255」の範囲からランダム に1つ選びます。そして、ARP 要求をネットワークにブロードキャストすることによって、その IP アドレスがほかのシステムで利用されていないかどうかを確認します。もし他のシステムから ARP の応答が返ってくれば、その IP アドレスは使用中であるとみなし、別の IP アドレスで再試 行します。このようにして未使用の IP アドレスを見つけ、自身のシステムに割り当てることに よって、IP アドレスが重複しないことを保障します。

#### ARP

Address Resolution Protocol の略。IP アドレスから MAC アドレス(イーサネットアドレス)を求めるためのプロトコルです。

#### ВООТР

BOOTstrap Protocol の略。ハードディスクを搭載しないディスクレスクライアントシステムが、 ネットワークアクセスを行うための IP アドレスやサーバアドレス、起動用プログラムのロード先 などを見つけだし、システムを起動できるようにすることを目的として開発された UDP/IP 上のプ ロトコルです。BOOTP を利用すれば、ネットワーククライアントの IP アドレスやノード名、ド メイン名、サブネットマスク、デフォルトゲートウェイアドレス、DNS サーバアドレスなどの情 報を、クライアントの起動時に動的に割り当てられるようになります。TCP/IP ネットワークでは、 各クライアントごとにこれらのネットワーク情報を設定する必要がありますが、BOOTP を利用す れば、クライアントの管理をサーバ側で集中的に行えるようになります。その後一部を改良された DHCP が開発され、広く利用されるようになっています。

#### 🔵 DHCP

Dynamic Host Configuration Protocol の略。DHCP は、IP アドレスやサーバアドレスなどの設定 ファイルを起動時に読み込めるように開発された BOOTP (BOOTstrap Protocol) をベースとす る上位互換規格です。

BOOTP は、クライアントの IP アドレスやノード名などはあらかじめ決定しておく必要がありま したが、DHCP では、クライアントがネットワークに参加するためのすべてのパラメータ(IP ア ドレス、サブネットマスク、ゲートウェイアドレス、ドメイン名など)を動的に割り当てることが できます。サービスを実行するにはサーバもしくは、その機能を有するルータが必要です。

#### DNS サーバ

Domain Name System という体系で命名されたホスト名(ドメイン名)から IP アドレスを調べる ためのサービスです。ネットワーク上の資源を管理・検索するためのシステムです。インターネッ トの IP アドレスの名前の解決に広く利用されています。

#### FTTH

Fiber To The Home の略。電話局から各家庭までの加入者線を結ぶアクセス網を光ファイバー化し、高速な通信環境を構築する計画のことを指します。

光ファイバーを使用すると、高速なインターネット接続や格安なひかり電話サービスを利用することができます。

#### 🔵 IPv6

Internet Protocol Version 6 の略。現行のインターネットプロトコル(IP) IPv4 をベースに、管理 できるアドレス空間の増大、セキュリティ機能の追加などの改良を施した次世代インターネットプ ロトコルです。IPv4 のアドレス長が 32 ビットであるのに対して、IPv6 では 4 倍の 128 ビットと なり、提供されるアドレス空間は IPv4 の 2 の 96 乗倍という広大さとなります。また、アドレスの 集約化を容易にするために階層的にアドレスを割り当てるなど、アドレスアーキテクチャが変更さ れています。

#### 🔵 ISDN

Integrated Services Digital Network の略。「総合デジタル通信網」と呼ばれるサービス体系の総称です。

#### 🔵 LAN

Local Area Network の略。同一フロア、同一のビル内などにあるコンピュータ同士を、Ethernet などの方法で接続したネットワークのことを指し、閉鎖されたネットワークという位置付けがあります。

#### MAC アドレス(イーサネットアドレス)

OSI 参照モデルのデータリンク層で定義されるインターフェースカードのアドレス。Media Access Control の略。機器内部に記憶されているので、ユーザーが変更することはできません。

#### mDNS (multicast DNS)

DNS サーバが存在しないような小規模なローカルエリアネットワーク環境においても、クライアントコンピュータがネットワーク上に存在する機器を名前で検索して利用できるようにする機能です。Apple Mac OS X の簡易ネットワーク設定機能などで使われています。

#### 🔵 ping

Packet InterNetwork Groper の略。相手先ホストへの到達可能性を調べるコマンドです。

#### RARP

Reverse Address Resolution Protocol の略。TCP/IP ネットワークにおいて、MAC アドレス (イーサネットアドレス) から IP アドレスを求めるのに使われるプロトコルです。

#### SOHO

Small Office / Home Office の略。小人数のオフィスや、家庭で仕事をする個人事業者を指します。 大企業と対照的に使用されることが多いようです。

#### TCP/IP

Transmission Control Protocol / Internet Protocol の略。インターネットで使用されているプロト コル、通信ソフト (アプリケーション)を特定して通信路を確立するプロトコル (TCP) と、通信経 路 (IP) から構成されています。OSI 参照モデルでは TCP はレイヤー4、 IP はレイヤー3 に対応し ています。

#### WINS

Windows<sup>®</sup> Internet Name Service の略。Windows<sup>®</sup> 環境で、ネームサーバを呼び出すためのサービスです。サービスを実行するにはサーバが必要です。

#### 🔵 www

World Wide Web の略。インターネットでの情報検索システム、サービスシステムのひとつです。

#### カテゴリ

LAN ケーブルの品質を指します。カテゴリ5は100BASE-TX で利用されています。将来ギガビット・イーサネット(1000BASE-T)によるネットワークを想定する場合は、カテゴリ6を選択することが推奨されています。カテゴリ5で保証される周波数帯域は100MHzまでですが、カテゴリ6では250MHzまで保証されています。また、LAN ケーブルはUTP ケーブルと呼ばれる場合もあり、UTP は Unshielded Twisted Pairの略で、「より線」のことを指しています。シールド付きのものは、STP ケーブルと呼ばれます。

#### ●ゲートウェイアドレス

ネットワークとネットワークを接続する際の、外部のネットワークとの接点となるホストの IP アドレスを指します。別名「デフォルトルータ」や、単に「ルータ」と呼ばれる場合もあります。 ルータは、同一ネットワーク内に存在するホストである面と、他のネットワークにも同時に所属している両面を持っています。

#### サブネットマスク

ネットワークを複数の物理ネットワークに分割するのに使用します。サブネットマスクはクラスご とに固定されています。

| クラス A | 255.000.000.000 |
|-------|-----------------|
| クラス B | 255.255.000.000 |

クラスC 255.255.255.000

ルータの取扱説明書によっては、192.168.1.1 / 255.255.255.0 のことを、192.168.1.1/24 と表記し ている場合があります。255.255.255.0 を 2 進数に換算すると、先頭から 1 が 24 個並びます。"/ 24" とは、この事を指します。24bit 以外のマスク値を設定することも可能ですが、IP 管理が複雑 になりますので、マスク値は 24bit でご利用することをお勧めします。なお、ローカルネットワー クで利用する IP アドレスのことをプライベート IP アドレスと呼び、こちらもクラスがわかれてい ます。

| クラスA    | $010.000.000.000 \sim 010.255.255.255$ |
|---------|----------------------------------------|
| クラス B   | $172.016.000.000 \sim 172.031.255.255$ |
| 5 - 7 O |                                        |

## クラスC 192.168.000.000 ~ 192.168.255.255

#### ●スイッチング・ハブ

スイッチング機能を持つハブ(集線装置)。パケットをその宛先に応じて振り分け、ネットワーク トラフィックを局所化して、ネットワークの全体的な通信バンド幅を増やすことができるのが特徴 です。10BASE-T や 100BASE-TX などのネットワークでは、各ネットワーク機器同士をハブで相 互に接続していますが、Ethernet の通信方式の関係上、ノード数が増えると有効な帯域幅が急速に 飽和するという特性を持っています。そこで、実際に通信をするポート同士だけを直結して通信を 行い、それ以外のポートへは流れないようにするスイッチング技術が開発されました。これを実装 したハブをスイッチング・ハブといいます。

#### ●ノード

node。ネットワークに接続されているコンピュータなどの機器を指します。「ノード名」と「ホス ト名」は同じ意味です。

#### ・ルータ

ネットワーク間 (LAN と LAN、LAN と WAN)の接続を行うネットワーク機器の一つです。ルータ はインターネット接続されたアドレスを変換し、LAN 内からアクセスできるようにしたり、LAN 内のサーバを指定したポートを通じて外部に公開したりする NAT(アドレス変換)の機能がありま す。

## 無線 LAN に関する用語

#### IEEE802.11b 及び IEEE802.11g

IEEE(米国電気電子学会)で定めた無線 LAN 規格で、IEEE802.11b は最大 11M ビット/秒での 通信が可能です。IEEE802.11g は IEEE802.11b の上位互換であり、更に高速な最大 54M ビット/ 秒での通信が可能です。本製品の無線 LAN 機能は IEEE802.11b 及び IEEE802.11g の両方の規格 に対応しています。

#### AES

米国商務省標準技術局が定めた次世代標準暗号化方式のことです。 IEEE802.11iの暗号化方式の一つに採用されています。

#### 

AirStation One-Touch Secure System の略。バッファロー社の無線 LAN アクセスポイント、エアーステーションシリーズに搭載されている機能で、接続設定とセキュリティ設定が簡単に行えます。

#### ASCII

American Standard Code for Information Interchange の略。アメリカ規格協会が定めた情報交換 用の文字や記号を数値表現したものです。例えば ASCII コードの「41」はアルファベットの「A」 を表します。

#### HEX

HEXADECIMAL の略。数字の0~9及びアルファベットのA~Fを使用する16進数表示です。

#### MAC アドレスフィルタリング

無線 LAN アクセスポイントに MAC アドレスを登録することにより、許可された無線 LAN 端末以 外は接続できなくなります。

#### SSID

Service Set Identifier の略。ネットワーク名とも呼ばれる SSID は、無線 LAN を他の無線 LAN と 区別するネットワークの識別子のことで、無線 LAN をグループ化するために用いられます。通常 は無線 LAN アクセスポイントから発信されるビーコン等のパケットに含まれますが、ネットワー クによっては、セキュリティ強化の為に SSID を表示しないようにする場合もあります。(SSID の 隠ぺい)

#### TKIP

Temporal Key Integrity Protocol の略。WEP の後継にあたる暗号化の規格で、暗号化方式は WEP と同じ RC4 を利用しています。

TKIP は一定時間ごと、または一定パケット量ごとに暗号化キーが更新されるため WEP キーによる暗号化よりも高いセキュリティになります。

#### 🔵 WEP

Wired Equivalent Privacy の略。IEEE802.11 で標準化されている暗号化方式です。無線 LAN アクセスポイントやクライアントで共通の暗号化キー(WEP キー)を設定して通信の暗号化を行います。設定した暗号化キーが一致しない限り暗号化されたデータを解読することができません。

#### WPA-PSK

無線 LAN の業界団体 Wi-Fi Alliance<sup>®</sup> が提唱する WPA (Wi-Fi Protected Access<sup>TM</sup>)の Personal モードです。 WPA-PSK は、無線 LAN で使用される暗号化技術を用いた認証方式の一つであり、 TKIP または AES 暗号化を使用した PSK(事前共有キー)による認証を行います。

#### WPA2-PSK

次世代標準暗号化方式の「AES」を使用した強力な暗号技術を用いた承認方式の一つであり、AES 暗号化キーを使用した PSK(事前共有キー)による認証を行います。 WPA2-PSK 対応の無線 LAN 端末であれば WPA-PSK 互換モードにより、従来から使用されてい る WPA 対応機器との通信もできます。

#### WPS

Wi-Fi Protected Setup<sup>TM</sup>の略。Wi-Fi Alliance<sup>®</sup>が考案した、簡単に無線接続設定ができる規格で す。親機(無線LAN アクセスポイント)も子機(本製品やパソコンなど)もWPSに対応してい れば、本体のセットアップボタンを押すだけで設定が完了して接続できるようになります。プッ シュボタン方式以外には、PIN(Personal Identification Number)と呼ばれる機器固有の番号を入 力・登録する PIN コード方式があります。PIN コード方式は主にパソコン向けであり、プッシュボ タン方式はゲーム機やプリンタなどのように入力インターフェースを持たない機器向けの仕様で す。

#### ●アドホック (Ad-hoc) 通信

無線 LAN アクセスポイントを経由しないで、直接それぞれの無線 LAN 端末間で通信するネット ワークです。このタイプのネットワークは、アドホックモード、またはピア・ツー・ピア・ネット ワークとも呼ばれています。

#### ●インフラストラクチャ (Infrastructure) 通信

無線 LAN アクセスポイントを経由して、それぞれの無線 LAN 端末が通信するネットワークです。 インフラストラクチャモードとも呼ばれています。

#### セキュリティ (Security)

無線 LAN では電波の届く範囲内であれば自由にそのネットワークへ接続することが可能になりま す。したがって、悪意を持った第三者に通信内容を盗聴されたり、無断でネットワークに侵入され て個人情報の取り出しやデータの改ざん、システムの破壊などの行為を許さないために暗号化など の安全保護を行うことを推奨します。この安全保護のことをセキュリティといいます。

#### ●チャンネル (Channel)

無線 LAN では通信のためにチャンネルが使われます。それぞれのチャンネルは予め決められたそれぞれ異なる周波数帯域を持っています。一つの無線 LAN 内の全ての無線 LAN 端末は、同じチャンネルを使う必要があります。

#### ●ネットワーク認証

無線 LAN で使われる認証方式の総称です。本製品がサポートしている認証方式としては、オープンシステム認証、共有キー認証、WPA/WPA2-PSK などがあります。

#### ●信号強度

無線 LAN 端末が無線 LAN アクセスポイント、または他の無線 LAN 端末から受信する電波の強さのことです。

#### ●無線 LAN アクセスポイント(アクセスポイント)

無線 LAN アクセスポイントは無線 LAN ルータとも言われています。個々の無線 LAN 端末は、 ネットワークの中心にある無線 LAN アクセスポイントを介して通信します。また、無線 LAN アク セスポイントはセキュリティ管理も行っています。

# ネットワークの仕様

## ● 有線 LAN

| 項目     | 内容                                                                       |                                                                                                    |  |  |
|--------|--------------------------------------------------------------------------|----------------------------------------------------------------------------------------------------|--|--|
| モデル名   | NC-170h                                                                  | NC-170h                                                                                                    |  |  |
|        | Windows <sup>®</sup> 2000 Professional/XP および Windows Vista <sup>®</sup> |                                                                                                    |  |  |
|        | Mac OS X 10.2.4 以降                                                       |                                                                                                    |  |  |
| ネットワーク | 10/100 BASE-TX                                                           |                                                                                                    |  |  |
|        | IPv4                                                                     | ARP, RARP, BOOTP, DHCP, APIPA(Auto IP), NetBIOS/                                                                                                    |  |  |
| プロトコル  |                                                                          | WINS,LPR/LPD, Custom Raw Port/Port9100,DNS Resolver,                                                                                                    |  |  |
|        |                                                                          | mDNS, FTP Server, TELNET, SNMPv1, TFTP, Scanner Port,                                                                                                    |  |  |
|        |                                                                          | LLTD responder, Web Services, SMTP Client, POP before SMTP, SMTP-AUTH,POP3, APOP, FTP Client                                                                    |  |  |
|        | IPv6                                                                     | (Turned off as defalut) NDP, RA,LPR/LPD, Custom Raw Port/                                                                                                    |  |  |
|        |                                                                          | Port9100,mDNS, FTP Server,TELNET, SNMPv1, TFTP,<br>Scanner Port,LLTD responder, Web Services, SMTP Client,<br>POP before SMTP, SMTP-AUTH,POP3, APOP, FTP Client |  |  |

## ● 無線 LAN

| 項目                                                                                                    |                                                                          | 内容                                                        |  |
|----------------------------------------------------------------------------------------------------|--------------------------------------------------------------------------|-----------------------------------------------------------|--|
| モデル名                                                                                                    | NC-180w                                                                  |                                                           |  |
| 하다 이영                                                                                                    | Windows <sup>®</sup> 2000 Professional/XP および Windows Vista <sup>®</sup> |                                                           |  |
| 対応 05                                                                                                    | Mac OS X 10.2.4 .                                                        | 以降                                                        |  |
| ネットワーク                                                                                                    | IEEE802.11b/g ワ                                                          | イヤレス                                                      |  |
| 周波数                                                                                                    | $2400\sim2497~{ m MHz}$                                                  | 2                                                         |  |
| RF チャンネル                                                                                                    | 802.11b (1-14), 80                                                       | 02.11g (1-13)                                             |  |
| 接続モード                                                                                                    | アドホックモード                                                                 | (802.11b のみ ), インフラストラクチャモード                              |  |
| デーク転送速度                                                                                                    | 802.11b                                                                  | 11/5.5/2/1 Mbps                                           |  |
| ノーク戦込述反                                                                                                    | 802.11g                                                                  | 54/48/36/24/18/12/11/9/6/5.5/2/1 Mbps                     |  |
| 皇士到法职就                                                                                                    | 70m(最も低いデ・                                                               | ータ転送速度)                                                   |  |
| 取入判廷此稱                                                                                                    | (数値はご使用の環境など、様々な要素によって変化します。)                                            |                                                           |  |
| ネットワークのセ                                                                                                    | SSID (ESSID), 128 (104) / 64 (40) bit WEP, WPA-PSK (TKIP, AES),          |                                                           |  |
| キュリティ                                                                                                    | WPA2-PSK (AES)                                                           |                                                           |  |
|                                                                                                    |                                                                          | ARP, RARP, BOOTP, DHCP, APIPA(Auto IP), NetBIOS/          |  |
| 項目         モデル名         対応 OS         ネットワーク         周波数         RF チャンネル         接続モード         データ転送速度         最大到達距離         ネットワークのセ         キュリティ         プロトコル         電磁放射 |                                                                          | WINS,LPR/LPD, Custom Raw Port/Port9100,DNS Resolver,      |  |
|                                                                                                    | IPv4                                                                     | mDNS, FTP Server, TELNET, SNMPv1, TFTP, Scanner Port,     |  |
|                                                                                                    |                                                                          | LLTD responder, Web Services, SMTP Client, POP before     |  |
| プロトコル                                                                                                    |                                                                          | SMTP, SMTP-AUTH, POP3, APOP, FTP Client                   |  |
|                                                                                                    | IPv6                                                                     | (Turned off as defalut) NDP, RA,LPR/LPD, Custom Raw Port/ |  |
|                                                                                                    |                                                                          | Port9100,mDNS, FTP Server, TELNET, SNMPv1, TFTP,          |  |
|                                                                                                    |                                                                          | Scanner Port, LLTD responder, Web Services, SMTP Client,  |  |
|                                                                                                    |                                                                          | POP before SMTP, SMTP-AUTH, POP3, APOP, FTP Client        |  |
| 電磁放射                                                                                                    | VCCI Class B                                                             |                                                           |  |

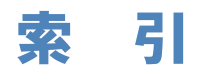

|                    | Α                      |
|--------------------|------------------------|
| AOSS <sup>TM</sup> |                        |
| APIPA              | 2-18, 3-36, 15-1, 15-2 |
|                    |                        |
|                    | В                      |
| BOOTP              |                        |
| BRAdmin Light      | 9-1, 13-1, 15-2        |
|                    |                        |
|                    | D                      |
| DHCP               |                        |
| DNS サーバ            | 2-16, 3-34             |
|                    |                        |
|                    | I                      |
| IPv6               |                        |
| IP アドレス            | 1-6, 2-7, 3-25         |
| IP アドレスの設定         |                        |
| IP アドレスの取得方法.      |                        |
| IP アドレス配布サーバ.      |                        |
|                    |                        |
|                    | L                      |
| LAN ケーブル           |                        |
|                    |                        |
|                    | Μ                      |
| MAC アドレス           |                        |
|                    |                        |
|                    | Ρ                      |
| PC-FAX の関連付け       |                        |
| PIN コード            |                        |
|                    |                        |
|                    | R                      |
| RARP               |                        |
|                    |                        |
|                    | т                      |
| TCP/IP             |                        |
|                    | -, -                   |
|                    | W                      |
| WINS サーバ           | 2-14 3-32              |
| WINS 設定            | 2-13 3-31              |
| WPS                |                        |
|                    | ,,                     |
|                    | い                      |
| イーサネット             | 2-22                   |

| イーサネット      |                 |
|-------------|-----------------|
| インターネットファクス | 2-42, 2-48, 7-1 |

| オートマチックドライバインストーラ 15-4<br>か<br>簡易ネットワーク設定 10-2<br><i>I</i><br>ゲートウェイ 1-8, 2-9, 3-27, 9-1, 13-1<br><i>を</i><br>サブネットマスク 1-6, 2-8, 3-26<br><i>f</i><br>スキャン to FTP 2-57<br><i>t</i><br>セキュリティ 2-68, 3-46<br><i>そ</i><br>操作パネルからの設定変更 2-2, 3-22<br><i>た</i><br>タイムゾーン 2-67<br><i>と</i><br>トラブルシューティング 14-2<br><i>1</i><br>ネットワーク PC-FAX 14-2<br><i>1</i><br>ネットワーク共有 1-3<br>ネットワーク決積 1-3<br>ネットワーク決意定の初期化 2-24<br>ネットワークブリンタ 8-1, 12-1<br>ネットワークリモートセットアップ 8-1, 12-1<br>ネットワーク設定内容リスト 2-11, 3-29<br><i>1</i><br><i>1</i><br><i>1</i><br><i>1</i><br><i>1</i><br><i>1</i><br><i>1</i><br><i>1</i> | お                                           |
|----------------------------------------------------------------------------------------------------|---------------------------------------------|
| か<br>簡易ネットワーク設定                                                                                                    | オートマチックドライバインストーラ15-4                       |
| け                                                                                                    | <b>か</b>                                    |
| ゲートウェイ                                                                                                    | 簡易ネットワーク設定10-2                              |
| さ                                                                                                    | <b>け</b>                                    |
| サブネットマスク                                                                                                    | ゲートウェイ 1-8, 2-9, 3-27, 9-1, 13-1            |
| す                                                                                                    | <b>さ</b>                                    |
| スキャン to FTP                                                                                                    | サブネットマスク1-6, 2-8, 3-26                      |
| せ                                                                                                    | <b>す</b>                                    |
| セキュリティ                                                                                                    | スキャン to FTP2-57                             |
| そ                                                                                                    | <b>せ</b>                                    |
| 操作パネルからの設定変更                                                                                                    | セキュリティ2-68, 3-46                            |
| た                                                                                                    | <b>そ</b>                                    |
| タイムゾーン                                                                                                    | 操作パネルからの設定変更2-2, 3-22                       |
| と                                                                                                    | <b>た</b>                                    |
| トラブルシューティング                                                                                                    | タイムゾーン2-67                                  |
| ね                                                                                                    | <b>と</b>                                    |
| ネットワーク PC-FAX                                                                                                    | トラブルシューティング14-2                             |
| <b>の</b><br>ノード名2-11, 3-29<br><b>は</b><br>ハブ1-5                                                                                                    | ね<br>ネットワーク PC-FAX                          |
| ノート石2-11, 3-29<br>は<br>ハブ1-5                                                                                                    | <b>の</b><br>ノードタ 2,11,2,20                  |
|                                                                                                    | レート・パー・パー・パー・パー・パー・パー・パー・パー・パー・パー・パー・パー・パー・ |

| ひ           |  |
|-------------|--|
| ピアツーピア接続1-3 |  |
|             |  |
| స్          |  |
| ブラザーインストーラ  |  |
| プリントサーバ     |  |
| プロトコル4-2    |  |
|             |  |
| む           |  |
|             |  |
| 無線   AN     |  |
|             |  |
| ф           |  |
| 左約↓ΔNI 2-2  |  |
| "月初水 LAIN   |  |
| u           |  |
| ッ 252.72    |  |
| リレー配信       |  |
| 7           |  |
| ବ           |  |
| ルータ         |  |